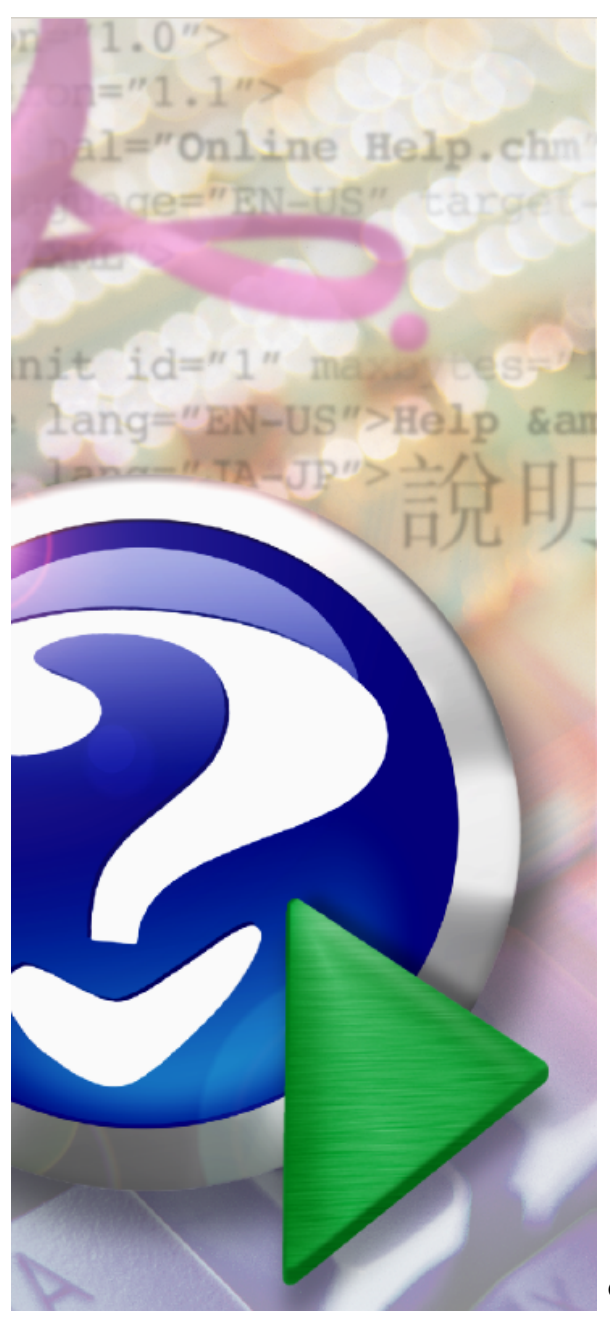

«

».

© 2010

 «
 »,
 «
 ».
 : 220033,

 , .
 ,
 ,
 11-308.
 : +8 (375) (17) 298-38-24, 289-10-44,

 298-10-98.
 : +8 (375) (17) 289-10-44.
 : www.profit-minsk.com.
 :

 profit@profit-minsk.com, pb8215@belsonet.net
 : www.profit-minsk.com.
 :

«

## © 2010

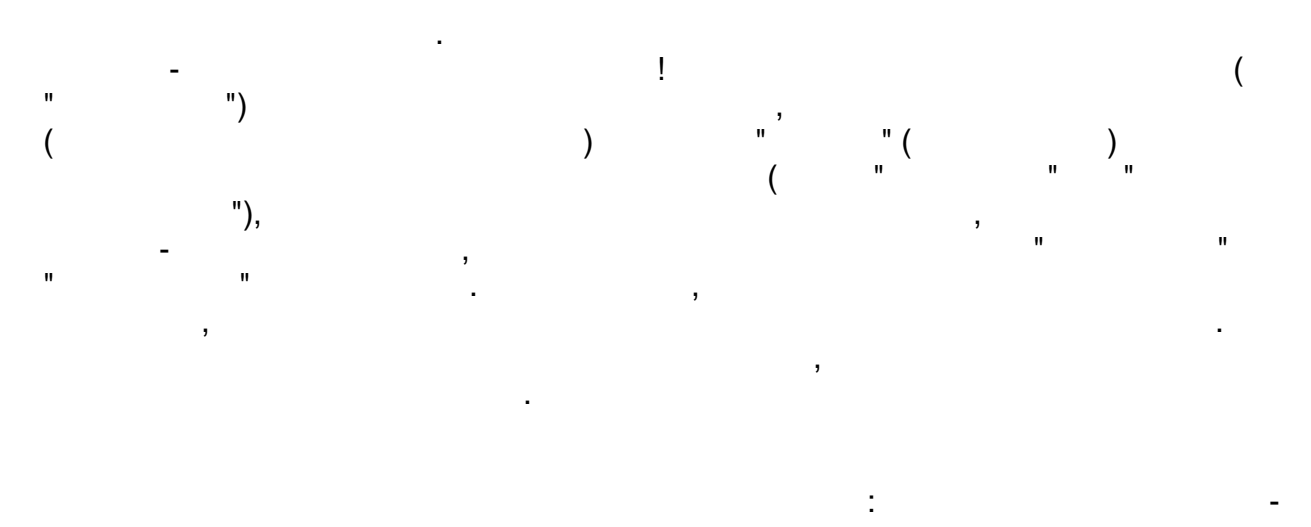

.

· · )

,

.

| I |        | 9        |
|---|--------|----------|
| Ш |        | 12       |
| 1 |        | 12       |
| 2 |        | 14       |
| 2 |        | 45       |
| 3 |        | 15       |
|   | (      |          |
|   | " ") ` | 18       |
|   | ,      | 40       |
| 1 |        | 19       |
|   |        | 19<br>20 |
|   |        | 21       |
|   |        | 23       |
|   |        | 23       |
|   |        | 25       |
| 2 | _      | 25       |
| 2 | -      | 20       |
|   |        | 20<br>27 |
|   |        | 28       |
|   |        | 29       |
|   |        | 30       |
| 3 |        | 31       |
|   |        | 32       |
| 4 |        | 32       |
| 4 |        | 33       |
|   |        | 33       |
| 5 |        | 35       |
| • |        | 35       |
|   |        | 36       |
| 6 |        | 37       |
| 7 |        | 38       |
|   |        | 38       |
|   |        | 39       |
|   |        | 39       |
| _ |        | 40       |
| 8 |        | 41       |
|   |        | 41       |
| 0 |        | 42       |
| 3 |        | 4J       |

**4** «

».

| 10     |      |            |
|--------|------|------------|
|        |      |            |
| 11     |      | 45         |
| 12     | ( )  | 46         |
| 13     |      | 46         |
|        |      |            |
|        |      |            |
| IV     | (    |            |
| "      | ")   | 50         |
| 1      |      | 50         |
|        |      |            |
| •      |      |            |
| 2      |      |            |
| 3      |      |            |
| 4      |      | 69         |
| 5      |      |            |
| 6      |      | 80         |
| 7      |      | 81         |
| V      | (    |            |
| •      | " ") | 84         |
| 4      | /    | 95         |
| 1      |      |            |
| 2      |      |            |
| 3      |      |            |
| 4      |      |            |
| 5      |      |            |
| VI     | ( "  |            |
|        | ")   | 101        |
| 1      | ,    | 101        |
| 2      |      | 104        |
| -      |      |            |
| VII    | (    |            |
| "      | ")   | 108        |
| 1      |      | 112        |
| 2      |      | 116        |
| 3      |      | 123        |
| 4      |      |            |
|        |      |            |
| 5      |      |            |
| 5<br>6 |      | 128<br>134 |

| 6 | «    | ».  |     |
|---|------|-----|-----|
|   | 0    |     | 120 |
|   | 0    |     |     |
|   | 9    |     | 141 |
|   | VIII |     |     |
|   | (    | "") | 147 |
|   | 1    |     |     |
|   | 2    |     |     |
|   | 3    |     |     |
|   | IX   |     | 151 |
|   | 1    |     | 151 |
|   | 2    |     | 151 |
|   | 3    |     |     |
|   | 4    |     |     |
|   | X    |     | 157 |
|   | 1    |     | 159 |
|   | 2    |     | 161 |
|   |      |     |     |
|   |      |     |     |
|   |      |     |     |
|   |      |     |     |
|   |      |     |     |
|   | 3    |     | 178 |
|   |      |     |     |
|   |      |     |     |
|   |      |     |     |
|   |      |     |     |
|   |      |     |     |
|   | 4    |     | 184 |
|   | XI   |     | 187 |
|   | 1    | :   | 187 |
|   | 2    | :   |     |
|   |      |     | 191 |

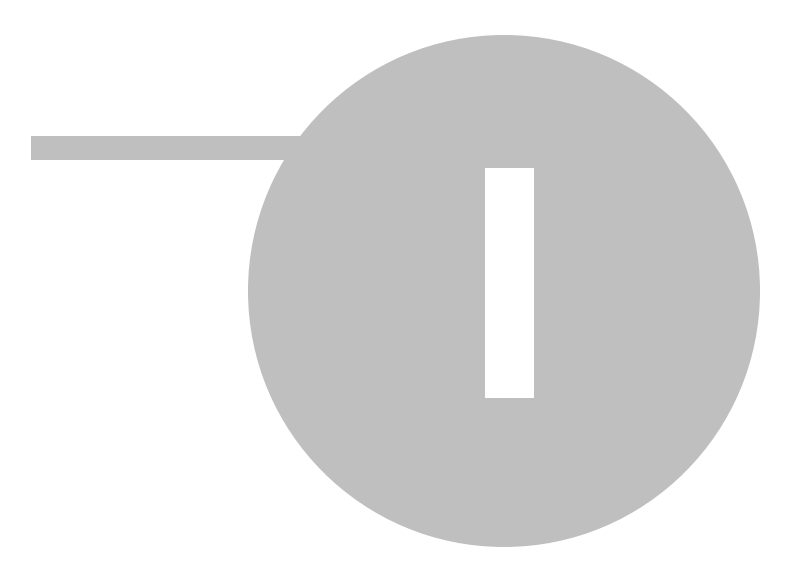

"""(), , . . . • . . . , . . . , . .

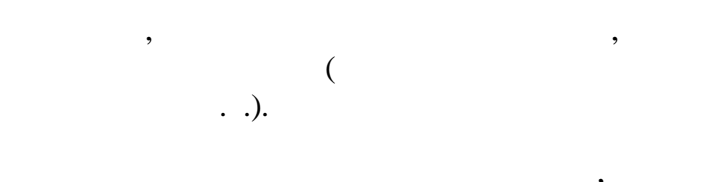

:

;

- , ,
- •
- •
- ,
- ,
- •

·

- •
- ,
- ,
- ,
- ,
- ,
- ,
- •

| 10 | « |             | ». |     |   |   |
|----|---|-------------|----|-----|---|---|
|    |   |             |    |     |   |   |
|    | : | ,           | ,  |     | , |   |
|    |   |             |    |     |   |   |
|    |   |             |    |     |   |   |
|    |   |             |    | ,   |   |   |
|    | , |             |    |     |   |   |
|    |   | 9           | ,  |     |   | , |
|    |   | ,           |    |     |   |   |
|    |   | ,           |    | 100 | ) |   |
|    |   |             |    |     |   |   |
|    |   |             |    | :   |   |   |
|    | • |             |    |     |   |   |
|    | • |             |    |     |   |   |
|    |   | FastReport. |    |     |   |   |
|    |   |             |    |     |   | , |
|    |   | -           | •  |     |   |   |

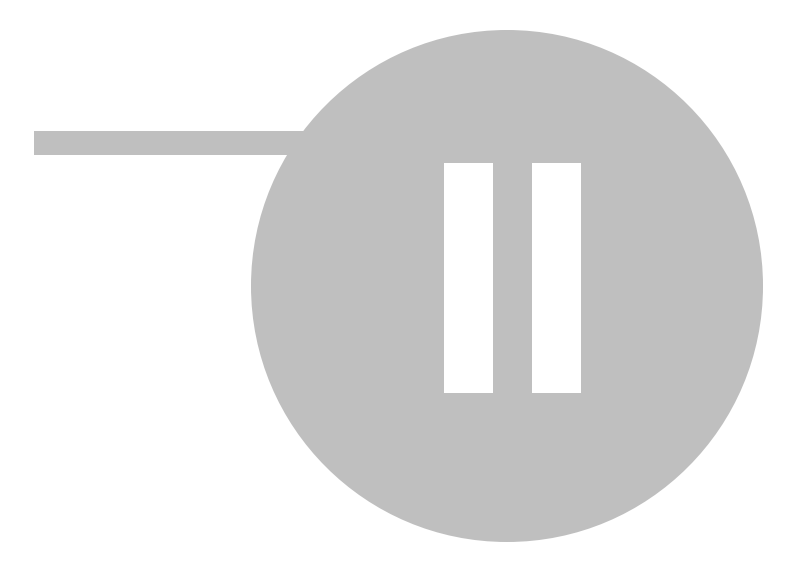

| 12 | « | ». |  |
|----|---|----|--|
|    |   |    |  |

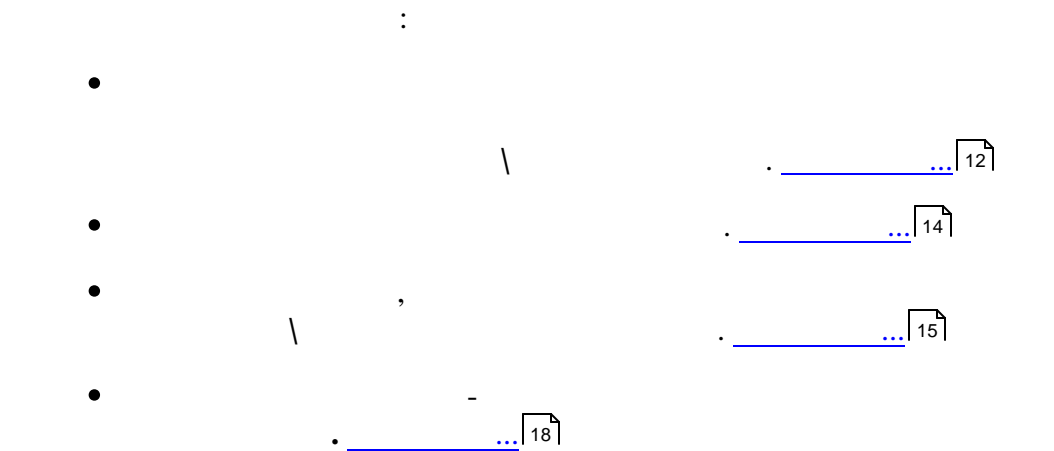

١

»,

:

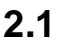

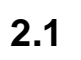

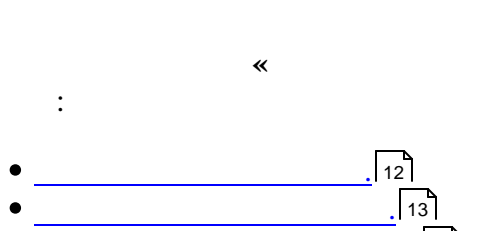

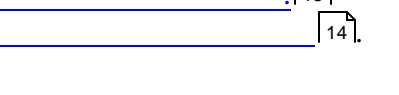

| Реквизиты предприятия     |                                                  |
|---------------------------|--------------------------------------------------|
| Реквизиты предприятия Нас | тройки путевого листа   Дополнительные настройки |
| Основные:                 |                                                  |
| Наименование предприятия  | Филиал "Трамвайный парк"                         |
| Адрес предприятия         |                                                  |
| Расчетный счет            |                                                  |
| Отделение банка           |                                                  |
| Код банка (МФО)           |                                                  |
| УНН (ИНН)                 |                                                  |
| окпо                      |                                                  |
| Дополнительные:           | ·                                                |
| ФИО руководителя          |                                                  |
| ФИО бухгалтера по УАТ     |                                                  |
|                           | Подтвердить Отменить                             |
|                           |                                                  |

•

| Реквизиты предприятия Настройки путевого листа Дополнительные настройки                                           |
|----------------------------------------------------------------------------------------------------|
|                                                                                                    |
| Наименования используемых АЗС       ✓         АП-1       ✓         АП-4       Продолжительность обеда       01:00 |
| АЗС<br>Использование серии в ПЛ ✓ Сокращение смены в<br>предвыходной день на :                                    |
| Подставлять время работы в ПЛ Сокращение смены в предпраздничный день на                                          |
| Использование проверки<br>на слишком большую 🔽 5 🔹 (%) Округление нормы<br>расхода ТСМ 0.01 💌                     |
| Подтвердить Отменить                                                                                              |

, .

:

2.2

•

•

| Реквизиты предприятия                                                                                                    |                                                                                                    | x |
|----------------------------------------------------------------------------------------------------|----------------------------------------------------------------------------------------------------|---|
| Реквизиты предприятия Настройки путевог                                                                                                    | о листа Дополнительные настройки                                                                                  |   |
| Автоматическая перестановка шин Каждые км у ТС<br>Каждые рабочих дней ТС<br>Каждые календарных дней<br>Сообщать о перерасходе масла<br>Использовать фон главного окна | Количество месяцев в статистике<br>пробегов для карточек TC, шин<br>Округление з/п до<br>Округление расценок до 1 | • |
|                                                                                                    | Подтвердить Отменить                                                                                              |   |

, :

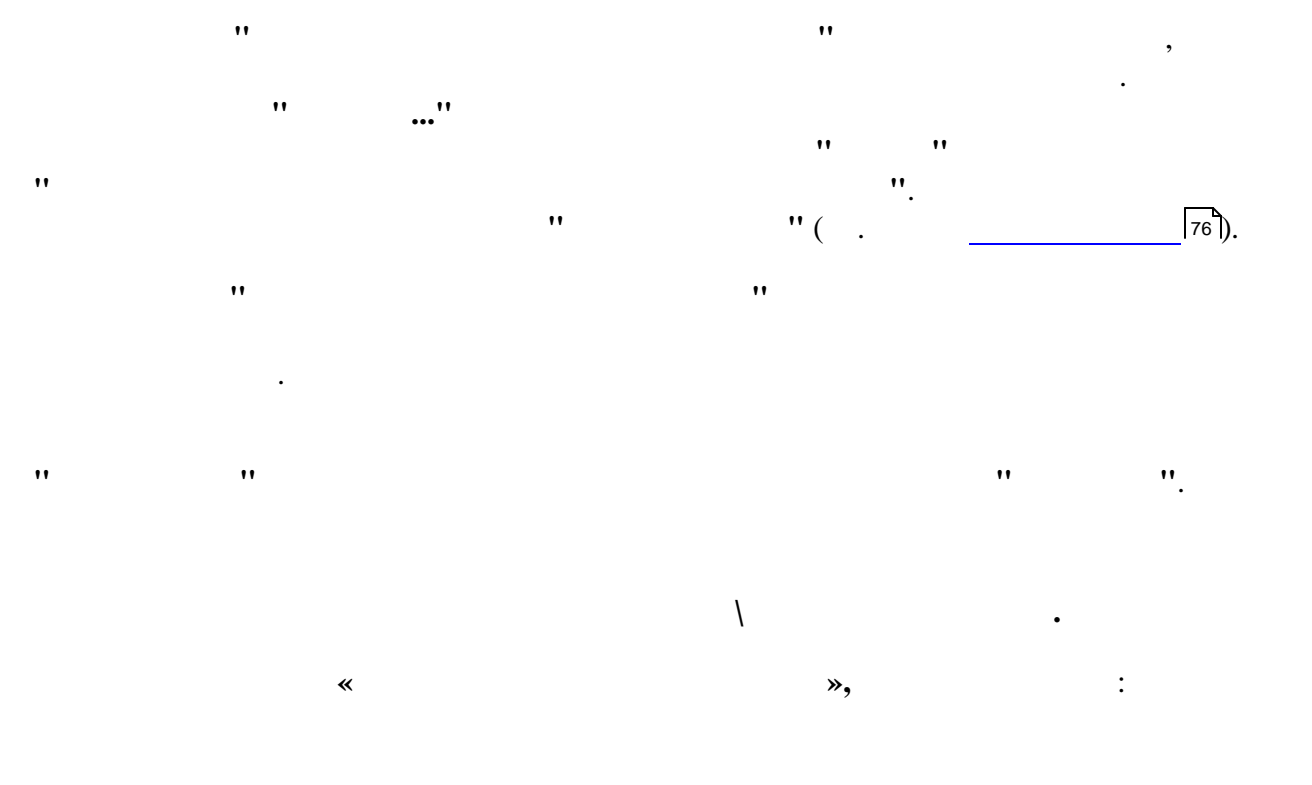

,

| Настройка параметров прин                                                                                                    | тера 🔀                                            |
|----------------------------------------------------------------------------------------------------|---------------------------------------------------|
| Тип печати<br>С печать DOS                                                                                                    | 🙃 печать Windows                                  |
| Параметры DOS-печати<br>Печать отчетов<br>Печать отчетов<br>Пета отчетов<br>Пета отчетов<br>Пета отч | Файл: c:\report.txt<br>Принтер: \\Viktor\StarNX-1 |
| Число столбцов<br>на листе: 80                                                                                                    |                                                   |
| 🔲 🔲 Запрос параметров печати                                                                                                    | 🔲 Псевдографика                                   |
| 🔽 Убирать пустые строки                                                                                                    | 🔽 Печать листами                                  |
|                                                                                                    | Подтвердить Отменить                              |

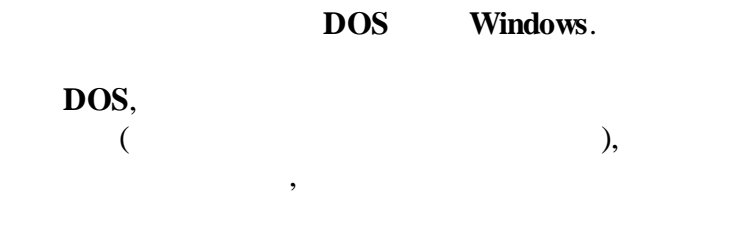

»,

"

.

"

"

2.3

,

,

,

.

\*

| 🕼 Установка те            | екущего периода 🗖 🖻 🔀 |
|---------------------------|-----------------------|
| Текущий период            | 1.11.2009             |
| Дата запуска<br>программы | 01.03.2009 -          |
|                           | Подтвердить Отменить  |

1-

Windows.

•

",

:

:

| 16 |  |
|----|--|
|----|--|

«

,

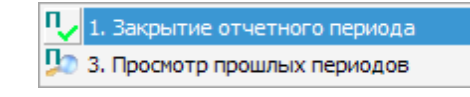

| ۳, | 1. Закрытие отчетного периода |
|----|-------------------------------|
| п  |                               |

:

2. Восстановление прошлого периода

•

🥠 3. Просмотр прошлых периодов

. 147

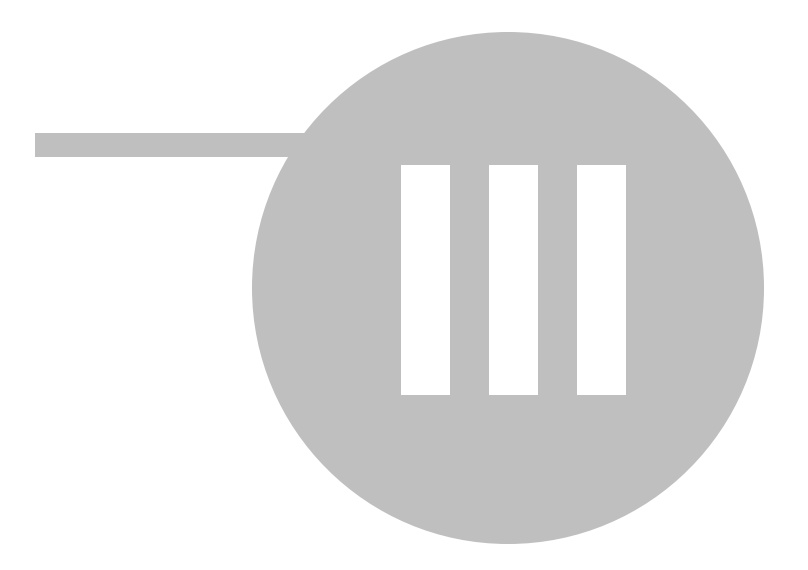

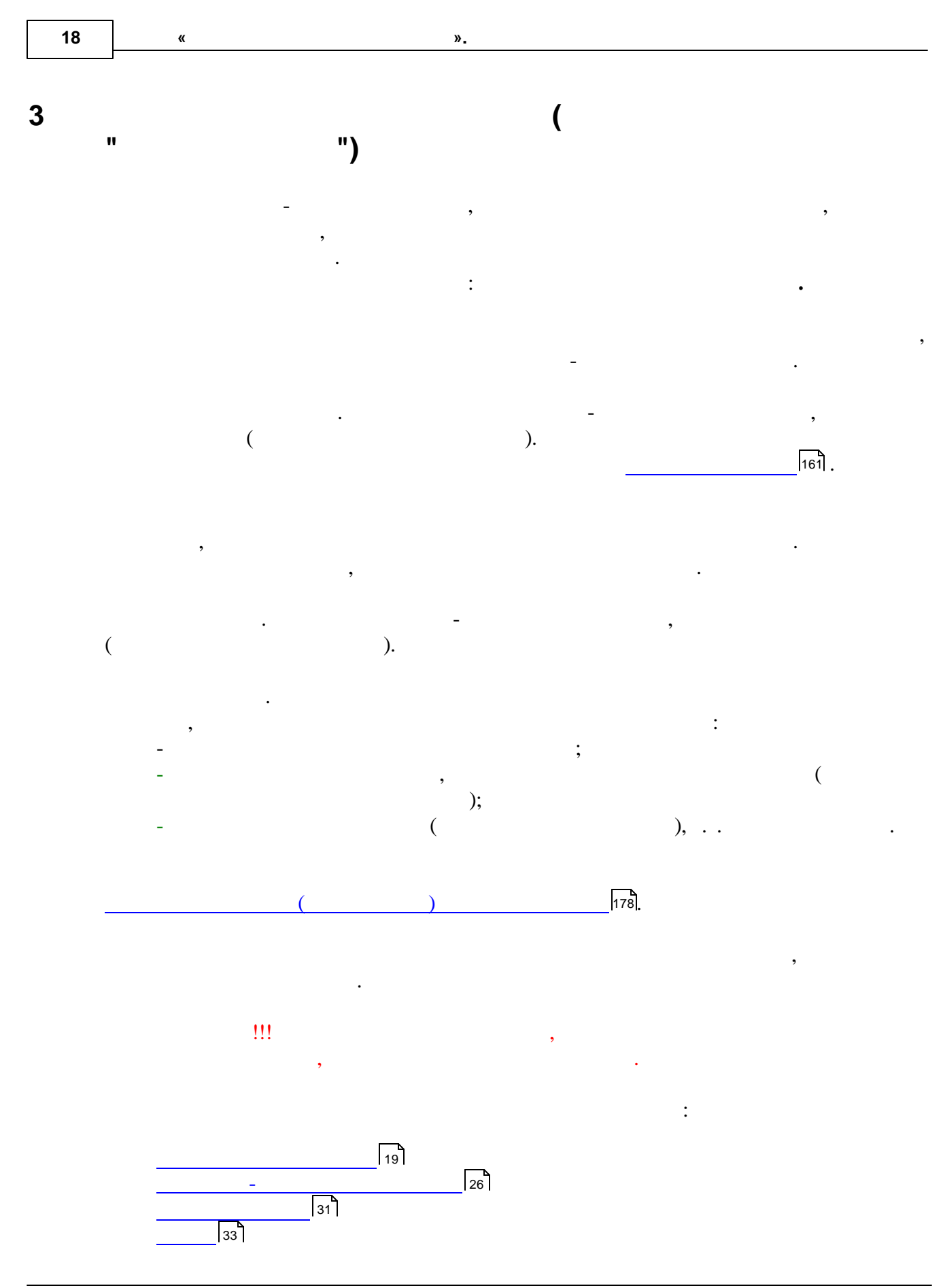

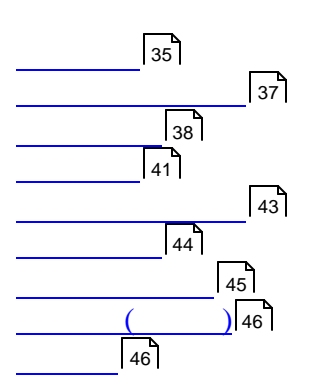

"

(

")

,

19

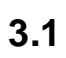

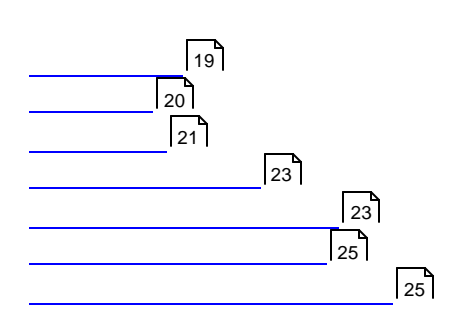

,

**»** 

:

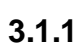

\*

«

| 🛷 Группы ТС            | 🕼 Группы TC 📃 🗖 💽                         |     |  |  |  |  |  |  |  |  |
|------------------------|-------------------------------------------|-----|--|--|--|--|--|--|--|--|
| Файл Редактировать     | Вид Данные Записи Сервис                  |     |  |  |  |  |  |  |  |  |
| <b>∐ K ∢ ► ► </b>   ►* | 🖌 🛪 e 📗 🛛 💱 👬 🕸 🗮 🧟 🐨 🖉 🖉 🖉 - 🝸 🛛 z - 🗋 🤅 | 3   |  |  |  |  |  |  |  |  |
| Код                    | Наименование                              | -   |  |  |  |  |  |  |  |  |
| ▶ 10                   | Грузовые ТС, включенные в 2-тр            |     |  |  |  |  |  |  |  |  |
| 11                     | Грузовые ТС, не включенные в 2-тр         |     |  |  |  |  |  |  |  |  |
| 20                     | Легковые                                  |     |  |  |  |  |  |  |  |  |
| 30 Автобусы            |                                           |     |  |  |  |  |  |  |  |  |
| 40 Колесные трактора   |                                           |     |  |  |  |  |  |  |  |  |
| 50                     | Гусеничные трактора                       | Ξ   |  |  |  |  |  |  |  |  |
| 60                     | Мотоциклы                                 |     |  |  |  |  |  |  |  |  |
| 61                     | Л механизмы                               |     |  |  |  |  |  |  |  |  |
| 62                     | Грузовые                                  |     |  |  |  |  |  |  |  |  |
| 63                     | Автовышки                                 |     |  |  |  |  |  |  |  |  |
| 64                     | Автокраны                                 |     |  |  |  |  |  |  |  |  |
| 65                     | Специальные                               |     |  |  |  |  |  |  |  |  |
| 66                     | Телескоп                                  |     |  |  |  |  |  |  |  |  |
| 67                     | Фургон                                    |     |  |  |  |  |  |  |  |  |
| 68                     | Каток вибр. самоходный                    |     |  |  |  |  |  |  |  |  |
| 69                     | Грузопассажирский фургон                  |     |  |  |  |  |  |  |  |  |
| 70                     | Экскаватор-погрузчик                      |     |  |  |  |  |  |  |  |  |
| 71                     | Грузопассажирский фургон 1                |     |  |  |  |  |  |  |  |  |
| 72                     | Компрессор                                |     |  |  |  |  |  |  |  |  |
| 73                     | 73 Пикапы                                 |     |  |  |  |  |  |  |  |  |
| 74 Автопогрузчик       |                                           |     |  |  |  |  |  |  |  |  |
| 75                     | 75 Поггузчики                             |     |  |  |  |  |  |  |  |  |
| 76                     | Машина путевая ремонтная подбивочная      |     |  |  |  |  |  |  |  |  |
| 77                     | сварочная установка                       | -   |  |  |  |  |  |  |  |  |
|                        | Просмотр/корректировка 24 записи          | -// |  |  |  |  |  |  |  |  |

.

## 3.1.2

\*

**»** 

| Файл Ред | актировать Вид Данные Запи | си Сервис       |                           |           |              |
|----------|----------------------------|-----------------|---------------------------|-----------|--------------|
| I I      | ו ו ו+ ע א פ 📗             | <u>A</u> ↓ Z↓ ¥ | 🥆 🤻   🍹 🎦 • 🝸   🔽 •   🗟 🍏 |           |              |
| K        | т                          |                 | Группа TC                 | Перевозка | T 00         |
| Код      | Тип                        | Код             | Наименование              | грузов    | Типтит       |
| 1        | Грузовая самосвал          |                 |                           | Грузов    |              |
| 2        | Грузовая не самосвал       |                 |                           | Грузов    |              |
|          |                            | 61              | механизмы                 |           |              |
| 4        | 4 Легковая служебная 2     |                 | Легковые                  |           | № 6 легковые |
| 5        | Грузовой фургон            | 62              | Грузовые                  |           |              |
| 6        | Автовышка АТ-70            | 63              | Автовышки                 |           |              |
| 7        | Автовышка АП-7М            | 63              | Автовышки                 |           |              |
| 8        | Телескоп АПТЛ-17П          | 66              | Телескоп                  |           |              |
| 9        | Легковая специальная       | 20              | Легковые                  |           |              |
| 10       | Грузопассажирский фургон   | 69              | Грузопассажирский фургон  |           |              |
| 11       | Бортовая тентованая        | 62              | Грузовые                  |           |              |
| 12       | Телескоп ПМС-212           | 66              | Телескоп                  |           |              |
| 13       | Бортовая                   | 62              | Грузовые                  |           |              |
| 14       | Лаборатория                | 65              | Специальные               |           |              |
| 15       | Автовышка АТ-70М           | 63              | Автовышки                 |           |              |
| 16       | Самосвал                   | 62              | Грузовые                  |           |              |
| 17       | Бульдозер-погрузчик        | 40              | Колесные трактора         |           |              |
| 18       | Бортов, с гидроманипул     | 65              | Специальные               |           |              |
| 19       | Автокран                   | 64              | Автокраны                 |           |              |
| 20       | Каток вибр. самоходн.      | 68              | Каток вибр. самоходный    |           |              |
| 21       | Автокран                   | 64              | Автокраны                 |           |              |
| 22       | Автокран                   | 64              | Автокраны                 |           |              |
| 23       | Телескоп АП-17А-04         | 66              | Телескоп                  |           |              |
| 24       | Экскаватор-погрузчик       | 40              | Колесные трактора         |           |              |
| 25       | Подметально-уборочная      | 40              | Колесные трактора         |           |              |
| 26       | Погрузчик ТО-18Д           | 40              | Колесные трактора         |           |              |

(

21

")

"

:

"

\_

\_

"

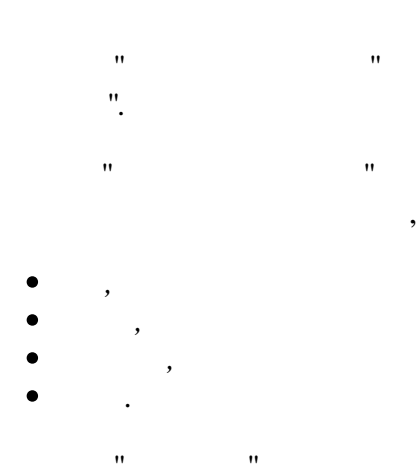

",

•

3.1.3

| 22 | « | ».       |  |
|----|---|----------|--|
|    | I |          |  |
|    | * | » ,      |  |
|    |   |          |  |
|    |   | ·        |  |
|    |   | n n n n  |  |
|    |   | (20]19). |  |
|    |   |          |  |
|    |   |          |  |

"

| айл<br>I∙I | Редактировать Ви | ид Да | нные Записи Сервис    | <b>a</b> k   4 | × • × × ×                | • <b>D</b> a @ | 6         |        |           |                 |           |             |       |       |       |          |        |      |  |  |
|------------|------------------|-------|-----------------------|----------------|--------------------------|----------------|-----------|--------|-----------|-----------------|-----------|-------------|-------|-------|-------|----------|--------|------|--|--|
|            | Марка            |       | Tun TC                |                | Fpynna TC                |                | Fpynna TC |        | Нормативн | ый пробег       | -         | Возможно    | ость  |       | K     | Запасных |        |      |  |  |
| Код        | Наименование     | Код   | Наименование          | Код            | Наименование             | км/моточ       | до TO1    | до TO2 | Грузопод. | Перевоз груза Б | уксировки | Вместимость | Колес | колес | Macca | Высота   | Ширина | Длин |  |  |
| 1          | Погрузчик ТО18Д  | 26    | Погрузчик ТО-18Д      | 40             | Колесные трактора        |                | 125       | 500    |           |                 |           |             |       |       |       |          |        |      |  |  |
| 2          | Амкадор 6622А    | 20    | Каток вибр. самоходн. | 68             | Каток вибр. самоходный   | V              |           |        |           |                 |           |             |       |       |       |          |        |      |  |  |
| 3          | АтвопоуШ.        |       |                       | 61             | механизмы                | 1              |           |        |           |                 |           |             |       |       |       |          |        |      |  |  |
| 4          | FA3-2410         | 9     | Легковая специальная  | 1 20           | Легковые                 | ✓              | 8000      | 16000  |           |                 |           |             |       |       |       |          |        |      |  |  |
| 5          | FA3-2705         | 10    | Грузопассажирский     | 69             | Грузопассажирский фургон | <b>v</b>       | 8000      | 16000  |           |                 |           |             |       |       |       |          |        |      |  |  |
| 7          | FA3-2752         | 10    | Грузопассажирский     | 69             | Грузопассажирский фургон | •              | 8000      | 16000  |           |                 |           |             |       |       |       |          |        |      |  |  |
| Э.         | FA3-31029        | 9     | Легковая специальная  | 1 20           | Легковые                 | ~              | 8000      | 16000  |           |                 |           |             |       |       |       |          |        |      |  |  |
| 10         | FA3-3110         | 4     | Легковая служебная    | 20             | Легковые                 | ~              | 8000      | 16000  |           |                 |           |             |       |       |       |          |        |      |  |  |
| 11         | FA3-33021        | 11    | Бортовая тентованая   | 62             | Грузовые                 | ~              | 8000      | 16000  |           |                 |           |             |       |       |       |          |        |      |  |  |
| 12         | FA3-33027        | 12    | Телескоп ПМС-212      | 66             | Телескоп                 | ~              | 8000      | 16000  | 1,41      | Нет             |           |             |       |       |       |          |        |      |  |  |
| 13         | FA3-3307         | 6     | Автовышка АТ-70       | 63             | Автовышки                | ~              | 4000      | 16000  |           |                 |           |             |       |       |       |          |        |      |  |  |
| 14         | FA3-3307         | 13    | Бортовая              | 62             | Грузовые                 | ~              | 4000      | 16000  |           |                 |           |             |       |       |       |          |        |      |  |  |
| 15         | FA3-3307         | 14    | Лаборатория           | 65             | Специальные              | ~              | 4000      | 16000  |           |                 |           |             |       |       |       |          |        |      |  |  |
| 16         | FA3-3307         | 23    | Телескоп АП-17А-04    | 66             | Телескоп                 | ✓              | 4000      | 16000  |           |                 |           |             |       |       |       |          |        |      |  |  |
| 17         | FA3-3309         | 14    | Лаборатория           | 65             | Специальные              | ✓              | 4000      | 16000  |           |                 |           |             |       |       |       |          |        |      |  |  |
| 18         | FA3-3309         | 15    | Автовышка АТ-70М      | 63             | Автовышки                | <b>v</b>       | 4000      | 16000  |           |                 |           |             |       |       |       |          |        | -    |  |  |
| 19         | FA3-3110         | 9     | Легковая специальная  | 20             | Легковые                 |                | 8000      | 16000  |           |                 |           |             |       |       |       |          |        | -    |  |  |
| 20         | FA3-4301         | 5     | Гризовой фургон       | 62             | Гризовые                 | <b>v</b>       | 4000      | 16000  |           |                 |           |             |       |       |       |          |        | -    |  |  |
| 21         | FA3-5201         | 5     | Гризовой фургон       | 62             | Гризовые                 | ~              | 3200      | 12800  |           |                 |           |             |       |       |       |          |        |      |  |  |
| 22         | FA3-5201         | 5     | Гризовой фургон       | 62             | Гризовые                 | ~              | 3200      | 12800  |           |                 |           |             |       |       |       |          |        |      |  |  |
| 23         | FA3-5204         | 6     | Автовышка АТ-70       | 63             | Автовышки                | ~              | 3200      | 12800  |           |                 |           |             |       |       |       |          |        | -    |  |  |
| 24         | FA3-5201         | 6     | Автовышка АТ-70       | 63             | Автовышки                | ~              | 3200      | 12800  |           |                 |           |             |       |       |       |          |        | -    |  |  |
| 25         | FA3-53           | 6     | Автовышка АТ-70       | 63             | Автовышки                |                | 4000      | 16000  |           |                 |           |             |       |       |       |          |        | -    |  |  |
| 26         | FA3-53A          | 6     | Автовышка АТ-70       | 63             | Автовышки                |                | 4000      | 16000  |           |                 |           |             |       |       |       |          |        | -    |  |  |
| 27         | FA3-5312         | 5     | Гризовой фиргон       | 62             | Гризовые                 | <b>V</b>       | 4000      | 16000  |           |                 |           |             |       |       |       |          | -      | -    |  |  |
| 28         | FA:3-53A         | -     | 1 py002211 + 541-211  | 61             | механизмы                | V              |           |        |           |                 |           |             |       |       |       | -        | -      | -    |  |  |
| 29         | FA3-53027        | 5     | Гризовой фургон       | 62             | Глизовые                 | <b>V</b>       | 3200      | 12800  | 4         | Грузов          | <b>v</b>  |             | 6     | 1     |       |          | -      | -    |  |  |
| 30         | FA3-CA3-35071    | 16    | Грусски функт         | 62             | Гризовые                 | ~              | 2400      | 9600   |           | ( pycor         |           |             | -     |       |       |          |        | -    |  |  |
| 31         | П3-133           | 17    | Бильдозер-погризник   | 40             | Колесные трактора        |                | 125       | 500    |           |                 |           |             |       |       |       |          |        | -    |  |  |
| 32         | DT-75            | 35    | Трактор бильпозер     | 50             | Гисеничные трактора      |                |           |        |           |                 |           |             |       |       |       |          |        | -    |  |  |
| 33         | 340-1310         | 18    | Болтов, с гидромани   | 62             | Гризовые                 |                | 2400      | 9600   |           |                 |           |             |       |       |       |          |        | -    |  |  |
| 34         | 91410-1386       | 13    | Eorropag              | 62             | Грузовые                 | ~              | 2400      | 9600   |           |                 |           |             |       |       |       |          | +      | -    |  |  |
| 35         | 2MD-133E9_KC-3   | 19    | Автокран              | 64             | Автокраны                | ~              | 3200      | 12800  | 10        |                 |           |             | -     |       |       |          |        | +    |  |  |
| 36         | 0M/L/21/52       | 16    | Стиская               | 62             | Гризорые                 |                | 3200      | 12800  | 6         | Гризов          |           |             | 6     | 1     |       |          |        | +    |  |  |
| 27         | DMU19401902      | 7     | Amount AD 7M          | 62             | 1 pgsubble               |                | 3200      | 0000   | - C       | r pysoo         |           |             |       |       |       |          |        | -    |  |  |

/

• -

••

,

••

1,

:

. -

- 2 -
- 2.

1

.

"

•

:

,

"

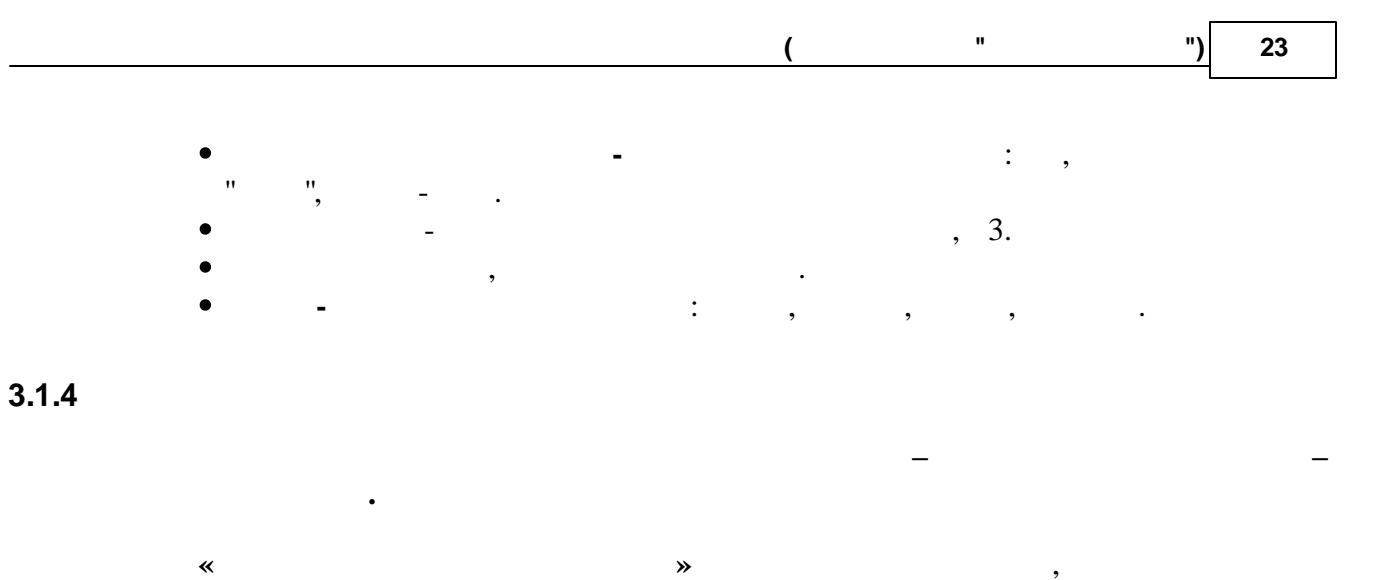

.

|    | 🖗 Маркі                             | прицепов                              |           |              |            |                   |       |        | [      |       | X |
|----|-------------------------------------|---------------------------------------|-----------|--------------|------------|-------------------|-------|--------|--------|-------|---|
| ٩  | айл Ре                              | дактировать В                         | Вид Данн  | ые Записи (  | Сервис     |                   |       |        |        |       |   |
| ]] | $\mathbb{H}_{-} = \mathbb{H}$       | ► ► ► ► ► ► ► ► ► ► ► ► ► ► ► ► ► ► ► | 2 w (     | ▶   ] ■   ᢓ↓ | <b>∦</b> ¥ | <b>*</b> *        | V 🖥   | • 🐨    | Σ • [  | ک 🏈   |   |
| Γ  | Код<br>марки                        | Наименование                          | Грузопод. | Вместимость  | Колес      | Запасных<br>колес | Масса | Высота | Ширина | Длина |   |
| Þ  | 85                                  | MA3-9397                              | 16        |              | 12         | 1                 |       |        |        |       | = |
|    | 86                                  | ПСЕ-Ф-12,5Б                           |           |              | 4          |                   |       |        |        |       | - |
|    | 87                                  | ЧМЗАП-5208                            |           |              |            |                   |       |        |        |       |   |
|    | 88                                  | 2NTC-4,5                              |           |              |            |                   |       |        |        |       |   |
|    | 90                                  | ПКСД-5,25                             |           |              |            |                   |       |        |        |       |   |
|    |                                     |                                       |           |              |            |                   |       |        |        |       |   |
|    |                                     |                                       |           |              |            |                   |       |        |        |       | Ŧ |
| Γ  | Просмотр/корректировка 5 записей 85 |                                       |           |              |            |                   |       |        |        |       |   |

.

)

, :

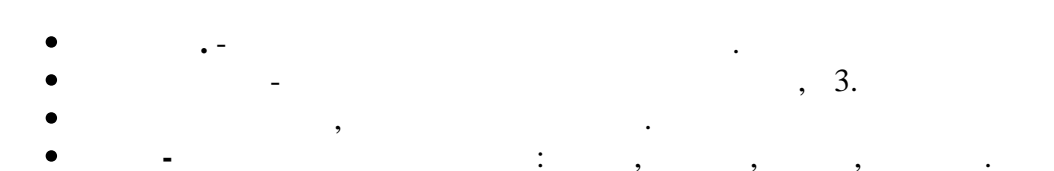

(

**»** 

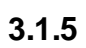

\*

•

:

( . \_\_\_\_\_44).

| <b>/Планов</b><br>айл Реда | ые проведения ТО и рек<br>ктировать Вид Даннык | монтов<br>е Записи Серв | ис              |                           |          |                                                                                                    |
|----------------------------|------------------------------------------------|-------------------------|-----------------|---------------------------|----------|----------------------------------------------------------------------------------------------------|
| 14                         | ।<br>। । ।∗ ∡ ж ୯                              |                         | 😿 💐 🤻 😵 🛅 • 🝸 🛛 | Σ - 🗟 🍏                   |          |                                                                                                    |
| Код маркі<br>ТС            | <sup>1</sup> Марка ТС                          | Код<br>состояния        | Состояние       | Показатель<br>для расчета | Значение | Признак<br>повторяемости                                                                                                    |
| 29                         | FA3-53027                                      | 2                       | TO 2            | Пробег, км                | 12800    | ~                                                                                                    |
| 29                         | FA3-53027                                      | 1                       | TO 1            | Пробег, км                | 3200     | ~                                                                                                    |
| 36                         | ЗИЛ-431452                                     | 1                       | TO 1            | Пробег, км                | 3200     | ~                                                                                                    |
| 36                         | ЗИЛ-431452                                     | 2                       | TO 2            | Пробег, км                | 12800    | ~                                                                                                    |
| 35                         | ЗИЛ-133ГЯ, КС-3575А                            | 1                       | TO 1            | Пробег, км                | 3200     | ~                                                                                                    |
| 35                         | ЗИЛ-133ГЯ, КС-3575А                            | 2                       | TO 2            | Пробег, км                | 12800    | ~                                                                                                    |
| 18                         | FA3-3309                                       | 1                       | TO 1            | Пробег, км                | 4000     | <ul> <li>Image: A start of the start of the start of</li></ul> |
| 18                         | FA3-3309                                       | 2                       | TO 2            | Пробег, км                | 16000    | <ul> <li>Image: A start of the start of the start of</li></ul> |
| 51                         | MA3-555102                                     | 1                       | TO 1            | Пробег, км                | 6400     | ~                                                                                                    |
| 51                         | MA3-555102                                     | 2                       | TO 2            | Пробег, км                | 19200    | ~                                                                                                    |
| 88                         | ПАЗ-4230                                       | 1                       | TO 1            | Пробег, км                | 3200     | ~                                                                                                    |
| 88                         | ΠA3-4230                                       | 2                       | TO 2            | Пробег, км                | 12800    | <ul> <li>Image: A start of the start of the start of</li></ul> |
| 30                         | FA3-CA3-35071                                  | 1                       | TO 1            | Пробег, км                | 2400     | <ul> <li>Image: A start of the start of the start of</li></ul> |
| 30                         | FA3-CA3-35071                                  | 2                       | TO 2            | Пробег, км                | 9600     | ~                                                                                                    |
| 14                         | FA3-3307                                       | 1                       | TO 1            | Пробег, км                | 4000     | ~                                                                                                    |
| 14                         | FA3-3307                                       | 2                       | TO 2            | Пробег, км                | 16000    | ~                                                                                                    |
| 37                         | ЗИЛ-432932                                     | 1                       | TO 1            | Пробег, км                | 2400     | ~                                                                                                    |
| 37                         | ЗИЛ-432932                                     | 2                       | TO 2            | Пробег, км                | 9600     | ~                                                                                                    |
| 12                         | FA3-33027                                      | 1                       | TO 1            | Пробег, км                | 8000     | ~                                                                                                    |
| 12                         | FA3-33027                                      | 2                       | TO 2            | Пробег, км                | 16000    | ~                                                                                                    |
| 75                         | FA3-3307                                       | 1                       | TO 1            | Пробег, км                | 4000     | ~                                                                                                    |
| 75                         | FA3-3307                                       | 2                       | TO 2            | Пробег, км                | 16000    | ~                                                                                                    |
| 79                         | KAB3-3270                                      | 1                       | TO 1            | Пробег, км                | 2080     | <ul> <li>Image: A start of the start of the start of</li></ul> |
| 79                         | KAB3-3270                                      | 2                       | TO 2            | Пробег, км                | 10400    | ~                                                                                                    |
| 4                          | FA3-2410                                       | 1                       | TO 1            | Пробег, км                | 8000     | ~                                                                                                    |
| 4                          | FA3-2410                                       | 2                       | TO 2            | Пробег, км                | 16000    | ~                                                                                                    |
| 4                          | FA3-2410                                       | 1                       | TO 1            | Пробег, км                | 8000     | ~                                                                                                    |
| 4                          | FA3-2410                                       | 2                       | TO 2            | Пробег, км                | 16000    | ✓                                                                                                    |
| 5                          | FA3-2705                                       | 1                       | TO 1            | Пробег, км                | 8000     | ~                                                                                                    |

:

•

•

-

| Пробег, км<br>Моточасы |            | Пок | азатель | 1 |
|------------------------|------------|-----|---------|---|
| Моточасы               | Пробег, км |     |         |   |
|                        | Моточасы   |     |         | 3 |
| Дни                    | Дни        |     |         |   |
|                        |            |     |         |   |
|                        |            |     |         |   |
|                        |            |     |         |   |

(

"

( )»

\_

25

\_

")

• - ,

.

• \_ \_ ,

3.1.6

\*

2.

| 🛷 Клас | сы безущербности |             |              |               |       | ×    |
|--------|------------------|-------------|--------------|---------------|-------|------|
| Файл Р | едактировать Вид | Данные За   | аписи Сервис |               |       |      |
|        | 🕨 🕨 🕨 🖌          | א פ ∥∎      |              | (   🗣 🗣   🈼 Y | 🗄 • 🍸 | Σ    |
|        | Класс БУ         |             |              | Казф. К2      |       | *    |
| ▶ A0   |                  |             |              |               | 1     |      |
| A1     |                  |             |              |               | 0,9   | Ξ    |
| A2     |                  |             |              |               | 0,8   |      |
| A3     |                  |             |              |               | 0,7   |      |
| A4     |                  |             |              |               | 0,6   |      |
| A5     |                  |             |              |               | 0,5   |      |
| B1     |                  |             |              |               | 1,5   |      |
| B2     |                  |             |              |               | 2     | -    |
|        |                  | Просмотр/ка | орректировка | 8 записей     | 1     | L // |

3.1.7

\*

» . ( 3)

| <b>e</b> c | Справочник типов ТС и тарифов страхования        |                                                  |            |       |          |        |        |        |        |        |           |        |        |        |         |         |        |
|------------|--------------------------------------------------|--------------------------------------------------|------------|-------|----------|--------|--------|--------|--------|--------|-----------|--------|--------|--------|---------|---------|--------|
| Файл       | Редактировать Вид Данные Записи                  | Сервис                                           |            |       |          |        |        |        |        |        |           |        |        |        |         |         |        |
| 1          | الما = السرمين في مدايد حايد                     | 21 -                                             | . Later et |       | <b>x</b> |        |        | 0      |        |        |           |        |        |        |         |         |        |
| 1 14       |                                                  | A 7                                              | <u> </u>   | ÷   🌮 |          | 2      |        | 2      |        |        |           |        |        |        |         |         |        |
|            | Tur                                              |                                                  |            |       |          |        |        |        |        | Тарифі | ы страхов | зания  |        |        |         |         |        |
|            | ТИП                                              |                                                  |            |       |          |        |        |        |        |        |           |        |        |        |         |         | 12     |
| Ko         | д Название                                       | Парам.                                           | Мин.       | Макс. | 15 дн.   | 1 мес. | 2 мес. | 3 мес. | 4 мес. | 5 мес. | 6 мес.    | 7 мес. | 8 мес. | 9 мес. | 10 мес. | 11 мес. | Mec.   |
| ▶ A1       | Легковые а/м с двигателем до 1200 куб            | 1                                                | 0          | 1200  | 1,7      | 3,4    | 6      | 8,5    | 10,5   | 12,2   | 13,7      | 14,9   | 16     | 16,7   | 17,5    | 18,2    | 18,8   |
| A2         | Легковые а/м с двигателем свыше 1200             | 1                                                | 1200       | 1800  | 2,1      | 4,2    | 7,6    | 10,6   | 13,2   | 15,3   | 17,2      | 18,6   | 20,1   | 21     | 21,9    | 22,9    | 23,6 = |
| A3         | Легковые а/м с двигателем свыше 1800 1 1800      |                                                  |            |       | 2,6      | 5,3    | 9,4    | 13,2   | 16,5   | 19,1   | 21,5      | 23,2   | 25     | 26,2   | 27,3    | 28,5    | 29,4   |
| A4         | Легковые а/м с двигателем свыше 2500 1 2500 3500 |                                                  |            |       | 3,2      | 6,4    | 11,3   | 15,9   | 19,8   | 23     | 25,8      | 28     | 30,1   | 31,5   | 32,9    | 34,3    | 35,4   |
| A5         | Легковые а/м с двигателем свыше 3500 1 3500 9999 |                                                  |            |       |          | 7,6    | 13,6   | 19,1   | 23,7   | 27,6   | 31        | 33,5   | 36     | 37,7   | 39,4    | 41,1    | 42,4   |
| A6         | Легковые автомобили-такси 0 0 0                  |                                                  |            |       |          | 16,6   | 29,5   | 41,5   | 51,7   | 60     | 67,3      | 72,9   | 78,4   | 82,1   | 85,8    | 89,5    | 92,3   |
| B1         | Грузовые и складные жилые прицепы к л            | . 0                                              | 0          | 0     | 0,5      | 1      | 1,8    | 2,6    | 3,2    | 3,7    | 4,2       | 4,5    | 4,8    | 5,1    | 5,3     | 5,5     | 5,7    |
| B2         | Прицеп-дача (караван) к л/а                      | 0                                                | 0          | 1     | 2,1      | 3,6    | 5,1    | 6,4    | 7,4    | 8,3    | 9         | 9,7    | 10,1   | 10,6   | 11,1    | 11,4    |        |
| CO         | Грузовые а/м грузопод. до 1 т. включ.            | 2                                                | 0          | 1     | 2,1      | 4,1    | 7,3    | 10,3   | 12,8   | 14,8   | 16,6      | 18     | 19,4   | 20,3   | 21,2    | 22,1    | 22,8   |
| C1         | Грузовые а/м грузоподьемностью до 2 т.           | 2                                                | 0          | 2     | 4,1      | 8,2    | 14,5   | 20,5   | 25,5   | 29,5   | 33,2      | 35,9   | 38,6   | 40,5   | 42,3    | 44,1    | 45,5   |
| C2         | Грузовые а/м грузопод, свыше 2 до 8 т.           | 2                                                | 2          | 8     | 4,4      | 8,8    | 15,6   | 22     | 27,4   | 31,8   | 35,7      | 38,6   | 41,6   | 43,5   | 45,5    | 47,4    | 48,9   |
| C3         | Грузовые а/м грузопод. свыше 8 до 15 т.          | 2                                                | 8          | 15    | 4,7      | 9,4    | 16,7   | 23,5   | 29,2   | 33,9   | 38,1      | 41,2   | 44,4   | 46,5   | 48,5    | 50,6    | 52,2   |
| C4         | Грузовые а/м грузопод, свыше 15 до 25 т.         | 2                                                | 15         | 25    | 4,9      | 9,9    | 17,6   | 24,7   | 30,7   | 35,7   | 40,1      | 43,4   | 46,7   | 48,9   | 51,1    | 53,3    | 54,9   |
| C5         | Грузовые а/м грузопод, свыше 25 т                | 2                                                | 25         | 99999 | 5,2      | 10,4   | 18,4   | 25,9   | 32,3   | 37,4   | 42        | 45,5   | 49     | 51,3   | 53,6    | 55,9    | 57,6   |
| D          | Тягачи                                           | 0                                                | 0          | 0     | 5,5      | 11     | 19,5   | 27,4   | 34,1   | 39,6   | 44,5      | 48,1   | 51,8   | 54,2   | 56,6    | 59,1    | 60,9   |
| E1         | Прицепы,полуприц.к гр.а/м,тр. г/п до 10т.        | 2                                                | 0          | 10    | 1,3      | 2,6    | 4,5    | 6,4    | 8      | 9,2    | 10,4      | 11,2   | 12,1   | 12,6   | 13,2    | 13,8    | 14,2   |
| E2         | Прицепы,полуприц.к гр.а/м,тр. г/п свыш           | 2                                                | 10         | 20    | 1,7      | 3,3    | 5,9    | 8,3    | 10,4   | 12     | 13,5      | 14,6   | 15,7   | 16,5   | 17,2    | 17,9    | 18,5   |
| E3         | Прицепы,полуприц.к гр.а/м,тр. г/п свыш           | 2                                                | 20         | 99999 | 2,2      | 4,5    | 8      | 11,2   | 13,9   | 16,2   | 18,2      | 19,7   | 21,2   | 22,2   | 23,2    | 24,2    | 24,9   |
| F1         | Мотоколяски,м/ц,м/р с об.двиг. до 150 к          | Мотоколяски, м/ц, м/р с об.двиг. до 150 к 1 0 15 |            |       |          | 1      | 1,7    | 2,4    | 3      | 3,4    | 3,9       | 4,2    | 4,5    | 4,7    | 4,9     | 5,1     | 5,3    |
| F2         | Мотоколяски,м/ц,м/р с об.двиг. св.150 д          | 1                                                | 150        | 750   | 0,7      | 1,4    | 2,6    | 3,6    | 4,5    | 5,2    | 5,8       | 6,3    | 6,8    | 7,1    | 7,4     | 7,8     | 8      |
| F3         | Мотоколяски,м/ц,м/р с об.двиг. св. 750 к         | . 1                                              | 750        | 99999 | 0,9      | 1,7    | 3,1    | 4,3    | 5,4    | 6,2    | 7         | 7,6    | 8,2    | 8,5    | 8,9     | 9,3     | 9,6    |
|            |                                                  |                                                  |            |       |          |        |        |        |        |        |           |        |        |        |         |         | •      |
|            | Проснотр/корректировка   35 записей   1          |                                                  |            |       |          |        |        |        |        |        |           |        |        |        |         |         |        |

3.2

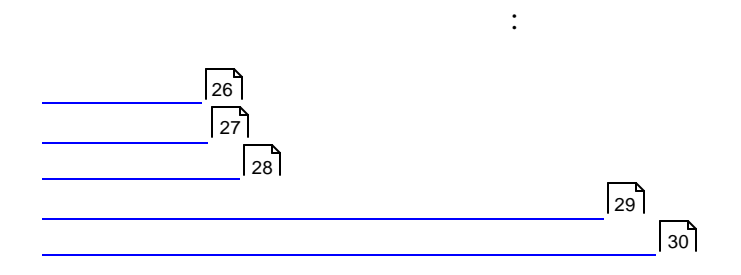

**»** 

,

3.2.1

\*

,

\_

🖨 Типы ГСМ Файл Редактировать Вид Данные Записи Сервис 🔳 | 🛃 🏹 🐝 | 🧟 🥵 🈼 🦌 🖌 🛛 Σ 🔹 🗋 🍏 н н 🕨 н 🕨 🖌 🕅 е \* Код Наименование 1 Бензин 2 Диз топливо 3 Керосин 4 Газ 5 Смазочные материалы Ε ▶ 41 Сжиженный газ Просмотр/корректировка 6 записей

5 ( )

.

\*

3.2.2

.

••

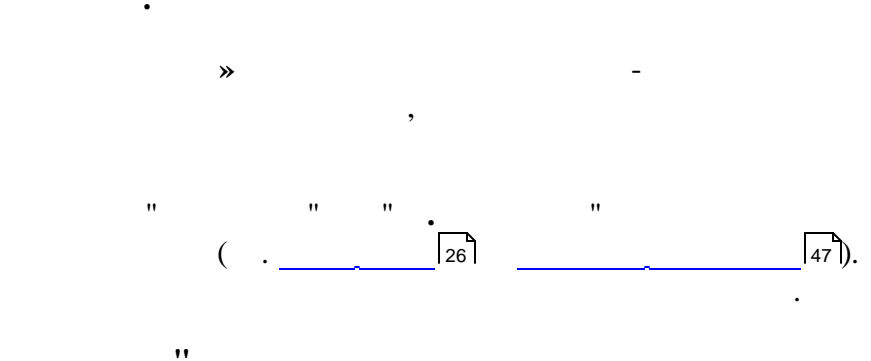

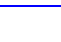

..

27

«

| 🛷 Марки ТС  | м                                 |                     | - • •             |  |  |  |  |  |  |  |
|-------------|-----------------------------------|---------------------|-------------------|--|--|--|--|--|--|--|
| Файл Редакт | тировать Вид Данные Записи С      | ервис               |                   |  |  |  |  |  |  |  |
| →           | ਮ   ▶* 🖌 📈 ୯ 📗 🛛 ੈ↓               | 👬 😿 🔍 💐 💱           | 🖥 • 🝸   Σ •   🗟 爹 |  |  |  |  |  |  |  |
| Код         | Наименование                      | Тип ГСМ             | Ед. измерения 👘   |  |  |  |  |  |  |  |
| 10          | Бензин Н-80                       | Бензин              | Литр              |  |  |  |  |  |  |  |
| 11          | Бензин А-92                       | Бензин              | Литр              |  |  |  |  |  |  |  |
| 12          | Бензин А-93                       | Бензин              | Литр              |  |  |  |  |  |  |  |
| 13          | Бензин А-95                       | Бензин              | Литр              |  |  |  |  |  |  |  |
| 14          | Бензин А-98                       | Бензин              | Литр              |  |  |  |  |  |  |  |
| 20          | Дизтопливо                        | Диз топливо         | Литр              |  |  |  |  |  |  |  |
| 30          | Керосин                           | Керосин             | Литр              |  |  |  |  |  |  |  |
| 31          | Керосин освет.                    | Керосин             | Килограмм         |  |  |  |  |  |  |  |
| 40          | Сжиженный углеводородный газ      | Газ                 | Кубометр          |  |  |  |  |  |  |  |
| 41          | Сжатый природный газ              | Газ                 | Кубометр          |  |  |  |  |  |  |  |
| ▶ 50        | Моторное масло                    | Смазочные материалы | Литр 🗏            |  |  |  |  |  |  |  |
| 51          | M8B                               | Смазочные материалы | Литр              |  |  |  |  |  |  |  |
| 52          | M10F2K                            | Смазочные материалы | Литр              |  |  |  |  |  |  |  |
|             |                                   |                     |                   |  |  |  |  |  |  |  |
|             |                                   |                     |                   |  |  |  |  |  |  |  |
|             |                                   |                     |                   |  |  |  |  |  |  |  |
| L           |                                   |                     | <b>v</b>          |  |  |  |  |  |  |  |
|             | Просмотр/корректировка 13 записей |                     |                   |  |  |  |  |  |  |  |

**»** 

(

••

"

.

••

"

"

, ,,

\_

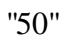

••

"

21

3.2.3

\*

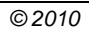

27).

| <i>🕼</i> Нормі     | ы по маркам ТСМ |                     |                  |                   |                    |                      |                |                         |                  |                            |                      |                              |                         |                  | × |
|--------------------|-----------------|---------------------|------------------|-------------------|--------------------|----------------------|----------------|-------------------------|------------------|----------------------------|----------------------|------------------------------|-------------------------|------------------|---|
| Файл Ре            | дактировать Вид | Данные              | Записи Сервис    |                   |                    |                      |                |                         |                  |                            |                      |                              |                         |                  |   |
| • •                | ► H 🕨 🖌         | x c                 |                  | **                | 🍹 🚡 • 🝸            | Σ • [                | ۵ 🏈            |                         |                  |                            | -                    |                              |                         |                  |   |
| Код<br>марки<br>ТС | Марка ТС        | Код<br>марки<br>ТСМ | Марка ТСМ        | Линейная<br>норма | На<br>обогреватель | На работу<br>спецоб. | На<br>разогрев | На<br>трансп.<br>работу | На доп.<br>массу | На пробег<br>при<br>работе | На<br>цистерну/ездку | На работу<br>при<br>движении | На<br>нулевой<br>пробег | Ед.<br>измерени: | 1 |
| 1                  | Погрузчик ТО18Д | 20                  | Дизтопливо       | 1,2               |                    | 1,2                  |                |                         |                  |                            |                      |                              |                         | Литр             |   |
| 2                  | Амкадор 6622А   | 20                  | Дизтопливо       | 9,09              |                    | 9,09                 |                |                         |                  |                            |                      |                              |                         | Литр             |   |
| 4                  | FA3-2410        | 10                  | Бензин Н-80      | 12,3              |                    | 0                    |                |                         |                  |                            |                      |                              |                         | Литр             | E |
| 5                  | FA3-2705        | 10                  | Бензин Н-80      | 16,3              |                    | 0                    |                |                         |                  |                            |                      |                              |                         | Литр             |   |
| 7                  | FA3-2752        | 11                  | Бензин А-92      | 15,3              |                    | 0                    |                |                         |                  |                            |                      |                              |                         | Литр             |   |
| 9                  | FA3-31029       | 11                  | Бензин А-92      | 12,9              |                    | 0                    |                |                         |                  |                            |                      |                              |                         | Литр             |   |
| 10                 | FA3-3110        | 11                  | Бензин А-92      | 9,9               |                    | 0                    |                |                         |                  |                            |                      |                              |                         | Литр             | 1 |
| 11                 | FA3-33021       | 10                  | Бензин Н-80      | 15,3              |                    | 0                    |                |                         |                  |                            |                      |                              |                         | Литр             |   |
| 12                 | FA3-33027       | 11                  | Бензин А-92      | 17                |                    | 1,8                  |                |                         |                  |                            |                      |                              |                         | Литр             |   |
| 13                 | FA3-3307        | 10                  | Бензин Н-80      | 26                |                    | 5                    |                |                         |                  |                            |                      |                              |                         | Литр             |   |
| 14                 | FA3-3307        | 41                  | Сжатый природный | 25,5              |                    | 0                    |                |                         |                  |                            |                      |                              |                         | Кубометр         |   |
| 15                 | FA3-3307        | 10                  | Бензин Н-80      | 26,5              |                    | 3,5                  |                |                         |                  |                            |                      |                              |                         | Литр             |   |
| 16                 | FA3-3307        | 10                  | Бензин Н-80      | 27,8              |                    | 4,7                  |                |                         |                  |                            |                      |                              |                         | Литр             |   |
| 17                 | FA3-3309        | 20                  | Дизтопливо       | 17                |                    | 0                    |                |                         |                  |                            |                      |                              |                         | Литр             |   |
| 18                 | FA3-3309        | 20                  | Дизтопливо       | 18                |                    | 1                    |                |                         |                  |                            |                      |                              |                         | Литр             |   |
| 19                 | FA3-3110        | 11                  | Бензин А-92      | 13                |                    | 0                    |                |                         |                  |                            |                      |                              |                         | Литр             |   |
| 20                 | FA3-4301        | 20                  | Дизтопливо       | 19,8              |                    | 0                    |                |                         |                  |                            |                      |                              |                         | Литр             |   |
| 21                 | FA3-5201        | 10                  | Бензин Н-80      | 23                |                    | 0                    |                |                         |                  |                            |                      |                              |                         | Литр             |   |
| 22                 | FA3-5201        | 20                  | Дизтопливо       | 14,6              |                    | 0                    |                |                         |                  |                            |                      |                              |                         | Литр             |   |
| 23                 | FA3-5204        | 10                  | Бензин Н-80      | 28,5              |                    | 4,7                  |                |                         |                  |                            |                      |                              |                         | Литр             |   |
| 24                 | FA3-5201        | 10                  | Бензин Н-80      | 25                |                    | 3,4                  |                |                         |                  |                            |                      |                              |                         | Литр             | 1 |
| 25                 | FA3-53          | 10                  | Бензин Н-80      | 26                |                    | 5                    |                |                         |                  |                            |                      |                              |                         | Литр             |   |
| 26                 | FA3-53A         | 10                  | Бензин Н-80      | 26,2              |                    | 0                    |                |                         |                  |                            |                      |                              |                         | Литр             |   |
| 27                 | FA3-5312        | 10                  | Бензин Н-80      | 26,2              |                    | 0                    |                |                         |                  |                            |                      |                              |                         | Литр             |   |
| 28                 | FA3-53A         | 10                  | Бензин Н-80      | 26,2              |                    | 0                    |                |                         |                  |                            |                      |                              |                         | Литр             |   |
| 29                 | FA3-53027       | 41                  | Сжатый природный | 26                |                    | 0                    |                |                         |                  |                            |                      |                              |                         | Кубометр         |   |
| 30                 | FA3-CA3-35071   | 20                  | Дизтопливо       | 18,1              |                    | 0,25                 |                |                         |                  |                            |                      |                              |                         | Литр             |   |
| 31                 | Д3-133          | 20                  | Дизтопливо       | 550               |                    |                      |                |                         |                  |                            |                      |                              |                         | Литр             | 1 |
| 32                 | ДT-75           | 20                  | Дизтопливо       | 7,6               |                    | 7,6                  |                |                         |                  |                            |                      |                              |                         | Литр             |   |
| 33                 | ЗИЛ-131Д        | 20                  | Дизтопливо       | 30,6              |                    | 4,1                  |                |                         |                  |                            |                      |                              |                         | Литр             | 1 |
| 34                 | ЗИЛ-138А        | 10                  | Бензин Н-80      | 32,2              |                    | 1                    |                |                         |                  |                            |                      |                              |                         | Литр             | 1 |
|                    |                 | -                   | (                |                   |                    |                      |                |                         |                  |                            |                      |                              |                         |                  |   |

(

"

:

**»** 

29

")

- ,
- ,
- ,
- ,
- •
- ,
- / ,
- •

## 3.2.4

- .
- « ,

©2010

| w |   |
|---|---|
| " |   |
|   | - |

.

•

•

| <i>🖨</i> Общие надбавки на расход топлива                              |                  |          |
|------------------------------------------------------------------------|------------------|----------|
| Файл Редактировать Вид Данные Записи Сервис                            |                  |          |
| H → → H   →* 🖌 🛪 ୯    🔳   ᢓ↓ 💱 🐼   🧟 🖓 🛅 ·                             | - Ψ   Σ -        | · 🖻 🍏    |
| Название коэффициента                                                  | Ед.<br>измерения | Значение |
| Соответствие 1 часа раб, двигателя при простое                         | КМ               | 0,1      |
| Запуск дизельного двигателя, лето                                      | %                | 0,03     |
| Запуск дизельного двигателя, зима                                      | %                | 0,05     |
| На внутригаражные разьезды                                             | %                | 0,05     |
| Расход топлива на 100 ткм (бензин)                                     | л.               | 2        |
| Расход топлива на 100 ткм (диз)                                        | л.               | 1,3      |
| Расход топлива на 100 ткм (СПГ)                                        | м3               | 2        |
| Расход топлива на 100 ткм (СУГ)                                        | л.               | 2,5      |
| Увеличение лин. нормы из-за прицепа (бензин)                           | л.               | 2        |
| Увеличение лин. нормы из-за прицепа (диз)                              | л.               | 1,3      |
| Увеличение лин. нормы из-за прицепа (СПГ)                              | м3               | 2        |
| Увеличение лин. нормы из-за прицепа (СУГ)                              | л.               | 2,5      |
| Измен, лин, нормы на привышение веса ТС по отнош к базовому ТС(бензин) | л.               | 2        |
| Измен. лин. нормы на привышение веса ТС по отнош к базовому ТС(диз)    | л.               | 1,3      |
| Измен, лин, нормы на привышение веса ТС по отнош к базовому ТС(СПГ)    | мЗ               | 2        |
| Измен, лин, нормы на привышение веса ТС по отнош к базовому ТС(СУГ)    | л.               | 2,5      |
| Ездка с грузом(бензин)                                                 | л.               | 0,25     |
| Ездка с грузом(диз)                                                    | л.               | 0,25     |
| Ездка с грузом(СПГ)                                                    | мЗ               | 0,25     |
| Ездка с грузом(СУГ)                                                    | л.               | 0,3      |
| Ездка с грузом самосвала с грузопод. < 10 т                            | л.               | 0,2      |
| Ездка с грузом самосвала с грузопод. < 20 т                            | л.               | 0,3      |
| Ездка с грузом самосвала с грузопод. > 20 т                            | л.               | 0,4      |
| Увеличение лин. нормы для самосв. с приц.(бензин)                      | л.               | 2        |
| Увеличение лин. нормы для самосв. с приц.(диз)                         | л.               | 1,3      |
| Увеличение лин. нормы для самосв. с приц.(СПГ)                         | мЗ               | 2        |
| Увеличение лин. нормы для самосв. с приц.(СУГ)                         | л.               | 2,5      |
| Просмотр/корректировка 27 записей                                      | 1                |          |

## 3.2.5

\*

,

•

•

©2010

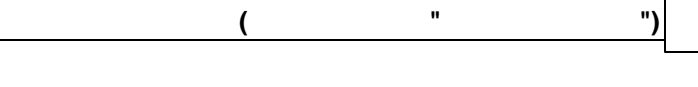

,

31

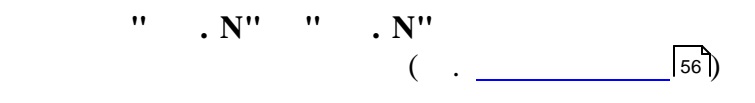

| 🕈 Дорожные   | надбавки на расхо | д топлива    |                               |             |
|--------------|-------------------|--------------|-------------------------------|-------------|
| райл Редакти | ровать Вид Данны  | е Записи Сер | вис                           |             |
| ₩ 4 ►        | н∣н∗ Д ж. с       |              | ×   ♥ ♥   ½ ₩ - ▼   Σ -   Δ 🎯 |             |
| Транс        | портное средство  | K            |                               | K           |
| Γap. N²      | Foc. N²           | Код          | Паименование                  | Козффициент |
|              |                   | 1            | в городе                      | 0,1         |
|              |                   | 2            | за городом                    | -0,1        |
| 9616         | KI 96-16          | 3            | в городе                      | 0,058       |
| 1094         | AI1094-7          | 4            | в городе                      | 0,056       |
| 3052         | AI 3052-7         | 11           | в городе                      | 0,096       |
| 2150         | AI2150-7          | 27           | в городе                      | 0           |
| 1493         | AE 1493-7         | 29           | в городе                      | 0,05        |
| 3197         | KA 3197           | 30           | в городе                      | 0,017       |
| 7074         | AE 7074-7         | 31           | в городе                      | 0,05        |
| 7074         | AE 7074-7         | 32           | за городом                    | -0,05       |
| 7774         | AA 7774-7         | 33           | за городом                    | -0,06       |
| 7942         | AB 7942-7         | 34           | вгороде                       | 0,18        |
| 7942         | AB 7942-7         | 35           | за городом                    | -0,025      |
| 7963         | AE 7963-7         | 36           | за городом                    | -0,075      |
| 8882         | AE 8882-7         | 37           | в городе                      | 0,003       |
| 8883         | AE 8883-7         | 38           | в городе                      | 0,05        |
| 8886         | AE 8886-7         | 39           | в городе                      | 0,06        |
| 8887         | AE 8887-7         | 40           | вгороде                       | 0,02        |
| 8889         | AE 8889-7         | 41           | вгороде                       | 0.02        |
| 8907         | AE 8907-7         | 42           | вгороде                       | 0.02        |
| 9050         | 9050 EE-7         | 43           | за городом                    | -0.06       |
| 9247         | KE 92-47          | 44           | вгороде                       | 0.04        |
| 9273         | KE 9273           | 45           | вгороде                       | 0.02        |
| 2130         | AI 2130-7         | 46           | вгороде                       | 0.06        |
| 9320         | KE 9320           | 47           | в городе                      | 0.02        |
| 9481         | 9481 II-7         | 48           | вгороде                       | 0.07        |
| 9616         | KI 96-16          | 49           | в городе                      | 0.06        |
| 9602         | AE 9602-7         | 50           | вгороде                       | 0.05        |
| 9392         | AB 9392-7         | 52           | вгороде                       | 0,112       |
| 3759         | 37-59 MЮ          | 53           | экскавация грунта             | -0,236      |
| 3759         | 37-59 MЮ          | 54           | погрузка грунта               | -0,164      |
| 140          | ГС 140            | 55           | подбивка шпал                 | 0.187       |

,

,

,

3.3

"

,

.

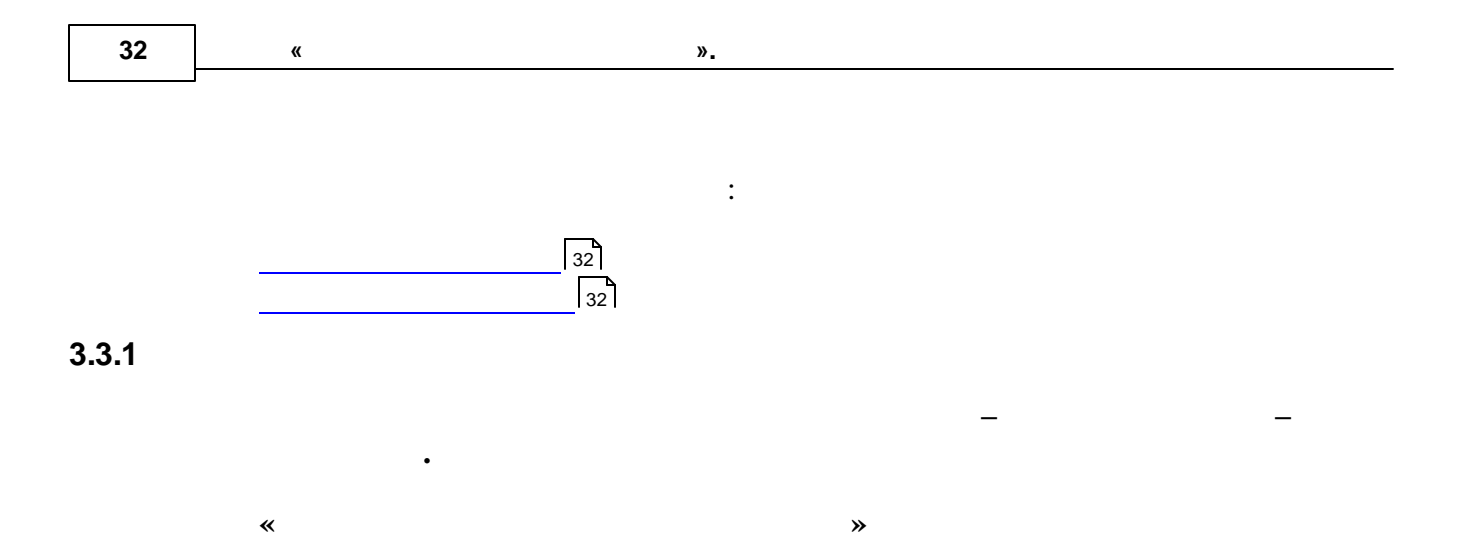

| <i>8</i> Ти | пы комплекту   | ющих    |                       |                   | - 0 🗙    |
|-------------|----------------|---------|-----------------------|-------------------|----------|
| Файл        | Редактировать  | ь Вид Д | анные Записи Сервис   |                   |          |
|             | <b>→ н</b>   • | * 🖌 🕅   | < ୯ 🗍 🔳   ᢓ↓ 🚮 🎙      | (   🤻 💐   🏷 🎦 • 🝸 | Σ - 🗋 🍏  |
|             | Код            |         |                       | Тип               | <b>▲</b> |
| 1           |                |         | Аккумулятор           |                   |          |
| 2           |                |         | Шина трактора         |                   |          |
| 10          |                |         | Двигатель             |                   |          |
|             |                |         |                       |                   |          |
|             |                |         |                       |                   |          |
|             |                |         |                       |                   |          |
|             |                |         |                       |                   |          |
|             |                |         |                       |                   | _        |
|             |                |         |                       |                   | E        |
|             |                |         |                       |                   |          |
|             |                |         |                       |                   |          |
|             |                |         |                       |                   |          |
|             |                |         |                       |                   | *        |
|             |                | П       | росмотр/корректировка | 3 записи          | 10       |

3.3.2

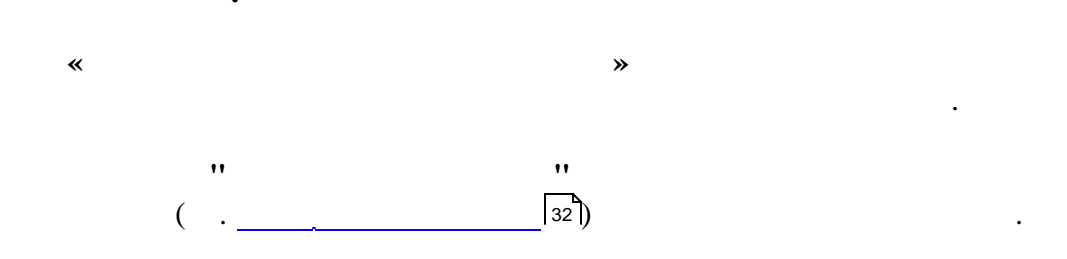

\_

| 🕈 Марк       | и комплектую  | щих         |                   |                       |                |               |                     |                    |       |                |                   |           |                 |                |                |               | ) |
|--------------|---------------|-------------|-------------------|-----------------------|----------------|---------------|---------------------|--------------------|-------|----------------|-------------------|-----------|-----------------|----------------|----------------|---------------|---|
| айл Р        | едактировать  | Вид Данные  | Записи            | Сервис                |                |               |                     |                    |       |                |                   |           |                 |                |                |               | Ĩ |
| ₩            | ► N   ►*      | 2 K C       | 🔳   🏚             | ↓ <u>Z</u> ↓ <b>%</b> | 33             | V 🚡 •         | Ψ   Σ               | -   🖪 🚿            | i     |                |                   |           |                 |                |                |               |   |
| Код<br>марки | Наименование  | Тип компл.  | Гарант.<br>пробег | Экспл.<br>пробег      | Гарант.<br>дни | Экспл.<br>дни | Гарант.<br>моточасы | Экспл.<br>моточасы | Масса | Масса с<br>эл. | Миним.<br>емкость | Сила тока | Миним.<br>время | Размер по<br>Х | Размер по<br>Ү | Размер п<br>Z | 0 |
| 1            | 6 CT 90       | Аккумулятор | 150000            | 150000                | 730            | 730           |                     |                    |       |                |                   |           |                 |                |                |               |   |
| 2            | 6 CT 75       | Аккумулятор | 150000            | 150000                | 730            | 730           |                     |                    |       |                |                   |           |                 |                |                |               |   |
| 3            | 6 CT 62       | Аккумулятор | 150000            | 150000                | 730            | 730           |                     |                    |       |                |                   |           |                 |                |                |               |   |
| 4            | 6 CT 132      | Аккумулятор |                   |                       | 730            | 730           |                     |                    |       |                |                   |           |                 |                |                |               |   |
| 5            | 6 CT 190      | Аккумулятор |                   |                       | 730            | 730           |                     |                    |       |                |                   |           |                 |                |                |               |   |
| 6            | 6 CT 55       | Аккумулятор |                   |                       | 730            | 730           |                     |                    |       |                |                   |           |                 |                |                |               |   |
| 7            | 12 CT 88      | Аккумулятор |                   |                       | 730            | 730           |                     |                    |       |                |                   |           |                 |                |                |               |   |
| 8            | 3 CT 215      | Аккумулятор |                   |                       | 730            | 730           |                     |                    |       |                |                   |           |                 |                |                |               |   |
| 9            | 6 CT 60       | Аккумулятор |                   |                       | 730            | 730           |                     |                    |       |                |                   |           |                 |                |                |               |   |
| 10           | 6 CT 88       | Аккумулятор |                   |                       | 730            | 730           |                     |                    |       |                |                   |           |                 |                |                |               |   |
| 11           | 6 CT 100      | Аккумулятор |                   |                       | 730            | 730           |                     |                    |       |                |                   |           |                 |                |                |               |   |
| 12           | 6 CT 72       | Аккумулятор |                   |                       | 730            | 730           |                     |                    |       |                |                   |           |                 |                |                |               |   |
| 13           | 6 B 215 1350A | Аккумулятор |                   |                       | 730            | 730           |                     |                    |       |                |                   |           |                 |                |                |               |   |
| 14           | 6 CT 62 AF13  | Аккумулятор |                   |                       | 730            | 730           |                     |                    |       |                |                   |           |                 |                |                |               |   |
| 15           | 6 CT60        | Аккумулятор |                   |                       | 730            | 730           |                     |                    |       |                |                   |           |                 |                |                |               |   |
| 16           | 6 CT 66 A2    | Аккумулятор |                   |                       | 730            | 730           |                     |                    |       |                |                   |           |                 |                |                |               |   |
|              |               |             |                   |                       |                |               |                     |                    |       |                |                   |           |                 |                |                |               |   |
|              |               | Просмоти    | р/коррект         | ировка 1              | 17 записей     |               | 1                   |                    |       |                |                   |           |                 |                |                |               | T |

:

:

(

"

33

")

,

,

- ,
- ,
- ,
- ,
- ,
- ,

3.4

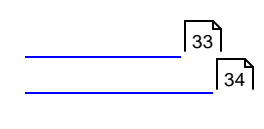

3.4.1

« »

©2010

«

,

**»** 

/

| <i>🕼</i> Марки | 🕼 Марки шин                                  |                |                      |                   |                     |                     |                   |                    |                       |                 |       |         |
|----------------|----------------------------------------------|----------------|----------------------|-------------------|---------------------|---------------------|-------------------|--------------------|-----------------------|-----------------|-------|---------|
| Файл Ре        | Файл Редактировать Вид Данные Записи Сервис  |                |                      |                   |                     |                     |                   |                    |                       |                 |       |         |
| 4    ▲         | H + → H → X C ■ 2+ X ▼ ▼ ▼ F F = - Y Σ - Q @ |                |                      |                   |                     |                     |                   |                    |                       |                 |       |         |
| Код            | Обозначение                                  | Модель         | ГОСТ/ТУ              | Гарант.<br>пробег | Эксплуат.<br>пробег | Допуст.<br>нагрузка | Тип<br>протектора | Норма<br>слойности | Глубина<br>протектора | Норма<br>износа | Масса | <b></b> |
| 1              | 9.00R20(260R508)                             | И-Н142Б        | FOCT 5513            | 93000             | 93000               | 2240                | универсаль        | 12                 |                       |                 | 57    | 1       |
| 2              | 9.00R20(260R508)                             | И-Н142Б        | FOCT 5513            | 75000             | 75000               | 2240                | уневерсаль        | 12                 |                       |                 | 57    |         |
| 3              | 8.25R20(240R508)                             | K-84M9-2       | FOCT 5513            | 75000             | 75000               | 1500                | уриверсаль        | 10                 |                       |                 | 46,5  |         |
| 4              | 8.25R20(240R508)                             | ¥-2            | FOCT 5513            | 93000             | 93000               | 1500                | универсаль        | 10                 |                       |                 | 46,5  |         |
| 5              | 8.25R20(240R508)                             | K-84M9-2       | FOCT 5513            | 93000             | 93000               | 1500                | универсаль        | 10                 |                       |                 | 46,5  |         |
| 6              | 195/65R15C                                   |                |                      | 50000             | 50000               |                     | дорожный          | 6                  |                       |                 | 12    |         |
| 7              | 195/65R15                                    |                |                      | 60000             | 60000               |                     | зимний            | 6                  |                       |                 | 12    |         |
| 8              | 205/70R14                                    | ИД-220         | FOCT 4754-97         | 60000             | 60000               |                     | Всесезонна        | 92                 |                       |                 | 17    |         |
| 9              | 215/90-15C                                   | Я-409          | FOCT 4754-97         | 55000             | 55000               |                     | универсаль        | 110                |                       |                 | 17    |         |
| 10             | 21,3R24                                      | 4ияв-79        |                      | 3                 | 3                   |                     |                   |                    |                       |                 |       |         |
| 11             | 15,5R38                                      | Ф-2А           |                      | 3                 | 3                   |                     |                   |                    |                       |                 |       |         |
| 12             | 11,2X20                                      |                |                      | 3                 | 3                   |                     |                   |                    |                       |                 |       |         |
| 13             | 175/80R16C                                   | БИ-522         | T9-P614762133.104-97 | 60000             | 60000               |                     |                   |                    |                       |                 |       |         |
| 14             | 175R16C                                      | БИ-522         | T9-P614762133.104-97 | 60000             | 60000               |                     |                   |                    |                       |                 |       |         |
| 15             | 12.00R20(320x508)                            | 9-4ИД-304      | FOCT 5513            | 93000             | 93000               |                     |                   |                    |                       |                 |       |         |
| _              |                                              |                |                      | -                 |                     |                     |                   |                    |                       |                 |       |         |
|                | <mark>   </mark> ;                           | росмотр/коррек | тировка  42 записи   | 2                 |                     |                     |                   |                    |                       |                 |       | 1       |

.

:

- ,
- •
- ,
- •
- •
- ,
- .

3.4.2

\*

| (" | ") | 35 |
|----|----|----|
|----|----|----|

.

,

,

|    | a Позиции шин 🗖 🗖 🔀                            |                                 |                       |          |  |  |  |  |  |  |
|----|------------------------------------------------|---------------------------------|-----------------------|----------|--|--|--|--|--|--|
| ¢  | Файл Редактировать Вид Данные Записи Сервис    |                                 |                       |          |  |  |  |  |  |  |
| ]] | H → → H   → ★ 🖉 🗰   ≜↓ 💱 🐄   🧟 🤻 🛐 → 🝸   Σ → 💽 |                                 |                       |          |  |  |  |  |  |  |
|    | №<br>позиции                                   | Наименование                    | Сокр.<br>наименование | <b>^</b> |  |  |  |  |  |  |
| Þ  | 1                                              | Запаска                         | 3                     | Ξ        |  |  |  |  |  |  |
|    | 2                                              | Основная                        | 0                     |          |  |  |  |  |  |  |
|    |                                                |                                 |                       | -        |  |  |  |  |  |  |
|    |                                                | Просмотр/корректировка 2 записи | 1                     | 11.      |  |  |  |  |  |  |

:

**»** 

,

-

,

3.5

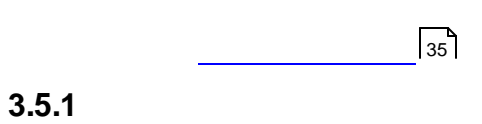

\*

".

| 🔊 Cı | правочник | видов заг | тчасте й   |              |           |             |                   |                |                         |
|------|-----------|-----------|------------|--------------|-----------|-------------|-------------------|----------------|-------------------------|
| Файл | Редактиро | вать Вид  | Данные З   | аписи Сервис |           |             |                   |                |                         |
|      |           | ▶* 层      | 🖌 🕅 🦿      |              | 😽 😼 🎙     | 🖥 • 🍸   🖪 🤅 | ý  8 ₽ <b>2</b>   | - 🖻 🛛          |                         |
|      | Код       |           |            | Наимено      | вание     |             | Ед. изм.<br>(осн) | Ед. изм. (доп) | Знаков после<br>запятой |
|      | 240       | Поршень   |            |              |           |             | шт                |                | 0                       |
| 1    | 240-100   | кольцо    |            |              |           |             | шт                |                | 0                       |
|      | 240-160   | диск      |            |              |           |             | шт                |                | 0                       |
|      | 130       | Вал       |            |              |           |             | шт                | யா             | 0                       |
|      | 130-170   | Вал КПГ   | 1          |              |           |             | шт                |                | 0                       |
|      | 130-340   | Вал рул.  |            |              |           |             | шт                |                | 0                       |
|      |           |           |            |              |           |             |                   |                |                         |
|      |           |           | Просмотр/к | опректировка | 6 записей |             |                   |                |                         |

3.5.2

|      | "35]. |
|------|-------|
| <br> |       |

\_

.

"

\_
| 2 | * Привяз      | ки МЦ к нормируемым материалам      |              |         |               |             |                                               | Ľ |
|---|---------------|-------------------------------------|--------------|---------|---------------|-------------|-----------------------------------------------|---|
| Φ | айл Реда      | актировать Вид Данные Записи Сервис |              |         |               |             |                                               |   |
|   | H •           | ▶ N   >* 🖌 📈 ୯ 🛛 📰   ≜↓ 👬 🐼   🥞     | <b>4</b>   7 | 🍹 🖥 • 🝸 | Σ - 🗋 🍏       |             |                                               |   |
|   |               | МатЦенность                         |              |         | Вид материала |             | Козфф.<br>(колиц МШ в 1                       | ^ |
|   | Номенкл.<br>№ | Наименование                        | Ед.<br>изм.  | Код 🛆   | Наименование  | Ед.<br>изм. | (колич. ма, в т<br>нормируемого<br>материала) | ) |
|   | 3150021       | Диск 70-1601093                     | шт           | 240-160 | диск          | шт          | 1                                             |   |
|   | 3150269       | Диск 70-1601120                     | шт           | 240-160 | диск          | шт          | 1                                             |   |
|   | 3150247       | Диск 70-1601130                     | шт           | 240-160 | диск          | шт          | 1                                             |   |
|   | 3150307       | Диск 70-1601090                     | шт           | 240-160 | диск          | шт          | 1                                             |   |
|   | 3150359       | Диск 70-1601130                     | шт           | 240-160 | диск          | шт          | 1                                             |   |
|   | 3150370       | Диск 70-16010990                    | шт           | 240-160 | диск          | шт          | 1                                             |   |
|   | 3150102       | Диск 70-1601130                     | шт           | 240-160 | диск          | шт          | 1                                             |   |
|   | 3150073       | Диск 70-1601092                     | шт           | 240-160 | диск          | шт          | 1                                             |   |
| Þ | 3310678       | Кольцо 240-1004060                  | к-т          | 240-100 | кольцо        | шт          | 1                                             |   |
|   | 1311207       | Кольцо корпуса резин, ЕТ            | шт           | 240-100 | кольцо        |             | 1                                             |   |
|   | 3130084       | Вал 130-3401065                     | шт           | 130-340 | Вал рул.      | шт          | 1                                             |   |
|   | 3130076       | Вал 130-3401036                     | шт           | 130-340 | Вал рул.      | шт          | 1                                             |   |
|   | 3130703       | Вал 130-3401440                     | шт           | 130-340 | Вал рул.      | шт          | 1                                             |   |
|   | 3130012       | Вал 130-1701030                     | шт           | 130-170 | Вал КПП       | யா          | 1                                             |   |
|   | 3130080       | Вал 130-1701048                     | шт           | 130-170 | Вал КПП       | шт          | 1                                             |   |
|   | 3130081       | Вал 130-1701105                     | шт           | 130-170 | Вал КПП       | யா          | 1                                             |   |
|   | 4231021       | Кусачики торц,180                   | шт           |         |               |             |                                               |   |
|   | 4271402       | Резьбомер М60                       | шт           |         |               |             |                                               |   |
|   | 4271398       | Резьбомер Д55                       | шт           |         |               |             |                                               |   |
|   |               |                                     |              |         |               |             |                                               |   |

"

37

3.6

~

- 0 - 23 😹 Типы водителей Файл Редактировать Вид Данные Записи Сервис н 🖌 🕨 н 🕨 🖌 📈 е 📗 🔳 | 🛃 🗸 🦎 | 🧟 🤹 🖏 | 🦻 🏹 🛅 - 🍸 | 🗵 - | 🗋 🥥 \* Код Наименование 1 Основной 2 Сопровожд • 3 Водитель Ε 4 Машинист экскаватора 5 Машинист бульдозера 6 Тракторист 7 Машинист катка 8 Водитель погрузчика 9 Водитель автопогрузчика 10 Машинист железнодорожно-строительных машин 3 Просмотр/корректировка 10 записей

**»** 

| 38 | « | ». |  |
|----|---|----|--|
|    |   |    |  |

:

,

3.7

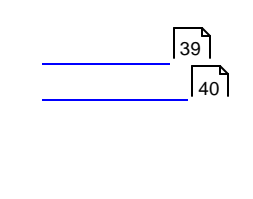

~

3.7.1

| e                                                   | C          | правочник хозрасч                  | етных подразделений                      |   |  |  |  |  |  |  |  |  |  |  |
|-----------------------------------------------------|------------|------------------------------------|------------------------------------------|---|--|--|--|--|--|--|--|--|--|--|
| Φ                                                   | айл        | Редактировать Вид                  | д Данные Записи Сервис                   |   |  |  |  |  |  |  |  |  |  |  |
| . H 4 ▶ H ▶* 🖌 ⋈ ୯ ✑ ≏ 🛱 🔠 🗢 ♠ 📗 24 % 🛪 🥆 🗮 Σ - 🗟 🥸 |            |                                    |                                          |   |  |  |  |  |  |  |  |  |  |  |
|                                                     |            | Код хозрасчетного<br>подразделения | Наименование хозрасчетного подразделения |   |  |  |  |  |  |  |  |  |  |  |
| Þ                                                   | $\bigcirc$ | 100                                | Водопровод                               |   |  |  |  |  |  |  |  |  |  |  |
|                                                     | <u></u>    | 200                                | Очиствод                                 |   |  |  |  |  |  |  |  |  |  |  |
|                                                     | ۵          | 700                                | Управл. экспл.BMBC                       |   |  |  |  |  |  |  |  |  |  |  |
|                                                     | ۵          | 701                                | Минский уч-к ВМВС Медведь                | = |  |  |  |  |  |  |  |  |  |  |
|                                                     | 0          | 702                                | Затраты по обводнению р.Свислочь         |   |  |  |  |  |  |  |  |  |  |  |
|                                                     |            |                                    |                                          |   |  |  |  |  |  |  |  |  |  |  |
|                                                     |            |                                    |                                          | ~ |  |  |  |  |  |  |  |  |  |  |
|                                                     |            |                                    | Просмотр/корректировка 5 записей 1115    |   |  |  |  |  |  |  |  |  |  |  |
| _                                                   |            |                                    |                                          |   |  |  |  |  |  |  |  |  |  |  |

.

**»** 

178

.

.

.

, /

39

")

3.7.2

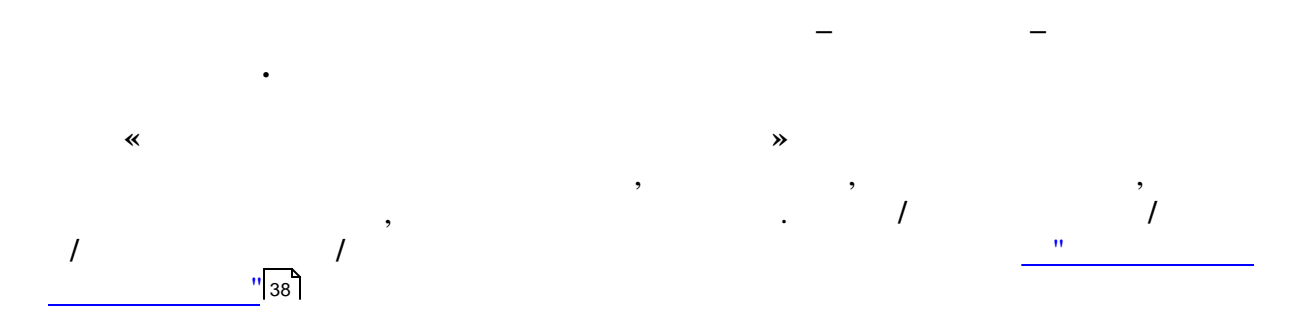

(

| <i>ख</i> Сп | рав   | очник струк  | турных подразделений                |                   |                 |
|-------------|-------|--------------|-------------------------------------|-------------------|-----------------|
| Файл        | Ред   | актировать I | Зид Данные Записи Сервис            |                   |                 |
| ।∢          | •     | ► ► ►        | 🖶 🧹 🐹 🤊 🎘 🎆 🖉 🕅                     | 🍹 🚡 • 🍸   🗟 爹   🖴 | F= Σ + 📑        |
|             |       | Струн        | ктурное подразделение               | Х/Р подразде      | ление           |
|             |       | Код          | Наименование                        | Код               | Наименование    |
|             |       | 108.5        | Сектор по учету расчетов за водосна | 100               | Водопровод      |
|             |       | 108.6        | Сектор по учету основных средств    | 100               | Водопровод      |
|             |       | 109          | Отдел кадров и социальной работы    | 200               | Очиствод        |
|             |       | 110          | Диспетчерская служба                | 200               | Очиствод        |
|             |       | 111          | Административно-хозяйственный от    | 200               | Очиствод        |
|             |       | 112          | Отдел охраны труда                  | 700               | Управл. экспл.В |
|             | Ξ     | 117          | Отдел автоматизированной систем     |                   |                 |
|             |       | 118          | юридическая служба                  |                   |                 |
|             |       | 117.2        | Сектор технического обеспечения     |                   |                 |
|             |       | 117.1        | Сектор программного обеспечения     |                   |                 |
|             | 117.3 |              | Сектор сетевого обеспечения         |                   |                 |
|             | 118   |              | Отдел АСУ сектор ТО СВТ и ТМ        |                   |                 |
|             | 121   |              | Цех по ремонту электрооборудовани   |                   |                 |
| Þ           | Ξ     | 123          | Ремонтно-строительный цех           |                   |                 |
|             |       | 123.1        | Участок общестроительных работ      |                   | •               |
|             |       |              | Просмотр/корректировка 246 заг      | исей              |                 |

**»** 

178

\*

3.7.3

©2010

•

| -                  | P Cr                | равочник о                | бъектов учета затрат 📃 💷           | ×   |  |  |  |  |  |  |  |  |  |  |
|--------------------|---------------------|---------------------------|------------------------------------|-----|--|--|--|--|--|--|--|--|--|--|
| ¢                  | айл                 | Редактиро                 | вать Вид Данные Записи Сервис      |     |  |  |  |  |  |  |  |  |  |  |
| ]]                 | M                   | <b>→</b> → →              | ▶* 🖉 🔀 ୯ 🗁 🗅 🎘   ▼ 🛧 📗 🛛 🛃 🐼   🥆 🤻 | Σ   |  |  |  |  |  |  |  |  |  |  |
|                    |                     | Код<br>объекта —<br>учета | Наименование объекта учета         | •   |  |  |  |  |  |  |  |  |  |  |
|                    |                     | 9                         | Машиностроителей, 11               |     |  |  |  |  |  |  |  |  |  |  |
| 🗖 🗖 8 Гурского, 17 |                     |                           |                                    |     |  |  |  |  |  |  |  |  |  |  |
|                    | 💼 7 Харьковская, 16 |                           |                                    |     |  |  |  |  |  |  |  |  |  |  |
|                    | ۵                   | 6                         | Иерусалимская, 11                  |     |  |  |  |  |  |  |  |  |  |  |
|                    | ۵                   | 5                         | Солтыса, 26                        |     |  |  |  |  |  |  |  |  |  |  |
|                    | ۵                   | 4                         | Долгобродская, 39а                 |     |  |  |  |  |  |  |  |  |  |  |
|                    | ۵                   | 3                         | В. Хоружей, 26а                    | Ξ   |  |  |  |  |  |  |  |  |  |  |
|                    | <u></u>             | 2                         | Батаническая, 4а                   |     |  |  |  |  |  |  |  |  |  |  |
| Þ                  | <u></u>             | 16                        | Козлова 22                         |     |  |  |  |  |  |  |  |  |  |  |
|                    | ۵                   | 15                        | Кульман,29                         |     |  |  |  |  |  |  |  |  |  |  |
|                    | ۵                   | 14                        | пр Партизанский 104а               |     |  |  |  |  |  |  |  |  |  |  |
|                    | ۵                   | 13                        | пер, Кооперативный 12              |     |  |  |  |  |  |  |  |  |  |  |
|                    | ۵                   | 12                        | ?ой велосипедный пер,4a            |     |  |  |  |  |  |  |  |  |  |  |
|                    | <u></u>             | 11                        | Партизанский, 6                    |     |  |  |  |  |  |  |  |  |  |  |
|                    | <u></u>             | 10                        | Машерова, 5                        |     |  |  |  |  |  |  |  |  |  |  |
|                    |                     |                           |                                    | Ψ.  |  |  |  |  |  |  |  |  |  |  |
|                    |                     |                           | Просмотр/корректировка 16 записей  | 11. |  |  |  |  |  |  |  |  |  |  |

» . •

178

\*

3.7.4

.

| Справонни   |                   |                  |               | 2  |
|-------------|-------------------|------------------|---------------|----|
| Файл Редакт | ировать Вид Данны | е Записи Сервис  |               |    |
|             | н 🕨 🖌 🕅 с         |                  | 🔹 💐   🍹 🛅 • 🦷 | r  |
| Ta6. №      | Фамилия           | Имя              | Отчество      | •  |
| ▶ 48566     | Иванов            | Юрий             | Α.            |    |
| 400         | Цимбаленко        | A.               | В.            |    |
| 1744        | Янушко            | A                | В             | -  |
| 49980       | Филимонов         | Владимир         | Иванович      |    |
| 9992        | Довженко          | Сергей           | Николаевич    |    |
| 50230       | Глушаков          | Виктор           | Иванович      |    |
| 0638        | Лукашевич         | Иван             | И             |    |
| 50588       | Абражевич         | A.               | С             |    |
| 48331       | Галицкий          | Ю.               | И.            |    |
| 2474        | Юреня             | Р                | С             |    |
| 50468       | Бычинский         | Р                | С             |    |
| 00001       | Миколенко         | E                | Ю             |    |
| 17224       | колосов           | с                | В             |    |
| 51815       | Шатерник          | В                | И             |    |
|             |                   |                  |               | ٣  |
|             | Просмо            | тр/корректировка | 21 запись     | // |

-

\_

•

\_

•

,

(

"

41

")

3.8

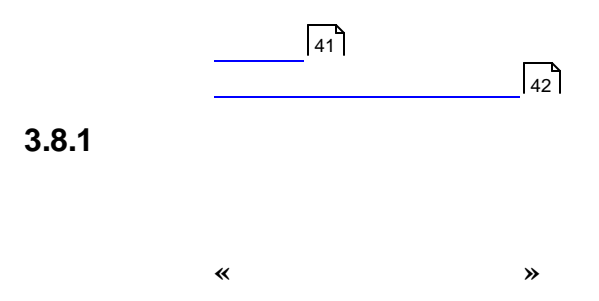

,

:

| <i>🕼</i> Банки       |                                                             |             |  |  |  |  |  |  |  |  |  |  |
|----------------------|-------------------------------------------------------------|-------------|--|--|--|--|--|--|--|--|--|--|
| Файл Редактировать В | ид Данные Записи Сервис                                     |             |  |  |  |  |  |  |  |  |  |  |
| ║⋴ ┥ ┝ ┝ ┝∗ ╻        | 🖉 🛪 🥲 📗 🛛 🛃 🧩 🖄 🧐 🦉 🌆 - 🍸 🗍                                 | Σ - 🗋 🎯     |  |  |  |  |  |  |  |  |  |  |
| Код 🗸                | Наименование                                                | <u>&gt;</u> |  |  |  |  |  |  |  |  |  |  |
| 804                  | Филиал N 321 АСБ "Беларусбанк" в г.Гомель                   |             |  |  |  |  |  |  |  |  |  |  |
| 807                  | Минское областное управление АСБ "Беларусбанк" г.Минск      |             |  |  |  |  |  |  |  |  |  |  |
| 808                  | Филиал N 615 АСБ "Беларусбанк" в г.Слуцк                    |             |  |  |  |  |  |  |  |  |  |  |
| 809                  | Филиал N 506 АСБ "Беларусбанк" в г.Минск                    |             |  |  |  |  |  |  |  |  |  |  |
| 810                  | Филиал N 612 АСБ "Беларусбанк" в г.Борисов                  |             |  |  |  |  |  |  |  |  |  |  |
| 812                  | Филиал N 616 АСБ "Беларусбанк" в г. Жодино                  |             |  |  |  |  |  |  |  |  |  |  |
| 813                  | Филиал 0101 "Приорбанк" ОАО г.Минск                         |             |  |  |  |  |  |  |  |  |  |  |
| 814                  | Городское управление ЗАО "БелКомБанк" (в стадии ликвидации) |             |  |  |  |  |  |  |  |  |  |  |
| 815                  | Филиал N 511 АСБ "Беларусбанк" в г.Минск                    |             |  |  |  |  |  |  |  |  |  |  |
| 817                  | Филиал АКБ "Белкоопбанк" г.Гомель                           |             |  |  |  |  |  |  |  |  |  |  |
| 820                  | ЗАО "Цептер Банк"                                           |             |  |  |  |  |  |  |  |  |  |  |
| ▶ 823                | Головной филиал по Брестской обл,ОАО''Белинвестбанк''г,Бре  | ст          |  |  |  |  |  |  |  |  |  |  |
| 825                  | Филиал АКБ "Поиск" г.Пинск                                  |             |  |  |  |  |  |  |  |  |  |  |
| 833                  | Замковое отделение ОАО "Белбизнесбанк" г.Витебск            |             |  |  |  |  |  |  |  |  |  |  |
| 834                  | Славянское отд. Белинвестбанка в г. Минске                  |             |  |  |  |  |  |  |  |  |  |  |
| 837                  | Филиал "СморгоньКомплекс" ЗАО "БелКомБанк" г.Сморгонь       |             |  |  |  |  |  |  |  |  |  |  |
| 838                  | Филиал 0602 "Приорбанк" ОАО г.Лида                          |             |  |  |  |  |  |  |  |  |  |  |
| 840                  | ЗАО "Белорусский Банк Малого Бизнеса" г.Минск               |             |  |  |  |  |  |  |  |  |  |  |
| 842                  | Филиал 0302 "Приорбанк" ОАО г.Бобруйск                      |             |  |  |  |  |  |  |  |  |  |  |
| 846                  | Филиал АКБ "Белкоопбанк" г.Брест                            |             |  |  |  |  |  |  |  |  |  |  |
| 848                  | Филиал АКБ "Белкоопбанк" г.Верхнедвинск                     |             |  |  |  |  |  |  |  |  |  |  |
| 852                  | Филиал N 422 АСБ "Беларусбанк" в г.Слоним                   |             |  |  |  |  |  |  |  |  |  |  |
| 853                  | Филиал N 322 АСБ "Беларусбанк" в г.Светлогорск              |             |  |  |  |  |  |  |  |  |  |  |
| 854                  | Филиал N 121 АСБ "Беларусбанк" в г.Пинск                    |             |  |  |  |  |  |  |  |  |  |  |
|                      |                                                             | <b>`</b>    |  |  |  |  |  |  |  |  |  |  |
|                      | Просмотр/корректировка 718 записей 50                       | )1 //       |  |  |  |  |  |  |  |  |  |  |

**»** 

( . \_\_\_\_41])

:

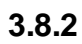

\*

,

,

| ▶ ■         ▶ ■         ▲         ▲         ●         ■         Corr         Fox Gene         Name           3NT Transance 2 mergets regramme Towns", F5         1002229         01000057011         74         Out Disposed         Tota Gene         Name         Name                                                                                                    | Редактироват | ъ Вид Данные Записи Сервис                                       |             |               |           |                                           |
|----------------------------------------------------------------------------------------------------|--------------|------------------------------------------------------------------|-------------|---------------|-----------|-------------------------------------------|
| Control         Viet         Cort         Ka dawa         Hasenotaset dawa           01/17 conceptor         16         2000057001         240         CAI         Processor         Processor <t< th=""><th>4 <b>)</b>  </th><th>· / x c     2 X X * * * * ¥</th><th>• 🝸 🗵 • 🖪 🎯</th><th></th><th></th><th></th></t<>                                                                                                    | 4 <b>)</b>   | · / x c     2 X X * * * * ¥                                      | • 🝸 🗵 • 🖪 🎯 |               |           |                                           |
| INTE Spolent         End         Discosoft/01         Participant         Discosoft/01         Participant           AUCTExplorent/         F5         1002299         Discosoft/01         20         Person NET Conservation on Mercey           M11 Medicance point propriet memory         F5         1002387001         11         Person NET Conservation on Mercey           M11 Medicance point propriet memory         F5         100238701         121         Person NET Conservation on Mercey           M11 Medicance point propriet memory         F5         10034822         Discosoft/01         181         Person NET Conservation on Mercey           M11 Medicance point propriet memory         F5         10035822         Discosoft/01         181         Person NET Conservation on Mercey           M11 Mercey         F5         10035822         Discosoft/01         743         Discosoft/01         F43         Discosoft/01         F44         Discosoft/01         F45         Discosoft/01         F44         Discosoft/01         F5         Discosoft/01         F5         Discosoft/01         F5         Discosoft/01         F5         Discosoft/01         F5         Discosoft/01         F5         Discosoft/01         F5         Discosoft/01         F5         Discosoft/01         F5         Discosoft/01         F5                                                                                                    | Kaa          | Наименование                                                     | унн         | Счет          | Код банка | Наименование банка                        |
| ab/Chromaneses component programme "Periodary"         D0007745         D00077014         Point         Point                                                                                                    | 3 Dk         | (Il"Eanchen" PE                                                  | 100422299   | 3012000547011 | 749       | ПАП Приорбанк ЦБЧ № 102 в с. Минске       |
| MM1100         1000897         0100897         0100897         0100897         0100897           MIP description-repland, P5         1000897         1000897         1000897         Passer, P5         Passer, P5           UP Tapes, P5         1000892         01027787019         18         Puesen NS4AC 5 Engription Control Network           AK5 SM111 Moccas, AK5 5         1000892         10027787019         18         Puesen NS4AC 5 Engription Control Network           AK5 SM111 Moccas, AK5 5         10018027         17000005004         44         Puesen NS4AC 5 Engription Control Network           F110 Directore, MX7 55         10018027         0100000500         20         Puesen NS4AC 5 Engription Control Network           D07 Sensoreset 7         F5         1002806         01000077557         14         Puesen NS4AC 5 Engription Control Network           D07 Sensoreset 7         F5         1002808         01028070001         345         Ordinatese AAD 5 Engription Control Network           D007 Sensoreset 7         F5         10028043         0102807001         11         Puesen NS4AC 5 Engription Control Network           D007 Sensoreset 7         F5         10028045         0102807077         217         CAO 5 Engription Control Network           D007 Sensoresent 7F5         10028045         0102807077 <td>34</td> <td>О"Специализир з лектрорем предприятие "Вольна" РБ</td> <td>100387745</td> <td>3012025870014</td> <td>720</td> <td>Филиал N 529 "Беловдзь" АСБ "Беларисбанк</td>                                                                                                    | 34           | О"Специализир з лектрорем предприятие "Вольна" РБ                | 100387745   | 3012025870014 | 720       | Филиал N 529 "Беловдзь" АСБ "Беларисбанк  |
| aff Medinacrossempround, P6         10033641         220237002         764         Puesa MCT 040 "Esseescrifter," Mec.           00071Ludge P5         10058503         2012217870019         183         Puesa MCT 100pcdset," CAD Mec.           00071Ludge P5         10058503         2012217870019         183         Puesa MCT 100pcdset," CAD Mec.           0071Ludge P5         10015047         201000000012         204         Puesa MCT 100pcdset, "B6           1011         0.001525         201000000012         204         Puesa MCT 100pcdset," B Merce           1011         0.0077543         201000000012         204         Puesa MCT 100pcdset," B Merce           1011         0.0077543         201000070557         614         Puesa MCT 100pcdset," B Merce           0.0077543         201000077557         614         Puesa MCT 100pcdset," E Specie         2000 Tesseerclaw," B Molece         2000 Tesseerclaw," B Molece         2000 Teseseerc                                                                                                    | M            | 4-1 ПАЛ "Промтехмонтаж" РБ                                       | 100308497   | 3012001890013 | 334       | ПАЛ БелПСБ" филиал по г. Мински           |
| III Tapaa", F5         10014922         201200000/P3         121         Punan NS24.45 TsnappsGen" in Meso.           ASTSMIT: Mocaa         80507042         17020065004         444         Punan NS24.45 TsnappsGen" in Meso.           ASTSMIT: Mocaa         80507042         17020065004         444         Punan NS24.45 TsnappsGen" in Meso.           III U Stream Concerner, F6         10015047         30100055019         249         0.0.0 Tspecker. LIS Mill Dis r. Mesoc.           III U Stream Concerner, F6         1002205         30100050019         249         0.0.0 Tspecker. LIS Mill Dis r. Mesoc.           0.007 Exercerner, F6         1002205         30100050019         31         Coencrole statement 640 Tserpropercented for User Mesoc.           0.007 Exercerner, F6         100054038         201220180015         31         Dissection 67.57           0.007 Exercerner, F6         10006403         201220180017         217         0.0.0 Tsenese 0.00 Tserpropercented for Tserese 0.0 Tserpropercented for Tserese 0.0 Tserpropercented for Tserese 0.0 Tserpropercented for Tserese 0.0 Tserpropercented for Tserese 0.0 Tserpropercented for Tserese 0.0 Tserpropercented for Tserese 0.0 Tserpropercented for Tserese 0.0 Tserese 0.0 T                                                                                                    | Αſ           | "Мебельстройматериалы". РБ                                       | 100230641   | 2120202970022 | 764       | Филиал "МГЛ" ОАО "Белинвестбанк" г Минс   |
| 000"lukogi P5         10059839         902217870019         168         Ф.staan 0114 "Tapophase" (DAD - Munct.           HAT 55HH* Natora,         8000742         1700000002         44         Quanan 1052427         0000100019         749         0001 (Dapophase, LES) He 102 ar. Muncta           HT Tauwan 10"backstoce XXX7; F6         000100002         301200168019         320         Quanan 1552426; Tasoppdase, 'E of Munch           OD07"backstoce XXX7; F6         10007240         301200175377         514         Quanan 1552426; Tasoppdase,'' i: F6           OD07"backstoce XXX7; F6         10002580         301200077537         514         Quanan 152426; Tasoppdase,'' i: F6           OD07-backstoce XXX7; F6         10002719         301200177537         514         Quananne, F6         60011112         30120017031         345         Datasettoce Tasopperspectase,'' i: Source DAT Stangedase,'' i: Source DAT Stangedase,'' i: Source                                                                                                    |              | 1 "Tapasa". PS                                                   | 100148822   | 301200000479  | 121       | Филиал N 524 AC5 "Беларусбанк" в г. Минск |
| ACS SMF1_Robusta         90070427         17/2000900042         494         Φutash TOReagenerse extransif AD Test<br>The Toreagenerse extransif AD Test<br>The Toreagenerse extransif AD Test<br>The Status Test Ads Test<br>Page and Test Ads Test<br>Page and Test Ads Test<br>Page and Test Ads Test<br>Page and Test<br>Ads Test<br>Page and Test<br>Page and Test<br>Page Ads Test<br>Page Ads Test<br>Page A | 00           | ОО"Шибер"РБ                                                      | 100696839   | 3012217870019 | 168       | Филиал 0114 "Приорбанк" ОАО г.Минск       |
| IHI D.D. <sup>14</sup> Papenet, 'FS         10016047         301200168019         749         Do.D. Tipocdes. ILS VI F1.02 r Menoca           ITI: "Unrerpartor copese", 'FS         60007         300200522         254         9444441 S27 Senagades' r & Blueia           ITI: "Unrerpartor copese", 'FS         10032302         30120377557         514         9444441 S14.65         Senagades'' r & Blueia           DOUT senametry, 'FS         10132568         301200377557         614         944444         Fundemeter AD         Senagades'' r & Blueia           DOUT senametry, 'FS         10132568         30120017031         345         Dranetee AD         Senagades'' r & Blueia           DOUT senametry, 'FS         10003403         301220010015         733-53         ora, N S 50 AD         Senagedes'' r & Blueia           DOUT senametry, 'FS         100034055         3012200100016         OT         Perspanetry, 'FS         Noncoccoco concouncedes'' r & Menoce           DOUT senametry, 'FS         100036055         301220050014         741         Moncoccoco concouncedes'' r & Menoce           DOUT senametry, 'FS         10003605         301220050014         741         Moncoccoco concouncedes'' R Menoce           DOUT senametry, 'FS         10003605         301220050014         741         Moncoccoco conconcouncedes'' R Menoce           DOUT                                                                                                    | AK           | Б"БИН" г.Москва.                                                 | 850070427   | 1702009060042 | 494       | Филиал "Объединенные финансы" ОАО "Белог  |
| IPUT "Bunchaox NSC", P6         00010255         301200002802         280         Ψunash N52 ALS "Exangpidae" in classing<br>000" research", P6           000" research", P6         100572543         301200569005         339         Coercoo organiese 0AD "Excrepol-cryptide<br>000" analysing of the classing of the classing of the                                                                                                    | нг           | 1 ОДО "Фармэк", РБ                                               | 100162047   | 3012001069019 | 749       | ОАО Приорбанк. ЦБУ № 102 в г. Минске      |
| IT111*/Interpantorgroupsue", PE         10003202         30126570002         24         Ψunaun N27* Ensensign* ACE Tenanger/ACE Tenanger/ACE Tenanger/ACE Tenanger/ACE           000**********************************                                                                                                    | ГS           | IП "Вилейское ЖКХ", PБ                                           | 600102525   | 3012000002602 | 260       | Филиал N 632 AC5 "Беларусбанк" в г.Вилей  |
| 000 <sup>11</sup> /envscov <sup>1</sup> , P6         10075743         901206090015         238         Coerrors or genese 0.040 <sup>1</sup> Sensorpoortpoolds <sup>11</sup> is "Attends".           000 <sup>11</sup> /envscov <sup>11</sup> , P6         10032080         90120072037         345         Or genese 0.040 <sup>1</sup> Sensorpoortpoolds <sup>11</sup> is "Attends".           000 <sup>11</sup> /envscov <sup>11</sup> , P5         100360433         9012001015         739433         or an. N53 0.00 <sup>11</sup> Sensore016 <sup>10</sup> is "Attends".           000 <sup>11</sup> /envscov <sup>11</sup> , P5         100060453         901202000016         813         Phanese 0.00 <sup>11</sup> Envscov <sup>11</sup> is "Attends".           000 <sup>11</sup> /envscov <sup>11</sup> , P5         10003055         301210005017         217         0.04 <sup>11</sup> Sensetsacov <sup>11</sup> or Attends".           000 <sup>11</sup> /envscov <sup>11</sup> , P5         10030305         301210005017         217         0.04 <sup>11</sup> Sensetsacov <sup>11</sup> or Attends           000 <sup>11</sup> /envscov <sup>11</sup> , P5         10030305         301212000180         739.733         or an. N 530 0.00 <sup>11</sup> Sensetsacov <sup>11</sup> or Attends           000 <sup>11</sup> /envscov <sup>11</sup> /P6         10013523         301202540016         736         Ppstencoo or genese 0.04 <sup>11</sup> Sensetsacov <sup>11</sup> or Attends           010 <sup>11</sup> /envscov <sup>11</sup> /P6         10013523         3012020107         319         Coerrors or genese 0.04 <sup>11</sup> Sensetsacov <sup>11</sup> or Attends           010 <sup>11</sup> /envscov <sup>11</sup> /P6         10013523         30120205007         339         Gaeaacov <sup>11</sup> or Attends           010 <sup>11</sup> /envsco                                                                                                    | TT           | "Ц"Интеграл-торг-сервис", РБ                                     | 100092802   | 3012626760002 | 254       | Филиал N 527 "Белжелдор" АСБ "Беларусбан  |
| 00°/чегозальсоторог", РБ         01022007         014         Фильал N 514 ACF "Benagodies" of Muesci           00°/чесозальсоторог", РБ         0005403         012200120013         245         Orazenee AD "Eeroporopodies", Folgo           00°/Teceser", PБ         10005403         012200120015         738/53         oraz N 533 0.01 "Eenseectrose", and AD Thesco.           00°/Tecesory.         PБ         10005403         012200120015         738/53         oraz N 533 0.01 "Euseectrose", and AD Thesco.           00°/Tecesory.         PF         10007577         0170075017         217         DAO "Enseectrose", and Netsco.         Netsco.         Netsco.<                                                                                                    | 00           | ОО"Техникон", РБ                                                 | 100572543   | 3012006090015 | 339       | Советское отделение ОАО "Белпромстройбан  |
| DA0"Pesereresers", P5         00011927         301201720131         345         Draense DA0"Energoempodes", P5 cours           AO"Treaceser", P5         10005403         3012264/201015         739/53         07.15         Terreseers", P5         10007119         301200000018         611         LLSH NESS DA0 "Energeersers" EnergyGeen" is a set of the set of the set of t                                                                                                    | 00           | ОО"Автозапчастьторг", РБ                                         | 101328508   | 3012003775537 | 614       | Филиал N 514 AC5 "Беларусбанк" в г.Минск  |
| 000"Клемпес", РБ         10036403         30122018015         738/733         ота, № 530.400 "Белевесстбак" е г. Мекс.           000"Болоруске имикас", РБ         101077119         30122008010         611         LLS1 № 627 е и 300 MLACE "Белевесстбак" (Marcoco organese)           0.10"50100"         101077119         30122008010         611         LLS1 № 627 е и 300 MLACE "Белевесстбак", Mercoco organese           10.10"5010"         10030085         301220160011         741         Morcococo organese 0A0 "Белевесстбак" (Marcococo organese 0A0 "Белевесстбак")           10.00 Крастаков, РБ         100081593         301220560018         738/733         ота, № 530 A0 "Белевесстбак" с.           10.00 Крастаков, РБ         100081593         3012205640018         738/733         ота, № 530 A0 "Белевесстбак" с.           10.00 Крастаков, РБ         100051528         3012205640018         743         0A0 Прысорбак. LLS № 102 е г. Мысск           30.0 Минискестб91         10015301         3012002050017         333         Coercrace organese 0A0 "Белевесстбак".           30.0 Минискестбя1         10003347         301200050017         333         Coercrace organese 0A0 "Белевесстбак".           30.0 Минискестбя1         100237010         74         Финика. MUT "0A0 "Белевесстбак".         Netroscoercoercentese.           30.0 Минискестбя1         1002322000101         7                                                                                                    | 04           | АО"Резинотехника", РБ                                            | 600101927   | 3012001720013 | 345       | Отделение ОАО "Белпромстройбанк" г.Борис  |
| APCTreneserv, P.B.         10008493         3012264/0014         613         Φ-waan 1011 "Papedosen" Add r. Maesc.           U015 Encycose survas, P.B.         10003605         30121000717         217         Add TSenseptosen" Add CS. Tensportant           IN "SIGL"         10003605         30121000717         217         Add TSenseptosen add CS. Tensportant           IN Transportant         PE         10003605         3012201680114         741         Maccance add CS. Tensportant           IN Transportant         PE         10003605         3012201680118         741         Maccance add CS. Tensportant           IN Transportant         PE         100015528         3012201680118         736         Фрунзереское arganese Add CS. Tensportant           IN Transportant         PE         100051301         3012005740113         749         DAd TSenseerofaw: Tensportant           IN Maceance (PE)         100054097         30120051017         393         Dascance DO TSensportant           IN Maceance (PE)         100054097         301200560117         393         Dascance DO TSensportant           IN Maceance (PE)         10002372         301200570117         759         DAD TSenseerofaw: Tensportant           IN Maceance (PE)         100023707         301200500112         759         DAD TSenseerofaw: Tensportant </td <td>00</td> <td>ОО"Клематис", РБ</td> <td>100364038</td> <td>3012200180015</td> <td>739/539</td> <td>отд. № 539 ОАО "Белинвестбанк" в г. Минс</td>                                                                                                    | 00           | ОО"Клематис", РБ                                                 | 100364038   | 3012200180015 | 739/539   | отд. № 539 ОАО "Белинвестбанк" в г. Минс  |
| 000"Беледьско зильще", P6         10077119         3012000018         601         LEGN NE27 en 500 MM AGE "Senagedes" in<br>P1 "C "Benagoursan", P5         10036065         3012170075017         217         0.40 "Senseurscondise", Microsco arganese<br>P1 "C "Senagoursan", P5         10036025         301227005018         241         Mocrosco arganese 0.40 "Senseurcharge"<br>P1 "C "senseursan", P5         10031552         3012205540016         736         Payseencics arganese 0.40 "Senseurcharge" in r. Microsco<br>P301205540016         736         Payseencics arganese 0.40 "Senseurcharge", Issuesco arganese<br>P1 VIII" Teagesang" (P5)         100151301         3012005742013         749         0.40 Tpayseence 0.40 "Senseurcharge", Issuesco arganese<br>P1 VIII" Teagesang" (P5)         10054107         3012005742013         749         0.40 Tpayseence 0.40 "Senseurcharge", Issuesco arganese<br>P1 VIII" Teagesang" (P5)         10054107         3012005742013         749         0.40 Tpayseence 0.40 "Senseurcharge", Issuesco arganese<br>P1 VIII" Teagesang" (P5)         10023147         301200051017         333         Coeerosco arganese 0.40 "Senseurcharge", Issuesco arganese<br>P1 VIII" Teagesange P5         10023143         301220051017         333         Coeerosco arganesee 0.40 "Senseurcharge", Issuesco arganese<br>P1 VIII" Senseurcharge P1 Senseurcharge", Issuesco arganese<br>P1 VIII" Senseurcharge P1 Senseurcharge         No.40 Tsenseurcharge", Issuesco arganese<br>P1 VIII" Senseurcharge P1 Senseurcharge         No.40 Tsenseurcharge", Issuesco arganese<br>P1 VIII" Senseurcharge         No.40 Tsenseurcharge", Issuesco<br>P1 VIII" Senseurcharge         No.40 T                                                                                                    | AC           | ) "Стецкевич", РБ                                                | 100080453   | 3012260470014 | 813       | Филиал 0101 "Приорбанк" ОАО г.Минск       |
| H1 "3/10C"         10036065         30121095014         217         0A0 "Ensemption conserve" (Microson conserve Marcinese 0A0 "Ensemption Conserves and Conserves Conserves 0A0 "Ensemption Conserves Conserves 0A0 "Ensemption Conserves Conserves 0A0 "Ensemption Conserves Conserves 0A0 "Ensemption Conserves Conserves 0A0 "Ensemption Conserves 0A0 "Ensemption Conserves 0A0 "Engotic Conserves 0A0 "Engotecroation Conserves 0A0 "Engotecroation Conserves 0A0 "Engetecroation" " Marcine Conse                                                                                                    | 00           | ОО"Белоруское жилище", РБ                                        | 101077119   | 3012000008018 | 601       | ЦБУ №627 ф-л 500 МУ АСБ "Беларчсбанк" в   |
| ΓK "Беларальзи", P5         10038265         30122/080014         741         Москоло сталение 0.04" "Белиевскатам",<br>000 Криталор (P5)           000 Криталор (P5)         10081598         301227050018         734         Жалезнароловое сталение 0.04" "Белиевскатам",<br>1530 0.01         "Белиевскатаме" (P5)         100315528         3012205540016         736         Фруновского сталение 0.04" "Белиевскатаме" 1.6" Миска<br>200 Маневскат (P5)         100131301         300 205540016         736         Фруновского сталение 0.04" "Белиевскатаме" 1.6" Миска<br>300 Панерван (P5)         10034407         301200520017         339         Coerrosce сталение 0.04" "Белиевскатаме" Мискасе сталение<br>0.00" Белиевскат (P5)         10034161         301200620017         339         Coerrosce сталение 0.04" "Белирокстройбен<br>1.300 Соегговере (P5)         10027484         30120080010         784         Фильза М.1" "Белие", P5           3.00         100270548         301200620017         339         Coerrosce сталение 0.04" "Белирокстройбен<br>1.300 Соегговере (P5)         1002743         30120062010         784         ФИЛ Прикрбенк" Mucka<br>3.00 Пак соезев (P5)         10027103         30120067019         74         OAD Прикрбенк" Mucka<br>1.4                                                                                                    | 91           | "ЭЛОС"                                                           | 100036095   | 3012170075017 | 217       | ОАО "Беленешэкономбанк". Минское отделен  |
| ID         Toscenswar         PE         40005777         30.272050018         241         Железадоровое отделение DAD "Белероска" отделена           0.00 Клистаро (PE)         10081593         30.223180016         736         Фрузанско отделение DAD "Белероска" от Messa           0.14 К. "Реибиттеличка" (PE)         10015301         30.205574013         749         DAD "Прикрбан: UEM IN 102 er. Messae           3.40 Maximeter (PE)         10054497         30.2000574013         239         DAD "Белереанска отделение DAD "Белереанска отделение DAD "Белеросктройбен           0.10 "Белереанска" (PE)         100054497         30.200050017         338         Caetroco otrazenee DAD "Белеросктройбен           0.20 "Белереанска" (PE)         100270448         30.200050019         338         Saecaccore otrazenee DAD "Белеросктройбен           1.20 "Ховтовари (PE)         100361510         30.220001012         739'/06         oral. N 906 "Белересктройбен           3.40 Thes cessed (PE)         10044799         30.20037019         72         0.40 Tbesk MonceAmeter", Mescc           0.40 Kepaewe (PE)         10002727         30.20037019         72         0.40 Tbesk MonceAmeter", Mescc           0.40 Kepaewe (PE)         10002727         30.20037019         72         0.40 Tbesk MonceAmeter         Tbesk MonceAmeter           0.40 Kepaewe (PE)         10                                                                                                    | ГК           | . "Белводоканал", РБ                                             | 100308285   | 3012210680014 | 741       | Московское отделение ОАО "Белинвестбанк"  |
| DOD (Spectanop (Fb)         10081999         301223540018         739-733         rm, F53 0.00 "Enserections" in r. Marc.           IK "Performance" (Fb)         100151301         3012005742013         749         0.A0 Tipuepdaw. LEB N*102 ar. Marc.or anterestion           3AD Max-exect (Fb)         100151301         3012005742013         749         0.A0 Tipuepdaw. LEB N*102 ar. Marc.or anterestion           0AD "Serrepassive" (Fb)         100151301         3012005742013         749         0.A0 Tipuepdaw. LEB N*102 ar. Marc.or anterestion           0AD "Serrepassive" (Fb)         1000351610         301220050010         784         Φrunam TM.1" O.AD "Serreposcirepoid-90.00 Tipuepdaw. LEB N*102 ar. Marc.or anterestion         300 Tipuepdaw. LEB N*102 ar. Marc.or anterestion         300                                                                                                    | ПС           | D "Гомсельмаш" РБ                                                | 400051757   | 3012770050018 | 341       | Железнодорожное отделение ОАО "Белпромст  |
| IRK         "Peri-diameterse" (PE)         1001 9528         302 205640016         756         "Periphene DAD "Ensensections"           DAD Warkessect (PE)         100015101         302 2005742013         749         DAD (PeripherSent LEB V Processe)           DAD Warkessect (PE)         100034097         301 2000742013         339         Coercive organese DAD "Ensensections"           DAD Warkessect (PE)         10003407         301 2000520017         339         Coercive organese DAD "Ensensections"           DAD Warkessect (PE)         100035101         301 2200501010         744         Private March 200 "Ensensections": March 200 Sensections": March 200 Sensections": March 200 Sensections": March 200 Sensections": March 200 Sensections": March 200 Sensections": March 200 Sensections": March 200 Sensections": March 200 Sensections": March 200 Sensections": March 200 Sensections": March 200 Sensections": March 200 Sensections": March 200 Sensections: March 200 Sensections: March 200 Sensection: March 200 Sensection: March 200 Sensecti                                                                                                    | 00           | ОО Кристалор (РБ)                                                | 100881599   | 3012231680018 | 739/539   | отд. № 539 ОАО "Белинвестбанк" в г. Минс  |
| FlyIII         Tecagescap" (Fp)         10015101         30100574013         749         DAD Tpeopdem, LEM N 102 er, Mescke           3AD Maxeescr (Fb)         10004397         3012100211019         209         DAD "Semesuscenderseap", Mescke organese           0AD "Senevo", Fb         10003317         301200060019         388         Saecacce organese 0AD "Sempostropoidar           0AD Scoreappel (Fb)         100051610         301220850010         784         Presson MT/L" OAD "Semesecr6e", "Mesck           0AD Tax neeseor (Fb)         100044793         301200650719         749         0AD Taxeseton ADA "Semesecr6e", "Mesck           0AD Tax neeseor (Fb)         100023727         301200870019         272         0AD Taxes. MocceAMesc", "Mesck           0AD Chevespeer (Fb)         100024552         3012701701017         357         Otraspeckore organese 0AD "Sempostropid"           24 aropackat nonix nesks a creguespeer (Fb)         10024552         30122001017         73906         org. N 96 r-3acnash. 0AD "Sempostropid"           0AD Loeper-S4, Fb         10002452         301220101017         73906         org. N 96 r-3acnash. 0AD "Sempostropid"           0AD Loeper-S4, Fb         10002620         30120467001         321         Otraspeckore organese 0AD "Sempostropid"           0AD Loeper-S4, Fb         100026200         30120467001                                                                                                    | LIN I        | К "Рембыттехника" (РБ)                                           | 100135528   | 3012205640016 | 736       | Фрунзенское отделение ОАО "Белинвестбанк  |
| 2AD Maxweerer (FE)         10044097         2012011019         209         DAD "Exerpeaser" FE           DAD "Expressive" FE         100737044         3012002200060019         384         3sequace concerve or anonese DAD "Expressive or degreese DAD "Expressive or anonese DAD "Expressive or anonese DAD "Expressid DAD "Expressive o                                                                                                    | ۲ч           | ЮП "Геодезкарт" (РБ)                                             | 100151301   | 3012005742013 | 749       | ОАО Приорбанк. ЦБУ № 102 в г. Минске      |
| DAD "Expressive" FE         10003347         3020250017         339         Contractive organeses DAD "Expression-provides<br>I 240 Xostroepsive (FE)         100270848         3020006019         338         33equice organeses DAD "Expression-provides<br>I 240 Xostroepsive (FE)         100361610         301228930010         764         Φirussion (FL)         0AD "Expression-provides<br>I 240 Xostroepsive (FE)         000312143         301200870019         749         OAD Type of the Control (FL)         0AD Type of the Control (FL)         0AD Type of the Control (FL                                                                                                    | 34           | АО Макинвест (РБ)                                                | 100644097   | 3012100211019 | 209       | ОАО "Беленешэкономбанк". Минское отделен  |
| D.D. "Enco", P. Б         1002 (70848         3020060019         388         Заводское страняцитри (PS)           T3AD Xoronapu (PS)         100361610         30220850010         764         Финам // M.2         0.00         Fasnesencfaser, "I. Muec           AD D rac scenaer (PS)         100023727         301200857019         749         0.00 (Fasnesencfaser, T. Muecc           AD D rac scenaer (PS)         100023727         301200857019         222         0.01 "Same, Moncos Muecca         Teampore-protein           AD A Kapasan V-3 DAO "Mueccapee", PS         100023727         3012003970019         222         0.01 "Same, Moncos Muecca         Teampore-protein           AD A Kapasan V-3 DAO "Mueccapee", PS         1000237103         3012770120017         357         Ourradpeckoe cragaenee DAO "Sempore-protein           AD A Kapasan V-3 DAO "Mueccapeer (PS)         10002503         301204670017         357         Ourradpeckoe cragaenee DAO "Sempore-protein           OD D Locepue-94, PS         10002503         301204670015         311         Offenero-expraneer DAO "Sempore-protein           OD D Locepue-94, PS         10003003         301220500107         739         cman-base or capanetes DAO "Sempore-protein           OD D Locepue-94, PS         10003003         301220500107         739         cman-base or capanetes DAO "Sempore-protein                                                                                                    | 04           | АО "Белреахим" РБ                                                | 100093347   | 3012600250017 | 339       | Советское отделение ОАО "Белпромстройбан  |
| TAIO Xeorosput (FE)         10031610         301220050010         76.4         Φunuan TM (IT) CAD Ts enseercfow: T_Mueck           340 Draw occessheam cryosine water (FE)         100644799         30120001012         739.006         rdth (FE)         0.001 Ts enseercfow: T_Mueck           940 Draw occessheam (FE)         100644799         3012003970019         272         0.040 Ts enseercfow: T_Mueck           940 All Stand (FE)         10023727         301203970019         272         0.040 Ts enseercfow: T_Mueck           940 All Stand (FE)         100237103         3012740780016         357         0.tradipeckee cragenese 0.00 Ts empowerpoid           24-a ropacket nonserviews conserviews (FE)         10024552         3012701710017         357         0.tradipeckee cragenese 0.00 Ts empowerpoid           0000 Desepse 94, FE         10005200         3012008160011         362         Leerspancer dan Call Ts enseecrdaw           0000 All exercess (FE)         1003803         3012205540012         433         Leerspancer dan Call Ts enseecrdaw           3-01 Cestration of the stand and transection of the stand and transecti                                                                                                    | 0,           | QO "Белко", PБ                                                   | 100270848   | 3012000660019 | 338       | Заводское отделение ОАО "Белпромстройбан  |
| DAD 3acream-croke-supprive(Fb)         600021343         302020870012         739/006         ora, N 906 r. 3acream- DAD "Semesect Add" Semesect Add" Semesect Addd" S                                                                                                    | TS           | ЗАО Хозтовары (РБ)                                               | 100361610   | 3012208530010 | 764       | Филиал "МГД" ОАО "Белинвестбанк" г.Минс   |
| SAD Πατο αcesate (PE)         10064/793         30200875019         749         OAD Tpucpdem, LEM № 102 er, Mexcke           Φ γενακη № 30.0 <sup>+</sup> "Mescape", PE         100297103         3012003970019         22         OAD "See MonceAMexes", "Mexcke           0AD Kepenen (PE)         100297103         3012740760016         557         Ontrafspecce organetee 0AD "Semponetropid"           24 ar opacked nonexnesse creating expension         600012452         3012740760016         357         Ontrafspecce organetee 0AD "Semponetropid"           0D0 Jacepue 94, PE         10002270         3012001707         739700         Ontrafspecce organetee 0AD "Semponetropid"           0D0 Jacepue 94, PE         100052200         3012008160011         382         Liertpanetee organetee 0AD "Semponetropid"           %34 0 DAD Mexceptentropid psagenete 0AD "Memocrepter"         101385300         3012210630011         382         Liertpanetee organetee 0AD "Semponetropid"           %4 <sup>+</sup> 3362 (croarenetee in signaw" 0AD "Mencepteetropid"         101103795         301220950010         739/533         org. NS 39 0AD "Semeetrofset"           0AD Revoce rate (PE)         10000303         301220950010         739/533         org. NS 39 0AD "Semeetrofset"         Mexce           0AD Mencepter (PE)         101103795         3012200900127         784         OAD (Jpuepdeett MI MT 'OAD "Semeetrofset" in Mexce                                                                                                    | 04           | АО Заславльстройиндустрия (РБ)                                   | 600021343   | 3012920001012 | 739/906   | отд. № 906 г.Заславль ОАО "Белинвестбанк  |
| Φ ναλιαλ № 30.00 "Minetscapes", P6         10003727         3010370019         22         0.01 "Seak: Mosce-Misecs", P6           0.04 (Kayewaiii) (F6)         100037013         301270780016         357         Otradipscore arganese 0.00 "Semporstroad           2.4 a ropacities noise inserve and regunage/exotropos (F6)         100024552         301270170017         357         Otradipscore arganese 0.00 "Semporstroad           0.00 (Josepue-94, F5         100024552         30122017017         739/306         ora, № 306 r. 3acnaene, 0.00 "Semporstroad           0.00 (Josepue-94, F5         10035200         301200470015         331         Ofacatroe yapaesee 0.00 "Semporstroad           0.00 A Metroperstroad pesugent P5         10035003         30220560012         433         Lierstraateo cragenese 0.00 "Semporstroad           3.00 Teasues (F6)         10103203         30220550010         734 rog         0.00 Fanesteerdawii           3.00 Teasues (F6)         10103275         30220250010         739/33         ora, № 501.00 "Semaeerdawii: r. Minet           9.01 Prestoart ropactors proteinates vaganesi Sengeptorson opotocosa                                                                                                    | 34           | XO Пять океанов (РБ)                                             | 100644799   | 3012006875019 | 749       | ОАО Приорбанк. ЦБУ № 102 в г. Минске      |
| DAD Kepsess (Fb)         10027103         3012740760016         357         Diradpexoe anosenance ANO           24-ropackes nonsenske aneurgeocorpo (Fb)         10002452         301270120017         357         Diradpexoe anosenance ANO" Exemposcropoid           IX HIT "Sanaecore XNO", Fb         600012881         30122017017         357         Diradpexoe anosenance anose anosenance anosenance anosenanosenance anosenance anosenanosenanosenance anose                                                                                                    | φ            | илиал № 3 ОАО "Минскдрев", РБ                                    | 100023727   | 3012003970019 | 272       | ОАО "Банк Москва-Минск"г.Минск            |
| 24-α горадская поликличка слединароскоторов (P6)         10024552         30122010107         357         Онгабреское таделение 0A0 "Белиеросктрой           000 Доверие 34, P5         10005200         30122011017         739.706         rg. P56 - Залаванское XXXV: P5           000 Доверие 34, P5         10036200         3012008160011         362         Шентральное таделение 0A0 "Белиеронстрой 6           000 Доверие 34, P5         10036500         301208160011         362         Шентральное таделение 0A0 "Белиеронстрой 6           % 7 360 Доверие 34, P5         10005009         301208540012         433         Шентральное отаделение 0A0 "Белиеронстрой 7           3A0 Техничестрой резидент P5         10005009         301220540012         743         Mockockoc отаделение 0A0 "Белиерсстание"           3A0 Texnue F6, P5         10013975         301220250010         739.733         ora, NS 3D A0 "Белиерсстание"           3A0 Texnue F6, P5         10013975         301220030012         743         OAD Прикрбан: UBN N112 r. r. Muncke           3A0 Texnue F6, P5         1000562         301200140005         520         Филиа N510 ACE "Белиерссбане" or Munck           3A0 Texnue F6, P5         100036377         301200140005         520         Филиа N510 ACE "Белиерсбане" or Munck           3A0 Texnue F6, P5         10023661         30120000021         334                                                                                                    | 04           | AO Керамин (РБ)                                                  | 100297103   | 3012740760016 | 357       | Октябрьское отделение ОАО "Белпромстройб  |
| ΓK 9Π "Заслаексе XKX"; F5         6000 (281         3012 20110017         739/06         σл. № 90 г. Заслаель D.40 "Беличестрой           D00 Декерие 34, F5         00032004         301204670015         311         Oбластвое уразелене 0.40 "Беличестрой           D00 Декетелоприбор (F6)         10139500         301204670015         321         Leerpanue or zeneree 0.40 "Беличестрой           X3P 0.40 Миноскренстрой разиден F6         10006309         301220560012         433         Leerpanue or zeneree 0.40 "Беличестбан"           3A0 Texteurance (F6)         10103795         301220560012         739/533         σл. № 530.0" Беличестба"         Ninecce or zeneree 0.40 "Беличестбан"           Mineccase ropaticinal opriestisature feators         100163681         301600656012         749         0.40 Прирофенк LISH № 102 e r. Minecce           DVI Aniertzen (F6)         100015642         301200070077         764         Финикал № 150 AC 5" Enverged chast" er. Minecc           DVI Textrage Capeurd', F6         10008040         301204070057         50.0         Финикал № 150 AC 5" Enverged chast" er. Minecc           DVD TPME Konzi eswike (F6)         101235467         301220070011         272         0.40 5" Sen.Monce Minecc" minecci           DAD TPME Konzi eswike (F6)         10023067         3012200200011         234         0.40 5 Enversect fast" n. Minecc           DAD                                                                                                    | 24           | <ul> <li>я городская поликлиника спецмедосмотров (РБ)</li> </ul> | 100024552   | 3012770120017 | 357       | Октябрьское отделение ОАО "Белпромстройб  |
| D00 Доеврие 34, P5         10062200         3012008160015         331         Odnacroe yppoarewe 0A0 "5empoorcpoid<br>0312008160011           000 Белетолорибор (P6)         101385300         3012008160011         382         Liertpanukoe отделение 0A0 "5empoorcpoid<br>X:3P 0A0 Миноскремстрой резидент P6         100060909         3012208540012         493         Liertpanukoe отделение 0A0 "5empoorcpoid<br>741         Mocxococo organenue 0A0 "5empoorcpoid<br>7300 Textuare (P6)         1001302603         301220560010         739/539         organenue 0A0 "5empoorcpoid<br>741         Mocxococo organenue 0A0 "5empoorcpoid<br>743         Mocxococo organenue 0A0 "5empoorcpoid<br>743         OA0 Паукобач         TA         Mocxococo organenue 0A0 "5empoorcpoid<br>743         Mocxococo organenue 0A0 "5empoorcpoid<br>741         Mocxococo organenue 0A0 "5empoorcpoid<br>743         OA0 Паукобач         TA         Mocxococo organenue 0A0 "5empoorcpoid<br>743         Mocxococo organenue 0A0 "5empoorcpoid<br>743         OA0 Паукобач         TA         Mocxococo organenue 0A0 "5empoorcpoid<br>743         TA         Mocxococo organenue 0A0 "5empoorcpoid<br>743         TA         Mocxococo organenue 0A0 "5empoorcpoid<br>744         Punuan N510 AD5 "5empoorcpoid<br>744         Punuan N510 AD5 "5empoorcpoid<br>744         Punuan N510 AD5 "5empoorcpoid<br>744         Punuan N510 AD5 "5empoorcpoid<br>744         Punuan N510 AD5 "5empoorcpoid<br>744         Punuan N510 AD5 "5empoorcpoid<br>744         Punuan N510 AD5 "5empoorcpoid<br>744         Punuan N510 AD5 "5empoorcpoid<br>744         Punuan N510 AD5 "5empoorcpoid<br>744         Punuan N510 AD5 "5empo                                                                                                    | ГК           | . УП "Заславское ЖКХ", РБ                                        | 600012881   | 3012920110017 | 739/906   | отд. № 906 г.Заславль ОАО "Белинвестбанк  |
| D00 Белтеплорифо (F6)         10138300         3012085(0011         382         Центральное сталение DAO "Белиеронтрой Базидет F6           W - 1004 Минскремскрото разидет F6         10006030         3012085(0012         433         Центральное сталение DAO "Белиеронтрой"           30 Tescourse (F6)         00110375         3012025(50019         741         Mocxoecoe отвление DAO "Белиерстбани".           30 Tescourse (F6)         00110375         301220250010         739/533         ora, Nr 530 DAO "Белиерстбани".           0AD Mecrose (F6)         10001562         301202050010         739/533         ora, Nr 530 DAO "Белиерстбани".           0AD Mecrose (F6)         10001562         301202050017         744         Филикал MI (T) OAD "Белиерстбани".           0H Teorgeosi JAD M Fopsoert", F6         100015642         3012000000274         603         Филикал N 1510 ALS "Белиерсбани".         Minerce           0AD Televolepade (F6)         100035737         301274000512         739/533         ora, Nr 539 ALG "Белиерсбани".         Minerce           0AD TOPMC Konz Fesset (F6)         100235467         301200000021         334         OAD Gen/CE" «изал ог. Minerce           0AD TOPMC Konz Fesset (F6)         100235467         301200000021         334         OAD Gen/CE" «изал ог. Minerce           0AD Senexertropau (F6)         10034561                                                                                                    | 00           | ОО Доверие-94, РБ                                                | 100262200   | 3012004670015 | 331       | Областное управление ОАО "Белпромстройба  |
| X3Φ (ΔΔ) Μικοτρeκταροί ρενωρακτΡ Ε         10006/039         30122065/0012         433         Центральное страельны (DΔ) "Беличестбан".           Φ - 1"Завод строительных изделий" (DAD "Минскренстрой",                                                                                                    | 00           | ОО Белтеплоприбор (РБ)                                           | 101385300   | 3012008160011 | 362       | Центральное отделение ОАО "Белпромстройб  |
| Ф-л."Завад строительных изделия?" (АО."Минскренкотрой",                                                                                                    | ж            | ЭФ ОАО Минскремстрой резидент РБ                                 | 100060909   | 3012206540012 | 493       | Центральное отделение ОАО "Белинвестбан   |
| 3AD Texenuener (PE)         101103795         30220390010         739/33         ora, NE 533 0.40" "Ennerectfoam" en Munico           Mericana forpaciasaura Exposiçoscoro προφοιsoa         100518681         3015005550012         749         0AD Texeneerofaam" en Munico           DAD Menorana (PE)         100014111         3012200370047         764         Φuravan' MF 1/2" OAD "Ennerectfoam" en Munico           9/1 "Toprocesi JADM Toprosent", PE         10005642         301200000274         603         Φuravan' MF 1/2" OAD "Ennerectfoam" en Munico           9/1 "Toprocesi JADM Toprosent", PE         10008642         3012001407005         520         Φuravan' N510 ALS" EnnergotGoam" en Munico           0.AD FUM (PE)         100080737         3012201407005         520         Φuravan N510 ALS" EnnergotGoam" en Munico           0.AD TEM (PE)         101236467         301200020011         22         AD "Sem Moncos Munico" en Munico           0.AD TEM (PE)         10123047         3012000300021         334         OAD EnrifleS" enviran nor. Munico           0.DD Tomorrmau (PE)         10123047         3012001000024         614         Φuravan N 514 ALS" EnnergotGaw" en Munico           0.DD Ennergotawar (PE)         100129047         301200000024         614         Φuravan N 14 ALS" EnnergotGaw" en Munico           0.DD Municosceeno panetere Munico, PE         100839564 <td>φ</td> <td>-л "Завод строительных изделий" ОАО "Минскремстрой",</td> <td>100302603</td> <td>3012210630019</td> <td>741</td> <td>Московское отделение ОАО "Белинвестбанк"</td>                                                                                                    | φ            | -л "Завод строительных изделий" ОАО "Минскремстрой",             | 100302603   | 3012210630019 | 741       | Московское отделение ОАО "Белинвестбанк"  |
| Мнеская горадская органозация Белорусского профессиоза                                                                                                    | 34           | О Техношанс (РБ)                                                 | 101103795   | 3012220950010 | 739/539   | отд. № 539 ОАО "Белинвестбанк" в г. Минс  |
| DAD Meterden. [F6]         10041411         301200370047         764         Φurukan TM (Π'' DAD 'Senarescröser'', Meterd<br>901 'Toprosein (JDM Fopsoer'', P6           901 'Toprosein (JDM Fopsoer'', P6         10008642         3012001407005         520         Φurukan N 510 ACE 'Senargedser'' er / Meterd<br>900 TOPK (Smit Review, [P6]         100080440         3012001407005         520         Φurukan N 614 ACE 'Senargedser'' er / Meterd<br>900 TOPK (Smit Review, [P6]         100080737         301274008012         739/733         072 N*539 AD 'Senarescröser'', Meterd<br>900 TOPK (Smit Review, [P6]         101235467         30120020000021         334         DAD 'Envirence'' envirence'' envirence'' envirence''           0.D00 TOPK (Smit Review, [P6]         100129407         301274020014         334         DAD Enrice'' envirence nor. Metercy<br>90.D0 Senormsau (P6)         10053564         360010100024         514         Φurukan N 514 ACE ''Senargedser'' e 'n Meterck<br>90 Apsenscropaue (P6)         00015970         301220130011         741         Mocxocroe organeties DAD 'Senarescrofaur''<br>90 Apsenscropaue (P6)         60013280         30122001010011         741         Mocxocroe organeties CAD 'Senarescrofaur''<br>901 Male (P5)         6001281         301200000428         130         Φurukan N 11 ALC 'Senarescrofaur''<br>90 Apsenscropaure (P5)         60013281         301220010011         741         Mocxocroe organeties CAD 'Senarescrofaur''<br>901 Male (P5)         60013281         3012000000428         130         Φurukan N 11 ALC '                                                                                                    | M            | инская городская организация Белорусского профсоюза              | 100618681   | 3015006550012 | 749       | ОАО Приорбанк ЦБУ № 102 в г. Минске       |
| BIT "Toproses JDM Горизонт", P6         10016542         30200000274         603         Филиал N 510 ACE "Senapycdow" e r Menock.           BIT "beryudop-Capusdow-Crystal Control Control Contenter Contrecont Control Control Control Control Control Contene                                                                                                    | 0.4          | АО Минотель (РБ)                                                 | 100041411   | 3012200370047 | 764       | Филиал "МГД" ОАО "Белинвестбанк" г.Минс   |
| Implementation         Implementation         State         Fundamental Field         Fundamental Field         Fundamenta                                                                                                    | 91           | 1 "Торговый ДОМ Горизонт", РБ                                    | 100105642   | 301200000274  | 603       | Филиал N 510 AC5 "Беларусбанк" в г. Минск |
| DAD FWI (Fb)         100063737         301240080012         739/33         ora_N 530 AD "Ennecerc6arc" en. Muecc           DAD FWI (Kon/ Teaws (Fb)         101235467         301202270011         22         DAD "Sem MonceAnterch" Muecc           DAD FWI (Kon/ Teaws (Fb)         1001236461         301200270011         234         DAD Enr/ (ES" environment" muecci           DAD FWI (Kon/ Teaws (Fb)         101236467         301202270011         334         DAD Enr/ (ES" environment" muecci           DAD Enr/ (Fb)         101230847         3012402200012         334         DAD Enr/ (ES" environment" muecci           PO Agaresercraum (Fb)         101239047         301240200014         314         Purusan In C. Muecci           PO Agaresercraum (Fb)         100639564         380011000014         714         Mocroscoe organeties (DAD "EnniesectGam"           DAD / Kintryr Miescrawaethropextr (Fb)         60011281         30122000004828         130         Purusan N 1 GAD "EnniesectGam"           9TI MAB (Fb)         60011281         3012000004828         130         Purusan N 1 GAD "EnniesectGam"           9TI MAB (Fb)         60013264         382220470053         764         Purusan N 1 GAD "EnniesectGam"           9TI MAB (Fb)         100915254         301200000686         608         Purusan N 153 ACE "EnappcGam" ar Minecki" Minecki                                                                                                    | 91           | 1 "Ремприбор-Сервис", РБ                                         | 100080440   | 3012001407005 | 520       | Филиал N 614 АСБ "Беларусбанк" в г.Минск  |
| D00 TOPHC Konuf sense (F6)         10125467         3012002070011         22         DA0 "Бенк Моксе-Мнеск": Мнеск           DA0 "MDB1" (F6)         100346861         301200900021         334         DA0 Enf/DE" чихая по r. Мнеску           D.D0 Белконтови (F6)         10034961         301200900021         334         DA0 Enf/DE" чихая по r. Мнеску           Ф.Ф. Аркенстрация Партизанского рна r. Мнеск         10039047         301220030014         334         DA0 Enf/DE" чихая по r. Мнеску           Ф.Ф. Аркенстрация Партизанского рна r. Мнеск         100939564         300011000004         614         Филья N 514 ACE "Беличестрация"           DA0 Институт Мнескграция Московского рна r. Мнеск         00013200         3001200100014         741         Московское отделение DA0 "Беличестрани"           DA0 Институт Мнескграция Московского рна r. Мнеск         600112801         301200100014         741         Московское отделение DA0 "Беличестрани"           VII N48 (Fb)         60012801         301200100028         130         Филия N1 1 ADA "Беличестронек": "Мнеск           GX CK AD Инисские пофетон F5         10083246         302200000686         608         Филия N1 1 30A "Беличестронек": Мнеск           DDD Ричелае (F5)         10019505         30220170015         112         Cronevee organese AAD "Беличестронек": АМнеск           DDD Ричелае (F5)         1010199055 <td>04</td> <td>40 ГУМ (РБ)</td> <td>100063737</td> <td>3012740089012</td> <td>739/539</td> <td>отд. N# 539 0A0 "Белинвестбанк" в г. Минс</td>                                                                                                    | 04           | 40 ГУМ (РБ)                                                      | 100063737   | 3012740089012 | 739/539   | отд. N# 539 0A0 "Белинвестбанк" в г. Минс |
| DAD" MIDB (""F6)         10034661         301200000021         334         DAD En/TG5" чилиан по г. Миноску           DDD Белкотновц (F6)         10120907         3012740280014         334         DAD En/TG5" чилиан по г. Миноску           ФО Арминистрации Партизанского рна г. Мин.ск., P5         10059364         360011000014         514         Филиан N 514 AC5 "Senapycóane" в г. Миноск,           ФО Арминистрации Партизанского рна г. Мин         100593064         360011000014         711         Mocxoccoe отделение DAO "Ennareectóane"           OAD Инстрат Администрации Московского рна г. Мин         600013200         3012200130011         741         Mocxoccoe отделение DAO "Ennareectóane"           UP ID K4B (Min Tage Agministry Minocropaskarinopexer (F6)         60012801         3012200130011         741         Mocxoccoe отделение CAO "Ennareectóane"           UP ID K4B (Min Tage Agministry Minocropaskarinopexer (F6)         60012801         3022001000288         130         Филиан N 1 GAO "Ennareactóane"           UP ID K4B (Min Tage Agministry Minocropaskarinopexer (F6)         100315354         3012000000866         608         Филиан N 1 GAO "Ennareactóane" r. Минос           3CK 0AD (Minicxikeneosoferon F6         100315354         3012000000866         608         Филиан N 1 S3 AC6 "Enapycóane" e r. Минос           0DO Piewenae (F6)         10031505         3012101040016         720                                                                                                    | 00           | ОО ТОРИС КопиТехник (РБ)                                         | 101235467   | 3012020270011 | 272       | ОАО "Банк Москва-Минск"г.Минск            |
| DDD Белконткаш (P6)         101208047         301240280014         334         DAD Бел/ПС5" чилкал по г. Минкску           ФФ Далженстраши Прагизанского рна г. Минска, P6         100693564         380011000004         614         Филиа N E14 ALC "Белическа рна г. Минску           ФИ Далженстраши Прагизанского рна г. Минска, P6         100693564         380011000014         741         Москоеское отделение DAO "Белическа"сбин"           ФО Далженстраши Прагизанского рна г. Минс,         600112090         301220130011         741         Москоеское отделение DAO "Белическа"сбин"           ФО Далженстраши Прагизанского рна г. Минс,         600112981         30120000428         130         Филиа N 10 AD "Беличастражастбани"           УП МАВ (P5)         60012981         301200000428         304         Филиа N 11 AD "Беличастбани"           УП МАВ (P5)         60012981         301200000428         304         Филиа N 11 AD "Беличастбани"           УП МАВ (P5)         60012981         301200000428         304         Филиа N 11 AD "Беличастбани"           УП МАВ (P5)         1008554         301200004686         608         Филиа N 11 S03 ACE" беличастбани"           ОО Ринкан N 1503 ACE" беличастбани"         100195055         3012101040016         720         Филиа N 153 ACE" беличастбани 523 "беличесбани"           ОО Ринкан N 1503 ACE" беличастбани 5 працитранскладиснени 523 (5 бел                                                                                                    | 04           | 40" MПОВТ" (РБ)                                                  | 100346861   | 3012000900021 | 334       | ОАО БелПСБ" филиал по г. Минску           |
| ФО Адининистрации Партизанского р-на / Минска, РБ         10053554         300101000024         614         Филиал N 51 A 425 "Беларусбанк" е л Минск.           Филиал D 51 A 425 "Беларусбанк" е л Минска, РБ         10051700         3600101000014         741         Московское отделение 0A0 "Беличевстбанк"           DAD / Институт Минсскаркадировки ("F5)         600013280         3012200130011         741         Московское отделение 0A0 "Беличевстбанк"           UPI MAB (P5)         600013281         3012200104828         130         Филиал N 10 A0." Беличевстбанк"           VII MAB (P5)         600113281         302200100028         130         Филиал N 10 A0." Беличевстбанк"           VII MAB (P5)         600113281         302200100028         100         Филиал N 10 A0." Беличевстбанк"           VII MAB (P5)         600113281         302200100828         130         Филиал N 10 A0." Беличевстбанк"           20X 0A0 Минскихелеозобетон P5         10051534         3012000000866         608         Филиал N 503 AC5." Беларусбанк" к Минск           000 Ринелас (P5)         10018208         30122070015         112         Столичео стадение 0A0." Беличевстванк" с Минск           000 Ринелас (P5)         101019005         3012101040016         720         Филиал N 152" Sелезиз AC5." Беларусбанк"                                                                                                    | 0,           | QO Белконтмаш (РБ)                                               | 101208047   | 3012740280014 | 334       | ОАО БелПСБ" филиал по г. Минску           |
| Финаносевый отдел Адлениеторации Московского рина / Мик         100619700         380011000014         741         Московское отделение 0А0 "Беличестбани"           0.20 Институт Миколскуладиаторски (FS)         600013200         301220130011         741         Московское отделение 0А0 "Беличестбани"           9.01 MAB (FS)         600013201         3012200130011         741         Московское отделение 0А0 "Беличестбани"           9.01 MAB (FS)         60011381         301200004828         100         Финана N 1.0A0 "Беличестбани"           9.01 D FUB Д Мингорисполисна PS         100582346         362204170053         764         Финана N 1.0A0 "Беличестбани"           3.02 CA0.0 Минстихеновобетон FS         10031554         301200006866         608         Финана N 1503 AC5" Беларусбани" и Минсти<br>V Минстикеное отделение 040 "Беличестбани"           0.00 Pierense (FS)         100181208         301220170015         112         Столичео стделение AD4 "Беличестбани"           0.00 Pierense (FS)         10019805         3012101040016         720         Финан N 152" Sелезусбани" с и Минст                                                                                                    | Φ            | О Администрации Партизанского р-на г.Минска, РБ                  | 100693564   | 3600101000024 | 614       | Филиал N 514 AC5 "Беларусбанк" в г.Минск  |
| DAD Институт Минсклраждантроект (РБ)         600013280         3012200130011         741         Москоеское отделение DAO "Беличевстбанк"           9/П MAB (РБ)         600112801         301200004828         130         Филикал 11 DAO "Беличевстбанк"           9/П MAB (РБ)         100582346         3622204170053         764         Филикал 11 DAO "Беличевстбанк"           3/C DAD Инискожелевобетон P5         100582346         301200000686         608         Филикал 153.45.5" Беларусбанк" с Минск           0/DO Ринелас (РБ)         100918208         3012020170015         112         Столичес отделение DAO "Беличевстбанк"           0/DO Ринелас (РБ)         100198208         3012202170015         112         Столичес отделение DAO "Беличевстбанк"           0/DO Ринелас (РБ)         101058055         3012101040016         720         Филикал 153.245         Беларусбанк"                                                                                                    | Φ            | инансовый отдел Администрации Московского р-на г.Мин             | 100619700   | 3600101000014 | 741       | Московское отделение ОАО "Белинвестбанк"  |
| УП МАВ (P5)         60011281         00200004828         130         Фника N 1 0.00. "Болгазгронобанс": Минос.           ФП 0 ГУВД Миноскиелезобетон P5         10088236         582204170053         764         Фника N 1 0.00. "Болгазгронобанс": Минос.           3CK 0AD Миноскиелезобетон P5         100918208         301200000486         508         Фника N 503 AC5 "Боларусбанс" с г.Минос.           000 Ринова (P5)         100918208         301200000086         508         Фника N 503 AC5 "Боларусбанс" с г.Минос.           000 Ринова (P5)         100918208         301200000086         508         Фника N 503 AC5 "Боларусбанс" с г.Минос.           000 Ринова (P5)         100918208         301200000086         508         Фника N 503 AC5 "Боларусбанс" с г.Минос.           001 Ринова (P5)         100198208         3012010000016         720         Фника N 529 "Боларусбанс" 2 Столичео страление 0AD "Болблизеебанс".                                                                                                    | 04           | АВ Институт Минскгражданпроект (РБ)                              | 600013280   | 3012200130011 | 741       | Московское отделение ОАО "Белинвестбанк"  |
| ФПО ГУВД Мингорисполкома РБ         100582346         3622204/70053         764         Филмал "МГД" 0.40 "Белиевестбанк" г Минс           3 CK 0A0 Минскожлезоватон FB         10051554         30200000686         608         Филмал 1N 503 AC5 "Беларусбанк" е Г Минсс           0 00 Риненае (FB)         100918208         3012202170015         112         Столичево адлеятые 0.40 "Беликичесбанк"           Минский горадской радиотранслационный узел (PB)         101096065         3012101040016         720         Филмал N 59 "Белокарусбанк"                                                                                                    | 9F           | 1 MAB (PE)                                                       | 600112981   | 3012000004828 | 130       | Филиал N 1 0A0 "Белгазпромбанк" г.Минск   |
| 3CK 0AD Инискихелезобетон P5         10015354         300200000686         608         Филикал N 503 AC5 "Беларусбачк" е л Минск           D0D Риникал (F5)         100918208         3012202170015         112         Столичное отделение 0A0 "Белибичесбанк"           Минский городской радиктрансляционный узел (P5)         10019505         3012101040016         720         Филикал N 529 "Белезьзе" AC5 "Беларусбачк"                                                                                                    | Φ            | ПО ГУВД Мингорисполкома РБ                                       | 100582346   | 3622204170053 | 764       | Филиал "МГД" ОАО "Белинвестбанк" г.Минс   |
| 000 Римелас (РБ) 100918208 3012202170015 112 Столичное отделение 0.40 "Белбизнесбанк"<br>Минский городской радиотрансляционный узел (РБ) 101096065 3012101040016 720 Филиал N 529 "Белсеязь" АСБ "Беларусбанк                                                                                                    | 30           | СК ОАО Минскжелезобетон РБ                                       | 100315354   | 301200000686  | 608       | Филиал N 503 AC5 "Беларусбанк" в г.Минск  |
| Минский городской радиотрансляционный узел (РБ) 101096065 3012101040016 720 Филиал N 529 "Белсвязь" АСБ "Беларусбанк                                                                                                    | 00           | 30 Римелас (PБ)                                                  | 100918208   | 3012202170015 | 112       | Столичное отделение ОАО "Белбизнесбанк"   |
|                                                                                                    | Mi           | инский городской радиотрансляционный узел (РБ)                   | 101096065   | 3012101040016 | 720       | Филиал N 529 "Белсвязь" АСБ "Беларусбанк  |

(

43

")

•

"

3.9

\*

**»** 

| _ |        |      |         |      |     |        |        |       |         |      |          |   |   |     |   |   |            |     |
|---|--------|------|---------|------|-----|--------|--------|-------|---------|------|----------|---|---|-----|---|---|------------|-----|
| 4 | 🕈 Типь | ы за | казчико | в    |     |        |        |       |         |      |          |   |   |     |   |   |            | ×   |
| ٩ | Райл F | Реда | ктирова | ть В | Вид | Дан    | ные З  | аписи | Серви   | 1C   |          |   |   |     |   |   |            |     |
|   | н      | ( )  | ► H     | ▶*   | 2   | ×      | ୯ 📗    |       | Ì X↓    | ¥    |          | 🍫 | 1 | • 🐨 | Σ | • | <b>d</b> ( | 3   |
|   | Kop    | ٦.   |         |      |     |        |        |       | Наим    | 1ено | вание    |   |   |     |   |   |            |     |
| ▶ | 10     |      | Поврем  | енщи | ки  |        |        |       |         |      |          |   |   |     |   |   |            |     |
|   | 20     |      | Сдельщ  | ики  |     |        |        |       |         |      |          |   |   |     |   |   |            |     |
|   |        |      |         |      |     |        |        |       |         |      |          |   |   |     |   |   |            |     |
|   |        |      |         |      |     |        |        |       |         |      |          |   |   |     |   |   |            | Ξ   |
|   |        |      |         |      |     |        |        |       |         |      |          |   |   |     |   |   |            |     |
|   |        |      |         |      |     |        |        |       |         |      |          |   |   |     |   |   |            |     |
|   |        |      |         |      |     |        |        |       |         |      |          |   |   |     |   |   |            |     |
|   |        |      |         |      |     |        |        |       |         |      |          |   |   |     |   |   |            |     |
|   |        |      |         |      |     |        |        |       |         |      |          |   |   |     |   |   |            |     |
|   |        |      |         |      |     |        |        |       |         |      |          |   |   |     |   |   |            |     |
|   |        |      |         |      |     |        |        |       |         |      |          |   |   |     |   |   |            |     |
|   |        |      |         |      |     |        |        |       |         |      |          |   |   |     |   |   |            | -   |
|   |        |      |         |      |     | -      |        |       |         |      | 2        |   |   |     |   |   |            | _   |
|   |        |      |         |      |     | I Ipod | мотр/к | оррек | тировка | 1    | 2 записи |   |   |     |   |   |            | 11. |

:

**»** 

3.10

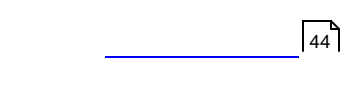

\*

| Coc     | тояния     |           |          |                       |        |          |    | • 2 | 3  |
|---------|------------|-----------|----------|-----------------------|--------|----------|----|-----|----|
| Файл    | Редактиро  | овать Вид | Данные   | Записи                | Сервис |          |    |     |    |
|         | ( <b>)</b> | 🕨 🖌       | K C      | <b>■</b>   <b>≵</b> ↓ | a↓ 7   | k   🥆 🐄  | V. | ۰ 🗗 | ,  |
| Κα      | д          |           | ŀ        | аименова              | ние    |          |    |     | *  |
| ▶ 1     | TO 1       |           |          |                       |        |          |    |     | 1  |
| 2       | TO 2       |           |          |                       |        |          |    |     | Ξ  |
|         |            |           |          |                       |        |          |    |     |    |
|         |            |           |          |                       |        |          |    |     |    |
|         |            |           |          |                       |        |          |    |     |    |
|         |            |           |          |                       |        |          |    |     | Ŧ  |
| Фильтра | ация       |           | Просмотр | /корректи             | ровка  | 2 записи |    |     | // |

3.11

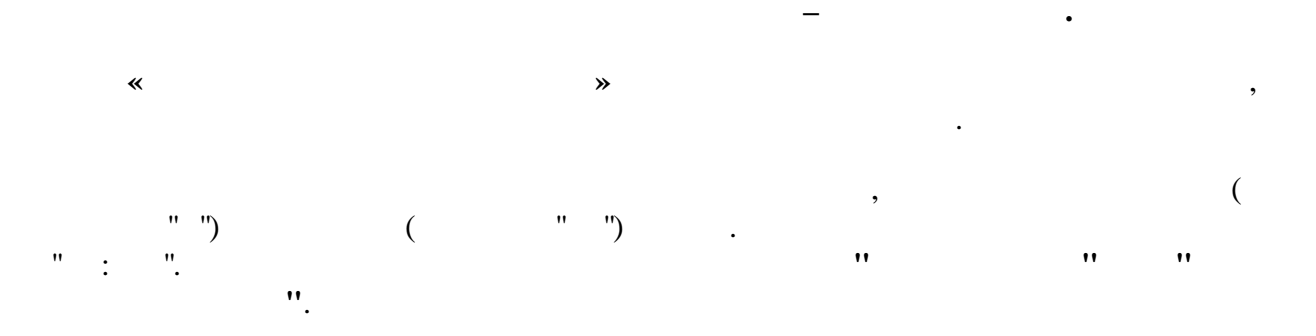

| 😹 Справочн | ик режимов работы                |            |               |   |
|------------|----------------------------------|------------|---------------|---|
| Файл Редак | тировать Вид Данные Записи Серви | IC         |               |   |
| →          | ▶ ▶ * 🖌 🛪 ୯ 🗍 🔳   ≜↓ 🗛           | 😽 💐 🦹 🏹 🌆  | • 🝸   🗵 •   🐧 | 9 |
| Код        | Режим                            | С          | По            | - |
| 1          | Основной                         | 8:00       | 17:00         |   |
| 2          | Основной 2                       | 21:00      | 9:00          |   |
| 3          | Основной 3                       | 20:00      | 8:00          |   |
| 4          | Основной 4                       | 19:00      | 7:00          |   |
| ▶ 5        | Основной 5                       | 22:00      | 10:00         |   |
| 6          | Основной 6                       | 7:00       | 19:00         | = |
| 7          | Основной 7                       | 6:00       | 15:00         |   |
| 8          | Основной 8                       | 7:00       | 18:00         |   |
| 9          | Основной 9                       | 9:00       | 21:00         |   |
| 10         | Основной 10                      | 10:00      | 22:00         |   |
| 11         | Основной 11                      | 8:00       | 20:00         |   |
| 12         | Основной 12                      | 21:00      | 7:00          |   |
|            |                                  |            |               | - |
|            | Просмотр/корректировка           | 12 записей | 5             | 1 |

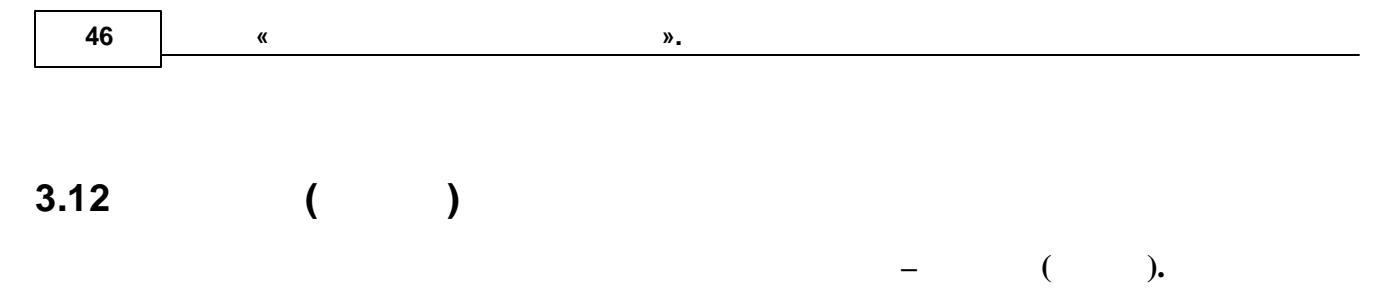

« ( )»

|   | вид                                                        | цы р | a6   | от і | по   | уче | ту   | з/п                 |      |                           |      |                       |      |       |                     |       |      |            |  |                        |   |             |     |                     |                    |           |  |  |  |  | ×   |   |
|---|------------------------------------------------------------|------|------|------|------|-----|------|---------------------|------|---------------------------|------|-----------------------|------|-------|---------------------|-------|------|------------|--|------------------------|---|-------------|-----|---------------------|--------------------|-----------|--|--|--|--|-----|---|
| Φ | айл                                                        | Ред  | акт  | ирс  | ва   | ть  | Вид  | ιД                  | Цан  | ные                       | Зa   | пис                   | и С  | Серви | 1C                  |       |      |            |  |                        |   |             |     |                     |                    |           |  |  |  |  |     | 1 |
|   | ⋈ ┥ ▶ ⋈ ▶∗ ℤ ⋈ ៚ ∭ ■   ᢓ↓ ፩↓ 隊   ☜ ☜   ⅔ ⊠ - 亚   Σ -   ဩ ⊚ |      |      |      |      |     |      |                     |      |                           |      |                       |      |       |                     |       |      |            |  |                        |   |             |     |                     |                    |           |  |  |  |  |     |   |
|   |                                                            |      |      |      |      |     |      |                     |      | Расценка                  |      |                       |      |       |                     |       |      |            |  |                        |   |             |     |                     | Норма<br>выработки | -         |  |  |  |  |     |   |
|   | Код Наименование                                           |      |      |      |      |     |      | на 1 класс<br>груза |      | асс на 2 класс<br>а груза |      | : на 3 класс<br>груза |      | ic I  | на 4 класс<br>груза |       | на 1 | на 1 тонну |  | на 1 тару Посто<br>ная |   | гоян-<br>эя | эка | умма за<br>копедир. |                    | a  <br>). |  |  |  |  |     |   |
|   | 0                                                          | Π.   | ота  | риф  | ру в | юди | пеля | a                   |      |                           |      |                       |      |       |                     |       |      |            |  |                        |   |             |     |                     |                    |           |  |  |  |  |     |   |
|   | 999                                                        | P    | учно | й р  | асч  | ет  |      |                     |      |                           |      |                       |      |       |                     |       |      |            |  |                        |   |             |     |                     |                    |           |  |  |  |  |     | I |
|   |                                                            |      |      |      |      |     |      |                     |      |                           |      |                       |      |       |                     |       |      |            |  |                        |   |             |     |                     |                    |           |  |  |  |  | III |   |
|   |                                                            |      |      |      |      |     |      |                     | lpoo | тот                       | р/ко | pper                  | ктир | овка  | 3                   | 2 sar | иси  |            |  |                        | 1 |             |     |                     |                    |           |  |  |  |  | -   |   |

.

: • 1- 4-, • 1, • , • ,

• •

,

3.13

,

.

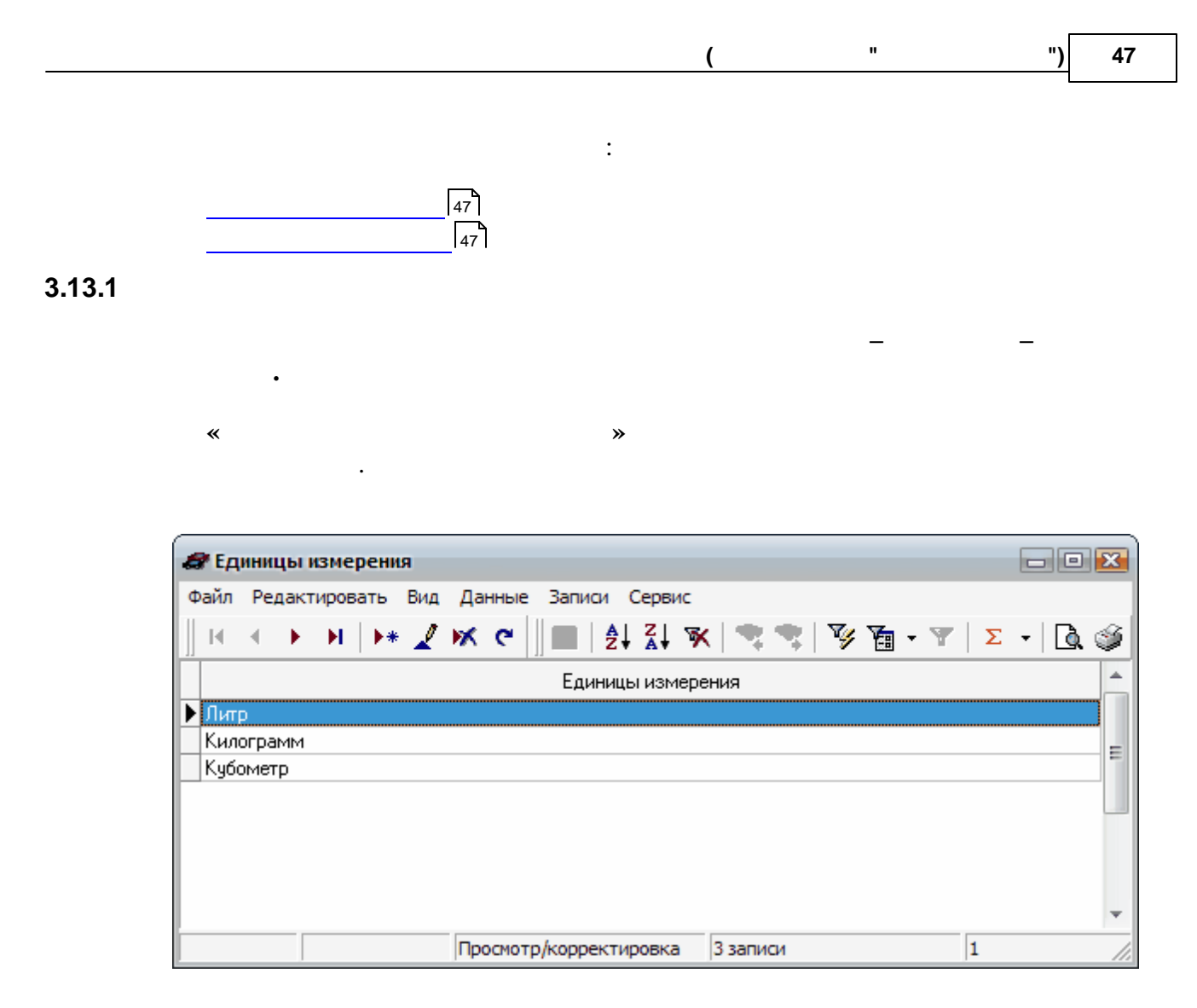

(

)

/

3.13.2

| Справоч  | ник синтетич | еских счетов                                                                                                    |               |                      |           |              |
|----------|--------------|----------------------------------------------------------------------------------------------------|---------------|----------------------|-----------|--------------|
| іл Редак | тировать Вид | Данные Записи Сервис                                                                                                    |               |                      |           |              |
|          | H + 1        | × α                                                                                                    |               |                      |           |              |
| Счет     | Сибсчет      | Наименование                                                                                                    | Валютный ччет | Задача               | Вид счета | Забалансовый |
|          | -            | Расчетный счет                                                                                                    |               | Банк                 | A         |              |
|          | 21           | Модернизация и реконструкция ОС                                                                                                    |               | Финансовые операции  | A         |              |
|          | 22           | Строительство ОС                                                                                                    |               | Финансовые операции  | A         |              |
|          | 51           | НДС по модернизации и реконструкции                                                                                                    |               | Финансовые операции  | A         |              |
|          | 52           | НДС по строительстви                                                                                                    |               | Финансовые операции  | A         |              |
|          | 2            | Лобавлен при перекачке "Подрядчики"                                                                                                    |               |                      | A         |              |
|          | 96           | Гражданская оборона                                                                                                    |               | Учет материальных ре | A         |              |
|          | 1            | Ин валюта (Российский рубль)                                                                                                    | ~             | Банк                 | A         |              |
|          | 2            | Ин валюта (Украинская гривна)                                                                                                    | ~             | Банк                 | A         |              |
|          | 1            | Расчеты с поставшиками ТМЦ, работ, услуг                                                                                                    |               | Учет расчетов с пост | A-D       |              |
|          | 3            | НДС по приобретенным ТМЦ, работам, услугам                                                                                                    |               |                      | A         |              |
|          | 1            | НДС по приобретенным основным средствам                                                                                                    |               | Финансовые операции  | A         |              |
|          | 1            | Внереализационные доходы и расходы                                                                                                    |               | Финансовые операции  | A·Π       |              |
|          |              | Kacca                                                                                                    |               |                      | Α         |              |
|          |              | Основное произволство                                                                                                    |               |                      | A         |              |
|          | 1            | Надоти и отчисления, вк орчаемые в с/с товаров, работ, ислиг                                                                                                    |               | Чует расчетных опера | Π         |              |
|          | 4            | Version and a solution of the solution of the |               | East                 | Δ         |              |
|          | 2            | Глен счет спедств недевого финансир-я                                                                                                    |               | East                 | 2         |              |
|          | 1            | Споцения средств целового финансирии                                                                                                    |               | Faur                 | Δ         |              |
|          | 4            | Переодительной силот в официальной авномисай однавше РЕ                                                                                                    |               | Envir                | A         |              |
|          | 2            | Депозитные счет в официальное денежное единицет в                                                                                                    |               | Dank                 | A.0       |              |
|          | 2            | Расчеты с покуп.и заказч. за услуги по водоснаож. и водоотв(физ.л.)                                                                                                    |               | 11                   | A         |              |
|          | 3            | Расчеты по прочеи реализации (ор. лица)                                                                                                    |               | 9чет расчетных опера | A .       |              |
|          | 3            | ин валюта (свро)                                                                                                    |               | Банк                 | A         |              |
|          |              | Расчеты по социальному страхованию                                                                                                    |               |                      | A         |              |
|          | 2            | Расчеты с персоналом по депонированной зарплате                                                                                                    | <u>_</u>      | 9чет расчетных опера |           |              |
|          |              | Расчеты с персоналом по прочим операциям                                                                                                    |               |                      | A         |              |
|          |              | Целевое финансирование                                                                                                    |               | Финансовые операции  | A·II      |              |
|          | 1            | Новый счет                                                                                                    |               |                      | A         |              |
|          | 4            | Расчеты с арендаторами                                                                                                    |               | Учет расчетных опера | A         |              |
|          | 1            | Расчеты с покуп.и заказч. за услуги по водоснабж. и водоотв (юр.л.)                                                                                                    |               | Финансовые операции  | A·Π       |              |
|          | 12           | Доходы и расходы от реал-ции, списания ТМЦ                                                                                                    |               |                      | п         |              |
|          |              | Общепроизводственные расходы                                                                                                    |               |                      | A         |              |
|          |              | Вспомогательное производство                                                                                                    |               |                      | A         |              |
|          |              | Отклонение в стоимости материальных ценностей                                                                                                    |               |                      | A         |              |
|          | 2            | Расчеты с поставщиками столовой                                                                                                    |               |                      | A·Π       |              |
|          |              | Ибщехозяйственные расходы                                                                                                    |               |                      | A         |              |
|          |              | Содержание жилья                                                                                                    |               |                      | A         |              |
|          | 1            | Столовая                                                                                                    |               |                      | A         |              |
|          | 2            | Строит-во и создание основных средств (модерниз. и реконструкция)                                                                                                    |               | Финансовые операции  | A         |              |
|          | 3            | Вклады в уставные фонды других организаций                                                                                                    |               | Финансовые операции  | A         |              |
|          |              | Краткосрочные ссуды банков                                                                                                    |               | Банк                 | A         |              |
|          |              | Переводы в пути                                                                                                    |               | Банк                 | A         |              |
|          | 1            | Расчеты по исполнительным док-там                                                                                                    |               | Финансовые операции  | A-Π       |              |
|          | 7            | Прочие расчеты                                                                                                    |               | Учет расчетных опера | П         |              |
|          |              | Расходы будущих периодов                                                                                                    |               | Финансовые операции  | A         |              |
|          | 1            | Внереализационные расходы                                                                                                    |               |                      | A         |              |
|          |              | Вложения во внеоборотные активы                                                                                                    |               |                      | A         |              |
|          |              | Основные средства                                                                                                    |               |                      | A         |              |
|          | 1            | Сырье и материалы                                                                                                    |               | Учет материальных ре | A         |              |
|          |              | Амортизация основных средств                                                                                                    |               |                      | П         |              |
|          |              | Доходные вложения в материальные ценности                                                                                                    |               |                      | A         |              |
|          |              | Нематериальные активы                                                                                                    |               |                      | A         |              |
|          |              | Амортизация нематериальных активов                                                                                                    |               |                      | П         |              |
|          |              | Оборудование к установке                                                                                                    |               | Учет материальных пе | A         |              |

:

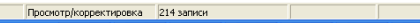

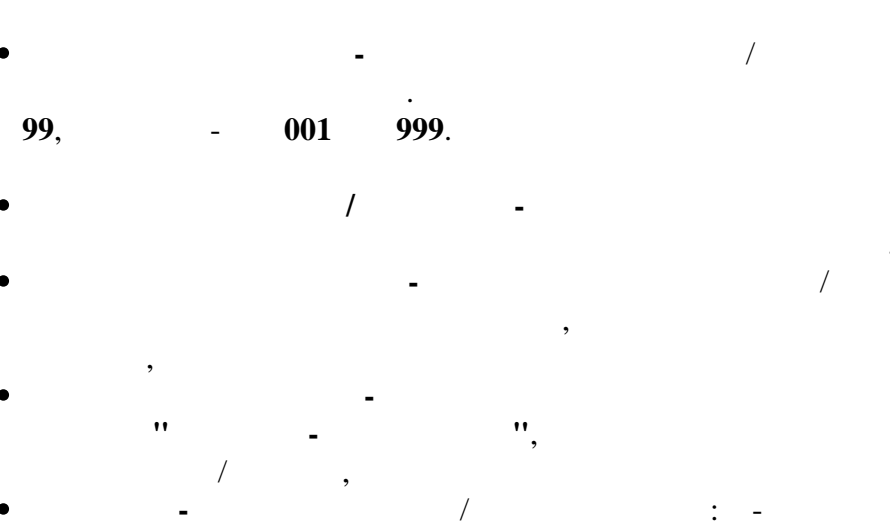

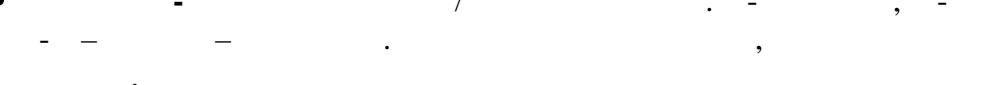

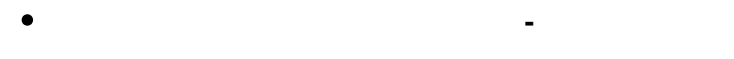

01

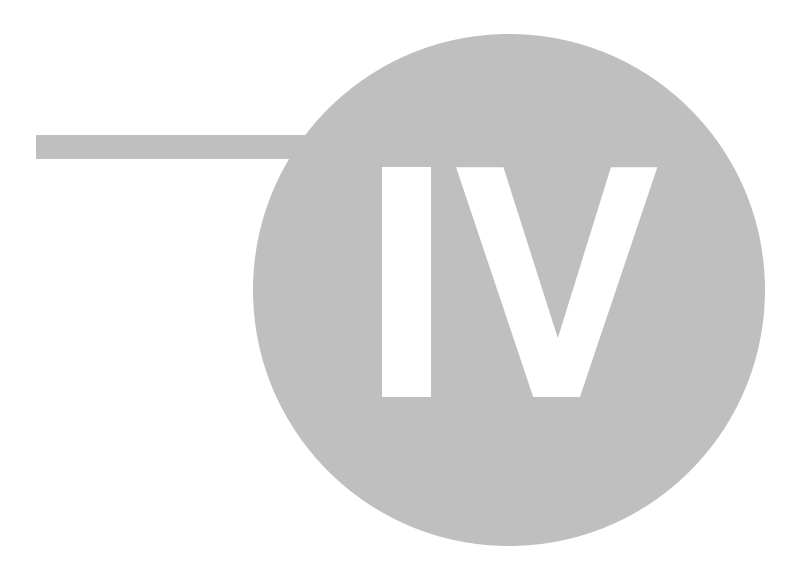

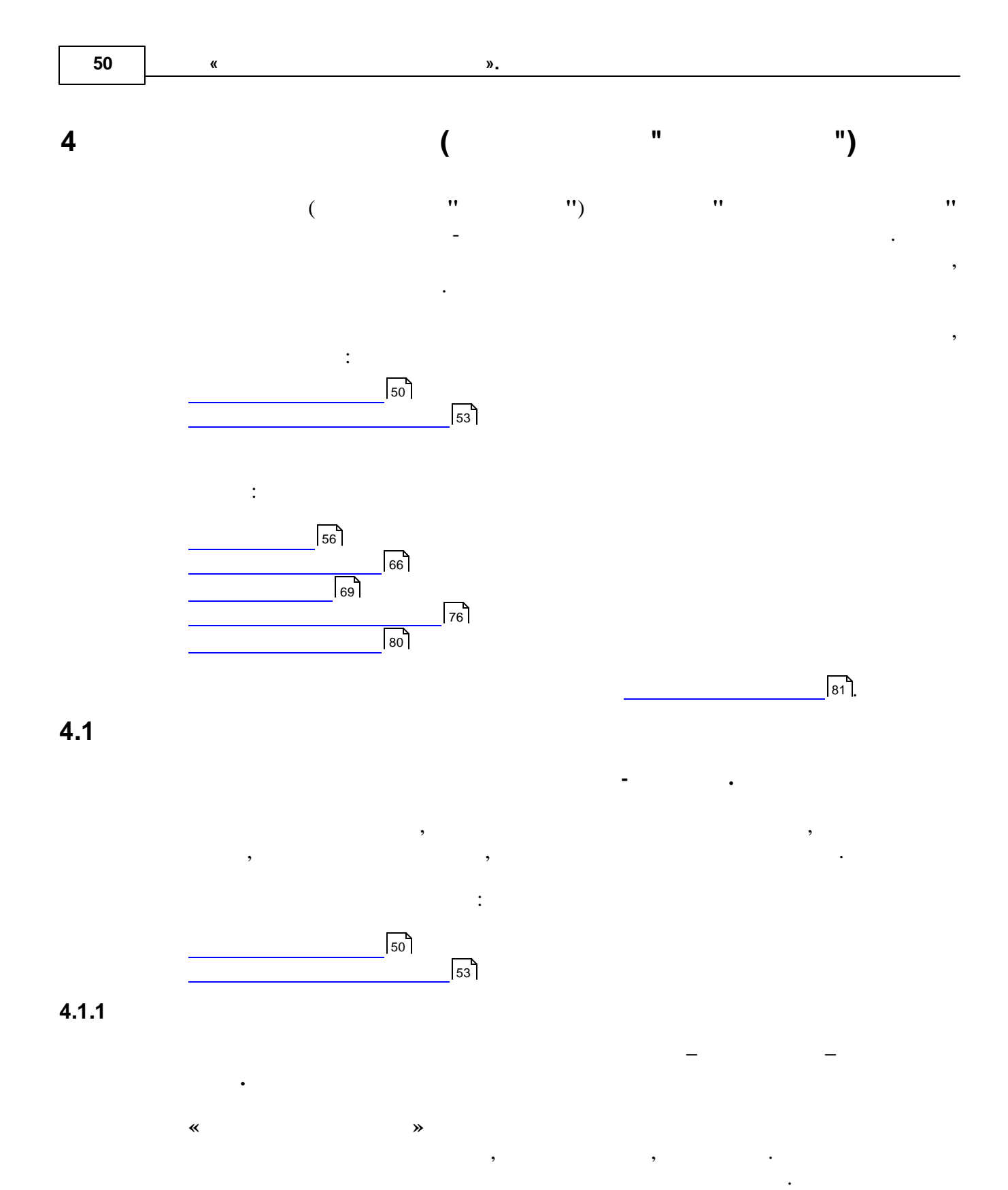

| ) 31 | " | ") | 51 |
|------|---|----|----|
|------|---|----|----|

,

| ar Картотека водителей 🖂 🖸 🖸                |                 |                   |                 |             |       |   |    |       |    |   |            |          |          |    |                                |  |
|---------------------------------------------|-----------------|-------------------|-----------------|-------------|-------|---|----|-------|----|---|------------|----------|----------|----|--------------------------------|--|
| Файл Редактировать Вид Данные Записи Сервис |                 |                   |                 |             |       |   |    |       |    |   |            |          |          |    |                                |  |
|                                             |                 |                   |                 |             |       |   |    |       |    |   |            |          |          |    |                                |  |
|                                             |                 |                   |                 |             |       |   |    |       |    |   |            |          |          |    |                                |  |
| Tać. N²                                     | ФИО             | Подразделение     | Тип<br>водителя | Профессия   | Класс |   | Ka | пегор | ия |   | Стаж       | № удост. | Лицензия | Р  | Частота<br>прохождения<br>мед. |  |
|                                             |                 |                   |                 |             |       | A | В  | С     | D  | E |            |          |          |    | обследования                   |  |
| 00833                                       | Иванов А.Е.     |                   | Водитель        | Водитель    | 1     |   |    |       |    |   |            | 142780   |          | 1  |                                |  |
| 48072                                       | Русак Д.А.      |                   | Водитель        | Водитель    | 3     |   |    |       |    |   |            | 233210   |          | 14 |                                |  |
| 01031                                       | Кончак А.В.     |                   | Водитель        | Водитель    | 3     |   |    |       |    |   |            | 002192   |          | 1  |                                |  |
| 01296                                       | Светченков А,М, |                   | Водитель        | Водитель    | 3     |   |    |       |    |   |            | 185691   |          | 1  |                                |  |
| 01357                                       | Степуро А.А.    |                   | Водитель        | Водитель    | 1     |   |    |       |    |   | Ув         | оленный  |          | 1  |                                |  |
| 01389                                       | Ковганов В.И.   |                   | Водитель        | Водитель    | 2     |   |    |       |    |   | pa pa      | зботник  |          | 1  |                                |  |
| 01391                                       | Шарейко А.И.    |                   | Водитель        | Водитель    | 2     |   |    |       |    |   |            |          |          | 14 |                                |  |
| 01431                                       | Маслов В.И.     |                   | Водитель        | Водитель    | 1     |   |    |       |    |   |            | 009054   |          | 1  |                                |  |
| 01663                                       | Добыш Д.М.      |                   | Водитель        | Водитель    | 3     |   |    |       |    |   |            | 054798   |          | 1  |                                |  |
| 01985                                       | Кремко А.И.     |                   | Водитель        | Водитель    | 1     |   |    |       |    |   |            |          |          | 14 |                                |  |
| 02039                                       | Коледа А.А.     |                   | Водитель        | Водитель    | 1     |   |    |       |    |   |            | 384779   |          | 1  |                                |  |
| 02067                                       | Сербенков А.Л   |                   | Водитель        | Водитель    | 2     |   | ✓  | ✓     |    | ✓ | 23.10.2003 | 307842   |          | 1  |                                |  |
| 02151                                       | Рыбалкин А.П.   |                   | Водитель        | Водитель    | 2     |   |    |       |    |   |            | 223716   |          | 1  |                                |  |
| 02207                                       | Лебедев Н.Е.    |                   | Водитель        | Водитель    | 3     |   |    |       |    |   |            | 178101   |          | 1  |                                |  |
| 02332                                       | Яцко В.М.       |                   | Водитель        | Водитель    | 1     |   |    |       |    |   |            | 217392   |          | 1  |                                |  |
| 02533                                       | Зуевич М.А.     |                   | Водитель        | Водитель    | 2     |   |    |       |    |   |            | 132193   |          | 1  |                                |  |
| 02539                                       | Шапиро А.С.     |                   | Водитель        | Водитель    | 3     |   |    |       |    |   |            | 366362   |          | 1  |                                |  |
| 04988                                       | Канарский А.М   |                   | Водитель        | Водитель    | 2     |   |    |       |    |   |            | 277976   |          | 1  |                                |  |
| 06790                                       | Зайцев В.С.     |                   | Водитель        | Водитель    | 1     |   |    |       |    |   |            | 195026   |          | 1  |                                |  |
| 07388                                       | Мелешко А.Л.    |                   | Водитель        | Водитель    | 2     |   |    |       |    |   |            | 353524   |          | 1  |                                |  |
| 08235                                       | Щербач А.П.     |                   | Водитель        | Водитель    | 1     |   |    |       |    |   |            | 651405   |          | 1  |                                |  |
| 08539                                       | Ткачев Г.В.     |                   | Водитель        | Водитель    | 1     |   |    |       |    |   |            | 648804   |          | 1  |                                |  |
| 08922                                       | Хвир Г.Л.       |                   | Водитель        | Водитель    | 1     |   |    |       |    |   |            | 190175   |          | 1  |                                |  |
| 09579                                       | Алешкевич А.В   |                   | Водитель        | Водитель    | 1     |   |    |       |    |   | 18.05.1984 | 297220   |          | 1  |                                |  |
| 09681                                       | Раговик В.П.    |                   | Водитель        | Водитель    | 3     |   |    |       |    |   |            | 150671   |          | 1  |                                |  |
|                                             |                 | Просмото /коррекс |                 | 57 23014014 |       |   |    |       |    |   |            |          |          |    |                                |  |

(

184

| 🛷 Карточка воді                         | пеля             |                              | X          |  |  |  |  |  |
|-----------------------------------------|------------------|------------------------------|------------|--|--|--|--|--|
| Файл Редактирова                        | ать Вид Операци  | и Сервис                     |            |  |  |  |  |  |
| 📗 🔚 Сохранить и закрыть 🕞 📄 🖬 👘 🛧 👻 👻 😒 |                  |                              |            |  |  |  |  |  |
| Табельный №                             | 02067            | Проф. водителя               | Водитель … |  |  |  |  |  |
| ФИО водителя                            | Сербенков А.Л    |                              |            |  |  |  |  |  |
| Подразделение                           | 9                |                              |            |  |  |  |  |  |
| Водит.<br>Идостоверение                 | 307842           | Классность<br>Класс          | 2          |  |  |  |  |  |
| Лицензия                                |                  | % надбавки<br>Дата присвоен. |            |  |  |  |  |  |
| Частота прохож                          | «дения мед. обсл | педования                    |            |  |  |  |  |  |
| Адрес                                   |                  |                              |            |  |  |  |  |  |
| Телефон                                 |                  | Категории                    |            |  |  |  |  |  |
| Стажс                                   | 23.10.2003 🔹     |                              | CLDME      |  |  |  |  |  |
|                                         |                  |                              | //         |  |  |  |  |  |

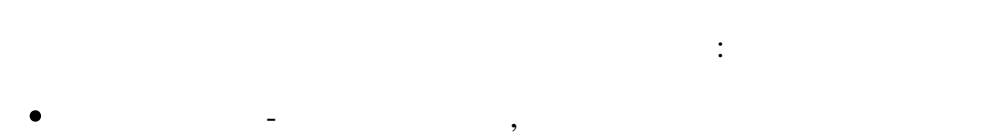

- \_ " ",
- - , , , • - "" ",
- ",
- -
- •
- .""",
- -
- -
- - ,
- -

| ( ) | ). |
|-----|----|
|     |    |
|     |    |

| <i>а</i> Справочник работников |                                  |               |               |  |  |  |  |  |
|--------------------------------|----------------------------------|---------------|---------------|--|--|--|--|--|
| Файл Редакти                   | ировать Вид Данные               | Записи Сервис |               |  |  |  |  |  |
|                                | H 🕨 🖌 🕅 G                        | 🛛 🗖 👌 🕹 🕷     | 🤹 💐   🍹 🚡 - 🍸 |  |  |  |  |  |
| Ta6. №                         | Фамилия                          | Имя           | Отчество 📤    |  |  |  |  |  |
| 48566                          | Иванов                           | Юрий          | Α.            |  |  |  |  |  |
| 400                            | Цимбаленко                       | A.            | B.            |  |  |  |  |  |
| 1744                           | Янушко                           | A             | В             |  |  |  |  |  |
| ▶ 49980                        | Филимонов                        | Владимир      | Иванович 😑    |  |  |  |  |  |
| 9992                           | Довженко                         | Сергей        | Николаевич    |  |  |  |  |  |
| 50230                          | Глушаков                         | Виктор        | Иванович      |  |  |  |  |  |
| 0638                           | Лукашевич                        | Иван          | И             |  |  |  |  |  |
| 50588                          | Абражевич                        | A.            | С             |  |  |  |  |  |
| 48331                          | Галицкий                         | Ю.            | И.            |  |  |  |  |  |
| 2474                           | Юреня                            | Р             | С             |  |  |  |  |  |
| 50468                          | Бычинский                        | P             | С             |  |  |  |  |  |
| 00001                          | Миколенко                        | E             | Ю             |  |  |  |  |  |
| 17224                          | колосов                          | с             | В             |  |  |  |  |  |
| 51815                          | Шатерник                         | В             | ч 🗸           |  |  |  |  |  |
| Редактировать                  | , Добавить                       |               | ОК Отказаться |  |  |  |  |  |
|                                | Просмотр/корректировка 21 запись |               |               |  |  |  |  |  |

"

"

"") 53

| <i>🕼</i> Карточка води | теля            |                                | x |
|------------------------|-----------------|--------------------------------|---|
| Файл Редактирова       | ть Вид Операци  | и Сервис                       |   |
| 📗 🔚 Сохранить и за     | акрыты 🛃 目 🗌    | <b>★</b> • <b>▼</b> • <b>⊗</b> |   |
| Табельный №            | 49980           | Проф. водителя 🗾 😶             |   |
| ФИО водителя           | Филимонов Влади | мир Иванович                   |   |
| Подразделение          |                 |                                |   |
| Водит.                 |                 | Классность<br>Класс            |   |
| достоверение           |                 | % надбавки                     |   |
| Лицензия               |                 | Дата присвоен 💌                |   |
| Частота прохож         | дения мед. обсл | тедования                      |   |
| Адрес                  |                 |                                |   |
| Телефон                |                 | Категории                      |   |
| Стажс                  | •               |                                |   |
|                        |                 |                                |   |

(

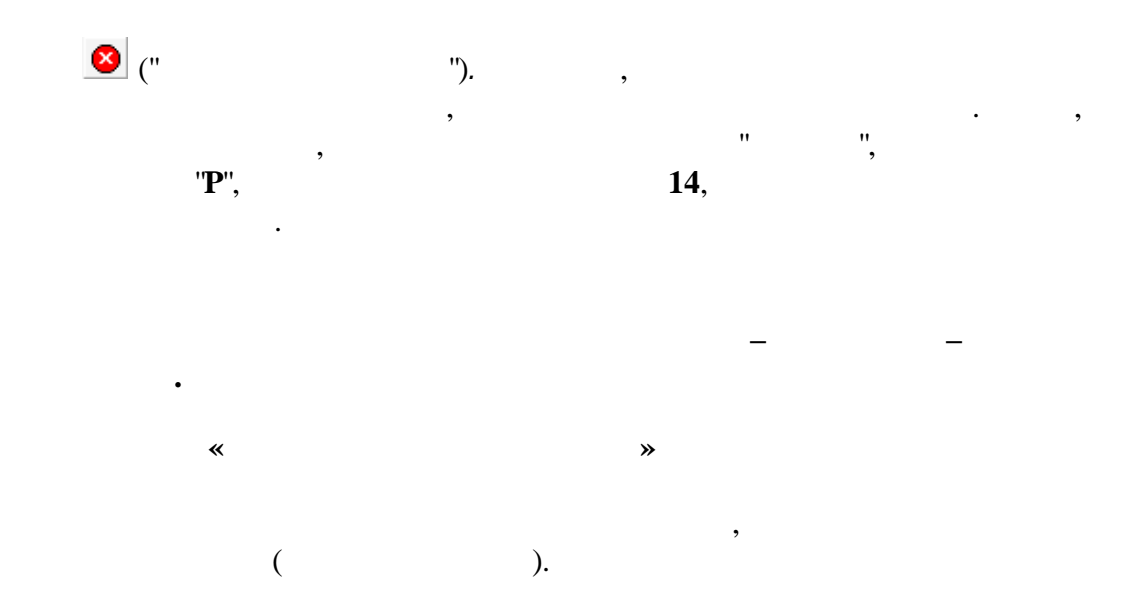

4.1.2

184.

| 4 | 2 Медицинское обследование Задайте 🕞 💷 🔀                                                                  |               |                    |                          |                      |                                       |                          |     |  |  |
|---|----------------------------------------------------------------------------------------------------|---------------|--------------------|--------------------------|----------------------|---------------------------------------|--------------------------|-----|--|--|
|   | Файл Редактировать Вид Данные Записи Сервис Отчеты<br>Фильтрации<br>И И I I IIIIIIIIIIIIIIIIIIIIIIIIIIIII |               |                    |                          |                      |                                       |                          |     |  |  |
|   | абельнь ∠<br>№                                                                                            | ФИО           | Дата обследования  | Артериальное<br>давление | Проба на<br>алкоголь | Признаки приема<br>психотропных вещес | тв Проводил обследование | T   |  |  |
| Þ | 02067                                                                                                    | Сербенков А.Л | 12.10.2010         | 90-130                   | ~                    | ✓                                     | Абражевич А. С           |     |  |  |
|   | 01431                                                                                                    | Маслов В.И.   | 12.10.2010         | 80-120                   | ✓                    |                                       | Русак ДА                 | -   |  |  |
|   |                                                                                                    |               |                    |                          |                      |                                       |                          |     |  |  |
|   |                                                                                                    |               |                    |                          |                      |                                       |                          |     |  |  |
|   |                                                                                                    |               |                    |                          |                      |                                       |                          | •   |  |  |
|   |                                                                                                    | Прос          | мотр/корректировка | 2 записи                 | 1                    |                                       |                          | 11. |  |  |

| 🖉 Медицинское обследо              | вание     |    |        | C | X  |  |  |
|------------------------------------|-----------|----|--------|---|----|--|--|
| 📗 🔚 Сохранить и закрыть            |           |    | • • •  | t | ⊒_ |  |  |
| ФИО 01431                          |           |    |        |   |    |  |  |
| Дата 12.10.2010 🔹                  |           | АД | 80-120 |   |    |  |  |
| 🔽 Проба на алкоголь                |           |    |        |   |    |  |  |
| 🗖 Признаки приема психотропных в-в |           |    |        |   |    |  |  |
| Проводил обследование              | Русак Д А |    |        |   |    |  |  |

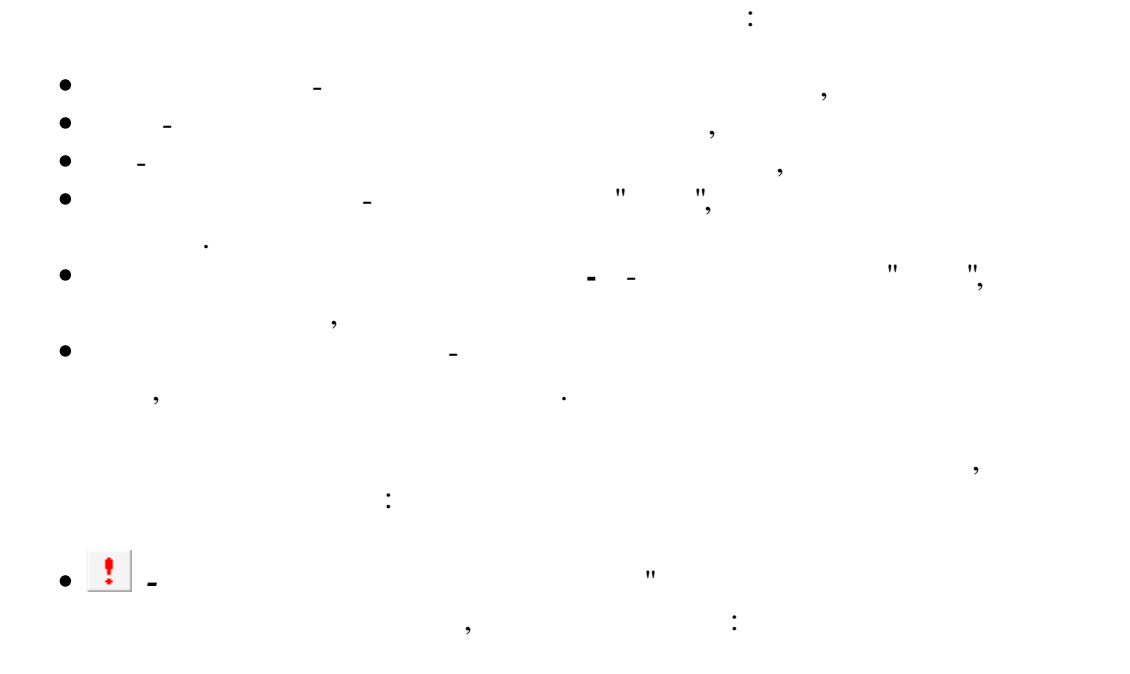

".

| ( " | ") | 55 |
|-----|----|----|
|-----|----|----|

|       | Рапорт об отстранении от раб                                                 | оты                                            | ×    |      |
|-------|------------------------------------------------------------------------------|------------------------------------------------|------|------|
|       | Должность мед. работника ВРАЧ<br>Печать Просмотр                             | Зак                                            | ▶    |      |
| ".    | "                                                                            | : "                                            | " "  | ", " |
| • 🛋 - | ".                                                                           | "                                              | :    |      |
|       | Направление на мед осведет<br>Должность мед. работника<br>Количество промили | ельствование<br><u>IEДCECTPA</u><br>.5<br>Закг |      |      |
| "     | "                                                                            | : "                                            | ", " | ", " |
| "     | "                                                                            |                                                |      |      |

:

|                                                                              |                                                | 1 |
|------------------------------------------------------------------------------|------------------------------------------------|---|
|                                                                              |                                                |   |
|                                                                              |                                                |   |
|                                                                              |                                                |   |
|                                                                              | НАПРАВЛЕНИЕ                                    |   |
|                                                                              | на медицинское освидетельствование             |   |
| <ol> <li>Фамилия, имя, отчество водителя, направляемого на медиц</li> </ol>  | инское освидетельствование Маслов В.И.         |   |
| <ol><li>Место работы, должность Филиал "Трамвайный парк", Водитель</li></ol> |                                                |   |
| <ol> <li>Причина направления на медицинское освидетельствовани:</li> </ol>   | е Проба на алкоголь положительна (0.5 промили) |   |
| 4. Лата и время вылачи направления 12.10.2010. 17:43:26                      |                                                |   |
| ВРАЧ                                                                         | D.A. Pycak                                     |   |
|                                                                              | (M Q Фамилия)                                  |   |
| (должность лица, ведавшего направление, подписа)                             | (                                              |   |
|                                                                              |                                                |   |
|                                                                              |                                                |   |
|                                                                              |                                                |   |
|                                                                              |                                                |   |
|                                                                              |                                                |   |
|                                                                              |                                                |   |
|                                                                              |                                                |   |
|                                                                              |                                                |   |
|                                                                              |                                                |   |
|                                                                              |                                                |   |
|                                                                              |                                                |   |
|                                                                              |                                                |   |
|                                                                              |                                                |   |
|                                                                              |                                                |   |
|                                                                              |                                                |   |
|                                                                              |                                                |   |
|                                                                              |                                                |   |
|                                                                              |                                                |   |
|                                                                              |                                                |   |
|                                                                              |                                                |   |
|                                                                              |                                                |   |
|                                                                              |                                                |   |
|                                                                              |                                                |   |
|                                                                              |                                                |   |
|                                                                              |                                                |   |
|                                                                              |                                                |   |
|                                                                              |                                                |   |
|                                                                              |                                                |   |

\*

**»** 

,

4.2

| ,      |              | ,                |                     |           |                     | •        |              |                  |      |       |        |                      |          |   |
|--------|--------------|------------------|---------------------|-----------|---------------------|----------|--------------|------------------|------|-------|--------|----------------------|----------|---|
|        |              |                  |                     |           |                     |          |              |                  |      |       |        |                      |          |   |
| 🛷 Кат  | алог трансп  | ортных средст    | 8                   |           |                     |          |              |                  |      |       |        |                      | اللا الم | × |
| Файл   | Редактироват | ть Вид Данны     | е Записи Сервис     |           |                     |          |              |                  |      |       |        |                      |          |   |
|        | • → →        | ₩ <u>/</u> ₩ ୯   |                     | 1.1       | 🕴 🈼 🎦 • 🝸           | Σ - 2    | . Ý          |                  |      |       |        |                      |          |   |
| Гар.   | V² Foc. N²   | Марка TC         | Тип ТС              |           | Группа ТС           | :        | Наименование | ФИО водителя     | Pa   | бота  | Прицеп | Заказчик             | Р        | - |
| 9992   | 9992         | GBW-2005         | Автопогонзчик       |           | Поссизунки          |          |              | Пимбаденко А. В. | 8.00 | 17:00 |        | 1600-Трамвайный рарк | 1        | 4 |
| 9993   | 9993         | GBW-2005         | Автопогрузчик       |           | Поггизчики          |          |              | Янишко А В       | 8.00 | 17:00 |        | 1600-Трамвайный парк | . 14     |   |
| 1273   | 1273         | MM.3-03-086/0    | Компрессор          |           | механизмы           |          |              | ringuitori b     | 0.00 | 11.00 |        | Списание Т           | $\sim$ 1 |   |
| 0181   | KA 0181      | МТ 3-82 1 Амк    | Экскаватор-погрызы  | ak.       | Колесные трактора   |          |              | Соболевский С.П. | 8.00 | 17:00 |        | Списанное г          |          |   |
| 0419   | KA 7-0419    | ЛЗ-133           | Бильлозер-погрузчи  |           | Колесные трактора   |          |              | Галицкий Ю.И.    | 8.00 | 17:00 |        | 1800Служба энергохоз | 1        |   |
| 0404   | 0404 KA-7    | Амкадор 6622А    | Каток вибо, самоход | н         | Каток вибо, самоход | ный      |              | Шаповалов П.П.   | 8.00 | 17:00 |        |                      | 1        |   |
| 0792   | 07-92 MI0    | MT.3-80 KD-707   | Полметально-ибороу  | ная       | Колесные трактора   |          |              |                  | 8.00 | 17:00 |        |                      | 1        |   |
| 0797   | 07-97 MI0    | МТ.3-80, Л.3-133 | Трактор             |           | Колесные трактора   |          |              | Неголько И.И.    | 8.00 | 17:00 |        | 1600-Трамвайный парк | 1        |   |
| 2789   | 27-89 MI0    | МТ 3-80 Л 3-133  | Бильлозер-погрузчин | (         | Колесные трактора   |          |              | Пабешкий А.С.    | 8.00 | 17:00 |        | 1600-Трамвайный дарк | 1        |   |
| 2810   | 28-10 Mi0    | ТО-18Д           | Погрузчик ТО-18Д    |           | Колесные трактора   |          |              | Каренский В.И    | 8:00 | 17:00 |        | 1900Служба трамвайн  | 1        |   |
| 3759   | 37-59 MЮ     | MT 3-82, TO-49   | Экскаватор-погрузч  | 4K.       | Колесные трактора   |          |              | Паплёвка М.П.    | 8:00 | 17:00 |        |                      | 1        |   |
| 4707   | 47-07 MЮ     | MT 3-80, KO-707  | Подметально-убороч  | ная       | Колесные трактора   |          |              | Шаповалов П.П    | 8:00 | 17:00 |        | 1600-Трамвайный парк | 1        |   |
| 1498   | KA 7-1498    | MT3 82.1.30      | Экскаватор гидромо  | лот       | Колесные трактора   |          |              | Негодько И.И.    | 8:00 | 17:00 |        |                      | 1        |   |
| 4708   | 47-08 MЮ     | МТ 3-80, ДЗ-133  | Бульдозер-погрузчи  | <         | Колесные трактора   |          |              | Макась О.К.      | 8:00 | 17:00 |        | 1900Служба трамвайн  | 1        |   |
| 4709   | 47-09 MЮ     | MT 3-80, KO-707  | Подметально-убороч  | ная       | Колесные трактора   |          |              | Лукшиц Д.М.      | 8:00 | 17:00 |        | 1600-Трамвайный парк | 1        |   |
| 4786   | 47-86 MЮ     | MT 3-80, MK-1    | Подметально-убороч  | ная       | Колесные трактора   |          |              | Володько С. И.   | 8:00 | 17:00 | 4102   | 1600-Трамвайный парк | 1        |   |
| 9991   | Б-Н          | ДT-75            | Трактор бульдозер   |           | Гусеничные трактора | 3        |              |                  | 8:00 | 17:00 |        |                      | 1        |   |
| 4041   | 6 6/H        | HDS-6955, KA     |                     |           | механизмы           |          |              |                  |      |       |        |                      | 1        |   |
| 0007   | 007          | ДВ 1661.28       | Погрузчик вилочный  |           | Поггузчики          |          |              | Рогоза Б.Ф.      | 8:00 | 17:00 |        | 1600-Трамвайный парк | 1        |   |
| 140    | FC 140       | МПРП.01 РЭ       | Маш.путев.рем. подб | йивоч.    | Машина путевая рем  | онтная п |              | Стретович В.С    | 8:00 | 17:00 |        | 1900-Служба трамвайн | 1        |   |
| 4009   | 4009         | ПКСД-5.250       | Компрессор          |           | механизмы           |          |              |                  |      |       |        |                      | 1        |   |
| 8905   | AE 8905-7    | ЗИЛ-433362       | Автовышка АП-7М     |           | Автовышки           |          |              | Иванов Ю, А.     | 8:00 | 17:00 |        | 1900Служба трамвайн  | 1        |   |
| 1419   | AI 1419-7    | FA3-3307         | Лаборатория         |           |                     |          |              | Бычинский Р С    | 8:00 | 17:00 |        | 1800Служба энергохоз | 1        |   |
| 0420   | БH           | STIHL TS 420     | Бензорез            |           | механизмы           |          |              |                  |      |       |        | 1600-Трамвайный парк | 1        |   |
| 1579   | KA 7 15-79   | TO-18 5          | погрузчик ТО-18 Б   |           | Колесные трактора   |          |              | Жидович А.К.     | 8:00 | 17:00 |        | 1600-Трамвайный парк | 1        |   |
| ▶ 9444 | 9444 МИТ     | MA3 5551         | Самосвал            |           | Грузовые            |          |              | Давидюк В .Л.    | 8:00 | 17:00 |        |                      | 1        | E |
| 9841   | 9841MAE      | FA3-2705         | Грузопассажирский   | фургон    | Грузопассажирский   | фургон   |              | Булка И М        | 6:00 | 15:00 |        | 1600-Трамвайный парк | 1        |   |
| 1647   | AA 1647-7    | MA3-555102       | Самосвал            |           | Грузовые            |          |              | Якубович А. И.   | 8:00 | 17:00 |        |                      | 1        |   |
| 0006   | Б-Н          | AC-305           | Мобильная сварочна  | ая устан. | Специальные         |          |              |                  |      |       |        | 1900Служба трамвайн  | 1        |   |
| 0001   | Б-Н          | ХОНДА 6X-160     | виброплита          |           | механизмы           |          |              |                  |      |       |        | 1600-Трамвайный парк | 1        |   |
| 0002   | Б-H          | STIHL TS 420     | Бензорез            |           | механизмы           |          |              |                  |      |       |        | 1600-Трамвайный парк | 1        | Ŧ |
|        |              | Просмо           | тр/корректировка    | 117 запи  | сей                 |          |              |                  |      |       |        |                      |          | 1 |

/

•

,

184

:

,

"

"

| <i>П</i> Транспортн        | ioe cper       | аство  |            |       |         |      |                   |                  |           |                   |                | x   |
|----------------------------|----------------|--------|------------|-------|---------|------|-------------------|------------------|-----------|-------------------|----------------|-----|
| Файл Редактир              | овать          | Вид    | Операции С | Серві | ис      |      |                   |                  |           |                   |                |     |
| 📗 🔚 Сохранить              | и закрь        | пь Ӷ   | l 🔛 🗌 🔺    | • •   | ▼ - 5   | 2 6  | 3 🥩               |                  |           |                   |                |     |
| Гаражный №                 | 0624           |        | Гос. № КМ  | 0624  | 1 I     | lonv | нфо.              | — Режим<br>работ | 1<br>Ы Ос | новной ( 8:00:0   | 0 - 17:00:00 ) |     |
| Марка ТС                   | FA3-53         | 12     |            |       | •••     | Гру  | јзовой фургон (5) |                  | Гр        | узовые            |                |     |
| Водитель                   | 00833 -        | • Иван | юв А.Е.    |       | •••     |      |                   |                  | ,         |                   |                |     |
| Заказчик                   | 1600T          | рамва  | айный парк |       | •••     |      |                   |                  |           |                   |                |     |
| Прицеп                     |                |        |            |       |         | A3(  | С АП-4            | . Тип            | путе      | вого листа        | Nº 3(⊓)        |     |
| Основные да                | анные          | Нор    | мы расход  | a T(  | СМ   Ши | ны   | Комплектующ       | ие Запча         | сти       | ТОТ/П За          | арплата        |     |
| Марка двига<br>Дата выпуск | ателя:<br>ка   |        |            | •••   | Грузо   | под  | ъемность          |                  |           | Длина<br>спидомет | pa 🗌           | 5 🔹 |
| № кузова:                  |                |        |            | -     | Общий   | про  | обег              | 403071           |           | Пробе             | еги ТС         |     |
| № шасси:                   |                |        |            | _     | Показ   | ани  | е спидометра      | 4294             |           | Месяц             | Пробег         |     |
| _Пробег                    |                |        |            |       | Остат   | ок о | сн. ТСМ           | 61               |           | 16.11.2009        | 71             | 7   |
| С в моточа                 | acax           |        |            |       | Остат   | ок д | оп. ТСМ           | 0                |           | 10.2009           | 1339           | 9   |
| - Вермонии                 | eihax<br>eihax |        |            |       | Дата г  | юсл  | едней путевки     | 16.11.2009       | _         | 9.2009            | 51!            | 5   |
| • Нет                      | лсть оу        | ксир   | ЮВКИ       |       | Дата⊦   | ача  | ла эксплуатац.    |                  | •         |                   |                |     |
| С Да                       |                |        |            |       | Лата к  | они  | а эксплчатац.     |                  | •         |                   |                |     |
| – Перевозк<br>© Нет        | (a             | 0.11   | истерн     |       | Нали    | чие  | отопителя         |                  |           |                   |                |     |
| С Грузов                   |                | ОÏ     | еска       |       | Нали    | чие  | собственного о    | пецобор.         |           |                   |                | -   |
|                            |                |        |            | _     |         |      |                   |                  |           |                   |                |     |

(

|  |  | ٠ |
|--|--|---|
|  |  | ٠ |
|  |  |   |

,

| Гаражный № | 1705 Foc. № AI 1705-7      | Допинфо.        | Режим<br>работы Основной (8:00:00 - 17:00:00 ) | )   |
|------------|----------------------------|-----------------|------------------------------------------------|-----|
| Марка ТС   | ЗИЛ-431452                 | 😶 Самосвал (16) | 62                                             | ••• |
| Водитель   | 01431 Маслов В.И.          | •••             |                                                |     |
| Заказчик   | 1800Служба энергохозяйства |                 |                                                |     |
| Прицеп     |                            | АЗС АП-4        | … Тип путевого листа № 3(п)                    |     |

,

:

|  |   | - |
|--|---|---|
|  |   |   |
|  | - |   |

- .-
- · \_
- \_ " ",
- -

|   |   |   |    |   | "  | ", |  |
|---|---|---|----|---|----|----|--|
| 1 | - |   | •• |   | ". |    |  |
| 1 | - |   | "  |   | ". |    |  |
| 1 | - |   |    |   | ,  |    |  |
| " |   |   | "  |   |    |    |  |
| • |   |   | -  |   |    | "  |  |
|   |   | " |    | • |    |    |  |
|   |   | • |    | • |    |    |  |

|    | виды   | бланков   | з путевы: | слистов   |              |           |       |       |      |          |          |
|----|--------|-----------|-----------|-----------|--------------|-----------|-------|-------|------|----------|----------|
| ¢  | айл Р  | едактиров | зать Вид  | Данные    | Записи Серв  | ис        |       |       |      |          |          |
| ]] | H A    | → →       | Þ* 🧕      | K C       |              | 🕱         | 🤋 🛯 🈼 | 🗄 • 🍸 | Σ    | - 🖻 🕻    | 9        |
|    | Код    |           |           |           | Наим         | иенование |       |       |      |          | *        |
|    | 3      | Nº 3(n)   |           |           |              |           |       |       |      |          |          |
|    | 0      | наряд     |           |           |              |           |       |       |      |          |          |
|    | 6      | № 6 легк  | овые      |           |              |           |       |       |      |          |          |
|    | 1      | № 1(н)    |           |           |              |           |       |       |      |          |          |
|    | 20     | C - 20    |           |           |              |           |       |       |      |          | -        |
| Þ  | 18     | C-18      |           |           |              |           |       |       |      |          | =        |
|    | Б7     | Бланк 7   |           |           |              |           |       |       |      |          |          |
|    | Б8     | Бланк 8   |           |           |              |           |       |       |      |          |          |
| L  | Б9     | Бланк 9   |           |           |              |           |       |       |      |          |          |
|    |        |           |           |           |              |           |       |       |      |          | <b>_</b> |
|    |        |           |           |           |              |           |       |       |      | ŀ        |          |
| H  |        |           |           |           |              | 0         |       |       | 10.4 |          | -;       |
|    |        |           |           | просмотр/ | корректировк | а јя запи | сеи   |       | 104  |          | - 14     |
| F  | едакти | ровать    | Добавить  |           |              |           |       | ОК    |      | Отказаты | ся       |

:

•••

•

:

|                                                       |                  |            | (              |            | "   |                   | ")               | 59      |
|-------------------------------------------------------|------------------|------------|----------------|------------|-----|-------------------|------------------|---------|
| "",                                                   |                  | ••         | ", "<br>"      | •••        |     |                   |                  | ",      |
| , <b>.''</b> . (                                      | •                | ,<br>95).  |                |            |     | ,                 | <b>.''</b><br>85 |         |
| Основные данные Но                                    | рмы расхода ТС   | М Шины     | Комплектующ    | ие Запча   | сти | тот/п з           | арплата          | • •     |
| Марка двигателя:<br>Дата выпуска                      | •••              | Грузопода  | вемность       | 4          |     | Длина<br>спидомет | pa               | 5 🛟     |
| № кузова:                                             |                  | Общий про  | )6er           | 80685      |     | Пробе             | эги ТС           | <b></b> |
| № шасси:                                              |                  | Показание  | е спидометра   | 73556      |     | Месяц             | Пробег           | -       |
| Пробег                                                |                  | Остаток о  | сн. ТСМ        | 26         |     | 16.11.2009        | 3                | 71      |
| <ul> <li>в моточасах</li> <li>в километрах</li> </ul> |                  | Остаток д  | on. TCM        | 0          |     | 9 2009            | 9<br>9           | 44      |
| Возможность бикси                                     | оовки            | Дата посл  | едней путевки  | 16.11.2009 |     | 8.2009            | 10               | 87      |
| • Нет                                                 |                  | Дата нача  | ла эксплуатац  |            | •   |                   |                  |         |
| О Да                                                  |                  | Дата конца | а эксплуатац.  |            | •   |                   |                  |         |
| Перевозка                                             |                  | Наличие    | отопителя      |            |     |                   |                  |         |
| • Нет ОЦ<br>ОГрузов ОГ                                | цистерн<br>Теска | Наличие    | собственного ( | спецобор.  | •   |                   |                  | •       |

(

••

"

".

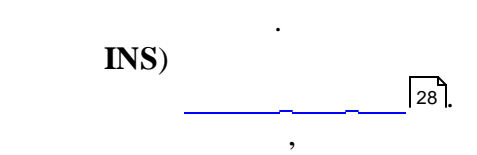

".

••

".

,

/

•

| Основ      | ные данные (Норм   | ы расхода ТСМ 🛛 🛛 | Іины   Комг       | ілектующие   З     | Запчасти   Т           | 01/11 Зарі     | плата 💶 🕨            |
|------------|--------------------|-------------------|-------------------|--------------------|------------------------|----------------|----------------------|
| Код<br>ТСМ | Наименование       | Назначение ТСМ    | Линейная<br>норма | На<br>обогреватель | На работу<br>спецобор. | На<br>разогрев | На трансп.<br>работу |
| 10         | Бензин Н-80        | Основной на ТС    | 28,4              | 0                  | 4,8                    | 0              | 0                    |
| •          |                    |                   |                   |                    |                        |                | Þ                    |
|            |                    | Осн. бак 🛛 🧎      | Доп. бак          | ŀ                  | Нормы расхо,           | да масел       |                      |
| Норма      | а пробега за смену |                   |                   | Код На             | аименовани             | е Норі         | ма расх.             |
| Норма      | а ТСМ за смену     |                   |                   | 51 M               | 3B                     |                | 2,4                  |
| Норма      | а ТСМ за месяц     |                   |                   |                    |                        |                |                      |
| Испо       | льзовать темп. коэ | ф-ты в нормах рас | юда ТС 🗹          |                    |                        |                |                      |

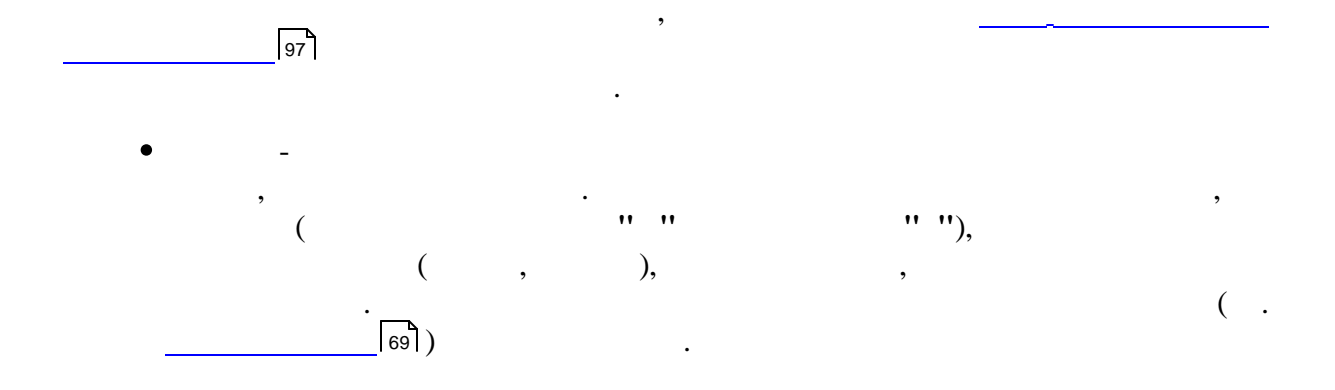

| ( " | ") 61 |
|-----|-------|
|-----|-------|

| HaTC                                                                                                    | Номер         | Позици  | Размер        | Модель     | Пробег | Гарант.<br>пробег |      | Эксплуа <sup>.</sup><br>пробег | Глубина<br>протектор: | На дату |
|----------------------------------------------------------------------------------------------------|---------------|---------|---------------|------------|--------|-------------------|------|--------------------------------|-----------------------|---------|
| ~                                                                                                    | 3802K 005922  | 0       | 8.25R20(240R5 | K-84M9-2   | 66948  | . 75              | 5000 | 75000                          |                       |         |
| ~                                                                                                    | 3802K004102   | 3       | 8.25R20(240R5 | K-84M9-2   | 71227  | 75                | 5000 | 75000                          |                       |         |
| ~                                                                                                    | 3802K 007810  | 0       | 8.25R20(240R5 | K-84M9-2   | 61034  | 75                | 5000 | 75000                          |                       |         |
| <ul> <li>Image: A set of the set of the</li></ul> | 3802 K008154  | 0       | 8.25R20(240R5 | K-84M9-2   | 66359  | 75                | 5000 | 75000                          |                       |         |
| ✓                                                                                                    | 3802 K 004067 | 0       | 8.25R20(240R5 | K-84M9-2   | 68432  | 75                | 5000 | 75000                          |                       |         |
| ✓                                                                                                    | 3802K 003702  | 0       | 8.25R20(240R5 | K-84M9-2   | 60165  | 75                | 5000 | 75000                          |                       |         |
| ✓                                                                                                    | Б/Н           | 0       | 8.25R20(240R5 | K-84M9-2   | 74283  | 75                | 5000 | 75000                          |                       |         |
| Испол                                                                                                    | пьзовать ав   | томатич | ескую перес   | тановку ші | ин 🔽   |                   |      |                                |                       |         |

"

\_\_\_\_\_\_69)). \_\_\_\_\_\_\_14]. • \_\_\_\_\_

,

"

.\_\_\_\_\_76)

,

| Основные данные Нор | омы расхода ТС | М∣Ші  | ины К            | омплектук          | ощие   : | Запчаст        | и   ТОТ/П        | Зарпла            | ата 💶 🕨    |
|---------------------|----------------|-------|------------------|--------------------|----------|----------------|------------------|-------------------|------------|
| На ТС Наименовани Н | Номер Пр       | ooder | Гарант<br>пробег | Эксплуат<br>пробег | Дней     | Гарант<br>дней | Эксплуат<br>дней | Физич.<br>состоян | На<br>дату |
| ■ 6 CT 90 5         | 2              | 1054  | 150000           | 150000             | 1714     | 730            | 730              |                   |            |
|                     |                |       |                  |                    |          |                |                  |                   |            |

.

| основные | данные   пормы расхода т см   ши | ны   комплектующи |            |              |
|----------|----------------------------------|-------------------|------------|--------------|
| Код      | Наименование                     | Дата установки    | Примечание | Количество 🔺 |
| 3710012  | Термостат ТС-107                 | 13.07.2009        |            | 1            |
| 3410106  | Лампа А-12-10                    | 14.07.2009        |            | 2            |
| 3430296  | Насос бензиновый 902             | 20.07.2009        |            | 1            |
| 3200072  | Замок 2101-3704                  | 23.06.2009        |            | 1            |
| 3620604  | Свеча А14ВР                      | 05.08.2009        |            | 8            |
| 3430216  | Наконечник СЭ-110                | 05.08.2009        |            | 8            |
| 3410173  | Лючок КО-503-07-00-000-02        | 21.08.2009        |            | 1            |
| 3311135  | Крестовина 51-220102 5           | 05.08.2009        |            | 2            |
| 3610276  | Ремень 14х13-1320                | 05.08.2009        |            | 1            |
| 3730197  | Фильтр 5311-1017010              | 16.09.2009        |            | 1            |
| 3620666  | Сигнал 201.3721-01               | 26.01.2010        |            | 1            |
| 3410164  | Лампа А12-21 жел                 | 26.01.2010        |            | 2            |
| 3730288  | Фильтр М 5307 ( 53-1012040)      | 15.04.2010        |            | 1            |
| 3120233  | Бензошланг 2101-1104 090         | 15.04.2010        |            | 1 💌          |

Основные данные | Нормы расхода ТСМ | Шины | Комплектующие | Запчасти | ТОТ/П | Зарплата 💶 🕨

• I/II -

1 2,

| Нормы расхо              | ода ТСМ      | Шины             | Ком          | плек | тующие             | За  | тчасти           | тот/п       | Зарплата    | Страхо    | вание    | <b>▲</b> ►    |
|--------------------------|--------------|------------------|--------------|------|--------------------|-----|------------------|-------------|-------------|-----------|----------|---------------|
|                          | Г            | Іланы Т          | 0            |      |                    |     |                  | Норма       | тивный про  | бег до ТС | 01 400   | )0            |
| Дата ТО                  | Тип ТО       | Ед. изм          | 1.           | План | 1                  |     |                  | Норма       | тивный про  | бег до ТС | 2        | 16000         |
| 21.10.2009<br>22.09.2009 | TO 1<br>TO 1 | Пробег<br>Пробег | ; км<br>: км |      | 41<br>41           | 000 |                  | Пробе       | гот последи | него ТО 1 | 806      | 85            |
|                          |              |                  |              |      |                    |     |                  | Пробе       | гот последи | него ТО 2 | 816      | 6             |
|                          |              |                  |              |      |                    |     |                  | Пробе       | гот последі | него рема | онта 218 | 3             |
|                          |              |                  |              |      | Про                | йде | нные ТС          | )           |             |           |          |               |
| № заказа                 | Дата         | Co               | стоян        | ние  | Показат<br>расчета | ель | Фактич<br>пробег | ческий<br>- | Датас       | Время с   | Дата по  | ) Время<br>по |
| 710                      | 09.11.0      | 9 Pe             | монт         |      |                    |     |                  | 80467       | 09.11.09    | 08:00     | 09.11.09 | 09:00         |
| 702                      | 06.11.0      | 9 Pe             | монт         |      |                    |     |                  | 80467       | 06.11.09    | 08:00     | 06.11.09 | 16:00         |
| 635                      | 19.10.0      | 9 Pe             | монт         |      |                    |     |                  | 79661       | 19.10.09    | 08:00     | 19.10.09 | 17:00         |
| 7                        | 14.10.0      | 9 TC             | 2            |      | Пробег,            | км  |                  | 79661       | 14.10.09    | 08:00     | 14.10.09 | 17:00         |

,

•

\_ "C . 46])

/ " ( .\_ ( )

.

| (" | ") | 63 |
|----|----|----|
|----|----|----|

| Н  | ормы          | pacxo    | рда ТСМ 🛛 Шины | Комплек               | тующие                | Запчас        | ти   ТО       | /II 3aj    | рплата           | Страхо        | вание                 | • •   |
|----|---------------|----------|----------------|-----------------------|-----------------------|---------------|---------------|------------|------------------|---------------|-----------------------|-------|
| С  | чет           |          |                | Тарифная<br>сверхуроч | я ставка<br>чных до 2 | 2 ч.          |               | Коэ<br>эта | ффици<br>лон-ген | іент<br>ктара |                       |       |
| C. | ариф<br>гавка | ная<br>ì |                | Тарифная<br>сверхуроч | я ставка<br>чных >2 ч | 4.            |               |            |                  |               |                       |       |
|    |               |          | _              |                       |                       | F             | асценка       |            |                  |               |                       | Honya |
|    |               |          | Работа         | на 1                  | на 2<br>класс         | на 3<br>класс | на 4<br>класс | на 1       | на 1             | Постоян-      | Сумма за<br>экспедир. | выра- |
|    | Код           |          | Наименование   | груза                 | груза                 | груза         | груза         | тонну      | тару             | ная           |                       | 00160 |
| ▶  |               |          |                |                       |                       |               |               |            |                  |               |                       |       |
|    |               |          |                |                       |                       |               |               |            |                  |               |                       |       |
|    |               |          |                |                       |                       |               |               |            |                  |               |                       |       |
|    |               |          |                |                       |                       |               |               |            |                  |               |                       |       |
|    |               |          |                |                       |                       |               |               |            |                  |               |                       |       |

| • | ,    |                 | -<br>25]              | )                     |             |              |          | ,            | ,               | (        |             |        |
|---|------|-----------------|-----------------------|-----------------------|-------------|--------------|----------|--------------|-----------------|----------|-------------|--------|
| F | юрмі | ы расхода ТСМ   | и Ши                  | ны   Компл            | іектующие   | Запча        | сти   Т( | o i / II   3 | Зарплат         | а Страх  | ование      | • •    |
|   | Стра | аховой тип ТС   |                       | Грузовые а            | /м грузопод | д. СВЫШЕ     | е 2 до 8 | т.           |                 |          |             |        |
|   | Тех⊦ | ический пасг    | юрт                   |                       |             |              |          |              |                 |          |             |        |
|   |      |                 |                       |                       | Стр         | раховые п    | юлиса    |              |                 |          |             |        |
|   |      | Полис           |                       | Период дейс           | ствия       | Коэффи       | циенты   |              | (               | Оплата   |             | Кол    |
|   | _    |                 | 0                     | Rees Co               | Dere Der    | Коэффициенты |          | Тариф        | Подл.<br>оплате | Оплатили | 2 часть до: | аварий |
|   | Cep. | Номер           | Срок                  | дата С:               | дата по:    | N1           | 114      |              |                 |          |             |        |
| ► | BK   | Номер<br>523489 | <del>Срок</del><br>12 | дата С:<br>18.10.2010 | 17.10.2011  | 1,3          | 1        | 48,9         | 63,57           | 63,57    |             | 0      |

••

••

:

)

INS (

•

| <i>🕼</i> Страховой | полис          |              | X            |
|--------------------|----------------|--------------|--------------|
| Файл Редакти       | ировать Вид Ог | ерации Серви | 1C           |
| 📗 🔚 Сохранит       | ь и закрыты 📘  | 🔜     ♠ ▪    | <b>*</b> •   |
| Полис              |                |              |              |
| Серия              | BK             | Номер        | 523489       |
| Период де          | йствия         |              |              |
| Срок               | 12 мес. 🔹      | MeC.         |              |
| с                  | 18.10.2010 -   | По           | 17.10.2011 🔹 |
| Коэффици           | енты           |              |              |
| Коэф. К1           | 1,3 •          | Коэф. К2     | 1            |
| Расчет             |                |              |              |
| Подлежит           | 63,57          | Тариф        | 48,9         |
| уплате<br>Чолатили | 50             | Кол-во       |              |
| Эглагили           | 50             | аварий       |              |
| Остаток            | 13,57          | До           | 17.04.2011   |
|                    |                |              |              |
|                    |                |              |              |

$$1 ( \begin{array}{c} & & & \\ & & & \\ & & & \\ & & & \\ \hline & & & \\ & & & \\ \hline & & & \\ & & & \\ \hline & & & \\ & & & \\ \hline & & & \\ & & & \\ \hline & & & \\ & & & \\ & & & \\ \end{array} , \begin{array}{c} & & & \\ & & & \\ & & & \\ & & & \\ & & & \\ & & & \\ & & & \\ & & & \\ & & & \\ \end{array} , \begin{array}{c} & & & & \\ & & & \\ & & &$$

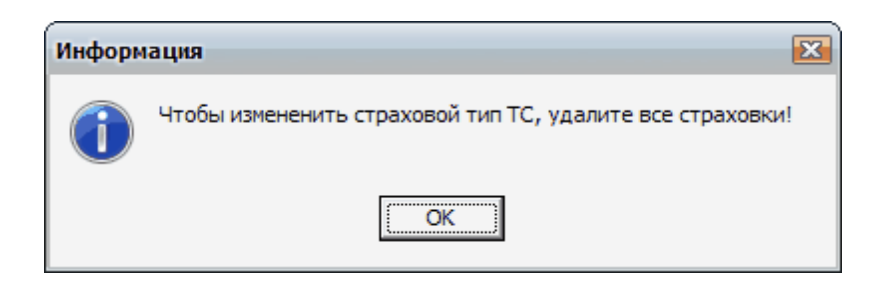

,

"

"

:

DEL). ENTER.

(

•

... 65

:

.. " 11 ". - - X 🕼 Инвентарная карточка Файл Редактировать Вид Операции Сервис - 🛨 ۰ -Наименование объекта основных средств Инвентарный № Основные реквизиты Классификация Характеристика/Учет деталей Материально Структурное отв. лицо подразделение Хозрасчетное подразделение Балансовая Остаточная стоимость стоимость Количество Дата ввода Код в эксплуатацию объектов Классификации Первоначальная Коэффи Льгота по налогу стоимость на недвижимость циент Начисление Алгоритм износа нач-ия износа Выбыло: Оприходовано: . № документа Дата документа № документа Дата документа . . Вид операции Вид операции: . 🙆 .

). ( , . 爹 : .

"

"

**»** 

/

,

(

•

| T UC. N≌.                | AE 9854-7        | Марка:      | FA3-3307 | Дата выпуска:                |        |
|--------------------------|------------------|-------------|----------|------------------------------|--------|
| № двигателя:             |                  | ·           |          | <br>Дата начала эксплуатац.: |        |
| № шасси:                 |                  |             |          | Дата конца эксплуатац.:      |        |
| Грузоподъемность:        |                  |             |          | Текущий<br>пробег:           | 264231 |
| Примечания: <u>Налич</u> | ние собственного | о спецобор. |          | Текущее показание            | 100465 |
| Диспетчер                |                  | /           |          |                              |        |
| Технолог                 |                  | /           |          |                              |        |
|                          |                  |             |          |                              |        |
|                          |                  |             |          |                              |        |

4.3

\*

),

| " | ") | 67 |
|---|----|----|
|---|----|----|

,

:

,

| 4 | 🕈 Картотека                                         | прицепов  |           |                           |           | _ 0 🗙         |
|---|-----------------------------------------------------|-----------|-----------|---------------------------|-----------|---------------|
| 4 | райл Редакти                                        | ровать Ви | д Данные  | Записи Сервис             |           |               |
|   | $\mathbb{H}_{\mathbb{H}} = \mathbb{H}_{\mathbb{H}}$ | H   F* 🔺  | l K C     | 🛛 🗖 👌 👗 🐝 🛛 🤹 🛸           | 🍹 语 • 🝸   | Σ - 🗋 🍏       |
| Γ | Гаражный №                                          | Γoc. N²   | Код марки | Марка прицепа             | Грузопод. | Вместимость 📤 |
| Þ | 1884                                                | 18-84 MA  | 85        | MA3-9397                  | 16        |               |
|   | 1523                                                | 1523 AA-7 | 85        | MA3-9397                  | 16        |               |
|   | 2713                                                | 27-13 МИ  | 87        | ЧМЗАП-5208                |           | E             |
|   | 4102                                                | МЖ 41-02  | 88        | 20TC-4,5                  |           |               |
|   | 4009                                                | 4009      | 90        | ПКСД-5,25                 |           |               |
|   | 3119                                                | 3119AA-7  | 85        | MA3-9397                  | 16        |               |
|   |                                                     |           |           |                           |           | Ŧ             |
|   |                                                     |           | Просмот   | р/корректировка 6 записей |           | 137 //        |

(

184

| a Прицеп 🗖 🗖 💌                                                                            |
|-------------------------------------------------------------------------------------------|
| Файл Редактировать Вид Операции Сервис                                                    |
| 📗 🔚 Сохранить и закрыть 🖳 📔 📔 📥 👻 🔻 🐨 🖾 🔕                                                 |
| Гаражный № 4102 Гос. № МЖ 41-02 Марка 📴 …                                                 |
| Основные данные   Шины   Комплектующие   Планы ремонтов и ТО   Ремонты и ТО   Страхование |
| Дата выпуска 01.01.2008 - Грузоподъемность:                                               |
| № кузова Вес ТС:                                                                          |
| Колес: Мощность:                                                                          |
| Запасных колес: Объем:                                                                    |
|                                                                                           |
|                                                                                           |
|                                                                                           |

,

|                                                                          |                                                                           | •                                                                   | :                                   |                    |
|--------------------------------------------------------------------------|---------------------------------------------------------------------------|---------------------------------------------------------------------|-------------------------------------|--------------------|
| Гаражный №                                                               | 4102                                                                      | Гос. № МЖ 41-02                                                     | Марка 📧                             | -                  |
|                                                                          |                                                                           | :                                                                   |                                     |                    |
| •                                                                        | -                                                                         | ,                                                                   |                                     | ,                  |
| •                                                                        | -                                                                         |                                                                     |                                     | ,<br>11            |
|                                                                          |                                                                           |                                                                     | ,                                   |                    |
|                                                                          |                                                                           | ,                                                                   |                                     | ,                  |
|                                                                          |                                                                           |                                                                     |                                     | :                  |
|                                                                          | · ·                                                                       |                                                                     | •                                   |                    |
|                                                                          |                                                                           |                                                                     | :                                   |                    |
| •                                                                        |                                                                           | -                                                                   |                                     |                    |
|                                                                          | •                                                                         |                                                                     |                                     | ,                  |
|                                                                          | _                                                                         | 2                                                                   | 3].                                 |                    |
|                                                                          |                                                                           |                                                                     |                                     |                    |
| Основные данные                                                          | ) Шины Компл                                                              | іектующие   Планы ро                                                | емонтов и ТО   Рема                 | иты и ТО Страхо    |
| Основные данные<br>Дата выпуска                                          | 9 Шины   Компл<br>[19.01.1997                                             | аектующие   Планы ро<br>Грузоподъ                                   | емонтов и ТО   Рема<br>емность: 16  | онты и ТО   Страхо |
| Основные данные<br>Дата выпуска<br>№ кузова                              | 9 Шины Компл<br>19.01.1997                                                | аектующие   Планы ра<br>Грузоподъ<br>Вес ТС:                        | емонтов и ТО Рема<br>емность: 16    | онты и ТО   Страхо |
| Основные данные<br>Дата выпуска<br>№ кузова<br>Колес:                    | <ul> <li>Шины Компл</li> <li>19.01.1997</li> <li>12</li> </ul>            | аектующие   Планы ра<br>Грузоподъ<br>Вес ТС:<br>Мощность:           | емонтов и ТО   Ремо<br>емность: 16  | онты и ТО   Страхо |
| Основные данные<br>Дата выпуска<br>№ кузова<br>Колес:<br>Запасных колес: | <ul> <li>Шины Компл</li> <li>19.01.1997</li> <li>12</li> <li>1</li> </ul> | аектующие   Планы ра<br>Грузоподъ<br>Вес ТС:<br>Мощность:<br>Объем: | емонтов и ТО Рема<br>емность: 16    | онты и ТО   Страхо |
| Основные данные<br>Дата выпуска<br>№ кузова<br>Колес:<br>Запасных колес: | <ul> <li>Шины Компл</li> <li>19.01.1997</li> <li>12</li> <li>1</li> </ul> | аектующие Планы ра<br>Грузопода<br>Вес ТС:<br>Мощность:<br>Объем:   | емонтов и ТО   Ремо<br>ремность: 16 | онты и ТО   Страхо |

( .

,

.\_\_\_\_\_\_[69]) \_\_\_\_\_\_\_60].

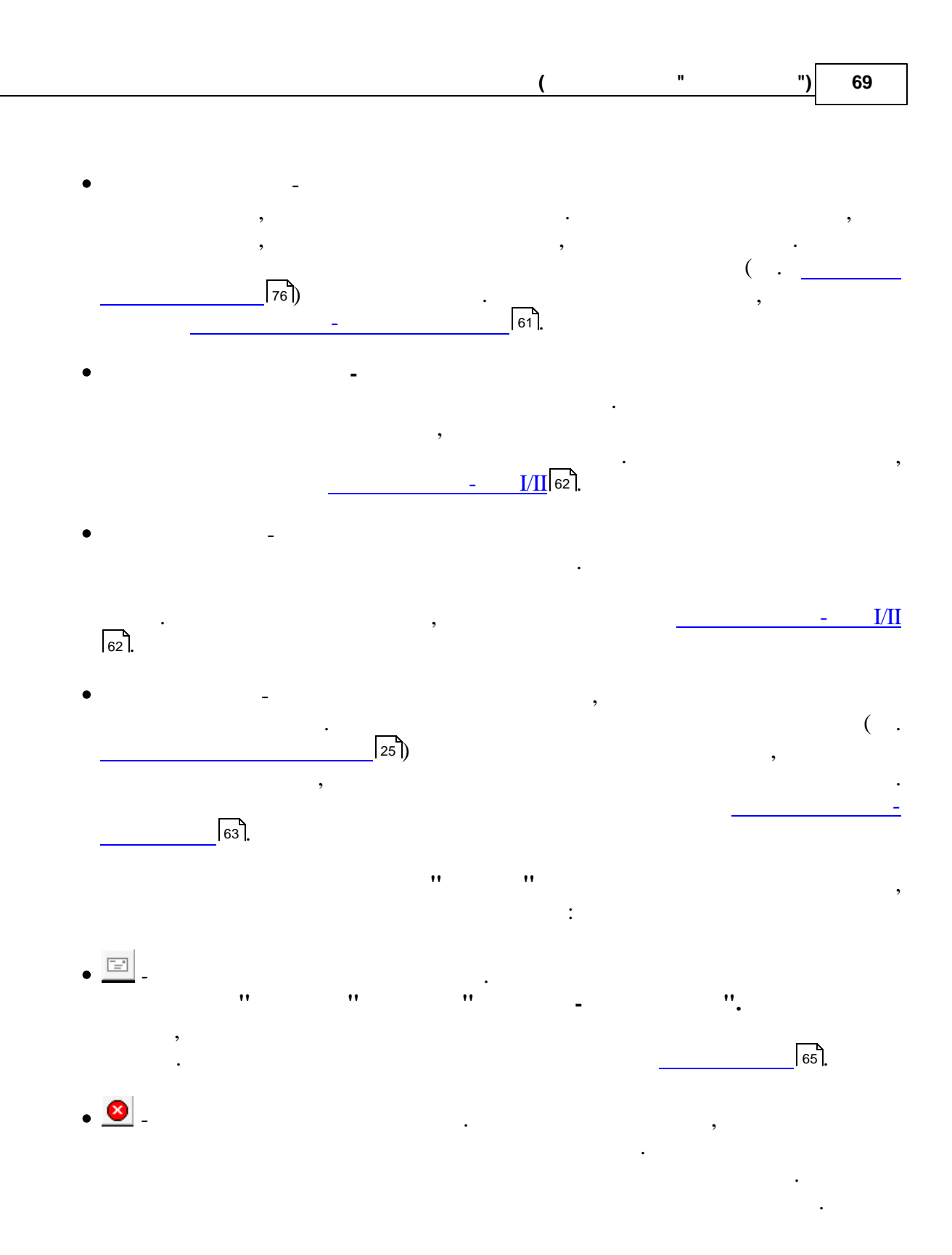

4.4

\*

**»** 

.

/ . . .

| Картотека ши  | н             |              |           |         |                     |         |                 |                   |                       |            |             |             |                       |         |
|---------------|---------------|--------------|-----------|---------|---------------------|---------|-----------------|-------------------|-----------------------|------------|-------------|-------------|-----------------------|---------|
| йл Вид Данны  | ые Шины Сер   | вис          |           |         |                     |         |                 |                   |                       |            |             |             |                       |         |
| н н н         | 🕨 🖌 📧         | প 🛛 🔳 👌      | 🛔 🕅 🕹     | • • I V | 🌶 🛅 • 🦷             | Σ -     | 🖪 🎯 🤮           |                   |                       |            |             |             |                       |         |
| № шины        | Обозначение   | Модель       | ГОСТ/ТУ   | Γap. N≠ | Γoc. N <sup>±</sup> | Позиция | Общий<br>пробег | Гарант.<br>пробег | Эксплуатац.<br>пробег | Примечания | Закрепление | Состояние   | Глубина<br>протектора | На дату |
| 51008         | 15,5R38       | Ф-2А         |           | 0797    | 07-97 MЮ            | 0       | 3               | 3                 | 3                     |            | Закреплено  | Новая       |                       |         |
| 3054          | 15,5R38       | Ф-2A         |           | 0797    | 07-97 MЮ            | 0       | 3               | 3                 | 3                     |            | Закреплено  | Новая       |                       |         |
| 50 Бел 007330 | 9.00R20       | F-2(Бел-311) | FOCT-7463 | 0797    | 07-97 MЮ            | 0       | 3               | 3                 | 3                     |            | Закреплено  | Новая       |                       |         |
| 50Бел 267320  | 9.00R20       | F-2(Бел-311) | FOCT-7463 | 0797    | 07-97 MЮ            | 0       | 3               | 3                 | 3                     |            | Закреплено  | Новая       |                       |         |
| 7 H           | 12.00R20(320x | У-4ИД-304    | FOCT 5513 | 1647    | AA 1647-7           | 0       | 61180           | 93000             | 93000                 |            | Закреплено  | 679         |                       |         |
| /H            | 12.00R20(320x | У-4ИД-304    | FOCT 5513 | 1647    | AA 1647-7           | 3       | 126823          | 93000             | 93000                 |            | Закреплено  | Новая       |                       |         |
| 7H            | 12.00R20(320x | 9-4ИД-304    | FOCT 5513 | 1647    | AA 1647-7           | 0       | 129975          | 93000             | 93000                 |            | Закреплено  | Новая       |                       |         |
| 7 H           | 12.00R20(320x | У-4ИД-304    | FOCT 5513 | 1647    | AA 1647-7           | 0       | 129975          | 93000             | 93000                 |            | Закреплено  | Новая       |                       |         |
| 7 H           | 12.00R20(320x | 9-4ИД-304    | FOCT 5513 | 1647    | AA 1647-7           | 0       | 129975          | 93000             | 93000                 |            | Закреплено  | Новая       |                       |         |
| /H            | 12.00R20(320x | У-4ИД-304    | FOCT 5513 | 1647    | AA 1647-7           | 0       | 129975          | 93000             | 93000                 |            | Закреплено  | Новая       |                       |         |
| 7 H           | 12.00R20(320x | 9-4ИД-304    | FOCT 5513 | 1647    | AA 1647-7           | 0       | 13687           | 93000             | 93000                 |            | Закреплено  | Новая       |                       |         |
| /H            | 175 R 16 C    | БИ-522       | TU-PE1476 | 9841    | 9841MAE             | 0       | 12547           | 60000             | 60000                 |            | Закреплено  | Новая       |                       |         |
| 7 H           | 175 R 16 C    | БИ-522       | TU-P61476 | 9841    | 9841MAE             | 0       | 12547           | 60000             | 60000                 |            | Закреплено  | Новая       |                       |         |
| /H            | 175 R 16 C    | БИ-522       | TU-PE1476 | 9841    | 9841MAE             | 0       | 12547           | 60000             | 60000                 |            | Закреплено  | Новая       |                       |         |
| 7 H           | 175 R 16 C    | БИ-522       | TU-P61476 | 9841    | 9841MAE             | 0       | 12547           | 60000             | 60000                 |            | Закреплено  | Новая       |                       |         |
| 7 H           | 175 R 16 C    | БИ-522       | TU-PE1476 | 9841    | 9841MAE             | 0       | 12547           | 60000             | 60000                 |            | Закреплено  | Новая       |                       |         |
| n 052323      | 175 R 16 C    | БИ-522       | TU-P61476 | 9841    | 9841MAE             | 3       | 48499           | 60000             | 60000                 |            | Закреплено  | Новая       |                       |         |
| 7 H           | 175 R 16 C    | БИ-522       | TU-PE1476 | 9841    | 9841MAE             | 0       | 4084            | 60000             | 60000                 |            | Закреплено  | Новая       |                       |         |
| ел 057002     | 320R 508      | БИ-368       | FOCT 5513 | 9444    | 9444 MИT            | 0       | 52432           | 93000             | 93000                 |            | Закреплено  | 6/y         |                       |         |
| on 034371     | 320R 508      | БИ-368       | FOCT 5513 | 9444    | 9444 MИT            | 3       | 45601           | 93000             | 93000                 |            | Закреплено  | 6/y         |                       |         |
| эл 027279     | 12.00R20(320x | 9-4ИД-304    | FOCT 5513 | 9444    | 9444 MИT            | 0       | 59171           | 93000             | 93000                 |            | Закреплено  | 679         |                       |         |
| ел 031468     | 12.00R20(320x | 9-4ИД-304    | FOCT 5513 | 9444    | 9444 MИT            | 0       | 56057           | 93000             | 93000                 |            | Закреплено  | 6/y         |                       |         |
| 61152         | 12.00R20(320x | 9-4ИД-304    | FOCT 5513 | 9444    | 9444 MИT            | 0       | 49130           | 93000             | 93000                 |            | Закреплено  | 6/y         |                       |         |
| ел 009645     | 12.00R20(320x | 9-4ИД-304    | FOCT 5513 | 9444    | 9444 MИT            | 0       | 56440           | 93000             | 93000                 |            | Закреплено  | 6/ <b>9</b> |                       |         |
| 02 БЕЛ 13630  | 7.50-20       | МИ-173       |           | 0792    | 07-92 MЮ            | 0       |                 | 3                 | 3                     |            | Закреплено  | Новая       |                       |         |
| 02 БЕЛ 23131  | 7.50-20       | МИ-173       |           | 0792    | 07-92 MЮ            | 0       |                 | 3                 | 3                     |            | Закреплено  | Новая       |                       |         |
| 1700          | 15,5R38       | Φ-2Α         |           | 0792    | 07-92 MЮ            | 0       |                 | 3                 | 3                     |            | Закреплено  | Новая       |                       |         |
| Л 024780      | 15.5R38       | Φ-2Α         |           | 0792    | 07-92 MЮ            | 0       |                 | 3                 | 3                     |            | Закреплено  | Новая       |                       |         |
| Л 033854      | 15,5R38       | Φ-2Α         |           | 0181    | KA 0181             | 0       | 74              | 3                 | 3                     |            | Закреплено  | Новая       |                       |         |
| Л 094514      | 15,5R38       | Φ-2Α         |           | 0181    | KA 0181             | 0       | 74              | 3                 | 3                     |            | Закреплено  | Новая       |                       |         |
| 09 БЕЛ 12161  | 11,2×20       |              |           | 0181    | KA 0181             | 0       | 74              | 3                 | 3                     |            | Закреплено  | Новая       |                       |         |
| D9 БЕЛ 22236  | 11.2×20       |              |           | 0181    | KA 0181             | 0       | 74              | 3                 | 3                     |            | Закреплено  | Новая       |                       |         |
| ГЛ 051933     | 11,2×20       |              |           | 3759    | 37-59 MIO           | 0       | 65              | 3                 | 3                     |            | Закреплено  | Новая       |                       |         |
| ЕЛ 051877     | 11.2×20       |              |           | 3759    | 37-59 MI0           | 0       | 65              | 3                 | 3                     |            | Закреплено  | Новая       |                       |         |
| ЕЛ 030370     | 15.5R38       | Φ-2Α         |           | 3759    | 37-59 MI0           | 0       | 65              | 3                 | 3                     |            | Закреплено  | Новая       |                       |         |
| ЕЛ 030367     | 15,5R38       | Φ-2Α         |           | 3759    | 37-59 MЮ            | 0       | 65              | 3                 | 3                     |            | Закреплено  | Новая       |                       |         |
|               |               |              |           |         |                     |         |                 |                   | -                     |            |             |             |                       |         |

184

:

| Файл Редактировать Ви,              | д Операци | и Сервис      |                                   |          |                |            |             |
|-------------------------------------|-----------|---------------|-----------------------------------|----------|----------------|------------|-------------|
| 📗 🔚 Сохранить и закрыть             |           | <b>•</b> • •  | • 🖃 🍏 😣                           | ŝ        |                |            |             |
| № шины 234234                       | 7         | Движение шины |                                   |          | Пробеги шины   |            |             |
|                                     |           |               | Дата                              |          | •              | Месяц      | Пробег      |
| Обозначение 195/65R15С<br>Состояние |           |               | Гар. № 1705 ЗИЛ-431452 (АГ 1705-7 |          |                | 12.11.2009 |             |
|                                     |           |               | Позиция                           | Основная | •••            |            |             |
| Ввод остатка пробег                 | а шины    |               |                                   |          |                |            |             |
| Дата ввода остатка                  |           | -             |                                   |          |                |            |             |
| Пробег шины                         |           |               | Примечания                        | 1        |                |            |             |
|                                     |           | Ис            | тория движен                      | ий шины  |                |            |             |
| Движение                            | Гар. №    | Позиция       | Дата вы                           | толнения | Дата окончания | Пра<br>кон | бегна<br>ец |
| Смена позиции                       | 1705      | 3             | 05.11.200                         | 9        | 15.11.2009     |            |             |
| Закреплено                          | 1705      | 0             | 15.11.200                         | 9        |                |            |             |
|                                     |           |               |                                   |          |                |            |             |
|                                     |           |               |                                   |          |                |            |             |
|                                     |           |               |                                   |          |                |            |             |
|                                     |           |               |                                   |          |                |            |             |

(

71

")

"

.

,

| № шины Бед 027279               | _Движение ш | ины                       | Пробеги шины 🚽 |        |   |
|---------------------------------|-------------|---------------------------|----------------|--------|---|
|                                 | Дата        |                           | Месяц          | Пробег |   |
| Обозначение 12.00R20(320x508) 🛄 | Гар. №      | 9444 МАЗ 5551 (9444 МИТ ) | 13.11.2009     | 871    |   |
| Состояние Б/у …                 |             | Основная                  | 10.2009        | 283    |   |
|                                 | позиция     |                           |                |        |   |
| Пата врода остатка              |             |                           |                |        |   |
|                                 |             |                           |                | _      | 4 |
| Пробегшины 59171                | Примечания  |                           |                | -      | 1 |

:

,

•

:

| • | - |   | •  |      |
|---|---|---|----|------|
| • | - | " | "( | 33). |
| • | - |   | "  | .,   |
| • | : |   |    |      |

|                                      |               |                                 | _ |  |  |  |  |
|--------------------------------------|---------------|---------------------------------|---|--|--|--|--|
| <i>🕼</i> Выбор состояния шины 🕞 💷 🔯  |               |                                 |   |  |  |  |  |
| Файл                                 | Редактировать | Вид Данные Записи Сервис        |   |  |  |  |  |
|                                      | → →   →       | • 🖉 📈 ୯ 📗 🛛 💱 🛣 🐄 🔍 🥦 🐨 🖬 •     |   |  |  |  |  |
|                                      | Код           | Наименование                    | • |  |  |  |  |
| 1                                    |               | Новая                           |   |  |  |  |  |
| ▶ 2                                  |               | Б/У                             | = |  |  |  |  |
| 3                                    |               | Восстановленная                 | 7 |  |  |  |  |
|                                      |               | •                               | • |  |  |  |  |
| Редактировать Добавить ОК Отказаться |               |                                 |   |  |  |  |  |
| Фильтр                               | рация         | Просмотр/корректировка 3 записи |   |  |  |  |  |

- / ,
- . . ,
- ": "
  - ( ) -

  - 34).

,

- ••
- " ••
- ••
- DEL),

- "
  - ". ( " " ). " (
    - ). ".

## ENTER.

( " (Ctrl+S) " •• " (

"(.

"
|    |              | (                    |    | "   |    | ") | 73 |
|----|--------------|----------------------|----|-----|----|----|----|
| ). |              |                      |    |     |    |    |    |
| ,  |              |                      |    | 8   | •• |    |    |
|    |              |                      |    |     |    |    |    |
| "  |              |                      | ,, |     | (  |    | )  |
| :  |              |                      |    |     |    |    |    |
|    | -Списание ши | ины                  |    |     |    |    |    |
|    | Дата         | 20.10.2010           | •  |     |    |    |    |
|    | Куда         | утиль                |    |     |    |    |    |
|    | Причина      | отслоение протектора | a  |     |    |    |    |
|    | По чьей вине | е по акту            |    | ••• |    |    |    |
|    |              |                      |    |     |    |    |    |

- - · · ·
- - :

| Причины списания<br>Файл Редактироват | ь Вид Данные Записи Сервис |          |          |
|---------------------------------------|----------------------------|----------|----------|
| H                                     | •• ∡ ⋈ ୯ 📗 🖬 🏭             | τ        | 0        |
| Код                                   | Наименован                 | ие       | -        |
| ▶ 1                                   | утиль                      |          |          |
| 2                                     | утиль-мет                  |          |          |
|                                       |                            |          | [        |
| Фильтрация                            | Просмотр/корректировка     | 2 записи |          |
| Редактировать До                      | бавить                     | ОК От    | казаться |

:

©2010

•

•

-

| 🔗 Причины списания | , 💶 🗖 🗾 📈                                       |  |  |  |  |  |  |  |
|--------------------|-------------------------------------------------|--|--|--|--|--|--|--|
| Файл Редактирова   | гь Вид Данные Записи Сервис                     |  |  |  |  |  |  |  |
| < → →              | ▶* 🖌 📉 ୯ 📗 🛛 🕺 Ž↓ 🔍 🥆 🗍 Σ 🕞 🗟 🎯                 |  |  |  |  |  |  |  |
| Код                | Наименование                                    |  |  |  |  |  |  |  |
| 1                  | расслоение в каркасе                            |  |  |  |  |  |  |  |
| 2                  | расслоение в брекере                            |  |  |  |  |  |  |  |
| 3                  | расслоение в бортах                             |  |  |  |  |  |  |  |
| 4                  | отслоение протектора                            |  |  |  |  |  |  |  |
| 5                  | отслоение боковины                              |  |  |  |  |  |  |  |
| 6                  | гребень по протектору с выпрессовкой ткани      |  |  |  |  |  |  |  |
| 7                  | запрессовка твердых включений                   |  |  |  |  |  |  |  |
| 8                  | механические повреждения                        |  |  |  |  |  |  |  |
| 9                  | пузыри по первому слою                          |  |  |  |  |  |  |  |
| 10                 | отставание нитей корда по первому слою каркаса  |  |  |  |  |  |  |  |
| 11                 | складки по борту от запрессовки бортовой ленты  |  |  |  |  |  |  |  |
| 12                 | обнажение кромок бортовой ленты                 |  |  |  |  |  |  |  |
| 13                 | отрыв герметизирующего резинового слоя          |  |  |  |  |  |  |  |
| 14                 | отслаивание герметизирующего резинового слоя    |  |  |  |  |  |  |  |
| 15                 | пролежни в местах сгиба камеры                  |  |  |  |  |  |  |  |
| 16                 | расхождение стыка камеры                        |  |  |  |  |  |  |  |
| 17                 | пористость стенок камеры                        |  |  |  |  |  |  |  |
| 18                 | отслоение наложенного протектора                |  |  |  |  |  |  |  |
| 19                 | отслоение наложенной покровной резины           |  |  |  |  |  |  |  |
| 20                 | отслоение наложенного пластыря                  |  |  |  |  |  |  |  |
| 21                 | разрыв наложенного пластыря                     |  |  |  |  |  |  |  |
| 22                 | отслоение заполняющей резины в зоне повреждений |  |  |  |  |  |  |  |
| 23                 | трещины по канавкам протектора                  |  |  |  |  |  |  |  |
| 24                 | отрыв шашек рисунка протектора                  |  |  |  |  |  |  |  |
| 25                 | расхождение стыка наложенного протектора        |  |  |  |  |  |  |  |
| 0                  | износ протектора 🗨                              |  |  |  |  |  |  |  |
| Редактировать Д    | обавить ОК Отказаться                           |  |  |  |  |  |  |  |
| Фильтрация         | Просмотр/корректировка 26 записей               |  |  |  |  |  |  |  |

| 🔗 При  | ччины спи | исания |         |           |                       | -      |                  | _ 🗆 <mark>_ X</mark> |
|--------|-----------|--------|---------|-----------|-----------------------|--------|------------------|----------------------|
| Файл   | Редакти   | роват  | ь Вид   | Данные    | Записи С              | сервис |                  |                      |
|        | •         | нII    | * 🖌     | K C 🛛     | <b>₽</b>   <b>2</b> ↓ | Z↓     | <b>\$ \$</b>   : | Σ - 🗋 🍏              |
|        | Код       |        |         |           | Наим                  | енован | ие               | ▲                    |
| ▶ 1    |           |        | по акту |           |                       |        |                  | =                    |
| 2      |           |        |         |           |                       |        |                  | -                    |
|        |           |        |         |           |                       |        |                  |                      |
| Редак  | тировать  | Да     | бавить  |           |                       | [      | OK               | Отказаться           |
| Фильтр | ация      |        |         | Просмотр/ | корректир             | овка   | 2 записи         | 11                   |

(

, .

75

|               |                                   |                           | Ис                      | тори               | 1я дви                  | жени               | ій шин                | ны               |                         |                               |                    |   |
|---------------|-----------------------------------|---------------------------|-------------------------|--------------------|-------------------------|--------------------|-----------------------|------------------|-------------------------|-------------------------------|--------------------|---|
| Движение      | Гар. N                            | ≗  Поз                    | зиция                   |                    | Дата                    | а вып              | олнеі                 | ния              | Дата с                  | кончания                      | Пробег на<br>конец | ι |
| Смена позиции | 1705                              | 3                         |                         |                    | 05.11                   | .2009              |                       |                  | 15.11.2                 | 009                           |                    |   |
| Закреплено    | 1705                              | 0                         |                         |                    | 15.11                   | .2009              |                       |                  |                         |                               |                    |   |
|               |                                   |                           |                         |                    |                         |                    |                       |                  |                         |                               |                    |   |
|               |                                   |                           |                         |                    |                         |                    |                       |                  |                         |                               |                    |   |
|               |                                   |                           |                         |                    |                         |                    |                       |                  |                         |                               |                    |   |
|               |                                   |                           |                         |                    |                         |                    |                       |                  |                         |                               |                    |   |
|               |                                   |                           |                         |                    |                         |                    |                       |                  |                         |                               |                    |   |
|               |                                   |                           |                         |                    |                         |                    |                       |                  |                         |                               |                    |   |
|               |                                   |                           |                         | 1                  | ••                      |                    |                       |                  | **                      |                               |                    |   |
|               |                                   |                           |                         |                    |                         |                    |                       |                  |                         |                               |                    |   |
| ,             |                                   |                           |                         |                    |                         |                    |                       |                  |                         | •                             |                    |   |
|               |                                   |                           |                         |                    |                         |                    |                       |                  |                         |                               |                    |   |
|               |                                   |                           |                         |                    |                         |                    |                       |                  |                         |                               |                    |   |
| ,             | ,                                 | "                         |                         |                    | "                       |                    |                       | _                |                         | ••                            |                    |   |
|               |                                   |                           |                         |                    |                         |                    |                       | _                |                         | •                             |                    |   |
| ,             |                                   |                           |                         |                    |                         |                    |                       |                  |                         |                               |                    |   |
| •             |                                   |                           |                         |                    |                         |                    |                       |                  |                         |                               | 65                 |   |
|               |                                   |                           |                         |                    |                         |                    |                       |                  |                         |                               |                    |   |
| ▶ □           |                                   |                           |                         |                    |                         |                    |                       |                  |                         |                               |                    |   |
|               |                                   |                           |                         |                    |                         |                    | •                     |                  |                         |                               |                    |   |
| 10            |                                   |                           |                         |                    |                         |                    |                       |                  |                         |                               |                    |   |
| - 🤍 -         |                                   |                           |                         |                    |                         |                    |                       |                  |                         |                               | :                  |   |
|               |                                   |                           |                         |                    | _                       | _                  |                       |                  |                         |                               |                    |   |
|               | (но                               | вой, восста               | Карточка<br>ановленно   | учета  <br>ой, быв | работы ав<br>вшей в эк  | втомобі<br>сплуата | ильной ш<br>ции - нен | іины<br>іужное з | ачеркнуть)              |                               |                    |   |
| Обоз<br>Гост  | начение (разме<br>или ТУ на шинь  | р)шины 1<br>I             | 95/65R15C               | С Мод              | дель шинь               | 4                  |                       |                  |                         |                               |                    |   |
| Заво<br>Норм  | дской номер (за<br>а слойности ил | писывают и<br>и индекс гр | все цифрь<br>узоподъем  | и букв<br>иности   | ы) 23423-<br>6          | 4                  |                       |                  |                         |                               |                    |   |
| Гара<br>Заво  | нтийная/эксплуа<br>д-изготовитель | атационная<br>новой шин   | і норма пр<br>ы или шин | обега<br>юремон    | 50000 / 50<br>тное пред | 000<br>приятие     | восстано              | овленной         | і шины                  |                               |                    |   |
| Наим          | енование автот                    | ранспорта                 | предприят               | гия Фи             | ілиал "Тра              | мвайны             | й парк"               |                  |                         |                               |                    |   |
| [an]          |                                   | ь<br>Молепь               | Да<br>Установка         | ата шин<br>Пози-   | Сиятие                  | Mecau              | за месяц              | ны<br>с начала   | Технич.<br>состоян. при | Причина снятия с<br>экспл-ции |                    |   |
| 170           | 5 AI 1705-7 30                    | Л-431452                  | 05.11.2009              | ция<br>Запас       | 0101110                 | 11,2009            | 0                     | экспл.<br>О      | установке               |                               |                    |   |
|               |                                   |                           |                         | Осн.               |                         | 11.2009            | 0                     | 0                |                         |                               |                    |   |
|               |                                   |                           |                         | Осн.               |                         | 12.2009            | 0                     | 0                |                         |                               |                    |   |
|               | + +                               |                           |                         | Осн.               |                         | 1.2010             | 0                     | 0                |                         |                               |                    |   |
|               | + +                               |                           |                         | Осн.<br>Осн        |                         | 2.2010             | 0                     | 0                |                         |                               |                    |   |
|               | +                                 |                           |                         | Осн.               |                         | 4.2010             | 0                     | 0                |                         |                               |                    |   |
|               |                                   |                           |                         | Осн.               |                         | 5.2010             | 0                     | 0                |                         |                               |                    |   |
|               |                                   |                           |                         | Осн.               |                         | 6.2010             | 0                     | 0                |                         |                               |                    |   |
|               | + +                               |                           |                         | Осн.<br>Осн        |                         | 7.2010             | 0                     | 0                |                         |                               |                    |   |
|               | +                                 |                           |                         | Осн.               |                         | 9.2010             | 0                     | 0                |                         |                               |                    |   |
|               |                                   |                           |                         | Осн.               |                         | 10.2010            | 0                     | 0                |                         |                               |                    |   |
| Води<br>Отве  | тель, работаюц<br>тственный за уч | ций на данн<br>чет работы | ном автом шины _        | обиле _            |                         |                    |                       | Под              | Подпис                  | сь                            |                    |   |
| Закл          | очение комисси                    | И                         | _                       |                    |                         |                    |                       |                  |                         | _                             |                    |   |
| Пред          | седатель коми                     | сии                       |                         |                    |                         |                    |                       |                  |                         |                               |                    |   |

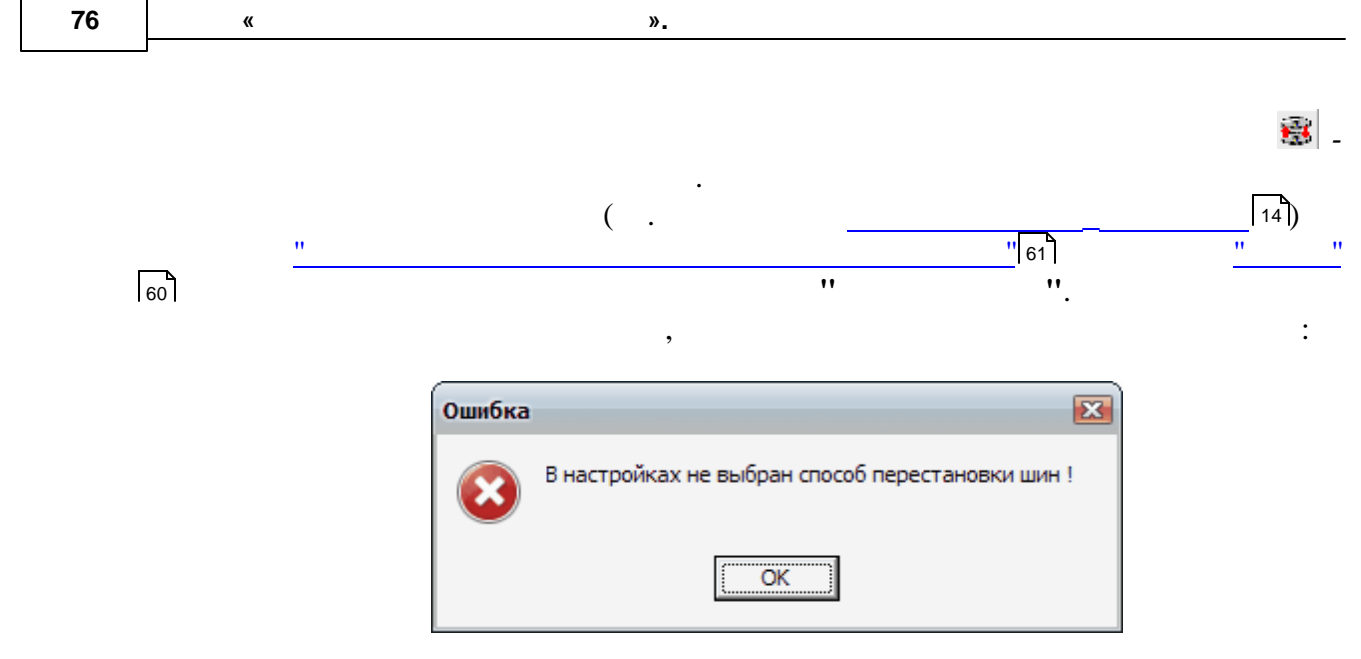

**»** 

4.5

«

| Картоте               | ка комплектун | ощих               |                 |         |           |      |                 |                 |                   |            |                     |                       |            |                     |        |
|-----------------------|---------------|--------------------|-----------------|---------|-----------|------|-----------------|-----------------|-------------------|------------|---------------------|-----------------------|------------|---------------------|--------|
| айл Вид               | Данные Компл  | ектующие Сере      | вис             |         |           |      |                 |                 |                   |            |                     |                       |            |                     |        |
| н н э                 | н 🕨 🖌         | K C                | <u>A</u> ↓ A↓ ≫ | ( *     | • 😵       | ā •  | γ               | - 🖻 🤇           | 3                 |            |                     |                       |            |                     |        |
| Является<br>спецобор. | Наименование  | №<br>комплектующей | Заводской<br>№  | Γap. №  | Γoc. №    | Дней | Гарант.<br>дней | Общий<br>пробег | Гарант.<br>пробег | Примечания | Эксплуатац.<br>дней | Эксплуатац.<br>пробег | Состояние  | Физич.<br>состояние | Надату |
|                       | 6 CT 90       | 29                 |                 | 9247    | KE 92-47  | 361  | 730             | 1500            | 150000            |            | 730                 | 150000                | Закреплено |                     |        |
|                       | 6 CT 62       | 67                 |                 | 9602    | AE 9602-7 | 1165 | 730             | 2882            | 150000            |            | 730                 | 150000                | Закреплено |                     |        |
|                       | 6 CT 90       | 2                  |                 | 3052    | AI 3052-7 | 587  | 730             | 2221            | 150000            |            | 730                 | 150000                | Закреплено |                     |        |
|                       | 6 CT 132      | 78                 |                 | 1705    | Al 1705-7 | 1095 | 730             | 2030            |                   |            | 730                 |                       | Закреплено |                     |        |
|                       | 6 CT 90       | 4                  |                 | 0653    | KH 0653   | 585  | 730             | 1051            | 150000            |            | 730                 | 150000                | Закреплено |                     |        |
|                       | 6 CT 90       | 5                  |                 | 0653    | KH 0653   | 585  | 730             | 1051            | 150000            |            | 730                 | 150000                | Закреплено |                     |        |
|                       | 6 CT 132      | 87                 |                 | 0655    | KH 0655   | 1003 | 730             | 1595            |                   |            | 730                 |                       | Закреплено |                     |        |
|                       | 6 CT 132      | 88                 |                 | 0655    | KH 0655   | 1003 | 730             | 1595            |                   |            | 730                 |                       | Закреплено |                     |        |
|                       | 6 CT 132      | 94                 |                 | 3051    | АИ 305    | 1003 | 730             | 2388            |                   |            | 730                 |                       | Закреплено |                     |        |
|                       | 6 CT 90       | 01                 |                 | 1094    | Al1094-7  | 587  | 730             | 542             | 150000            |            | 730                 | 150000                | Закреплено |                     |        |
|                       | 6 CT 62       | 8                  |                 | 1102    | KH 1102   | 587  | 730             | 616             | 150000            |            | 730                 | 150000                | Закреплено |                     |        |
|                       | 6 CT 190      | 75                 |                 | 2150    | AI2150-7  | 1134 | 730             | 1319            |                   |            | 730                 |                       | Закреплено |                     |        |
|                       | 6 CT 190      | 76                 |                 | 2150    | AI2150-7  | 1134 | 730             | 1319            |                   |            | 730                 |                       | Закреплено |                     |        |
|                       | 6 CT 190      | 17                 |                 | 1646    | AB 1646-7 | 587  | 730             | 1308            |                   |            | 730                 |                       | Закреплено |                     |        |
|                       | 6 CT 190      | 18                 |                 | 1646    | AB 1646-7 | 587  | 730             | 1308            |                   |            | 730                 |                       | Закреплено |                     |        |
|                       | 6 CT 55       | 1                  |                 | 1822    | AE 1822-7 | 921  | 730             | 2236            |                   |            | 730                 |                       | Закреплено |                     |        |
|                       | 6 CT 55       | 2                  |                 | 1822    | AE 1822-7 | 921  | 730             | 2236            |                   |            | 730                 |                       | Закреплено |                     |        |
|                       | 6 CT 55       | 3                  |                 | 1822    | AE 1822-7 | 921  | 730             | 2236            |                   |            | 730                 |                       | Закреплено |                     |        |
|                       | 6 CT 55       | 4                  |                 | 1822    | AE 1822-7 | 921  | 730             | 2236            |                   |            | 730                 |                       | Закреплено |                     |        |
|                       | 6 CT 190      | 1                  |                 | 1823    | AE 1823-7 | 921  | 730             | 2007            |                   |            | 730                 |                       | Закреплено |                     |        |
|                       | 6 CT 190      | 2                  |                 | 1823    | AE 1823-7 | 921  | 730             | 2007            |                   |            | 730                 |                       | Закреплено |                     |        |
|                       | 6 CT 55       | 1                  |                 | 1936    | AE 1936-7 | 921  | 730             | 1993            |                   |            | 730                 |                       | Закреплено |                     |        |
|                       | 6 CT 55       | 2                  |                 | 1936    | AE 1936-7 | 921  | 730             | 1993            |                   |            | 730                 |                       | Закреплено |                     |        |
|                       | 6 CT 55       | 3                  |                 | 1936    | AE 1936-7 | 921  | 730             | 1993            |                   |            | 730                 |                       | Закреплено |                     |        |
|                       |               | Просмотр/корре     | ктировка        | 154 san | иси       |      |                 |                 |                   |            |                     |                       |            |                     |        |

184

,

:

•

,

32,

| 🛷 Установка, переу   | становка, корре   | ктировка ком       | плектующей          | - 0 🔀                      |
|----------------------|-------------------|--------------------|---------------------|----------------------------|
| Файл Редактировать   | Вид Операции      | Сервис             |                     |                            |
| 📗 🔚 Сохранить и закр | ыть 🛃 📕 🗌         | <b>* • • •</b>     | 🖃 🥸 🔕 ю             |                            |
| № комплектующ.       | 9999              |                    | СДвижение комплекту | ющей                       |
| Заводской №          | 8888              |                    | Дата передвижения   | · · · ·                    |
| Наименование         | FRD-V             | •••                | Fap. № 8906 I       | FA.3-3309 (AE 8906-7 ) 🔄 😶 |
| Состояние            |                   | •••                |                     |                            |
| пр<br>Гарантийный 3  | обег дни<br>00000 | моточасы<br>100000 | Примечания          |                            |
| Эксплуатац.          |                   |                    | Является спецобору, | дованием 🗌                 |
| Текущий              | 340               |                    |                     |                            |
| История движений     | й Нормы расх      | ода ТСМ            |                     |                            |
| Движение             |                   | Гар. №             | Дата выполнения     | Дата окончания             |
| Закреплено           |                   | 8906               | 15.11.2009          |                            |
|                      |                   |                    |                     |                            |
|                      |                   |                    |                     |                            |
|                      |                   |                    |                     |                            |
|                      |                   |                    |                     |                            |
|                      |                   |                    |                     |                            |
|                      |                   |                    |                     |                            |

| № комплектующ.   | 9999             |        |                  | Движение ком | плектующей                 |     |
|------------------|------------------|--------|------------------|--------------|----------------------------|-----|
| Заводской №      | 8888             |        |                  | Дата передви | жения                      | -   |
| Наименование     | FRD-V            |        |                  | Гар. №       | 8906 FA3-3309 (AE 8906-7 ) | ••• |
| Состояние        |                  |        |                  |              |                            |     |
| г<br>Гарантийный | пробег<br>300000 | дни ма | точасы<br>100000 | Примечания   |                            |     |
| Эксплуатац. 🗌    |                  |        |                  | Является спе | цоборудованием             |     |
| Текущий          |                  | 340    |                  |              |                            |     |
|                  |                  |        |                  |              |                            |     |

:

,

:

• -

,

- -
- -

| Выбор состояния комплект          | ующей           |                 |           |            |
|-----------------------------------|-----------------|-----------------|-----------|------------|
| Райл Редактировать Вид Да         | нные Записи     | Сервис          |           |            |
| н н н н 🕨 🖌 🕷                     | ୯ 📗 🔳 🛔         | † 🖞 😹   🚄 🚄   🧏 | 🦻 🖥 🔹 🝸   | Σ - 🗋 🍏    |
| Код                               |                 | Наименование    |           | 4          |
| 1 Новая                           |                 |                 |           | :          |
| 2 Б/У                             |                 |                 |           |            |
| 3 Восстановленная                 |                 |                 |           |            |
|                                   |                 |                 |           | -          |
| Редактировать Добавить            |                 |                 | ОК        | Отказаться |
| denomberede Herene                |                 |                 |           |            |
| ильтрация                         | осмотр/корректи | ировка 3 записи |           |            |
| · · · ·                           | -               | <u>"</u> [72].  |           |            |
| . /                               | /               | -               | /         |            |
|                                   |                 |                 |           | 32         |
|                                   |                 |                 |           | ,<br>,     |
|                                   | •               |                 |           |            |
|                                   | •               |                 |           | ,<br>:     |
| -                                 |                 | ,               |           |            |
|                                   | "               | : <b>;</b>      | "(;       |            |
| •<br>стория движений   Нормы р    | асхода ТСМ      |                 |           |            |
| вижение                           | Гар. №          | Дата выполнения | Дата ок   | ончания 🔄  |
| ередача на другое ТС<br>акреплено | 8906<br>0624    | 15.11.2009      | 20.11.200 | 9          |

|            |               |                   | (                 | "                  |                        | ") 79          |
|------------|---------------|-------------------|-------------------|--------------------|------------------------|----------------|
| •          |               | -                 |                   | (                  |                        | INS)           |
|            | 28].<br>,     | ,<br>/            |                   |                    | ".                     |                |
| История    | я движений Но | рмы расхода ТСМ   |                   |                    |                        |                |
| Код<br>ТСМ | Наименованиє  | Назначение<br>ТСМ | Линейная<br>норма | На<br>обогреватель | На работу<br>спецобор. | На<br>разогрев |
| 50         | Моторное масл | Основной на ТС    | 10                | 2                  | 0                      | 1              |
|            |               |                   |                   |                    |                        |                |

Þ

"

| <i>П</i> Назначения ТСМ                     | - • × |
|---------------------------------------------|-------|
| Файл Редактировать Вид Данные Записи Сервис |       |
| ↓ ↓ ▶   ▶ ★ 🖉 📈 😋    🔳   출↓ 🚮 🕸   🧟 🖏       | 🍕 🖥 🔹 |
| Наименование                                | -     |
| Основной на ТС                              |       |
| Доп на ТС                                   |       |
| 🕨 На обогрев                                |       |
| Осн на оборуд                               |       |
| Доп на оборуд                               |       |
|                                             |       |
|                                             |       |
|                                             |       |
|                                             |       |
|                                             |       |
|                                             | =     |
|                                             |       |

DEL).

.

"

(

,

.

:

•

•

|     |                              |                                        | ,                                                |                                           |                              |                     |                      |                    |                                      |                            |    |
|-----|------------------------------|----------------------------------------|--------------------------------------------------|-------------------------------------------|------------------------------|---------------------|----------------------|--------------------|--------------------------------------|----------------------------|----|
|     |                              |                                        |                                                  | ••                                        |                              | "                   | •                    |                    | -                                    | ".                         |    |
|     | ,                            |                                        |                                                  |                                           |                              |                     |                      |                    |                                      |                            | 65 |
| 5   |                              |                                        |                                                  |                                           |                              |                     |                      |                    |                                      |                            |    |
| ý _ |                              |                                        |                                                  |                                           |                              |                     |                      |                    |                                      |                            |    |
|     | House                        |                                        | (новой, воссі                                    | Карт<br>гановленни                        | гочка учет<br>ой, бывше      | аработь<br>й в эксп | а АКБ №<br>луатации  | 8888<br>I - нужное | е подчерки                           | іуть)                      |    |
|     | Наимен<br>Тип АКЕ            | ование орга<br>5 и ее услог            | знизации Фил<br>вное обозначе                    | лиал Прам<br>ние FRD-V                    | ваиныи па                    | рк'                 |                      |                    |                                      |                            |    |
|     | завод-и<br>Получе            | изготовител<br>на по счету             | lb                                               | 0                                         | т                            | дата і              | изготовле<br>Стоимос | ния<br>ть АКБ _    |                                      |                            |    |
|     | Наработ<br>Остаточ<br>Гаражн | тка АКБ до<br>чная стоим<br>ый номер А | постановки на<br>ость до постан<br>КБ (при устан | а автомобил<br>новки на ав<br>овке 2-х АК | ть<br>томобиль<br>Б порядков | вые номе            | тыс. к<br>ра пишут(  | м                  | пире) 9999                           | месяцев                    |    |
|     |                              |                                        |                                                  |                                           |                              | -                   | -                    |                    |                                      |                            |    |
|     | Γap.№                        | Foc.№                                  | Модель                                           | дата<br>Установка                         | Снятие                       | Месяц               | за месяц             | с начала           | Технич.<br>состоян. при<br>установке | Причина снятия с экспл-ции |    |
|     | 8906                         | AE 8906-7                              | FA3-3309                                         | 15.11.2009                                |                              | 11.2009             | 94                   | 94                 | ,                                    |                            |    |
|     |                              |                                        |                                                  |                                           |                              | 12.2009             | 0                    | 94                 |                                      |                            |    |
|     |                              |                                        |                                                  |                                           |                              | 1.2010              | 0                    | 94                 |                                      |                            |    |
|     |                              |                                        |                                                  |                                           |                              | 2.2010              | 0                    | 94                 |                                      |                            | -  |
|     |                              | <u> </u>                               |                                                  |                                           |                              | 3.2010              | 0                    | 94                 |                                      |                            |    |
|     |                              | <u> </u>                               |                                                  |                                           |                              | 4.2010              | 0                    | 94                 |                                      |                            | -  |
|     |                              |                                        | +                                                |                                           |                              | 6.2010              | 0                    | 94                 |                                      |                            | -  |
|     |                              |                                        | +                                                |                                           |                              | 7.2010              | 0                    | 94                 |                                      |                            |    |
|     |                              | <u> </u>                               | +                                                | 1                                         |                              |                     |                      |                    |                                      |                            | 4  |
|     |                              |                                        |                                                  |                                           |                              | 8.2010              | 0                    | 94                 |                                      |                            |    |

Водитель, работающий на данном автомобиле \_ Ответственный за учет работы АКБ \_\_\_\_\_ \_ Подпись \_ Подпись

10.2010

" " 0

94

Заключение комиссии по определению пригодности АКБ к эксплуатации

Председатель комиссии Члены комиссии

4.6

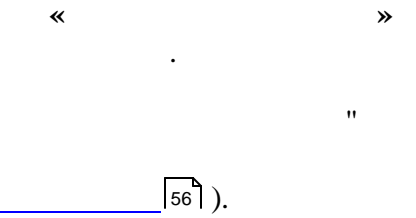

.

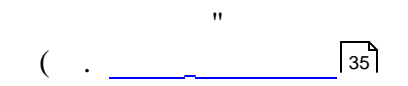

©2010

"

;

(

;

"

,

81

.

")

| 1. Bcë 🗨 | C 01.11.2009 | ▼ ПО | 30.11.2009 | • |
|----------|--------------|------|------------|---|
|----------|--------------|------|------------|---|

••

;

,

| 🕫 Картотека запчастей 📃 🗖 🔀 |                     |       |               |            |                |            |               |                       |               |            |                  |            |
|-----------------------------|---------------------|-------|---------------|------------|----------------|------------|---------------|-----------------------|---------------|------------|------------------|------------|
| айл Р                       | едактировать Вид Да | анные | Записи Сервис |            |                |            |               |                       |               |            |                  |            |
| H 4                         | 🕞 🖌 🕨 🖈 🖌 📈         | e     |               | ९ 🥆   🈼    | - 🐨            | Σ •   []   | ۵ 🍏 (         | 🔕 🗍 З. Кр             | оме списанног | • • C      | 01.08.2010 🔽 🗖 0 | 31.08.2010 |
|                             | Запчасть            |       | Вид запчасти  | Приход     |                | TI         |               | Транспортное средство |               | Дата       |                  |            |
| Код                         | Наименование 🗸      | Код   | Наименование  | Дата       | №<br>документа | Количество | Гар.<br>номер | Гос.<br>номер         | Марка         | установки  | Примечание       | Состояние  |
| 3110                        | Автолампа А 12х1    |       |               | 13.08.2010 | 295            | 2          | 1225          | 23-11 MЮ              | MT 3-82       | 13.08.2010 |                  | Закреплено |
| 3110                        | Автолампа А 12х1    |       |               | 18.08.2010 | 374            | 2          | 1496          | AA 2965-7             | 9A3-390902    | 18.08.2010 |                  | Закреплено |
| 3110                        | Автолампочка А-12   |       |               | 18.08.2010 | 375            | 1          | 1080          | KI 83-52              | YA3-3909      | 18.08.2010 |                  | Закреплено |
| 3110                        | Амортизатор 11-2905 |       |               | 19.08.2010 | 436            | 2          | 2018          | KC 31-54              | ИЖ-2715       | 19.08.2010 |                  | Закреплено |
| 3110                        | Амортизатор 2101-29 |       |               | 03.08.2010 | 48             | 2          | 3002          | 86-44 MAE             | BA3-21043     | 03.08.2010 | l                | Закреплено |
| 3110                        | Амортизатор Татра   |       |               | 04.08.2010 | 103            | 2          | 1105          | 19-04 MИO             | TATPA-815     | 04.08.2010 | i i              | Закреплено |
| 3120                        | Бак 3110-1101010    |       |               | 02.08.2010 | 4              | 1          | 1072          | 9527 BP-7             | FA3-3110      | 02.08.2010 | l                | Закреплено |
| 3120                        | Бак 3741-1101008    |       |               | 03.08.2010 | 34             | 1          | 1058          | KC 94-05              | YA3-39099     | 03.08.2010 | l                | Закреплено |
| 3120                        | Бачок 3741-1602560  |       |               | 19.08.2010 | 437            | 1          | 1496          | AA 2965-7             | 9A3-390902    | 19.08.2010 | l .              | Закреплено |
| 3120                        | Бачок 3741-1602560  |       |               | 02.08.2010 | 7              | 1          | 3005          | AA 2257-7             | 9A3-39094     | 02.08.2010 | l                | Закреплено |
| 3120                        | Бензошланг 2101-110 |       |               | 05.08.2010 | 120            | 1          | 1037          | AA 3164-7             | FA3-33023     | 05.08.2010 | l                | Закреплено |
| 3120                        | Бензошланг 2101-110 |       |               | 06.08.2010 | 134            | 1          | 1081          | AA 2256-7             | 9A3-390902    | 06.08.2010 | l                | Закрепленс |
| 3120                        | Бензошланг 2101-110 |       |               | 11.08.2010 | 214            | 1          | 1106          | KI 23-63              | FA3-2705      | 11.08.2010 | l                | Закреплено |
| 3120                        | Бензошланг 2101-110 |       |               | 11.08.2010 | 248            | 1          | 1401          | KE 06-83              | МЕРСЕДЕС      | 11.08.2010 | l                | Закрепленс |
| 3120                        | Бензошланг 2101-110 |       |               | 12.08.2010 | 256            | 1          | 1091          | 33-03 MNO             | FA3-3307      | 12.08.2010 |                  | Закреплено |
| 3120                        | Бензошланг 2101-110 |       |               | 03.08.2010 | 35             | 1          | 1455          | AA 2966-7             | 9A3-390902    | 03.08.2010 |                  | Закрепленс |
| 3120                        | Бензошланг 2101-110 |       |               | 19.08.2010 | 438            | 1          | 1133          | AE 2293-7             | FA3-2705      | 19.08.2010 |                  | Закрепленс |
| 3120                        | Бензошланг 2101-110 |       |               | 02.08.2010 | 5              | 1          | 1455          | AA 2966-7             | 9A3-390902    | 02.08.2010 |                  | Закрепленс |
| 3120                        | Бензошланг 2101-110 |       |               | 02.08.2010 | 6              | 1          | 1058          | KC 94-05              | YA3-39099     | 02.08.2010 |                  | Закрепленс |
| 3120                        | Бензошланг 2101-110 |       |               | 04.08.2010 | 76             | 1          | 1429          | KE 09-61              | MA3-5551      | 04.08.2010 |                  | Закреплено |
| 3120                        | Блок 21210-3501179  |       |               | 02.08.2010 | 8              | 1          | 1417          | 99-22 AAX             | BA3-21213     | 02.08.2010 |                  | Закреплено |
|                             |                     |       |               |            |                |            |               |                       |               |            |                  |            |

4.7

\*

.

.

. 42 ••

**»** 

••

۳,

"

.

,

•

| Картотек                                                                                                    | а заказчин   | (ОВ                         |              |       |
|----------------------------------------------------------------------------------------------------|--------------|-----------------------------|--------------|-------|
| айл Редак                                                                                                    | тировать В   | Вид Данные Записи Сервис    |              |       |
|                                                                                                    | <b>H F</b> * | 🖌 🛪 e 🗍 🔳   💱 🥈 🕸 🗮 🐄   🧟 🕷 | 🦻 🚡 - 🗶 -    | ۵ 🥸 🔕 |
| Внешний                                                                                                    | Код          | Наименование                | Тип работы   | Счет  |
| ✓                                                                                                    | 0001         | Автоцех,ремонт              | Повременщики |       |
| <ul> <li>Image: A set of the set of the</li></ul> | 0002         | Автоцех резерв              | Повременщики |       |
| ~                                                                                                    | 0004         | Автоцех.ремонт              | Повременщики |       |
| ~                                                                                                    | 0008         | Больничный лист             | Повременщики |       |
| <ul> <li>Image: A set of the set of the</li></ul> | 0009         | Отпуск                      | Повременщики |       |
| ~                                                                                                    | 0012         | Стажировка на линии         | Повременщики |       |
| ~                                                                                                    | 1000         | КУП''Минсктранс''           | Повременщики |       |
| ~                                                                                                    | 1001         | Автопарк - 1                | Повременщики |       |
| ✓                                                                                                    | 1002         | Автопарк - 2                | Повременщики |       |
| <ul> <li>Image: A set of the set of the</li></ul> | 1004         | Автопарк - 4                | Повременщики |       |
| ~                                                                                                    | 1005         | Автопарк - 5                | Повременщики |       |
| ~                                                                                                    | 1006         | Автопарк - 6                | Повременщики |       |
| ~                                                                                                    | 1007         | Автопарк - 7                | Повременщики |       |
| <ul> <li>Image: A set of the set of the</li></ul> | 1200         | Трол.парк-2                 | Повременщики |       |
| <ul> <li>Image: A set of the set of the</li></ul> | 1300         | Трол.парк-3                 | Повременщики |       |
| ~                                                                                                    | 1400         | Трол.парк-4                 | Повременщики |       |
| ~                                                                                                    | 1500         | Трол.парк-5                 | Повременщики |       |
| ✓                                                                                                    | 1600         | Трамвайный парк             | Повременщики |       |
| ~                                                                                                    | 1800         | Служба энергохозяйства      | Повременщики |       |
| ✓                                                                                                    | 1802         | 2-ый район конт.сети        | Повременщики |       |
| ~                                                                                                    | 1803         | 3-ый район конт.сети        | Повременщики |       |
| ~                                                                                                    | 1804         | Кабельные сети              | Повременщики |       |
| ~                                                                                                    | 1805         | Район телемеханика          | Повременщики |       |
| ~                                                                                                    | 1806         | Район РОТП                  | Повременщики |       |
| ~                                                                                                    | 1811         | Уч.отделочных работ         | Повременщики |       |
| ~                                                                                                    | 1812         | Уч.строит.и кап.рем         | Повременщики |       |
| ~                                                                                                    | 1813         | Уч.установки опор           | Повременщики |       |
| ~                                                                                                    | 1814         | Собствен.изготовл.          | Повременщики |       |
| _                                                                                                    |              |                             |              |       |

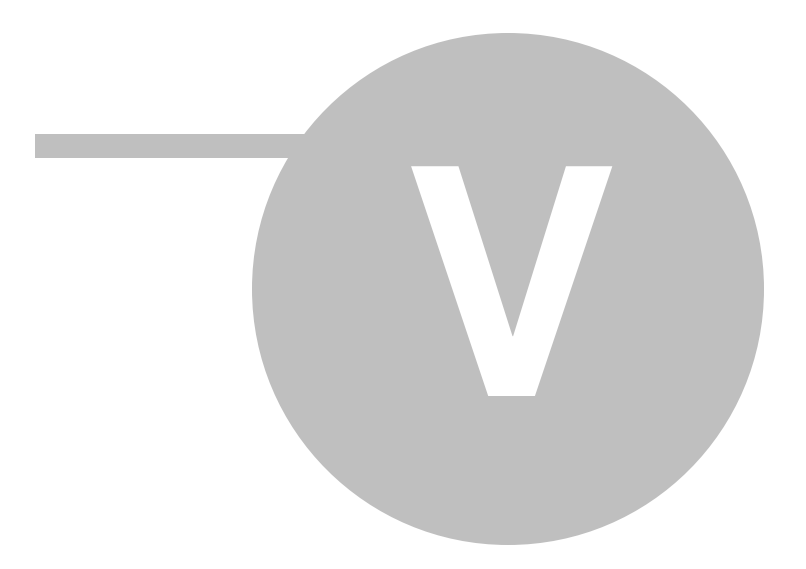

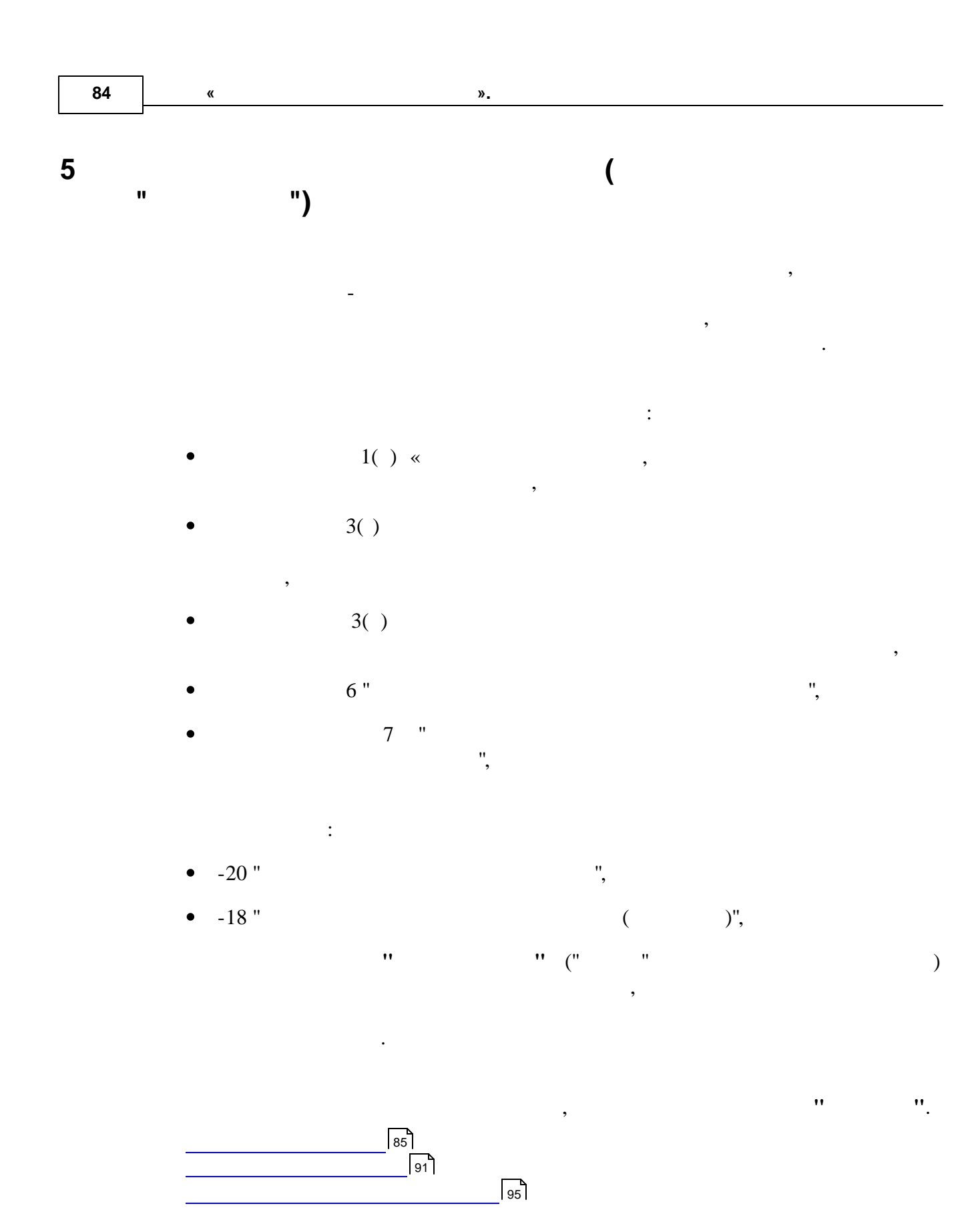

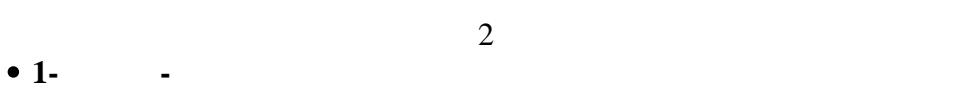

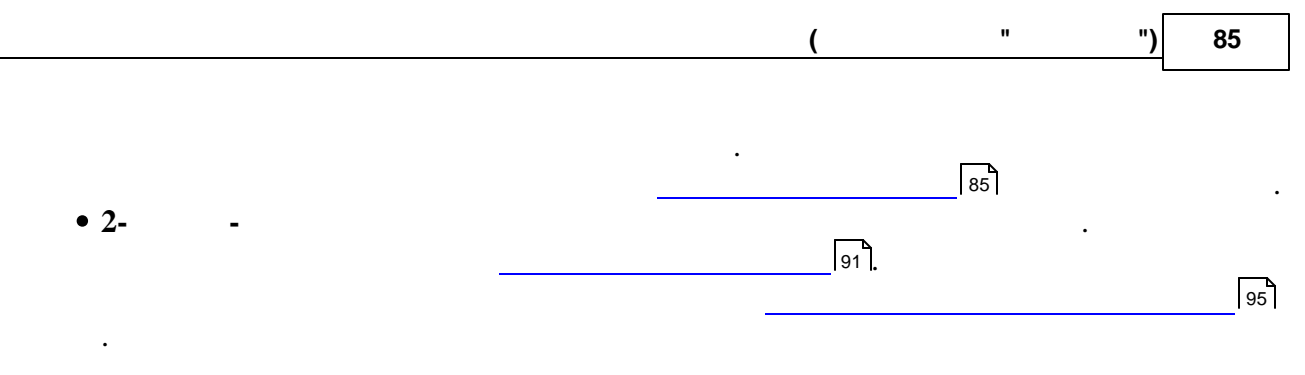

5.1

.

|   | Пут  | евые ли  | сты         |           |                  |             |                  |                |                  |                   |        |       |           |       |        |          | ×     |
|---|------|----------|-------------|-----------|------------------|-------------|------------------|----------------|------------------|-------------------|--------|-------|-----------|-------|--------|----------|-------|
| Φ | айл  | Редактир | овать Ви,   | д Данные  | Записи Сервис    |             |                  |                |                  |                   |        |       |           |       |        |          |       |
| Ш | 14   |          |             |           | A 2 3            |             | V V - V V        | - I 🖪 🛷        | I DE L           |                   |        |       |           |       |        |          |       |
| Ш |      |          | · · · · · · |           | ] Z 🕯 🗚 🎌        | 1 ** **     | Y ⊞ • □   Z      | • 19 3         |                  | <b>2</b>          |        |       |           |       |        |          |       |
|   |      |          |             | Автома    | ашина            |             | Волитель         |                |                  | _                 |        |       | 3/п       |       | Нормо- |          | -     |
|   | Cep. | Nº       |             |           |                  |             |                  | Дата<br>выезда | Дата<br>возврата | Дата<br>обработки | за     | зa    | зa        |       | смен/  | -нольтер |       |
|   |      |          | Γap. N²     | Foc. №    | Марка            | Ta6. N²     | ФИО              | оргозда        | boobpara         | oopdoonwi         | работу | класс | экспедир. | общая | TKM    | rokrup   |       |
|   | ДΗ   | 1054923  | 2130        | AI 2130-7 | FA3-3307         | 04988       | Канарский А.М    | 31.10.2009     | 01.11.2009       | 04.11.2009        |        |       |           |       |        |          | -     |
|   | ДΗ   | 1054911  | 5878        | AB 5878-7 | FA3-3309         | 02151       | Рыбалкин А.П.    | 31.10.2009     | 01.11.2009       | 04.11.2009        |        |       |           |       |        |          |       |
|   | ДΗ   | 1054917  | 1853        | AI 1853-7 | FA3-3307         | 49980       | Филимонов В,И,   | 31.10.2009     | 01.11.2009       | 04.11.2009        |        |       |           |       |        |          |       |
|   | ДΗ   | 1054921  | 1975        | AI 1975-7 | FA3-3307         | 31008       | Янковский В.А    | 31.10.2009     | 01.11.2009       | 04.11.2009        |        |       |           |       |        |          |       |
|   | ДH   | 1054913  | 1937        | AE1937-7  | FA3-3309         | 31032       | Зубченок А.В.    | 31.10.2009     | 01.11.2009       | 04.11.2009        |        |       |           |       |        |          |       |
|   | ДΗ   | 1054925  | 8288        | KE 8288   | FA3-5312         | 47553       | Реутский М.И.    | 31.10.2009     | 01.11.2009       | 04.11.2009        |        |       |           |       |        |          |       |
|   | нэ   | 0094491  | 9392        | AB 9392-7 | MA3-5337, KC-357 | 11993       | Юхневич А.П.     | 31.10.2009     | 01.11.2009       | 04.11.2009        |        |       |           |       |        |          |       |
|   | ДΗ   | 1054919  | 5880        | AB 5880-7 | FA3-3309         | 00327       | Кушанов В. В.    | 31.10.2009     | 01.11.2009       | 04.11.2009        |        |       |           |       |        |          |       |
| Þ | ДΗ   | 1054915  | 1936        | AE 1936-7 | FA3-3309         | 31047       | Кульба Д.А.      | 31.10.2009     | 01.11.2009       | 04.11.2009        |        |       |           |       |        |          |       |
| H | ДΗ   | 1054945  | 1418        | AI 1418-7 | FA3-3307         | 01389       | Ковганов В.И.    | 01.11.2009     | 02.11.2009       | 04.11.2009        |        |       |           |       |        |          |       |
| H | БВ   | 0188188  | 1493        | AE 1493-7 | TA3-4230-01      | 02332       | Яшко В.М.        | 31.10.2009     | 01.11.2009       | 04.11.2009        |        |       |           |       |        |          | 1     |
| H | ДΗ   | 1054991  | 8801        | KE 8801   | FA3-53A          | 11885       | Мытько Н.М.      | 01.11.2009     | 01.11.2009       | 04.11.2009        |        |       |           |       |        |          | 1     |
| H | ДΗ   | 1054999  | 8390        | KE 8390   | FA3-53           | 07388       | Мелешко А.Л.     | 01.11.2009     | 01.11.2009       | 04.11.2009        |        |       |           |       |        |          | 1     |
| H | ДН   | 1054957  | 8288        | KE 8288   | FA3-5312         | 47553       | Речтский М.И.    | 01.11.2009     | 02.11.2009       | 04.11.2009        |        |       |           |       |        |          |       |
| H | ДΗ   | 1054926  | 8288        | KE 8288   | FA3-5312         | 10578       | Лознихо А.Г.     | 01.11.2009     | 01.11.2009       | 04.11.2009        |        |       |           |       |        |          | 1     |
| H | ДН   | 1054941  | 5879        | AB 5879-7 | FA3-3309         | 24181       | Халимончик С. И. | 01.11.2009     | 02.11.2009       | 04.11.2009        |        |       |           |       |        |          | 1     |
| H | ДН   | 1054924  | 2130        | AI 2130-7 | FA3-3307         | 08235       | Шербач А.П.      | 01.11.2009     | 01.11.2009       | 04.11.2009        |        |       |           |       |        |          | 1     |
| H | ДН   | 1054987  | 7942        | AB 7942-7 | MA3-54329        | 19380       | Колтчн С.С.      | 01.11.2009     | 01.11.2009       | 04.11.2009        |        |       |           |       |        |          | 1     |
| H | ЛН   | 1054953  | 2130        | AI 2130-7 | EA3-3307         | 09579       | Алешкевич А.В.   | 01.11.2009     | 02 11 2009       | 04.11.2009        |        |       |           |       |        |          | 1     |
| H | НЭ   | 0094485  | 2150        | AI2150-7  | ЗИЛ-133ГЯ, КС-3  | 28756       | Сидоров Д.В.     | 01.11.2009     | 01.11.2009       | 04.11.2009        |        |       |           |       |        |          | 1     |
| H | на   | 0094492  | 9392        | AB 9392-7 | MA3-5337_KC-357  | 17205       | Шестак Л П       | 01 11 2009     | 01 11 2009       | 04 11 2009        |        |       |           |       |        |          |       |
| H | на   | 0094493  | 9392        | AB 9392-7 | MA3-5337_KC-357  | 11993       | Юхневич АП       | 01 11 2009     | 02 11 2009       | 04 11 2009        |        |       |           |       |        |          | 1     |
| H | 6B   | 0188189  | 1493        | AF 1493-7 | TA3-4230-01      | 02332       | Янко В М         | 01 11 2009     | 02 11 2009       | 04 11 2009        |        |       |           |       |        |          |       |
| H | лн   | 1054949  | 1822        | AF 1822-7 | EA3-3309         | 14317       | Богданов В Н     | 01.11.2009     | 02.11.2009       | 04 11 2009        |        |       |           |       |        |          |       |
| H | лн   | 1054933  | 98547       | AE 9854-7 | EA3-3307         | 23872       | Шилько С.В.      | 01 11 2009     | 02.11.2009       | 04 11 2009        |        |       |           |       |        |          | 1     |
| H | лн   | 1054922  | 1975        | AI 1975-7 | EA3-3307         | 31001       | Гаврилович А.Н.  | 01 11 2009     | 01 11 2009       | 04 11 2009        |        |       |           |       |        |          | 1     |
| H | лн   | 1054929  | 9855        | AE9855-7  | FA3-53           | 01663       | Лобыш Л М        | 01 11 2009     | 02 11 2009       | 04 11 2009        |        |       |           |       |        |          | 1     |
| H | лн   | 1054920  | 5880        | AB 5880-7 | EA3-3309         | 00352       | Мазан Г.В.       | 01 11 2009     | 01 11 2009       | 04 11 2009        |        |       |           |       |        |          | 1     |
| H | ЛН   | 1054927  | 9841        | 9841MAE   | FA3-2705         | 12          | Булка И М        | 01 11 2009     | 01 11 2009       | 04 11 2009        |        |       |           |       |        |          | 1     |
| H | ЛН   | 1054928  | 9841        | 9841MAE   | FA3-2705         | 50050       | Довженок С.Н.    | 01.11.2009     | 01.11.2009       | 04.11.2009        |        |       |           |       |        |          |       |
|   | ЛН   | 1054916  | 1936        | AE 1936-7 | FA3-3309         | 16077       | Коревик А.А.     | 01.11.2009     | 01.11.2009       | 04.11.2009        |        |       |           |       |        |          | 1     |
|   | ЛН   | 1054918  | 1853        | AI 1853-7 | FA3-3307         | 18648       | Шиманский В.И    | 01.11.2009     | 01.11.2009       | 04.11.2009        |        |       |           |       |        |          |       |
|   | ДН   | 1054937  | 9633        | AE 9633-7 | FA3-3307         | 31044       | Шаповалов А.Л    | 01.11.2009     | 02.11.2009       | 04.11.2009        |        |       |           |       |        |          |       |
|   | ДН   | 1054912  | 5878        | AB 5878-7 | FA3-3309         | 31029       | Яшеня А.В.       | 01.11.2009     | 01.11.2009       | 04.11.2009        |        |       |           |       |        |          | 1     |
|   |      |          | 1.000.0     |           |                  |             |                  |                |                  |                   |        |       |           |       |        |          |       |
|   |      |          |             | Просмотр  | р/корректировка  | 1047 записе | й 6954           |                |                  |                   |        |       |           |       |        |          | - //. |

,

:

".

•

| <i>🕼</i> Краткий путевой ли | ют                   |                         |                    |                | X                         |
|-----------------------------|----------------------|-------------------------|--------------------|----------------|---------------------------|
| Файл Редактировать          | Вид Типы ПЛ Сер      | вис                     |                    |                |                           |
| 📗 🔚 Сохранит                | - <b>-</b> (     ×   | <b>*</b> • • •          | B! 🛛 🏆             |                |                           |
| Сери Форм запо              | лнения Дата<br>Писта | · · ·                   |                    |                |                           |
| Автомаши                    | inclu                |                         | ·                  |                | Темп.коэфф.=              |
| Прицеп                      |                      |                         | Заказчик           |                | 30                        |
| Водитель                    |                      |                         | Другие<br>водители |                |                           |
| Время                       | Выезд                | Возврат                 | Пробег<br>прицепа  |                | Вес<br>груза, т           |
| Спидометр                   |                      | -                       | Общий проб         | бег по путе    | вому                      |
| Назначение ТСМ              | Наименование -       | TCM ATT-1               | ΑΠ·                | -4             | A3C                       |
|                             |                      | 0                       |                    | Henry          | the warmen of the second  |
| ТСМ                         | ТСМ                  | выезд во                | зврат ТСМ          | расхода        | расход М                  |
|                             | 1                    |                         |                    |                | a                         |
|                             |                      |                         |                    |                | с<br>л<br>а               |
| Расст. букси-<br>ровки, км  |                      | Вес буксир.<br>груза, т |                    | Ездо           | к                         |
| Пробег с грузом             |                      | Вес груза, т            |                    | ткм            |                           |
| Время работы<br>отопителя   | Внешнее<br>спецобо   | руд.                    |                    | Время<br>спеца | я работы<br>оборуд. 00,00 |
| Коэф. Про                   | бег Коза             | ф Г                     | Іробег             | Коэф.          | Пробег                    |

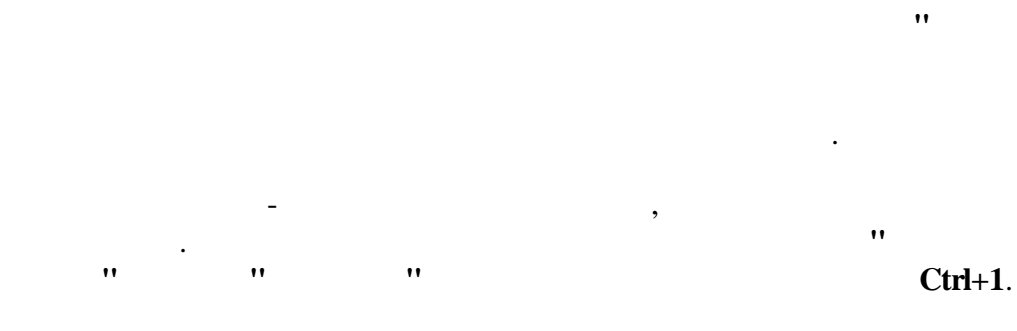

:

•

| 🔐 Краткий путевой лист 🔀                          |             |                                   |                                   |                      |               |            |              |             |             |                                |                       |                              |                      |                   |
|---------------------------------------------------|-------------|-----------------------------------|-----------------------------------|----------------------|---------------|------------|--------------|-------------|-------------|--------------------------------|-----------------------|------------------------------|----------------------|-------------------|
| Файл Редактиро                                    | вать        | Вид Типы П.                       | 1 Cept                            | вис                  |               |            |              |             |             |                                |                       |                              |                      |                   |
| 📗 🔚 Сохранить и                                   | закры       | пь 🛃 🖬                            | $ \mathbf{X} $                    | *                    | • •           | Ŧ          | B            |             |             |                                |                       |                              |                      |                   |
| Серия дн №                                        | 1055        | 547 J                             | laтa                              | 11.1                 | 1.200         | 9 -        |              |             |             |                                |                       |                              |                      |                   |
| Автомашина                                        | 2810        | — TO-18Д (2                       | 8-10 M                            | 他)                   |               |            | Погруз       | чик ТО      | -18Д        |                                |                       | Темп.                        | коэфф.=              | =1,04             |
| Прицеп                                            |             |                                   |                                   |                      |               |            | Зака         | азчик       | 190         | )—Слу:                         | жба                   | . трам                       | 1вайн.               | 30                |
| Водитель                                          | 4229        | 8 — Лукшиц                        | дм,                               |                      |               |            | Друг<br>води | че<br>тели  |             |                                |                       |                              |                      |                   |
| Время                                             | 08:00       | Выезд                             | 17:                               | Возя<br>:00          | зрат          | •          | Про<br>при   | бег<br>цепа |             |                                | Ве<br>гр              | ес<br>уза, т                 |                      |                   |
| Спидометр                                         |             | 4486 …                            |                                   |                      | 44            | 498        | Общ          | ий пр       | обег        | по пут                         | гевс                  | ому                          | 12                   |                   |
| Назначение Т                                      | ГСМ         | Наименова                         | ание Т                            | СМ                   | АП-1          | 1          |              | A           | П-4         |                                | 1                     | АЗС                          |                      |                   |
| Назначени<br>ТСМ                                  | e           | Наименов<br>ТСМ                   | ание                              | Оста<br>вые:         | аток<br>зд    | Ост        | аток<br>врат | Сдан<br>ТСМ | io Ho<br>pa | рма<br>схода                   | Фа<br>pad             | ктич.<br>Сход                | Эконо                | ом<br><b>М</b>    |
| Основной н                                        | a TC        | Дизтоплие                         | 0                                 |                      | 119           |            | 5            |             |             | 114                            |                       | 114                          |                      | 0а<br>С<br>Л<br>а |
| Расст. букси-<br>ровки, км                        |             |                                   | ł                                 | Вес б<br>груза       | букси<br>а, т | ip.        |              |             |             | Езда                           | эк                    |                              |                      |                   |
| Пробег с грузс                                    | м           |                                   | I                                 | Весг                 | руза          | ιт         |              |             |             | ткм                            |                       |                              |                      |                   |
| Время работы<br>отопителя<br>Движ<br>Коэф. 0,00 — | ение<br>Про | Вне<br>спе<br>автомашии<br>бег 20 | ешнее<br>цобор<br>ны с ра<br>Коэф | руд. (<br>азли<br>þ. | чным<br>      | и ко<br>Пр | озфф<br>Обег | . изме      | нени<br>Ко: | Врем<br>спец<br>ія норг<br>эф. | 1я ра<br>10бо<br>м ра | аботь<br>руд.<br>схода<br>Пр | ' С<br>а ТСМ<br>обег | 0,00              |
|                                                   |             |                                   |                                   |                      |               |            |              |             |             |                                |                       |                              |                      |                   |

(

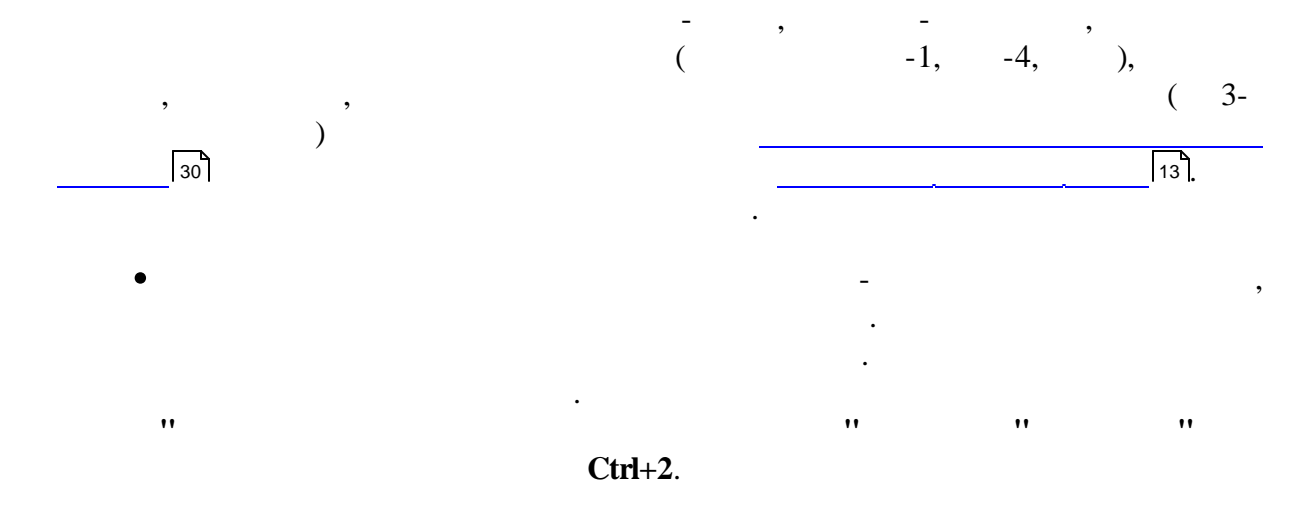

| <i>🕼</i> Многодневный ПЛ с усреднением 🛛 🕅 |       |                      |                           |                    |               |           |                |              |                           |                                  |           |             |
|--------------------------------------------|-------|----------------------|---------------------------|--------------------|---------------|-----------|----------------|--------------|---------------------------|----------------------------------|-----------|-------------|
| Файл Редактиро                             | вать  | Вид Типы Г           | 1Л Сер                    | овис               |               |           |                |              |                           |                                  |           |             |
| 📗 🔚 Сохранить и                            | закры | пь 🛃                 | $ \mathbf{x} $            | +                  | - +           | Ŧ         | B              | ₽ 🖓          |                           |                                  |           |             |
| Серия дн №                                 | 1055  | 902                  | Дата                      | C 18.1             | 1.200         | 9 -       | Дата           | по 19.1      | 1.2009 🝷                  |                                  |           |             |
| Автомашина                                 | 1822  | — ГАЗ-3309           | 9 (AE 1                   | 822-7              | )             |           | Автовь         | шка АТ-7     | '0M                       | Темп                             | .коэфф.=1 |             |
| Прицеп                                     |       |                      |                           |                    |               |           | Зака           | азчик 🖓      | 1800—Слу:                 | жба энер                         | гохо:     | 30          |
| Водитель                                   | 1431  | 7 — Богдан           | ов В.Н                    | ۱.                 |               | •••       | Друг<br>води   | тие<br>нтели |                           |                                  |           | •••         |
| Время                                      | 21:00 | Выезд<br>) 🕂         | 09                        | Возі<br>3:00       | зрат          | •         | Про<br>приц    | бег<br>цепа  |                           | Вес<br>груза,                    | T         |             |
| Спидометр                                  |       | 43305                |                           |                    | <b>4</b> 34   | 445       | Общ            | ий проб      | бег по пут                | евому                            | 140       |             |
| Назначение Т                               | СМ    | Наименов             | ание                      | тсм                | AΠ-           | 1         |                | AU-          | -4                        | A3C                              |           |             |
| Назначени<br>ТСМ                           | e     | Наименов<br>ТСМ      | зание                     | Оста<br>вые:       | аток<br>зд    | Ос<br>во: | таток<br>зврат | Сдано<br>ТСМ | Норма<br>расхода          | Фактич<br>расход                 | Эконом    | м           |
| 🗹 Основной н                               | аTС   | Дизтопли             | во                        |                    | 25            |           | 0              | 0            | 25,2                      | 25                               | 0,2       | a           |
|                                            |       |                      |                           |                    |               |           |                |              |                           |                                  |           | с<br>л<br>а |
| Расст. букси-<br>ровки, км                 |       |                      |                           | Вес б<br>груза     | букси<br>в. т | 1p.       |                |              | Езда                      | эк                               |           |             |
| Пробег с груза                             | ом 🗌  | •                    | •                         | Весг               | руза          | ıт        |                |              | ткм                       |                                  |           |             |
| Время работы<br>отопителя<br>Движ          | ение  | Вн<br>сп<br>автомаши | ешнее<br>ецобо<br>іны с р | е<br>руд.<br>разли | чным          | 1И К      | оэфф,          |              | Врем<br>спец<br>ения норг | 1я работі<br>оборуд.<br>1 расход | a TCM     | 00          |
| Козф                                       | Προ   | бег                  | Коэ                       | ф.                 |               |           | ообег          |              | Коэф.                     | Πr                               | обег      |             |

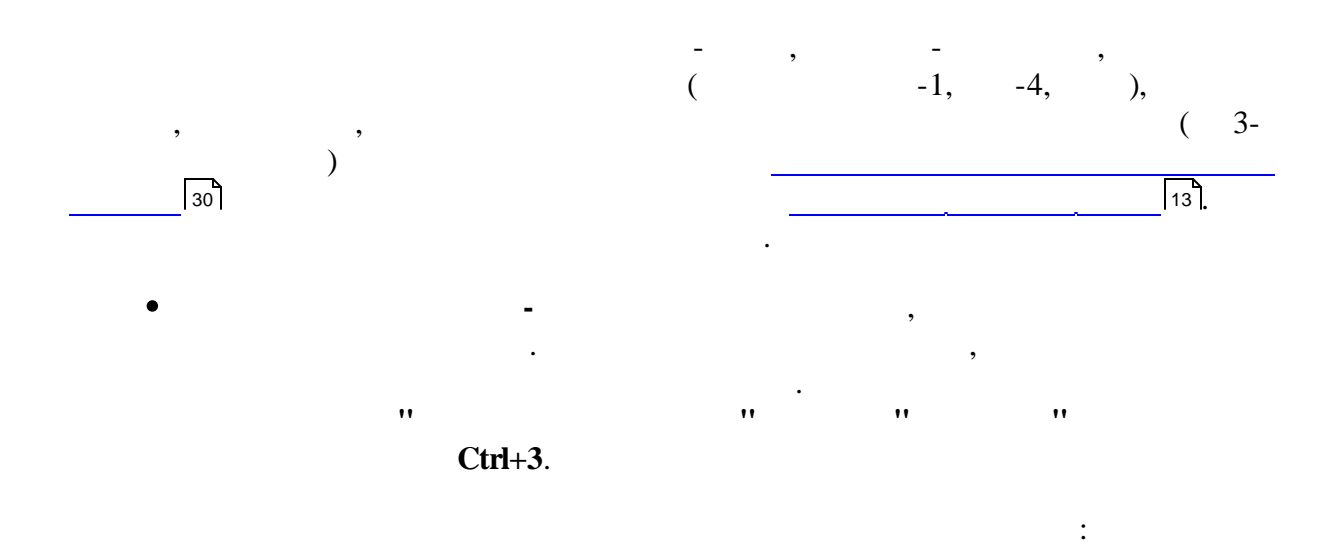

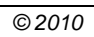

"") 89

| <i>🖨</i> Полный путевой лист                                                                                                    | X                                        |
|----------------------------------------------------------------------------------------------------|------------------------------------------|
| Файл Редактировать Вид Типы ПЛ Сервис                                                                                                    |                                          |
| 📗 🔚 Сохранить и закрыть 🖳 🛛 🔛 🗙 🗶 🔺 🔹 🗢 🔹 👘 🔛                                                                                                    |                                          |
| Серия ДН № 1054917                                                                                                    |                                          |
| Автомашина 1853 — ГАЗ-3307 (АН 1853- Автовышка А Водитель 49980 -                                                                                                    | - Филимонов В,И, 🛛 🚥                     |
| Дата выезда         Спидометр         Дата возврата         Спидометр         Пробег         В наряде         Заправки           31.10.2009         34173         01.11.2009         34226         53         22         0 | По норме Расход Эконом.<br>25,16 25 0,16 |
| Работа на дату: 01.11.2009 <<< >> >> Добави                                                                                                    | ить дату Удалить дату                    |
| Время по граф. Время по факту Спидометр                                                                                                    | nofer:                                   |
|                                                                                                    | время                                    |
| возврат на оазу: : 🔍 09:00 💽 34226 в наряде                                                                                                    | e:                                       |
| Топливо Итоговые данные 🏂 Заказы                                                                                                    |                                          |
| Назначение Наименование Код Наименование АП-1 АП-4 АЗ<br>ТСМ ТСМ АЗС АЗС                                                                                                    | ЗС Время Спиді<br>на за                  |
| Основной на Бензин Н-80 4 АП-2                                                                                                    |                                          |
|                                                                                                    |                                          |
| •                                                                                                    | •                                        |
| Назначение Наименование Остаток- Остаток- Сдано Работа Работа<br>ТСМ ТСМ выезд возврат ТСМ двигателя спецоборуд.                                                                                                    | Расход Расход Эконом.<br>норма фактич.   |
| Основной н Бензин Н-80 60 35 0 0 2                                                                                                    | 25,16 25 0,16                            |
|                                                                                                    |                                          |
| Наименование дорожного коэффициента Коэффицие                                                                                                    | ент Расстояние                           |
| в городе                                                                                                    | 0,1 53                                   |
|                                                                                                    |                                          |
|                                                                                                    |                                          |
|                                                                                                    |                                          |

:

(

90

«

| <i>🕼</i> Полный путевой л                                                                                                    | ист                              |              |                    |                |                       | ×                   |  |  |  |  |  |
|----------------------------------------------------------------------------------------------------|----------------------------------|--------------|--------------------|----------------|-----------------------|---------------------|--|--|--|--|--|
| Файл Редактировать                                                                                                    | Вид Типы ПЛ                      | Сервис       |                    |                |                       |                     |  |  |  |  |  |
| 📗 🔚 Сохранить и закр                                                                                                    | ыть 🛃 🔚 🕇                        | X   🔺 🖓      |                    | ! 🛛 🏆          |                       |                     |  |  |  |  |  |
| Серия ДН                                                                                                    | <b>№</b> 10549                   | 41           |                    |                |                       |                     |  |  |  |  |  |
| Автомашина 5879                                                                                                    | — ГАЗ-3309 (AB                   | 5879 Автовь  | ышка А1— Вс        | одитель 🔁      | 4181 — Халимон        | ччик С. И. 😶        |  |  |  |  |  |
| Дата выезда         Спидометр         Дата возврата         Спидометр         Пробег         В наряде         Заправки         По норме         Расход         Эконом.           01.11.2009         68181         02.11.2009         68278         97         22         0         24.21         25         -0,79 |                                  |              |                    |                |                       |                     |  |  |  |  |  |
| Работа на д                                                                                                    | <mark>.ату:</mark> 01.11.2009    | 3            | << <b>&gt;&gt;</b> | →>I            | Добавить дату         | Эдалить дату        |  |  |  |  |  |
|                                                                                                    | Время по граф. В                 | ремя по факт | гу Спидомет        | p              |                       |                     |  |  |  |  |  |
| Выезд с базы:                                                                                                    | : 🕂 2                            | 1:00         | ÷ 68181            | 00             | бщий пробег:          | 0                   |  |  |  |  |  |
| Возврат на базу:                                                                                                    | : 🕂 0                            | 9:00         | : 68181            | в              | ощее время<br>наряде: | 11                  |  |  |  |  |  |
| Топливо Итоговые                                                                                                    | Топливо Итоговые данные 👫 Заказы |              |                    |                |                       |                     |  |  |  |  |  |
| Работы                                                                                                    | по заказу В дви:                 | жении        | Погр./разгр        | . Пр           | остоя F               | <sup>р</sup> емонта |  |  |  |  |  |
| время в наряде:                                                                                                    | 11                               |              |                    |                |                       |                     |  |  |  |  |  |
| По марі                                                                                                    | шруту Поза                       | казу         | С грузом           | Пе             | ревезено ті           | км                  |  |  |  |  |  |
| Пробег:                                                                                                    |                                  | 0            |                    |                |                       |                     |  |  |  |  |  |
| Расст. б                                                                                                    | буксировки Вес бу                | уксир. груза | Ездки              |                |                       |                     |  |  |  |  |  |
|                                                                                                    |                                  |              |                    |                |                       |                     |  |  |  |  |  |
| Прикреплен                                                                                                    | ные водители                     | Прин         | крепленные п       | рицепы         | Прикрепленное         | е спецоборуд.       |  |  |  |  |  |
| Таб. Водитель<br>№                                                                                                    | Задание                          | Γap. N²      | № прицепа          | Вес<br>прицепа | № спецоборуд.         | Время работы        |  |  |  |  |  |
|                                                                                                    |                                  |              |                    |                |                       |                     |  |  |  |  |  |
|                                                                                                    |                                  |              |                    |                |                       |                     |  |  |  |  |  |
|                                                                                                    |                                  |              |                    |                |                       |                     |  |  |  |  |  |
|                                                                                                    |                                  |              |                    |                |                       |                     |  |  |  |  |  |
|                                                                                                    |                                  |              |                    |                |                       |                     |  |  |  |  |  |
|                                                                                                    |                                  |              |                    |                |                       |                     |  |  |  |  |  |
|                                                                                                    |                                  |              |                    |                |                       |                     |  |  |  |  |  |

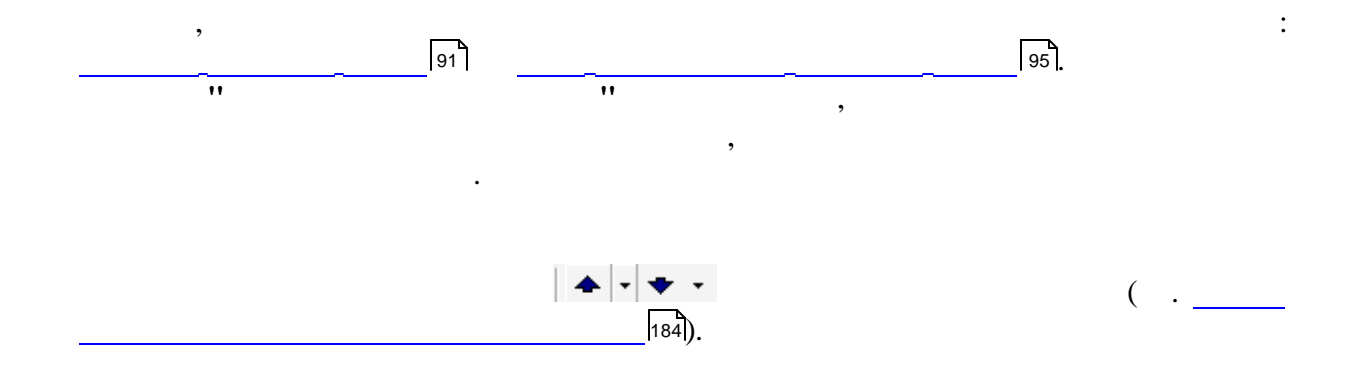

,

| :<br>                                                                                                    |                                        | (    |   | " | ") | 91 |
|----------------------------------------------------------------------------------------------------|----------------------------------------|------|---|---|----|----|
|                                                                                                    |                                        |      |   |   |    |    |
| 961.         961.         Image: Complexity of the state of the state of the                                                              | :                                      |      |   |   |    |    |
| 96.         Image: Complexity in the second second seco                                    | • B! _                                 |      |   |   |    |    |
| Image: Complexity of the second second se |                                        | 96]. | , | , |    |    |
| Coundexis в путевых листах     Coundexis в путевых листах     Прервать проверку     G Печать     пересечение периодов ПЛ и ТО/ремонтов:     1) TC № 9444 за 02.11.2009     2) TC № 9247 за 03.11.2009     3) TC № 8866 за 09.11.2009     4) TC № 8882 за 09.11.2009     5) TC № 8906 за 12.11.2009     6) TC № 8288 за 12.11.2009     6) TC № 8288 за 12.11.2009     7) TC № 8907 за 12.11.2009     8) TC № 1300 за 12.11.2009     9) TC № 655 за 13.11.2009     9) TC № 655 за 13.11.2009     по пережегам:     •-нет ошибок                                                                                                    |                                        |      |   | • |    |    |
| Image: Constraint of the state of the state o  | •                                      |      |   |   | •  |    |
| Image: Constraint Constraint C  |                                        | •    |   |   |    |    |
| Прервать проверку         № Печать           пересечение периодов ПЛ и ТО/ремонтов:         1) TC № 9444 за 02.11.2009           2) TC № 9247 за 03.11.2009         3) TC № 8886 за 09.11.2009           3) TC № 8886 за 09.11.2009         4) TC № 8882 за 09.11.2009           4) TC № 8882 за 09.11.2009         5) TC № 8906 за 12.11.2009           6) TC № 8288 за 12.11.2009         7) TC № 8907 за 12.11.2009           7) TC № 8907 за 12.11.2009         8) TC № 1003 за 12.11.2009           9) TC № 0655 за 13.11.2009         9) TC № 0655 за 13.11.2009           по пережегам:         •                                                                                                    | <i>🕼</i> Ошибки в путевых листах       |      |   |   |    | X  |
| пересечение периодов ПЛ и ТО/ремонтов:<br>1) TC № 9444 за 02.11.2009<br>2) TC № 9247 за 03.11.2009<br>3) TC № 8886 за 09.11.2009<br>4) TC № 8882 за 09.11.2009<br>5) TC № 8906 за 12.11.2009<br>6) TC № 8288 за 12.11.2009<br>7) TC № 8907 за 12.11.2009<br>8) TC № 2130 за 12.11.2009<br>9) TC № 0655 за 13.11.2009<br>по пережегам:<br>нет ошибок                                                                                                    | 🗙 Прервать проверку 🎯 Печать           |      |   |   |    |    |
| 1) TC № 9444 за 02.11.2009<br>2) TC № 9247 за 03.11.2009<br>3) TC № 8886 за 09.11.2009<br>4) TC № 8882 за 09.11.2009<br>5) TC № 8906 за 12.11.2009<br>6) TC № 8288 за 12.11.2009<br>7) TC № 8907 за 12.11.2009<br>8) TC № 2130 за 12.11.2009<br>9) TC № 0655 за 13.11.2009<br>по пережегам:<br>нет ошибок                                                                                                    | пересечение периодов ПЛ и ТО/ремонтов: |      |   |   |    |    |
| 2) TC № 9247 за 03.11.2009<br>3) TC № 8886 за 09.11.2009<br>4) TC № 8882 за 09.11.2009<br>5) TC № 8906 за 12.11.2009<br>6) TC № 8288 за 12.11.2009<br>7) TC № 8907 за 12.11.2009<br>8) TC № 2130 за 12.11.2009<br>9) TC № 0655 за 13.11.2009<br>по пережегам:<br>нет ошибок                                                                                                    | 1) TC № 9444 за 02.11.2009             |      |   |   |    |    |
| 3) TC № 8886 sa 09.11.2009<br>4) TC № 8882 sa 09.11.2009<br>5) TC № 8906 sa 12.11.2009<br>6) TC № 8288 sa 12.11.2009<br>7) TC № 8907 sa 12.11.2009<br>8) TC № 2130 sa 12.11.2009<br>9) TC № 0655 sa 13.11.2009<br>по пережегам:<br>нет ошибок                                                                                                    | 2) TC № 9247 за 03.11.2009             |      |   |   |    |    |
| 4) TC № 8882 за 09.11.2009<br>5) TC № 8906 за 12.11.2009<br>6) TC № 8288 за 12.11.2009<br>7) TC № 8907 за 12.11.2009<br>8) TC № 2130 за 12.11.2009<br>9) TC № 0655 за 13.11.2009<br>по пережегам:<br>нет ошибок                                                                                                    | 3) TC № 8886 за 09.11.2009             |      |   |   |    |    |
| 5) TC № 8906 за 12.11.2009<br>6) TC № 8288 за 12.11.2009<br>7) TC № 8907 за 12.11.2009<br>8) TC № 2130 за 12.11.2009<br>9) TC № 0655 за 13.11.2009<br>по пережегам:<br>нет ошибок                                                                                                    | 4) TC № 8882 за 09.11.2009             |      |   |   |    |    |
| 6) TC № 8288 sa 12.11.2009<br>7) TC № 8907 sa 12.11.2009<br>8) TC № 2130 sa 12.11.2009<br>9) TC № 0655 sa 13.11.2009<br>по пережегам:<br>нет ошибок                                                                                                    | 5) TC № 8906 за 12.11.2009             |      |   |   |    |    |
| 7) TC № 8907 за 12.11.2009<br>8) TC № 2130 за 12.11.2009<br>9) TC № 0655 за 13.11.2009<br>по пережегам:<br>нет ошибок                                                                                                    | 6) TC № 8288 за 12.11.2009             |      |   |   |    |    |
| 8) TC № 2130 за 12.11.2009<br>9) TC № 0655 за 13.11.2009<br>по пережегам:<br>нет ошибок                                                                                                    | 7) TC № 8907 sa 12.11.2009             |      |   |   |    |    |
| 9) TC № 0655 за 13.11.2009<br>по пережегам:<br>нет ошибок                                                                                                    | 8) TC № 2130 sa 12.11.2009             |      |   |   |    |    |
| по пережегам:                                                                                                    | 9) TC № 0655 за 13.11.2009             |      |   |   |    |    |
| -нет ошибок-                                                                                                    | по пережегам:                          |      |   |   |    |    |
| ✓                                                                                                    | нет ошибок                             |      |   |   |    |    |
|                                                                                                    |                                        |      |   |   |    | -  |
|                                                                                                    |                                        |      |   |   |    | •  |

\_

••

, ,, •

5.2

|    | 🕼 Выписка путевых листов |             |        |              |            |                  |                         |                    |            |               |     |  |
|----|--------------------------|-------------|--------|--------------|------------|------------------|-------------------------|--------------------|------------|---------------|-----|--|
| ¢  | айл Р                    | едактироват | гь Вид | Данные Зап   | иси Серв   | 1C               |                         |                    |            |               |     |  |
| ]] | H A                      | ► <b>H</b>  | )* 🖌 I | x c 🛛 🔳      | 2↓ Z↓      | 🛪   🤋 🤋   🈼 Y    | τ - Ψ   Σ -   🗟 🝏       |                    |            |               |     |  |
| Γ  | Серия                    | Nº          | Авт    | омашина      | Водитель   |                  | Заказчик                | Объект             | Дата       | Дата возврата | -   |  |
|    |                          |             | Fap. № | Foc. N²      | Ta6. Nº    | ФИО              |                         |                    | выезда     |               |     |  |
|    | БВ                       | 0181870     | 8882   | AE 8882-7    | 08539      | Ткачев Г.В.      | Служба энергохозяйства  | Машерова, 5        | 02.11.2009 | 02.11.2009    |     |  |
| Г  | ДН                       | 1055419     | 1498   | KA 7-1498    | 39678      | Негодько И.И.    | Трамвайный парк         | Батаническая, 4    | 10.11.2009 | 10.11.2009    |     |  |
|    | ДН                       | 1055428     | 4786   | 47-86 MЮ     | 49044      | Володько С. И.   | Трамвайный парк         | Батаническая, 4    | 10.11.2009 | 10.11.2009    |     |  |
|    | ДН                       | 1055533     | 0181   | KA 0181      | 31039      | Соболевский С П. | Служба энергохозяйства  | Машерова, 5        | 11.11.2009 | 11.11.2009    |     |  |
| Γ  | ДН                       | 1055535     | 0419   | KA 7-0419    | 48331      | Галицкий Ю. И.   | Служба энергохозяйства  | Машерова, 5        | 11.11.2009 | 11.11.2009    |     |  |
|    | ДН                       | 1055539     | 1579   | KA 7 15-79   | 1144       | Жидович А.К.     | Трамвайный парк         | Батаническая, 4    | 11.11.2009 | 11.11.2009    |     |  |
|    | ДН                       | 1055547     | 2810   | 28-10 MЮ     | 42298      | Лукшиц Д,М,      | Служба трамвайного пути | Батаническая, 4а   | 11.11.2009 | 11.11.2009    |     |  |
|    | ДН                       | 1055550     | 3759   | 37-59 MЮ     | 15882      | Паплёвка М.П.    | Служба энергохозяйства  | Батаническая, 4а   | 11.11.2009 | 11.11.2009    |     |  |
|    | ДН                       | 1055584     | 1498   | KA 7-1498    | 39678      | Негодько И.И.    |                         |                    | 12.11.2009 | 12.11.2009    |     |  |
|    | ДН                       | 1055640     | 9633   | AE 9633-7    | 12417      | Кардаш П.И.      | Служба энергохозяйства  | Долгобродская, 39а | 13.11.2009 | 14.11.2009    |     |  |
|    | ДН                       | 1055641     | 9633   | AE 9633-7    | 31044      | Шаповалов А.Л    | Служба энергохозяйства  | Долгобродская, 39а | 14.11.2009 | 14.11.2009    |     |  |
|    | ДН                       | 1055642     | 9633   | AE 9633-7    | 12417      | Кардаш П.И.      | Служба энергохозяйства  | Долгобродская, 39а | 14.11.2009 | 15.11.2009    |     |  |
|    | ДН                       | 1055643     | 9633   | AE 9633-7    | 31044      | Шаповалов А.Л    | Служба энергохозяйства  | Долгобродская, 39а | 15.11.2009 | 15.11.2009    |     |  |
|    | ДН                       | 1055662     | 8288   | KE 8288      | 11030      | Устинов Г.Н.     | Служба трамвайного пути | Батаническая, 4а   | 14.11.2009 | 15.11.2009    |     |  |
|    | ДН                       | 1055682     | 1102   | KH 1102      | 51815      | Шатерник В И     | Служба энергохозяйства  | Машерова, 5        | 13.11.2009 | 13.11.2009    |     |  |
|    | ДН                       | 1055765     | 4707   | 47-07 MЮ     | 04704      | Шаповалов П.П    | Трамвайный парк         | Батаническая, 4    | 16.11.2009 | 16.11.2009    |     |  |
|    | ДН                       | 1055784     | 8907   | AE 8907-7    | 19466      | Заустинский С В, | Служба энергохозяйства  | Машерова, 5        | 16.11.2009 | 16.11.2009    |     |  |
|    | ДН                       | 1055795     | 9444   | 9444 МИТ     | 01281      | Давидюк В .Л.    | Трамвайный парк         | Батаническая, 4    | 16.11.2009 | 16.11.2009    |     |  |
|    | ГГ                       | 1037312     | 9703   | 9703 EC-7    | 26942      | Кошелев С.А.     | Трамвайный парк         | Батаническая, 4    | 16.11.2009 | 16.11.2009    |     |  |
|    | НЭ                       | 0094557     | 2150   | AI2150-7     | 20626      | Потоцкий В.А.    | Служба трамвайного пути | Батаническая, 4а   | 15.11.2009 | 15.11.2009    |     |  |
|    | ДН                       | 1055804     | 0792   | 07-92 MЮ     | 00638      | Лукашевич И,И,   | Трамвайный парк         | Батаническая, 4    | 16.11.2009 | 16.11.2009    |     |  |
|    | ни                       | 0080058     | 0404   | 0404 KA-7    | 39678      | Негодько И.И.    | Трол.парк-3             | Гурского, 17       | 16.11.2009 | 16.11.2009    |     |  |
|    | ДН                       | 1055810     | 5878   | AB 5878-7    | 31029      | Ященя А.В.       | Служба энергохозяйства  | В. Хоружей, 26а    | 17.11.2009 | 17.11.2009    |     |  |
|    | ДН                       | 1055812     | 1937   | AE1937-7     | 02067      | Сербенков А.Л    | Служба энергохозяйства  | В. Хоружей, 26а    | 17.11.2009 | 17.11.2009    |     |  |
|    | ДН                       | 1055814     | 1936   | AE 1936-7    | 16077      | Коревик А.А.     | Служба энергохозяйства  | Долгобродская, 39а | 17.11.2009 | 17.11.2009    |     |  |
|    | ДH                       | 1055816     | 1853   | AI 1853-7    | 18648      | Шиманский В.И    | Служба энергохозяйства  | Долгобродская, 39а | 17.11.2009 | 17.11.2009    | -   |  |
|    |                          |             |        | Просмотр/кор | ректировка | а 183 записи     |                         |                    |            |               | 11. |  |

| 🛷 Выписка пут                             | евого листа                            |      |              |           |                     | × |  |  |  |  |  |  |  |
|-------------------------------------------|----------------------------------------|------|--------------|-----------|---------------------|---|--|--|--|--|--|--|--|
| Файл Редактиро                            | Файл Редактировать Вид Операции Сервис |      |              |           |                     |   |  |  |  |  |  |  |  |
| 📗 🖬 Сохранить и закрыть 🔃 🗎 🖬 🖌 🖈 👻 🐨 🐨 🐨 |                                        |      |              |           |                     |   |  |  |  |  |  |  |  |
| Серия КЕ №                                | 3245567                                | Дата | 20.11.2009 - | Дата по   | 20.11.2009 - Тип ПЛ |   |  |  |  |  |  |  |  |
| Автомашина                                |                                        |      |              | Водитель  |                     |   |  |  |  |  |  |  |  |
| Прицеп                                    |                                        |      |              | Объект    |                     |   |  |  |  |  |  |  |  |
| Заказчик                                  |                                        |      |              |           |                     |   |  |  |  |  |  |  |  |
| Время выезда                              | по графику                             |      | *<br>*       | Время воз | зврата по графику 💠 | * |  |  |  |  |  |  |  |
| Спидометр на                              | начало                                 |      |              | Топливо н | на начало           |   |  |  |  |  |  |  |  |
|                                           |                                        |      |              |           |                     |   |  |  |  |  |  |  |  |

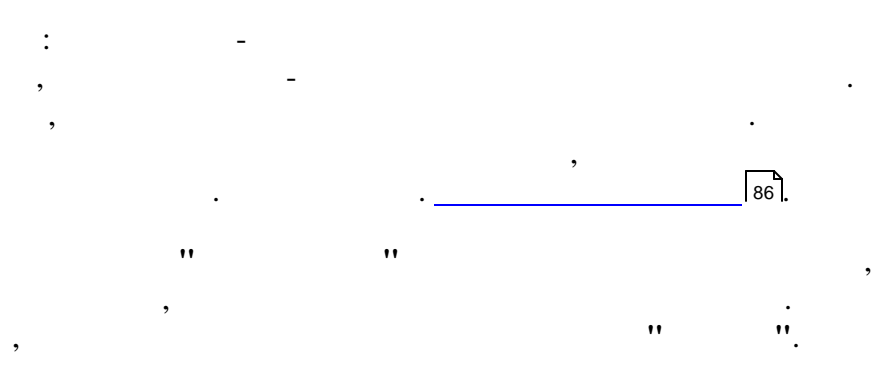

| 🛷 Выписка пут   | евого листа       |                  |           |                       | X   |
|-----------------|-------------------|------------------|-----------|-----------------------|-----|
| Файл Редактир   | овать Вид Опера   | ации Сервис      |           |                       |     |
| 📗 🔚 Сохранить і | и закрыты 🖪 🛛 层   | 🗙   🛧 - 🜩        | - 3       |                       |     |
| Серия кЕ №      | 3245567 <b>Да</b> | ta 20.11.2009 -  | Дата по   | 20.11.2009 🚽 Тип ПЛ 🕃 |     |
| Автомашина      | 3427 MA3-543      | 23 (AB 3427-7 )  | Водитель  | 31045 — Лазука В.М.   | ••• |
| Прицеп          | 3119 - MA3-939    | 7 (3119AA-7) 🛛 🚥 | Объект    |                       |     |
| Заказчик        |                   |                  |           |                       |     |
| Время выезда    | по графику        | 08:00            | Время воз | *<br>*                |     |
| Спидометр на    | начало            | 10162            | Топливо н | аначало               | 160 |
|                 |                   |                  | _         |                       |     |

(

93

")

"

,

| Предуп | реждение                                              | × |
|--------|-------------------------------------------------------|---|
|        | Для данного TC на данное число путевой лист уже есть! |   |
|        | Далее                                                 |   |

:

.

•

:

,

"

94

«

| <i>🕼</i> Видь | и бланков путевых листов                                     | ×  |
|---------------|--------------------------------------------------------------|----|
| Файл Р        | едактировать Вид Данные Записи Сервис                        |    |
| 4    4        | → >     >* 🖌 <<          2↓ 2↓ 🛪   🥆 🐄   🏹 🚡 - 🍸   Σ -   🗟 🤅 | 9  |
| Код 🗸         | Наименование                                                 | -  |
| 0             | наряд                                                        | -  |
| 1             | Nº 1(H)                                                      |    |
| 18            | C - 18                                                       |    |
| 20            | C - 20                                                       |    |
| <b>▶</b> 3    | № 3(n)                                                       | Ξ  |
| 6             | № 6 легковые                                                 |    |
| 67            | Бланк 7                                                      |    |
| Б8            | Бланк 8                                                      |    |
| 69            | Бланк 9                                                      |    |
|               |                                                              |    |
| •             | >                                                            |    |
| Редакти       | ровать Добавить ОК Отказать                                  | ся |
|               | Изменена Просмотр/корректировка 9 записей 10                 | /  |

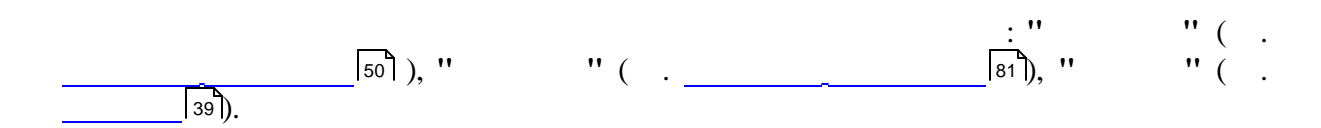

.

| 🕼 Выписка пут                             | евого листа       |                  |           |                    |       | ×   |  |  |  |  |  |  |
|-------------------------------------------|-------------------|------------------|-----------|--------------------|-------|-----|--|--|--|--|--|--|
| Файл Редактировать Вид Операции Сервис    |                   |                  |           |                    |       |     |  |  |  |  |  |  |
| 📗 🖬 Сохранить и закрыть 🔜 🛛 🖬 🖌 🗶 🔺 👻 👻 🚽 |                   |                  |           |                    |       |     |  |  |  |  |  |  |
| Серия кЕ №                                | 3245567 <b>Да</b> | та 20.11.2009 -  | Дата по   | 20.11.2009 - Тип Г | תר 🖪  |     |  |  |  |  |  |  |
| Автомашина                                | 3427 - MA3-5432   | 23 (AB 3427-7 )  | Водитель  | 31045 — Лазука В.М | И.    |     |  |  |  |  |  |  |
| Прицеп                                    | 3119 - MA3-9397   | 7 (3119AA-7) 🛛 🚥 | Объект    | Кульман,29         |       |     |  |  |  |  |  |  |
| Заказчик                                  | 1300-Трол.парн    | <-3 ···          |           |                    |       |     |  |  |  |  |  |  |
| Время выезда                              | по графику        | 08:00            | Время воз | врата по графику   | 17:00 | •   |  |  |  |  |  |  |
| Спидометр на                              | начало            | 10162            | Топливо н | а начало           |       | 160 |  |  |  |  |  |  |
|                                           |                   |                  |           |                    |       |     |  |  |  |  |  |  |

|     |    | CTRL+S) |
|-----|----|---------|
| ۵ ( | ). |         |
| :   |    |         |

•

( " ") 95

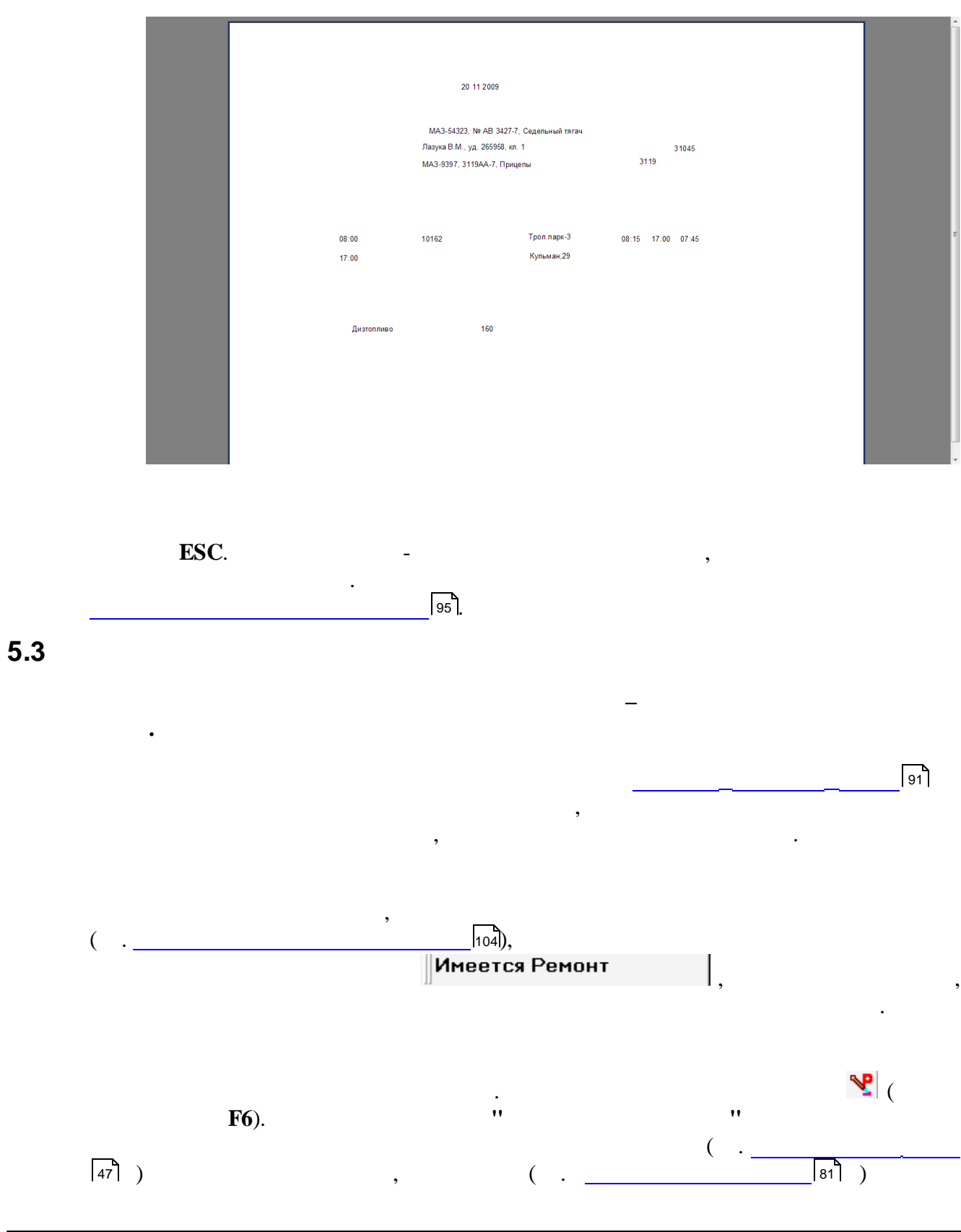

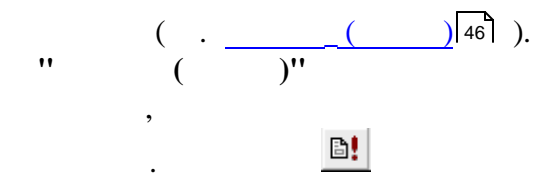

| 8 | Pa                                         | бот | ы по пу                     | тевому ли | сту       |               |                      |             |                 |       |       |                |              |        |          |       |            |                 |       |        |
|---|--------------------------------------------|-----|-----------------------------|-----------|-----------|---------------|----------------------|-------------|-----------------|-------|-------|----------------|--------------|--------|----------|-------|------------|-----------------|-------|--------|
| Φ | ыйл Редактировать Вид Данные Записи Сервис |     |                             |           |           |               |                      |             |                 |       |       |                |              |        |          |       |            |                 |       |        |
|   | M                                          | •   | $  \cdot   \cdot   \cdot  $ | ▶* ∡      | K C       | <b>2</b>      | ↓ <mark>Z</mark> ↓ ₹ | K 🔍         | 2   3           | : 🚡 🔹 | T     | Σ -            | <u>D</u> , 4 | ) B!   |          |       |            |                 |       |        |
| Π |                                            |     | Заказчик                    |           |           | V             |                      | Пробег      | ткм/            | V     | v     | Тип            |              | Dansie |          |       | Итоговы    | е суммы         |       |        |
|   | Сче                                        | ет  | Код                         | Наимен    | нование   | год<br>работы | Груз, т              | с<br>грузом | Нормо-<br>смены | тары  | груза | экспе-<br>дир. | Ездок        | работы | Расценка | сумма | за классн. | за<br>экспедир. | Общая | гектар |
| × |                                            |     |                             |           |           |               |                      |             |                 |       |       |                |              |        |          |       |            |                 | 0     |        |
|   |                                            |     |                             |           |           |               |                      |             |                 |       |       |                |              |        |          |       |            |                 |       |        |
|   |                                            |     | Доба                        | влена     | Просмотр/ | корректи      | ировка               | 0 запис     | сей             |       |       |                |              |        |          |       |            |                 |       |        |

,

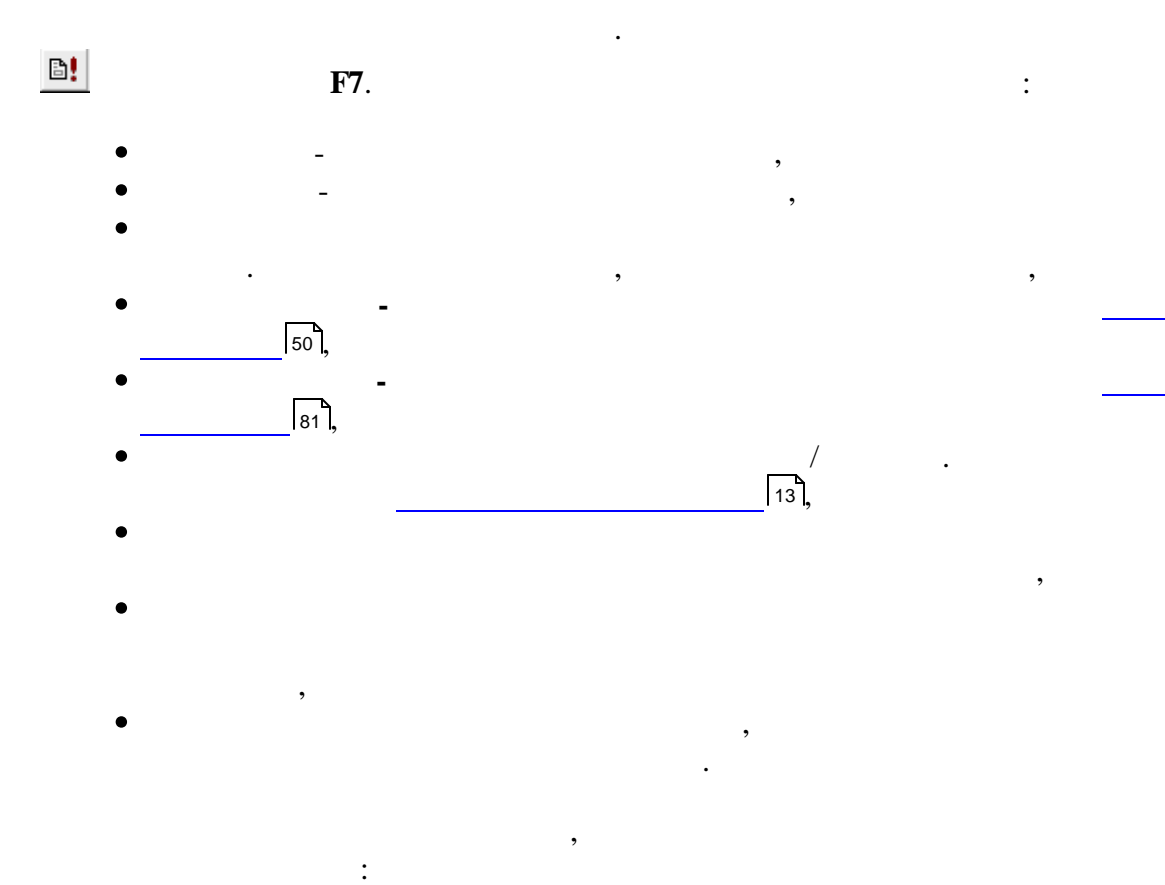

,

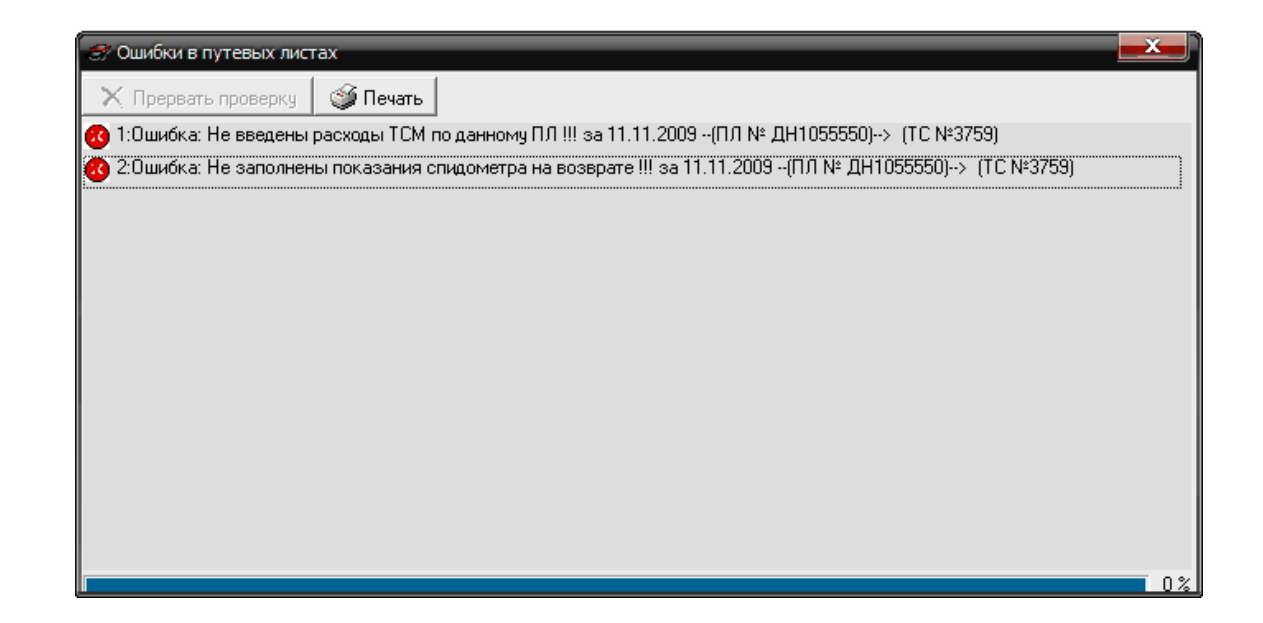

:

:

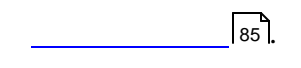

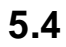

"

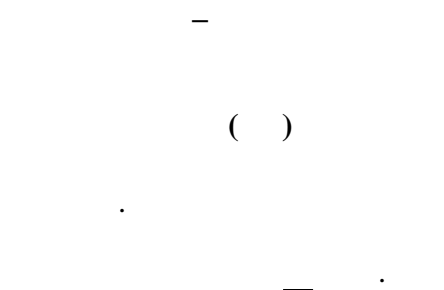

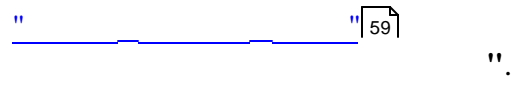

,

|   | 🕈 Вв | од тем                   | пера  | атур | ныхн | коэф | фициентов            |               |         |       | X) |
|---|------|--------------------------|-------|------|------|------|----------------------|---------------|---------|-------|----|
| 4 | райл | Редак                    | тиров | зать | Вид  | Да   | нные Записи Сервис   |               |         |       |    |
|   | H    | ${} \longleftrightarrow$ | н     |      | • 🧹  | ×    | ┍╴║═║Ѯ┆Ҳ╿╕           | K   🧟 📚   🏂 Y | - 🝸   Σ | - 🖻 🗯 | 3  |
| Γ |      | Дar                      | а     |      |      |      | k                    | сэффициент    |         |       | *  |
| Г | 01.0 | 4.2009                   |       |      |      |      |                      |               |         | 1     |    |
| Þ | 06.0 | 4.2009                   |       |      |      |      |                      |               |         | 1,04  |    |
|   | 05.1 | 1.2009                   |       |      |      |      |                      |               |         | 1,04  |    |
|   | 12.1 | 1.2009                   |       |      |      |      |                      |               |         | 1     |    |
|   |      |                          |       |      |      |      |                      |               |         |       |    |
| L |      |                          |       |      |      |      |                      |               |         |       | =  |
|   |      |                          |       |      |      |      |                      |               |         |       |    |
|   |      |                          |       |      |      |      |                      |               |         |       |    |
|   |      |                          |       |      |      |      |                      |               |         |       |    |
|   |      |                          |       |      |      |      |                      |               |         |       |    |
|   |      |                          |       |      |      |      |                      |               |         |       |    |
|   |      |                          |       |      |      |      |                      |               |         |       |    |
|   |      |                          |       |      |      |      |                      |               |         |       |    |
|   |      |                          |       |      |      |      |                      |               |         |       |    |
|   |      |                          |       |      |      |      |                      |               |         |       | ÷  |
| F |      |                          |       |      |      | Про  | осмотр/корректировка | 4 записи      | 8       |       | 7/ |

.

.

:

5.5

| (" | ") | 99 |
|----|----|----|
|----|----|----|

| <b>#</b> A3 | C                                                                                           |           |            |             |             |                                |          |     |              |     | - 0 <b>x</b> |  |
|-------------|---------------------------------------------------------------------------------------------|-----------|------------|-------------|-------------|--------------------------------|----------|-----|--------------|-----|--------------|--|
| Файл        | йл Редактировать Вид Данные Записи Сервис                                                   |           |            |             |             |                                |          |     |              |     |              |  |
| H.          | H ◀ → H   ▶* 🖌 K ♥             2↓ 🕻 ↓ 🐝   🤋 ♥    🍞 🍓 + Ψ   Σ +   🗟 🏟       27.10.2010 🛛 🔽 🗖 |           |            |             |             |                                |          |     |              |     |              |  |
|             | Путевой                                                                                     |           | тс         |             | Водитель    | Пут                            | евой     | Б   | <b>D</b> -ma |     |              |  |
| Con         |                                                                                             | ion Ean M |            |             | m140        | Дата Дата -<br>выезда возврата |          | Tur | заправки     | A3C |              |  |
| )           | ия пом                                                                                      | iep iapr  | - TUCIN-   | 1 80. 1%-   | 440         | высада                         | возврата | тип | I CM         |     |              |  |
|             |                                                                                             |           |            |             |             |                                |          |     |              |     |              |  |
|             |                                                                                             |           |            |             |             |                                |          |     |              |     |              |  |
|             |                                                                                             |           |            |             |             |                                |          |     |              |     |              |  |
|             |                                                                                             |           |            |             |             |                                |          |     |              |     |              |  |
|             |                                                                                             |           |            |             |             |                                |          |     |              |     |              |  |
|             |                                                                                             |           |            |             |             |                                |          |     |              |     |              |  |
|             |                                                                                             |           |            |             |             |                                |          |     |              |     |              |  |
|             |                                                                                             |           |            |             |             |                                |          |     |              |     |              |  |
|             |                                                                                             |           |            |             |             |                                |          |     |              |     |              |  |
|             |                                                                                             |           |            |             |             |                                |          |     |              |     |              |  |
|             |                                                                                             |           |            |             |             |                                |          |     |              |     |              |  |
|             |                                                                                             |           |            |             |             |                                |          |     |              |     |              |  |
|             |                                                                                             |           |            |             |             |                                |          |     |              |     |              |  |
|             |                                                                                             |           |            |             |             |                                |          |     |              |     |              |  |
|             |                                                                                             |           |            |             |             |                                |          |     |              |     |              |  |
|             |                                                                                             |           |            |             |             |                                |          |     |              |     |              |  |
|             |                                                                                             |           | Просмотр/к | орректировк | а 0 записей | -1                             |          |     |              |     | 1            |  |

| 17.11.2009 | 💌 🔽 подставлять дату | "  | •• |
|------------|----------------------|----|----|
| ,          |                      | 11 | "  |
|            |                      |    |    |
|            |                      |    |    |

•

🧱 Сверка с путевыми листами

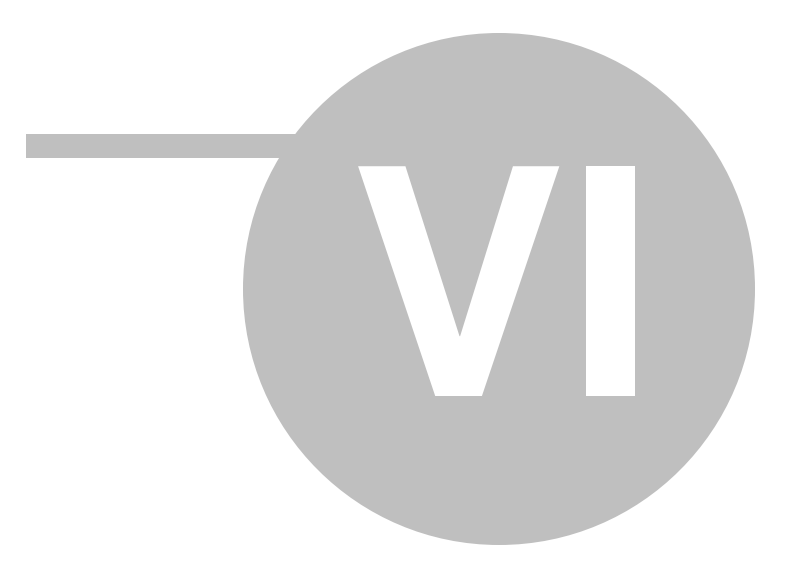

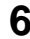

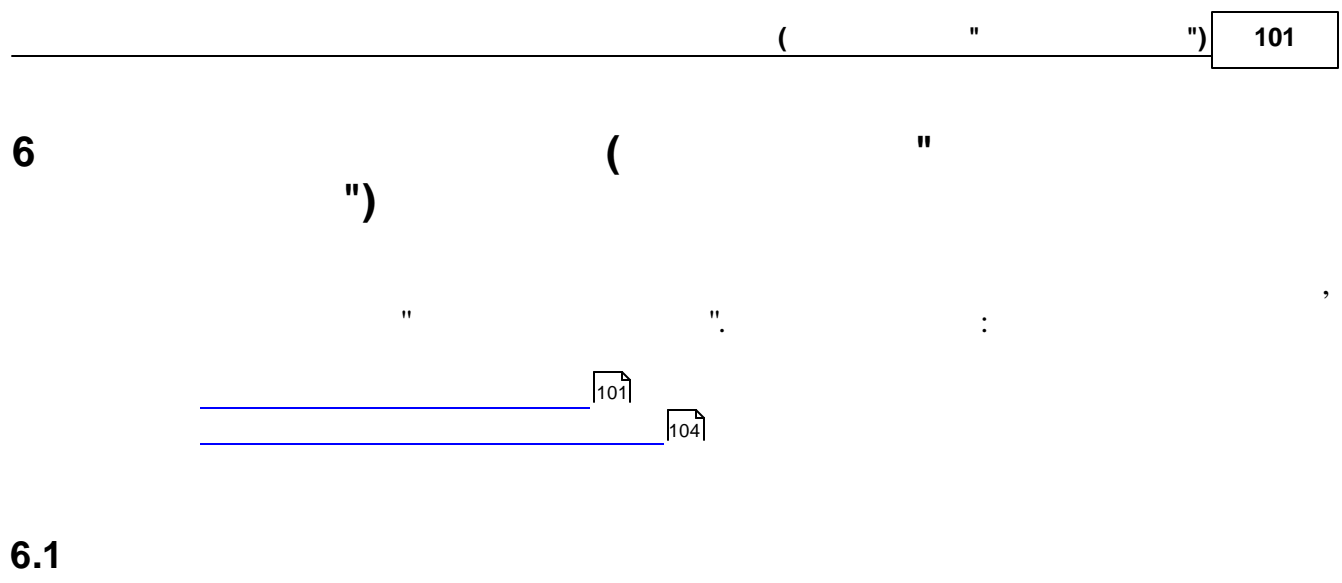

| <b>г графики п</b><br>айл Редакт | рохождения ТО /<br>ировать Вид Да | для подвижного состава<br>анные Записи Сервис    Отчеть | ol                     |                |             | - (     | Задайте<br>параметры дл |
|----------------------------------|-----------------------------------|---------------------------------------------------------|------------------------|----------------|-------------|---------|-------------------------|
| H I                              | H   H* 🖌 K                        | ┍    ■   ≜↓ ¾↓ ₩   ▼<                                   | Режим мен<br>печати от | иодля          | оябрь 👻 🛛 🚬 | Создать | формировани:<br>графика |
| Γap. №                           | Γoc. N²                           | Марка ТС                                                | Тип ТС                 | Предыд. осмотр | Ожидаемый   | Тип ТО  | Значение                |
| 8288                             | KE 8288                           | FA3-5312                                                | 5                      |                | 05.11.2009  | TO 2    | 1600                    |
| 2789                             | 27-89 MЮ                          | МТ 3-80, ДЗ-133                                         | 17                     |                | 04.11.2009  | TO 2    | 50                      |
| 2810                             | 28-10 MЮ                          | ТО-18Д                                                  | 26                     | 07.09.2009     | 03.11.2009  | TO 2    | 50                      |
| 3759                             | 37-59 MЮ                          | MT3-82, TO-49                                           | 24                     |                | 02.11.2009  | TO 2    | 50                      |
| 1418                             | AI 1418-7                         | FA3-3307                                                | 6                      | 15.10.2009     | 25.11.2009  | TO 1    | 400                     |
| 9633                             | AE 9633-7                         | FA3-3307                                                | 6                      | 15.10.2009     | 25.11.2009  | TO 1    | 400                     |
| 9855                             | AE9855-7                          | FA3-53                                                  | 6                      | 15.10.2009     | 24.11.2009  | TO 1    | 400                     |
| 8882                             | AE 8882-7                         | KAB3-3270                                               | 29                     | 14.10.2009     | 24.11.2009  | TO 1    | 208                     |
| 4707                             | 47-07 MЮ                          | MT 3-80, KO-707                                         | 25                     |                | 23.11.2009  | TO 1    | 12                      |
| 8910                             | KA 8910                           | KAB3-3976                                               | 29                     | 19.10.2009     | 23.11.2009  | TO 1    | 208                     |
| 3052                             | AI 3052-7                         | FA3-53027                                               | 5                      | 29.09.2009     | 20.11.2009  | TO 1    | 320                     |
| 5879                             | AB 5879-7                         | FA3-3309                                                | 15                     | 15.10.2009     | 20.11.2009  | TO 1    | 400                     |
| 1937                             | AE1937-7                          | FA3-3309                                                | 15                     | 28.09.2009     | 19.11.2009  | TO 1    | 400                     |
| 2150                             | AI2150-7                          | ЗИЛ-133ГЯ, КС-3575А                                     | 19                     |                | 19.11.2009  | TO 1    | 320                     |
| 1822                             | AE 1822-7                         | FA3-3309                                                | 15                     | 17.08.2009     | 18.11.2009  | TO 1    | 400                     |
| 2001                             | AI 2001-7                         | FA3-5312                                                | 5                      | 18.08.2009     | 18.11.2009  | TO 1    | 400                     |
| 4647                             | AE 4647-7                         | FA3-2705                                                | 10                     |                | 17.11.2009  | TO 1    | 800                     |
| 0624                             | KM 0624                           | FA3-5312                                                | 5                      |                | 17.11.2009  | TO 1    | 400                     |
| 3427                             | AB 3427-7                         | MA3-54323                                               | 30                     |                | 16.11.2009  | TO 1    | 640                     |
| 8801                             | KE 8801                           | FA3-53A                                                 | 5                      | 18.08.2009     | 16.11.2009  | TO 1    | 320                     |
| 1853                             | AI 1853-7                         | FA3-3307                                                | 6                      | 23.09.2009     | 13.11.2009  | TO 1    | 400                     |
| 8880                             | AE 8880-7                         | ЗИЛ-433362                                              | 7                      |                | 13.11.2009  | TO 1    | 240                     |
| 9603                             | KE 9603                           | 9A3-3303-01                                             | 13                     | 25.09.2009     | 13.11.2009  | TO 1    | 240                     |
| 8800                             | KE 8800                           | FA3-53A                                                 | 5                      |                | 12.11.2009  | TO 1    | 320                     |
| 8881                             | AE 8881-7                         | ЗИЛ-433362                                              | 7                      | 02.09.2009     | 12.11.2009  | TO 1    | 240                     |
| 9320                             | KE 9320                           | FA3-5201                                                | 6                      | 21.08.2009     | 12.11.2009  | TO 1    | 320                     |
| 1705                             | AI 1705-7                         | ЗИЛ-431452                                              | 16                     | 21.08.2009     | 11.11.2009  | TO 1    | 320                     |
| 3197                             | KA 3197                           | 9A3-3303-01                                             | 13                     | 21.08.2009     | 11.11.2009  | TO 1    | 240                     |
| 1823                             | AE 1823-7                         | MA3-5551A2                                              | 16                     | 03.09.2009     | 11.11.2009  | TO 1    | 800                     |
| 8883                             | AE 8883-7                         | FA3-3309                                                | 15                     |                | 10.11.2009  | TO 1    | 400                     |
| 4786                             | 47-86 MЮ                          | MT 3-80, MK-1                                           | 25                     |                | 10.11.2009  | TO 1    | 12                      |
| 7074                             | AE 7074-7                         | MA3-5516 A5-371                                         | 16                     |                | 10.11.2009  | TO 1    | 800                     |
|                                  |                                   |                                                         |                        |                |             |         |                         |
|                                  | Пр                                | осмотр/корректировка 50 записей                         |                        | 493            |             |         |                         |

"

••

| 102 | «      | ».                                                                     |
|-----|--------|------------------------------------------------------------------------|
| L   | 1      |                                                                        |
|     | •      |                                                                        |
|     | •      | -                                                                      |
|     |        | :                                                                      |
|     |        | Внимание !!!                                                           |
|     |        | Существующий график на текущий месяц<br>будет уничтожен ! Продолжаем ? |
|     |        | Да Нет                                                                 |
|     |        | . ,                                                                    |
|     |        | · · · · ·                                                              |
| _   |        |                                                                        |
|     | Печать | графиков ТО и листков учета                                            |
|     | Вид с  | отчета                                                                 |

| <ul> <li>Графики ТО 1</li> <li>Графики ТО 2</li> <li>График замера давлений шин</li> </ul> | <ul> <li>Листки учета (все)</li> <li>Листки учета (текущий)</li> </ul> |  |
|--------------------------------------------------------------------------------------------|------------------------------------------------------------------------|--|
| Отчет за период<br>С: 01.11.2009 •                                                         | ПО: 30.11.2009 💌                                                       |  |
| Печать Просмотр                                                                            | Закрыть                                                                |  |

) .

1.

-

:

(

(

"

")

|                         | ΓΡΑΦ                                      | ИК ПРОХОЖДЕНИЯ        | Лист - 1 | *   |
|-------------------------|-------------------------------------------|-----------------------|----------|-----|
|                         |                                           | TO-1                  |          |     |
| [anaveuvě [Coc          | c Ne Manya                                | за 11 месяц 2009 года |          |     |
| Nº                      | механизма                                 | дения ТО              |          | ie. |
| 1728 AA 1               | 1728-7 MA3-555102                         | 02.11.2009            |          | 82  |
| 3051 AVI                | I 3051-7 ЗИЛ-ММЗ-4502                     | 02.11.2009            |          | 41  |
| 9htD AE 8<br>1075 AI 10 | 9602-7 9A3-3303-01<br>1975-7 FA3-3307     | 03.11.2009            |          | 11  |
| 8393 KE 8               | 8393 FA3-5201                             | 03.11.2009            |          | 41  |
| 98547 AE 9              | 9854-7 FA3-3307                           | 03.11.2009            |          | 11  |
| 5878 AB 5               | 5878-7 FA3-3309                           | 04.11.2009            |          | 412 |
| 8390 KE 8               | 8390 FA3-53                               | 04.11.2009            |          | 412 |
| 8880 AE 0               | 0000-7 1 A3-5201                          | 05.11.2009            |          | 412 |
| 1936 AE 1               | 1936-7 FA3-3309                           | 05.11.2009            |          | 11  |
| 2043 AI 20              | 2043-7 FA3-4301                           | 05.11.2009            |          | 412 |
| 6171 AB 6               | 6171-7 MA3-555102                         | 06.11.2009            |          | 412 |
| 8287 KE 8               | 8287 FA3-53                               | 06.11.2009            |          | 11  |
| 8884 AE 8               | 3884-7 3MJI-432932                        | 06.11.2009            |          | 412 |
| 5890 AB                 | 5880.7 FA3.3309                           | 09.11.2009            |          | 412 |
| 8286 KE 8               | 8286 3I/J-MM3-4502                        | 09.11.2009            |          | 412 |
| 4786 47-8               | 86 MHO MT3-80, MK-1                       | 10.11.2009            |          |     |
| 7074 AE 7               | 7074-7 MA3-5516                           | 10.11.2009            |          | 17  |
| 8883 AE 8               | 8883-7 1 A3-3309                          | 10.11.2009            |          | 412 |
| 1823 AF 1               | 1823-7 MA3-5551A2                         | 11 11 2009            |          | 11  |
| 3197 KA3                | 3197 YA3-3303-01                          | 11.11.2009            |          | 41  |
| 8800 KE 8               | 8800 FA3-53A                              | 12.11.2009            |          | 11  |
| 8881 AE 8               | 8881-7 ЗИЛ-433362                         | 12.11.2009            |          | 11  |
| 9320 KE 9               | 9320 FA3-5201                             | 12.11.2009            |          | 412 |
| 1854 AU<br>9890 AF 8    | 8880.7 3MB.433382                         | 13.11.2009            |          | 11  |
| 9603 KE S               | 9603 YA3-3303-01                          | 13.11.2009            |          | 412 |
| 3427 AB 3               | 3427-7 MA3-54323                          | 16.11.2009            |          | 11  |
| 8801 KE 8               | 8801 FA3-53A                              | 16.11.2009            |          | 412 |
| 0624 KM 0               | 0624 FA3-5312                             | 17.11.2009            |          | 11  |
| 404/ AE 4               | 4047-7 TA3-2705<br>1822 7 TA3-2300        | 18 11 2009            |          | 412 |
| 2001 A/20               | 2001-7 FA3-5312                           | 18.11.2009            |          | 11  |
| 1937 AE1                | 1937-7 FA3-3309                           | 19.11.2009            |          | 412 |
| 2150 Al21               | 150-7 ЗИЛ-133ГЯ.                          | 19.11.2009            |          | 11  |
| 3052 Al 3               | 3052-7 FA3-53027                          | 20.11.2009            |          | 12  |
| 5879 AB                 | 58/9-7 I A3-3309<br>07 M/O MT2 90 //0 707 | 22.11.2009            |          |     |
| 8910 KA                 | 8910 KAB3-3976                            | 23.11.2009            |          |     |
| 8882 AE 8               | 8882-7 KAB3-3270                          | 24.11.2009            |          |     |
| 9855 AE9                | 9855-7 FA3-53                             | 24.11.2009            |          |     |
| 1418 AI 14              | 1418-7 FA3-3307                           | 25.11.2009            |          |     |
| <u>9633 AE s</u>        | 9033-7 TA3-3307                           | 25.11.2009            |          |     |
| 11.10.2010              | Заместитель начал                         | тьника АТЦ            |          |     |
|                         | Диспетчер                                 |                       | I        | -   |
|                         |                                           |                       |          |     |

2.

•

|                                                       | ГРАФ                                                                                                    | ОИК ПРО<br>ТО-2                                                                                     | ХОЖДЕНИЯ<br>2 | Лист - |
|-------------------------------------------------------|----------------------------------------------------------------------------------------------------|----------------------------------------------------------------------------------------------------|---------------|--------|
| Гаражный Гос<br>№ 3759 37-5<br>2810 28-1<br>2789 27-8 | с. № Марка<br>механизма<br>-59 МЮ МТЗ-82, ТО-49<br>-10 МЮ ТО-18Д<br>-89 МЮ МТЗ-80, ДЗ-12<br>-228 ГА3-5312 | за 11 месяц<br>Дата прове-<br>дения ТО<br>0 02.11.2009<br>03.11.2009<br>03 04.11.2009<br>05 11 2009 | 2009 года     |        |
| 11.10.2010                                            | Заместитель нача<br>Диспетчер                                                                             | альника АТЦ _<br>                                                                                   | -             |        |
|                                                       |                                                                                                    |                                                                                                    |               |        |
|                                                       |                                                                                                    |                                                                                                    |               |        |
|                                                       |                                                                                                    |                                                                                                    |               |        |
|                                                       |                                                                                                    |                                                                                                    |               |        |

) -(

104

| TEXHI                                                                                                    | ИЧЕСКОГО ОБ СЛУЖИВАНИЯ МЕХАНИЗМА ТО 1<br>ИЧЕСКОГО ОБ СЛУЖИВАНИЯ МЕХАНИЗМА ТО 1                                                                                                |
|----------------------------------------------------------------------------------------------------|----------------------------------------------------------------------------------------------------|
|                                                                                                    | 102 I UC, NE AA 1/26-7 I APAN HDIVI NE 1/26                                                                                                    |
|                                                                                                    |                                                                                                    |
| ВОДИТЕЛЬ Тао. №                                                                                                    | Q, VI. U                                                                                                    |
| Наименование агрегата, механизма                                                                                                    | а Краткая характеристика выполнения работы                                                                                                    |
|                                                                                                    | РУ, Тормозная система<br>ДВС, Хлыт праксмиссии<br>4455                                                                                                    |
| Дата и время выполнения раб<br>Начало Окончание _                                                                                                    | оты Ф.И.О. исполнителя Подлись                                                                                                    |
| Мастер                                                                                                    | Водитель Механик КП                                                                                                    |
|                                                                                                    |                                                                                                    |
| техні                                                                                                    | ЛИСТОК УЧЕТА<br>ИЧЕСКОГО ОБ СЛУЖИВАНИЯ МЕХАНИЗМАТО 1                                                                                                    |
| ТЕХНІ<br>МАРКА МЕХАНИЗМА ЗИЛ-МИЗ                                                                                                    | ЛИСТОК УЧЕТА Заказ №.541<br>ИЧЕСКОГО ОБ СЛУЖИВАНИЯ МЕХАНИЗМАТО 1<br>44502 ГОС. № АИ 3051-7 ГАРАЖНЫЙ № 3051                                                                    |
| ТЕХНІ<br>МАРКА МЕХАНИЗМА ЗИЛ-МИЗ<br>ДАТА ОБСЛУЭ                                                                                                    | ЛИСТОК УЧЕТА Заказ №.541<br>ического ос служивниния мехинизма то 1<br>з4592 ГОС. № АИЗ051-7 ГАРАЖНЫЙ № 3051<br>«Извния 02112009                                               |
| ТЕХН<br>МАРКА МЕХАНИЗМА ЗИЛ-МІЗ<br>ДАТА ОБСЛУЙ<br>ВОДИТЕЛЬ Та8. №                                                                                                    | Заказ №.541<br>ического ос служивнии мехинизма то 1<br>3-4592 ГОС. № аизо51-7 ГАРАЖНЫЙ № 3951<br>киваниия 02.11.2009<br>Ф.И.0                                                 |
| техні<br>МАРКА МЕХАНИЗМА ЗИЛ-МІЗ<br>ДАТА ОБСЛУЯ<br>ВОДИТЕЛЬ Таб. №<br>————————————————————————————————————                                                                                               | Заказ №.541<br>ИЧЕСКОГО БСЛУЖИВАНИЯ МЕХАНИЗМА ТО 1<br>3-4502 ГОС. № АИЗОБІ-7 ГАРАЖНЫЙ № 3051<br>КИВАНИЯ 02.11.2009<br>_ Ф.И.О<br>Raj Краткая характеристика вылопнения работы |
| ТЕХНІ<br>МАРКА МЕХАНИЗМА ТА ИБСЛУИ<br>ДАТА ОВСЛУИ<br>ВОДИТЕЛЬ Таб. №<br>Наименование агрегата, мечанизми                                                                                                 | Заказ № 541<br>Л И СТОК УЧЕТА Заказ № 541<br>ИЧЕСКОГО ОБСЛУЖИВАНИЯ МЕХАНИЗМА ТО 1<br>5-4592 ГОС. № АИ 3051-7 ГАРАЖНЫЙ № 3051<br>КИВАНИЯ 02.11.2009<br>                        |
| ТЕХН<br>МАРКА МЕХАНИЗМА ЗИЛ-ИКС<br>ДАТА ОБСЛУЯ<br>ВОДИТЕЛЬ Таб. №<br>Наименование агрегата, механизм.<br>Наименование агрегата, механизм.<br>Дата и времяя выполнения раб<br>Дата и время выполнения раб | Заказ № 541<br>ИЧЕСКОГО ОБСЛУЖИВАНИЯ МЕХАНИЗМА ТО 1<br>34502 ГОС. № АИ 3051-7 ГАРАЖНЫЙ № 3051<br>КИВАНИЯ 02.11.2009<br>                                                       |

• ( )-

.

| Заказ №. 49;<br>П И С Т О К У Ч Е Т А.<br>ТЕХНИЧЕСКОГО ОБСЛУЖИВАНИЯ МЕХАНИЗМА ТО 2<br>МАРКА МЕХАНИЗМА ГАЗ-5312 ГОС. № КЕ 8288 ГАРАЖНЫЙ № 8288<br>ДАТА ОБСЛУЖИВАНИЯ 05.11 2009<br>ОДИТЕЛЬ Таб. №Ф. И. О<br>аименование агрегата, механизма<br>Краткая характеристика выполнения работы<br>Р. Тормозная система<br>ДВС, Улы трансмиссии.<br>ДВС, Улы трансмиссии.<br>Результать замера ОС (дымности).<br>Результать замера ОС (дымности).<br>Результать замера ОС (дымности).<br>Провериа такичического согояния<br>спидометрового оборудования.<br>Дата и время выполнения работы<br>Дата и время выполнения работы<br>Дата и время выполнения работы<br>Систояние и пломбировку спидометрового оборудования проверил | Заказ № 45 Л И СТОК У Ч Е ТА ТЕХНИЧЕСКОГО ОБСЛУЖИВАНИЯ МЕХАНИЗМА ТО 2 МАРКА МЕХАНИЗМА ГАЗ-5312 ГОС. № КЕ 8288 ГАРАЖНЫЙ № 8288 ДАТА ОБСЛУЖИВАНИЯ 05.11.2009 ВОДИТЕЛЬ Таб. №Ф. И. О                                                                                                    | Заказ №. 4 Л И СТОК У Ч Е ТА ТЕХНИЧЕСКОГО ОБСЛУЖИВАНИЯ МЕХАНИЗМА ТО 2 МАРКА МЕХАНИЗМА ГАЗ-5312 ГОС. № КЕ 8288 ГАРАЖНЫЙ № 8288 ДАТА ОБСЛУЖИВАНИЯ 05.11.2009 ВОДИТЕЛЬ Таб. №Ф. И. О                                                                                                    |
|----------------------------------------------------------------------------------------------------|----------------------------------------------------------------------------------------------------|----------------------------------------------------------------------------------------------------|
| МАРКА МЕХАНИЗМА ГАЗ-5312 ГОС. № КЕ8288 ГАРАЖНЫЙ № 8288<br>ДАТА ОБСЛУЖИВАНИЯ 05.11.2009<br>ОДИТЕЛЬ Та6. №Ф. И. О<br>авименование агрегата, механизма                                                                                                    | МАРКА МЕХАНИЗМА         ГАЗ-3312         ГОС. №         КЕ 8288         ГАРАЖНЫЙ №         8288           ДАТА ОБСЛУЖИВАНИЯ         05.11.2009         05.01.2009         05.01.2009         05.01.2009         05.01.2009         05.01.2009         05.01.2009         05.01.2009         05.01.2009         05.01.2009         05.01.2009         05.01.2009         05.01.2009         05.01.2009         05.01.2009         05.01.2009         05.01.2009         05.01.2009         05.01.2009         05.01.2009         05.01.2009         05.01.2009         05.01.2009         05.01.2009         05.01.2009         05.01.2009         05.01.2009         05.01.2009         05.01.2009         05.01.2009         05.01.2009         05.01.2009         05.01.2009         05.01.2009         05.01.2009         05.01.2009         05.01.2009         05.01.2009         05.01.2009         05.01.2009         05.01.2009         05.01.2009         05.01.2009         05.01.2009         05.01.2009         05.01.2009         05.01.2009         05.01.2009         05.01.2009         05.01.2009         05.01.2009         05.01.2009         05.01.2009         05.01.2009         05.01.2009         05.01.2009         05.01.2009         05.01.2009         05.01.2009         05.01.2009         05.01.2009         05.01.2009         05.01.2009         05.01.2009         05.01.2009 | МАРКА МЕХАНИЗМА         ГАЗ-5312         ГОС. №         К В 288         ГАРАЖНЫЙ №         6288           ДАТА ОБСЛУЖИВАНИЯ         05.11 2009         0.000         0.000         0.000         0.000         0.000         0.000         0.000         0.000         0.000         0.000         0.000         0.000         0.000         0.000         0.000         0.000         0.000         0.000         0.000         0.000         0.000         0.000         0.000         0.000         0.000         0.000         0.000         0.000         0.000         0.000         0.000         0.000         0.000         0.000         0.000         0.000         0.000         0.000         0.000         0.000         0.000         0.000         0.000         0.000         0.000         0.000         0.000         0.000         0.000         0.000         0.000         0.000         0.000         0.000         0.000         0.000         0.000         0.000         0.000         0.000         0.000         0.000         0.000         0.000         0.000         0.000         0.000         0.000         0.000         0.000         0.000         0.000         0.000         0.000         0.000         0.000         0.000         0.000 |
| ДАТА ОБСЛУЖИВАНИЯ 05.11.2009  OQUTEЛЬ Таб. №Ф. И. О                                                                                                    | ДАТА ОБСЛУЖИВАНИЯ 05.11.2009 ВОДИТЕЛЬ Таб. №                                                                                                    | ДАТА ОБСЛУЖИВАНИЯ 05.11.2009 ВОДИТЕЛЬ Таб. № Ф.И.О Наименование агрегата, механизма Краткая характеристика выполнения работы РУ, Ториозная система                                                                                                    |
| ОДИТЕЛЬ         Таб. №         Ф. И. О                                                                                                    | ВОДИТЕЛЬ         Таб. №         Ф. И. О                                                                                                    | ВОДИТЕЛЬ Таб. №         Ф. И. О                                                                                                    |
| аименование агрегата, механизма)                                                                                                    | Наименование агрегата, механизма         Краткая характеристика выполнения работы           РУ, Тормозная система                                                                                                    | Наименование агрегата, механизма         Краткая характеристика выполнения работы           РУ, Тормозная система                                                                                                    |
| РУ, Тормозная система           ДВС, Узль трансимиссии           АКБ_тать замера СО (дымкости)           Разльтать замера СО (дымкости)           Разльтать замера СО (дымкости)           Поререа даяления в шинах           Поререа даяления в шинах           Поререа даяления в шинах           Поререа даяления в шинах           Поререа даяления в шинах           Поререа даяления в шинах           Поререа соглания           Дата и время выполнения работы           Ф.И.О. исполнителя           Подпись           Начало              Кончание              Водитель              Мастер              Водитель              Мастер                                                                     | РУ, Тормозная система           ДВС, Ули трансимски           ДВС, Ули трансимски           АКБ                                                                                                    | РУ. Тормозная система<br>ДВС, Уалы трансмиссии<br>АКС                                                                                                    |
| Дата и время выполнения работы Ф.И.О. исполнителя Подпись<br>НачалоОкончание<br>Мастере Водитель Механик КП<br>Диспетчер<br>Состояние и пломбировку спидометрового оборудования проверил                                                                                                    | Дата и время выполнения работы Ф.И.О. исполнителя Подпись<br>НачалоОкончание Водитель Механик КП<br>Диспетчер Водитель Механик КП<br>Состояние и плоибировку спидометрового оборудования проверил<br>Начальник колонны                                                                                                    | Дата и время выполнения работы Ф.И.О. исполнителя Подпись<br>НачалоОкончаниеМастер Механик КП<br>ДиспетчерВодитель Механик КП<br>Состояние и пломбировку спидометрового оборудования проверил<br>Начальник колонны                                                                                                    |
| Мастер Водитель Механик КП<br>Дислетчер<br>Состояние и пломбировку спидометрового оборудования проверил                                                                                                    | Мастер Водитель Механик КП<br>Дислетчер<br>Состояние и пломбировку спидометрового оборудования проверил<br>Начальник колонны                                                                                                    | Мастер Водитель Механик КП<br>Диспетчер<br>Состояние и пломбировку спидометрового оборудования проверил<br>Начальник колонны                                                                                                    |
| Состояние и пломбировку спидометрового оборудования проверил                                                                                                    | Состояние и пломбировку спидометрового оборудования проверил<br>Начальник колонны                                                                                                    | Состояние и пломбировку спидометрового оборудования проверил<br>Начальник колонны                                                                                                    |
| LIANAU DOUIS SUUVIDIDI                                                                                                    |                                                                                                    | ······································                                                                                                    |
|                                                                                                    |                                                                                                    |                                                                                                    |
|                                                                                                    |                                                                                                    |                                                                                                    |
|                                                                                                    |                                                                                                    |                                                                                                    |
|                                                                                                    |                                                                                                    |                                                                                                    |
|                                                                                                    |                                                                                                    |                                                                                                    |
|                                                                                                    |                                                                                                    |                                                                                                    |

6.2

,

(

"

"

105

")

| картотека<br>айл Релакт | ировать Вид | Ланица З            | нтов                  |                 |           |            |       |            | گا لگا |
|-------------------------|-------------|---------------------|-----------------------|-----------------|-----------|------------|-------|------------|--------|
|                         | N   N* 🖌    | K C                 |                       | K 🔍 🥆 🖾 🖓 🛅 • 🝸 | Σ • 🗋 🍏   |            |       |            |        |
| b.lo                    | Дата        | E ble               |                       | Manua TC        | C         | Ha         | чало  | Ko         | нец    |
| № ВЫПИСКИ               | выписки     | Tap. N <sup>2</sup> | I OC. IN <sup>2</sup> | маркатс         | Состояние | Дата       | Время | Дата       | Время  |
| 679                     | 02.11.2009  | 8882                | AE 8882-7             | KAB3-3270       | Ремонт    | 02.11.2009 | 08:00 | 02.11.2009 | 17:00  |
| 680                     | 03.11.2009  | 8882                | AE 8882-7             | KAB3-3270       | Ремонт    | 03.11.2009 | 08:00 | 03.11.2009 | 17:00  |
| 686                     | 04.11.2009  | 8882                | AE 8882-7             | KAB3-3270       | Ремонт    | 04.11.2009 | 08:00 | 04.11.2009 | 17:00  |
| 676                     | 02.11.2009  | 8887                | AE 8887-7             | FA3-5201        | Ремонт    | 02.11.2009 | 08:00 | 02.11.2009 | 17:00  |
| 681                     | 03.11.2009  | 9247                | KE 92-47              | FA3-5201        | Ремонт    | 03.11.2009 | 08:00 | 03.11.2009 | 09:00  |
| 677                     | 02.11.2009  | 9444                | 9444 МИТ              | MA3 5551        | Ремонт    | 02.11.2009 | 08:00 | 02.11.2009 | 17:00  |
| 687                     | 04.11.2009  | 9320                | KE 9320               | FA3-5201        | Ремонт    | 04.11.2009 | 08:00 | 04.11.2009 | 17:00  |
| 682                     | 03.11.2009  | 9320                | KE 9320               | FA3-5201        | Ремонт    | 03.11.2009 | 08:00 | 03.11.2009 | 17:00  |
| 678                     | 02.11.2009  | 9320                | KE 9320               | FA3-5201        | Ремонт    | 02.11.2009 | 08:00 | 02.11.2009 | 17:00  |
| 689                     | 04.11.2009  | 9616                | KI 96-16              | FA3-3307        | Ремонт    | 04.11.2009 | 08:00 | 04.11.2009 | 17:00  |
| 675                     | 02.11.2009  | 9616                | KI 96-16              | FA3-3307        | Ремонт    | 02.11.2009 | 08:00 | 02.11.2009 | 17:00  |
| 684                     | 03.11.2009  | 8938                | AA 8938-7             | MA3-53366       | Ремонт    | 03.11.2009 | 08:00 | 03.11.2009 | 17:00  |
| 688                     | 04.11.2009  | 8938                | AA 8938-7             | MA3-53366       | Ремонт    | 04.11.2009 | 08:00 | 04.11.2009 | 17:00  |
| 685                     | 03.11.2009  | 8286                | KE 8286               | ЗИЛ-ММЗ-4502    | Ремонт    | 03.11.2009 | 08:00 | 03.11.2009 | 17:00  |
| 690                     | 04.11.2009  | 7074                | AE 7074-7             | MA3-5516 A5-371 | Ремонт    | 04.11.2009 | 08:00 | 04.11.2009 | 17:00  |
| 683                     | 03.11.2009  | 9616                | KI 96-16              | FA3-3307        | Ремонт    | 03.11.2009 | 08:00 | 03.11.2009 | 17:00  |
| 696                     | 05.11.2009  | 8905                | AE 8905-7             | ЗИЛ-433362      | Ремонт    | 05.11.2009 | 08:00 | 05.11.2009 | 17:00  |
| 693                     | 05.11.2009  | 9320                | KE 9320               | FA3-5201        | Ремонт    | 05.11.2009 | 08:00 | 05.11.2009 | 17:00  |
| 695                     | 05.11.2009  | 7074                | AE 7074-7             | MA3-5516 A5-371 | Ремонт    | 05.11.2009 | 08:00 | 05.11.2009 | 17:00  |
| 691                     | 05.11.2009  | 8882                | AE 8882-7             | KAB3-3270       | Ремонт    | 05.11.2009 | 08:00 | 05.11.2009 | 17:00  |
| 697                     | 05.11.2009  | 1823                | AE 1823-7             | MA3-5551A2      | Ремонт    | 05.11.2009 | 08:00 | 05.11.2009 | 17:00  |
| 1055202                 | 05.11.2009  | 7942                | AB 7942-7             | MA3-54329       | Ремонт    | 05.11.2009 | 08:00 | 05.11.2009 | 09:00  |
| 710                     | 09.11.2009  | 8886                | AE 8886-7             | FA3-3307        | Ремонт    | 09.11.2009 | 08:00 | 09.11.2009 | 09:00  |
| 712                     | 09.11.2009  | 8938                | AA 8938-7             | MA3-53366       | Ремонт    | 09.11.2009 | 08:00 | 09.11.2009 | 17:00  |
| 708                     | 09.11.2009  | 0792                | 07-92 MЮ              | MT 3-80, KO-707 | Ремонт    | 09.11.2009 | 08:00 | 09.11.2009 | 17:00  |
| 709                     | 09.11.2009  | 8882                | AE 8882-7             | KAB3-3270       | Ремонт    | 09.11.2009 | 08:00 | 09.11.2009 | 09:00  |
| 706                     | 09.11.2009  | 9320                | KE 9320               | FA3-5201        | Ремонт    | 09.11.2009 | 08:00 | 09.11.2009 | 17:00  |
| 711                     | 09.11.2009  | 8285                | KE 8285               | MA3-5337        | Ремонт    | 09.11.2009 | 08:00 | 09.11.2009 | 17:00  |
| 703                     | 06.11.2009  | 0792                | 07-92 MЮ              | MT 3-80, KO-707 | Ремонт    | 06.11.2009 | 08:00 | 06.11.2009 | 16:00  |
| 702                     | 06.11.2009  | 8886                | AE 8886-7             | FA3-3307        | Ремонт    | 06.11.2009 | 08:00 | 06.11.2009 | 16:00  |
| 698                     | 06.11.2009  | 9320                | KE 9320               | FA3-5201        | Ремонт    | 06.11.2009 | 08:00 | 06.11.2009 | 16:00  |
| 700                     | 06.11.2009  | 8882                | AE 8882-7             | KAB3-3270       | Ремонт    | 06.11.2009 | 08:00 | 06.11.2009 | 16:00  |
| 704                     | 06.11.2009  | 9273                | KE 9273               | FA3-5201        | Ремонт    | 06.11.2009 | 08:00 | 06.11.2009 | 16:00  |
|                         |             | Просмото на         | DODEKT HOORK 3        | 54 2201404      | 156       |            |       |            |        |

| , | , |   |
|---|---|---|
|   |   | • |

| 🛷 Направлени  | е на ТО 🔀                                  |
|---------------|--------------------------------------------|
| Файл Редактир | овать Вид Операции Сервис                  |
| 📗 🔚 Сохранить | и закрыты 🕞 📙 🕂 🛧 🔻 🕶                      |
| № заказа      | 688 Дата 04.11.2009 💌                      |
| Автомашина    | 8938 MA.3-53366 (AA 893:                   |
| Водитель      | 10574 Пацкевич Ю.И. 😶                      |
| Тип ТО        |                                            |
| Дата с        | 04.11.2009 Время с 08:00:00 Тельность      |
| Дата по       | 04.11.2009 • Время по 17:00:00 работ = 8,0 |
|               |                                            |
|               |                                            |

| 106 |  |
|-----|--|
|-----|--|

.

| 🛷 Направлени  | е на ТО                       | 2                     |
|---------------|-------------------------------|-----------------------|
| Файл Редактир | овать Вид Операции Сервис     |                       |
| 📗 🔚 Сохранить | и закрыты 🛃 📙 🗎 🛧 🔹 🔹         |                       |
| № заказа      | 709 Дата 09.11.2009 -         | ·                     |
| Автомашина    | 8882 KAB 3-3270 (AE 888;      |                       |
| Водитель      | 08539 Ткачев Г.В.             | •••                   |
| Тип ТО        |                               |                       |
| Дата с        | 09.11.2009 💌 Время с 08:00    | Продолжи<br>тельность |
| Дата по       | 09.11.2009 💌 Время по 09:00   | работ = 1,0           |
| На данный і   | териод введен ПЛ: БВ №018819( | ו                     |
|               |                               |                       |

,

:

(

).

.

:

".

- - "

:

\_

| _                                          |                                             |             |                  |           |                           |          |                          |    |  |  |
|--------------------------------------------|---------------------------------------------|-------------|------------------|-----------|---------------------------|----------|--------------------------|----|--|--|
| 6                                          | 🕼 Плановые проведения ТО и ремонтов 📃 🖸 🔀   |             |                  |           |                           |          |                          |    |  |  |
| Φ                                          | Файл Редактировать Вид Данные Записи Сервис |             |                  |           |                           |          |                          |    |  |  |
|                                            | H → →                                       | । 🕨 🗶 🕷 ୯ 📗 |                  |           |                           |          |                          |    |  |  |
|                                            | Код марки<br>ТС                             | Марка ТС    | Код<br>состояния | Состояние | Показатель<br>для расчета | Значение | Признак<br>повторяемости | ^  |  |  |
| Π                                          |                                             |             | -1               | Контроль  |                           |          |                          |    |  |  |
| Þ                                          |                                             |             | 31               | Ремонт    |                           |          |                          | Ξ  |  |  |
|                                            | 24                                          | FA3-5201    | 1                | TO 1      | Пробег, км                | 3200     | ✓                        |    |  |  |
| Π                                          | 24                                          | FA3-5201    | 2                | TO 2      | Пробег, км                | 12800    | ✓                        |    |  |  |
|                                            |                                             |             |                  |           |                           |          |                          |    |  |  |
| P                                          | едактирова                                  | ть Добавить | ОК Отказаться    |           |                           |          |                          |    |  |  |
| Фильтрация Просмотр/корректировка 4 записи |                                             |             |                  |           |                           |          |                          | // |  |  |
| Фильтрация Піроспотр/корректировка Чтаниси |                                             |             |                  |           |                           |          |                          |    |  |  |

•

- , : " ••
- / / " "\_
- " " \_

"

".

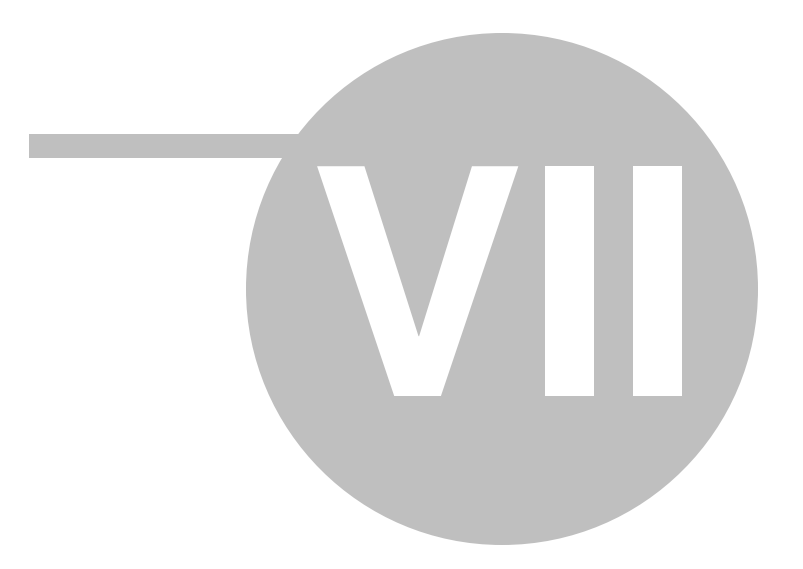

| 108 | « | ». |  |
|-----|---|----|--|
|     |   |    |  |
|     |   |    |  |

7

|    |   |    | ( |  | " |
|----|---|----|---|--|---|
| •• |   | •• |   |  |   |
|    | , |    |   |  | • |

, , ,

, , , , ,

, , .

• - ,

- <u>-</u>
  - , , . . .

- , " " ( , )

")

,
")

,

"

(

:

•

:

-

. ••• .

| вид отчета                                                                                                    |                                                                                                    |  |  |  |  |
|----------------------------------------------------------------------------------------------------|----------------------------------------------------------------------------------------------------|--|--|--|--|
| • Реестр путевых листов                                                                                                    | С Показатели спидометра                                                                               |  |  |  |  |
| Группировка                                                                                                    |                                                                                                    |  |  |  |  |
| О по организации в целом                                                                                                    | О по автомашинам                                                                                      |  |  |  |  |
| 🔿 по организации с нормами                                                                                                    | 🔿 по автомашинам с нормами                                                                            |  |  |  |  |
| <ul> <li>по структурным подраздел.</li> </ul>                                                                                                    | С по автомашинам + ремонтам                                                                           |  |  |  |  |
| О по водителям                                                                                                    | 🔿 по заказчикам                                                                                       |  |  |  |  |
| Признак сортировки                                                                                                    |                                                                                                    |  |  |  |  |
| • водитель                                                                                                    | Отс                                                                                                   |  |  |  |  |
| C: 01.11.2009                                                                                                    | ПО: 30.11.2009 💌                                                                                      |  |  |  |  |
| С: 01.11.2009 •<br>Печать<br>С всего Г                                                                                                    | ПО: 30.11.2009 <b>-</b><br>С разбиением на страницы                                                   |  |  |  |  |
| С: 01.11.2009<br>Печать<br>С всего<br>С выборочно<br>Выборочно (по выс, выбранн                                                                                                  | ПО: 30.11.2009  С разбиением на страницы ке имеются ые элементы                                       |  |  |  |  |
| С: 01.11.2009<br>Печать<br>С всего<br>Выборочно<br>Выборочно (по вы, выбранн<br>Выборочно (по марке TC)                                                                          | ПО: 30.11.2009 •<br>С разбиением на страницы<br>ке имеются<br>ые элементы<br>Список                   |  |  |  |  |
| С: 01.11.2009 ▼<br>Печать<br>С всего<br>выборочно<br>Выборочно (по вы, выбранн<br>Выборочно (по марке TC)<br>Выборочно (по TC)                                                   | ПО: 30.11.2009 •<br>С разбиением на страницы<br>ке имеются<br>ые элементы<br>Список •                 |  |  |  |  |
| С: 01.11.2009<br>Печать<br>С всего<br>С выборочно<br>Выборочно (по вы, выбранн<br>Выборочно (по марке TC)<br>Выборочно (по TC)<br>Выборочно (по Во<br>Спис                       | ПО: 30.11.2009<br>С разбиением на страницы<br>ке имеются<br>ые элементы<br>Список<br>Список           |  |  |  |  |
| С: 01.11.2009 ▼<br>Печать<br>Весего<br>Выборочно<br>Выборочно (по выс, выбранн<br>Выборочно (по марке TC)<br>Выборочно (по TC)<br>Выборочно (по во Спис<br>Выборочно (по во Спис | ПО: 30.11.2009<br>С разбиением на страницы<br>ке имеются<br>ые элементы<br>Список<br>Список<br>Список |  |  |  |  |

"", . .

| 🥔 Ka  | талог транспо                               | ортных средст             | 8                   |            |                           |                      |         | • ×    |  |
|-------|---------------------------------------------|---------------------------|---------------------|------------|---------------------------|----------------------|---------|--------|--|
| Файл  | Файл Редактировать Вид Данные Записи Сервис |                           |                     |            |                           |                      |         |        |  |
| Jen   | Зона выбора с 👘 📄 👌 🖓 🐄 🗮 🧊 🗃 • 🝸 🗋 🤡       |                           |                     |            |                           |                      |         |        |  |
|       | помощью щел<br>кнопкой                      | лчка левои<br>мыши        | Тип ТС              | Группа ТС  | Наименование<br>механизма | ФИО<br>водителя      | Pa<br>c | бота 🔺 |  |
| 040   | 1 AA 0401-7                                 | FA3-33021                 | Бортовая тентованая | Грузовые   |                           | Зайцев В.С.          | 8:00    | 17: 🗐  |  |
| 040   | 2 AA 0402-7                                 | FA3-3309                  | Бортовая тентованая | Грузовые   |                           | Колтун С.С.          | 8:00    | 17:    |  |
| 305   | 2 Al 3052-7                                 | FA3-53027                 | Грузовой фургон     | Грузовые 🔔 |                           |                      | 8:00    | 17:    |  |
| 170   | 5 Al 1705-7                                 | ЗИЛ-431452                | Самосвал            | Грузов     | Непрерывн                 | ый список            |         | 17:    |  |
| 890   | 6 AE 8906-7                                 | FA3-3309                  | Автовышка АТ-70М    | Автовы     | МОЖНО О                   | чертить<br>нием мыши |         | 17:    |  |
| 062   | 4 KM 0624                                   | FA3-5312                  | Грузовой фургон     | Грузовые   | перегаскира               | HOGHOD A.E.          | 8:00    | 17:    |  |
| ▶ 065 | 3 KH 0653                                   | ЗИЛ-4 <mark>6</mark> 2932 | Автовышка АП-7М     | Автовышки  |                           | Гореньков В.В        | 7:00    | 18:    |  |
| 888   | 4 AE 8884-7                                 | ЗИЛ-432932                | Автовышка АП-7М     | Автовышки  |                           | Козел П.Н.           | 7:00    | 18:    |  |
| 065   | 5 KH 0655                                   | ЗИЛ-432932                | Автовышка АП-7М     | Автовышки  |                           | Сергиеня А.В.        | 8:00    | 17:    |  |
| 305   | 1 АИ 3051-7                                 | ЗИЛ-ММЗ-4502              | Самосвал            | Грузовые   |                           | Жерносек М.В         | 7:00    | 18:    |  |
| 960   | 1 AE 9601-7                                 | FA3-3307                  | Телескоп АП-17А-04  | Телескоп   |                           | Органов С.В.         | 8:00    | 17:    |  |
| 110   | 2 KH 1102                                   | FA3-33027                 | Телескоп ПМС-212    | Телескоп   |                           | Шатерник В И         | 8:00    | 17: 🔔  |  |
| •     |                                             |                           |                     |            |                           |                      |         |        |  |
| Редан | Редактировать Добавить ОК Отказаться        |                           |                     |            |                           |                      |         |        |  |
| Фильт | рация                                       | Просмо                    | тр/корректировка 1  | 07 записей | 11                        |                      |         | 11.    |  |

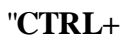

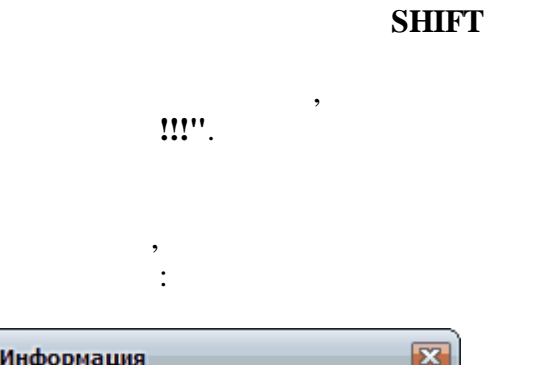

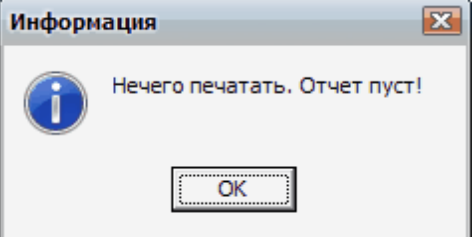

"

# FastReport.

•

"

"".

©2010

",

",

,

,

| ( | " | ") | 111 |
|---|---|----|-----|
| 1 |   | '  |     |

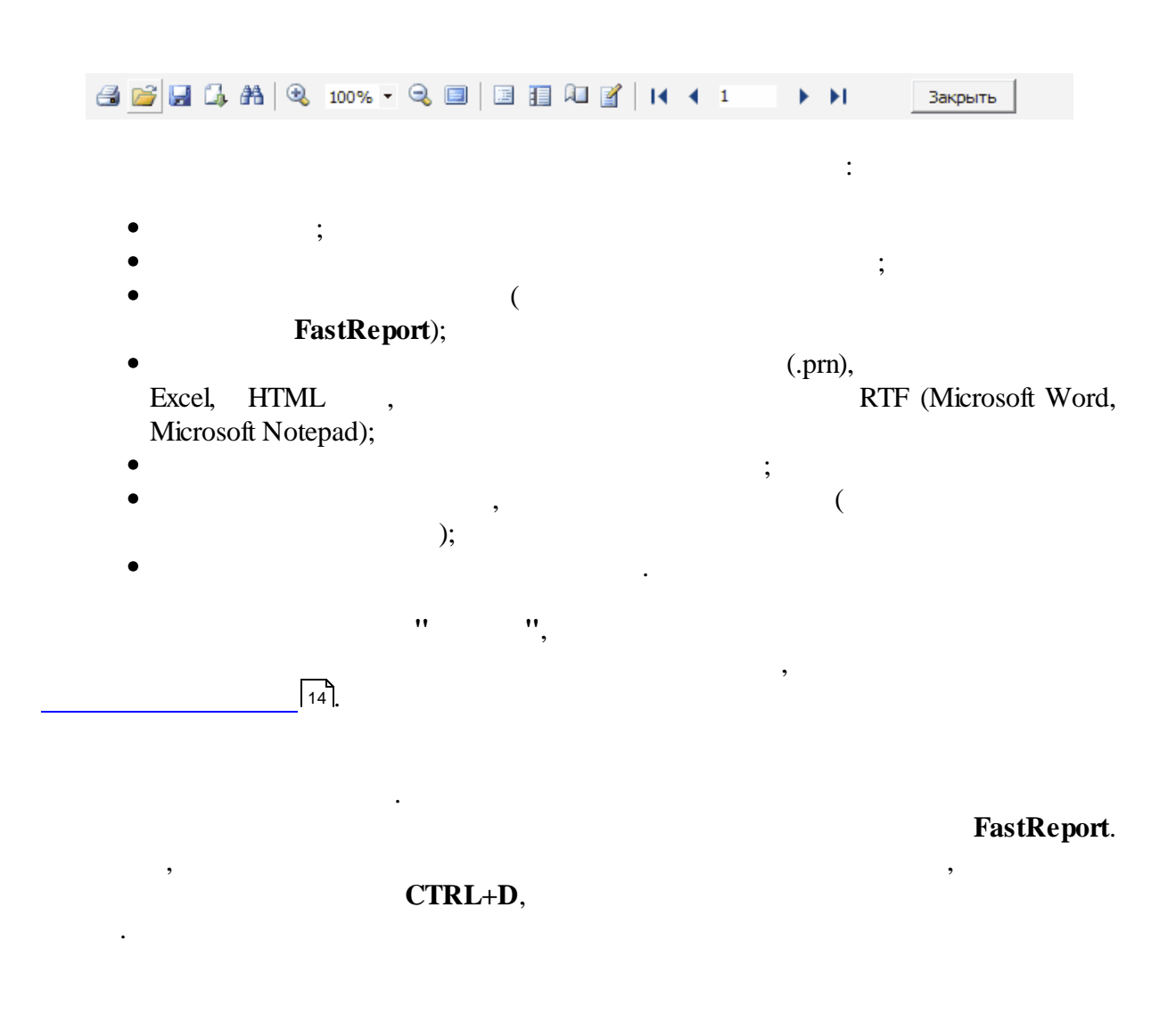

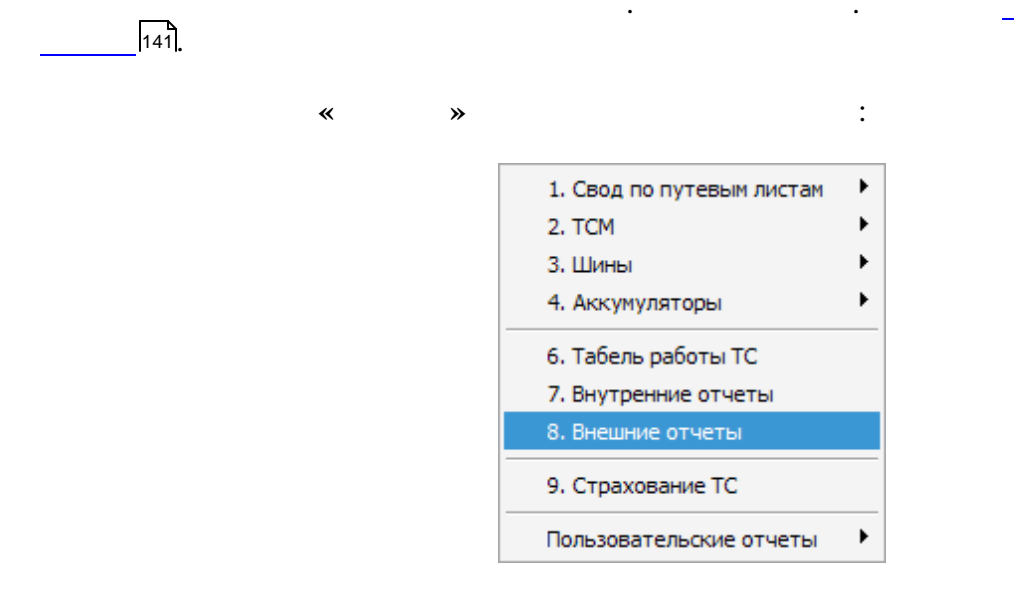

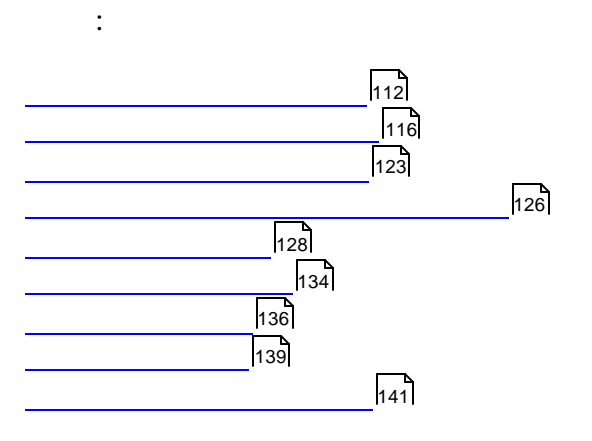

,

7.1

:

1.

2.

| еестр путевых листов                                                                                                    |                                                                                                    |  |  |  |  |  |
|----------------------------------------------------------------------------------------------------|----------------------------------------------------------------------------------------------------|--|--|--|--|--|
| Вид отчета                                                                                                    |                                                                                                    |  |  |  |  |  |
| • Реестр путевых листов                                                                                                    | С Показатели спидометра                                                                                                    |  |  |  |  |  |
| Группировка                                                                                                    |                                                                                                    |  |  |  |  |  |
| по организации в целом                                                                                                    | О по автомашинам                                                                                                    |  |  |  |  |  |
| С по организации с нормами                                                                                                    | С по автомашинам с нормами                                                                                                    |  |  |  |  |  |
| О по структурным подраздел.                                                                                                    | О по автомашинам + ремонтам                                                                                                    |  |  |  |  |  |
| О по водителям                                                                                                    | О по заказчикам                                                                                                    |  |  |  |  |  |
| Признак сортировки<br>водитель                                                                                                    | Отс                                                                                                    |  |  |  |  |  |
| C: 01.11.2009                                                                                                    |                                                                                                    |  |  |  |  |  |
| Печать<br>© всего Г<br>С выбороцию                                                                                                    | ПО: 30.11.2009 <u> </u><br>Печать контрольных данных                                                                                                    |  |  |  |  |  |
| Печать<br>С всего Г<br>С выборочно<br>Выборочно (по виду ТС)                                                                                                    | ПО:  30.11.2009 ·                                                                                                    |  |  |  |  |  |
| Печать<br>© всего Г<br>С выборочно<br>Выборочно (по виду ТС)<br>П выборочно (по марке ТС)                                                                                                    | ПО: 30.11.2009 СПИСОК СПИСОК                                                                                                    |  |  |  |  |  |
| Печать<br>© всего Г<br>© выборочно<br>П выборочно (по виду ТС)<br>П выборочно (по марке ТС)<br>П выборочно (по ТС)                                                                             | ПО: 30.11.2009<br>Печать контрольных данных<br>Список<br>Список<br>Спок<br>Список<br>Список<br>С Список<br>С Списо |  |  |  |  |  |
| Печать<br>© всего Г<br>Выборочно (по виду ТС)<br>Выборочно (по марке ТС)<br>Выборочно (по тС)<br>Выборочно (по тС)                                                                             | ПО: 30.11.2009<br>Печать контрольных данных<br>Список<br>Список<br>С Список<br>С Список    |  |  |  |  |  |
| Печать<br>Всего С<br>Выборочно<br>Выборочно (по виду TC)<br>Выборочно (по марке TC)<br>Выборочно (по тС)<br>Выборочно (по водителю)<br>Выборочно (по водителю)                                 | ПО: 30.11.2009 СПИСОК СПИСОК                                                                                                    |  |  |  |  |  |
| Печать<br>© всего С<br>Выборочно<br>Выборочно (по виду TC)<br>Выборочно (по марке TC)<br>Выборочно (по TC)<br>Выборочно (по водителю)<br>Выборочно (по подразделен<br>Выборочно (по гаказичих) | ПО: 30.11.2009<br>Печать контрольных данных<br>Список<br>Список<br>Спи                                                                                                    |  |  |  |  |  |

\_

:

.

©2010

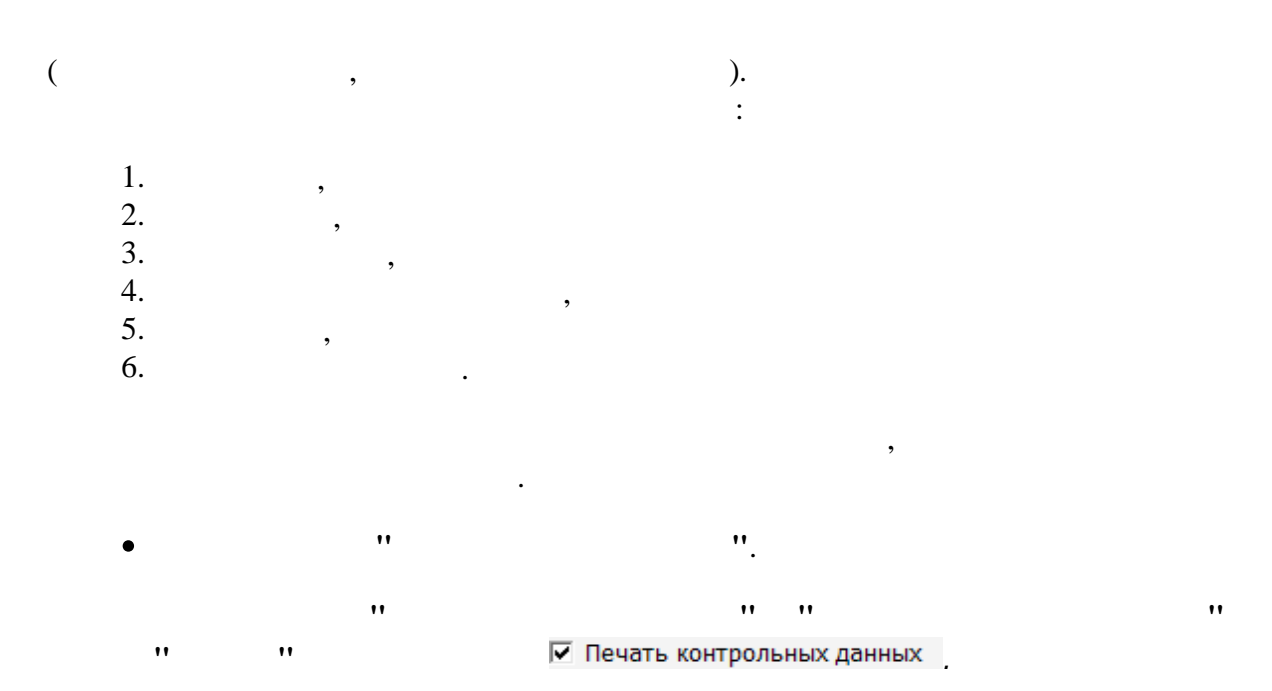

# 🗹 С разбиением на страницы

:

•

## СВОДНЫЙ РЕЕСТР ПУТЕВЫХ ЛИСТОВ

Лист№ 1

|            | Водитель          |       | Автомо      | биль           |    | Про- | Пробег |      |            |         |       | топл   | ИВО       |       |                 |          |
|------------|-------------------|-------|-------------|----------------|----|------|--------|------|------------|---------|-------|--------|-----------|-------|-----------------|----------|
| Таб.       | ФИО               | Гар.  | Foc, №      | Марка          | пл | бег  | C      | т/км | На нач.    | Заправ- | Масло |        | Расход    |       | На конец г      | териода  |
| Nº<br>0599 |                   | 0402  | AA 0402 7   | EA3 3300       | 1  | 0    | Трузом | 0    | периода 72 | КИ      | 0     | норма  | по путев. | +/-   | по путев.<br>72 | расчетно |
| 0.000      | Абражавич А. С.   | 2051  | ALIA 20E1 7 | 2140 MM2 4602  | 2  | 140  | 0      | 0    | 50         | 0       | 0     | E7 42  | - EG      | 1 42  | 74              | 7        |
| 6410       | Аоражевич А, С,   | 0202  | AP 0202 7   | MA9 5227 KC 2  | 10 | 142  | 0      | 0    | 104        | 120     | 0     | 166.09 | 0 30      | 1,45  | 100             | 10       |
| 0410       | Азаренко м.А.     | 9392  | AD 9392-7   | WA3-3337, NO-3 | 10 | 501  | 0      | 0    | 100        | 130     | 0     | 100,00 | 074       | 1,00  | 102             | 7        |
| 5606       | Алешкевич А.В     | 2130  | AI 2130-7   | TA3-3307       | 11 | 5021 | 0      | 0    | 103        | 240     | 0     | 204,3  | 214       | 10,5  | 40              |          |
| 4247       | Ануфриенко А.С.   | 1900  | NE 0207     | TA3-33         | 10 | 000  | 0      | 0    | 104        | 110     | 0     | 160.05 | 107       | 3,10  | 30              | о<br>0   |
| 4317       | Богданов Б.п.     | 1022  | AE 1022-7   | TA3-3309       | 7  | 035  | 0      | 0    | 104        | 00      | 0     | 100,20 | 107       | 3,20  | 20              | 2        |
| 43/1       | Бондарик А.П.     | 98547 | AE 9854-7   | TA3-3307       | 2  | 419  | 0      | 0    | 52         | 208     | 0     | 193,30 | 192       | 1,30  | 40              | 4        |
| 1048       | Бонцевич Е.А.     | 98547 | AE 9854-7   | TA3-3307       | 2  | 123  | 0      | 0    | 70         | 0       | 0     | 55,18  | 5 54      | 1,18  | 52              | 2        |
| 1048       | Бонцевич Е.А.     | 1975  | AF 0007 7   | TA3-3307       | 10 | 662  | 0      | 0    | 76         | 310     | 5     | 282,38 | 211       | 5,38  | 64              | 3        |
| 8892       | Боровскии Н.Н     | 8887  | AE 8887-7   | TA3-5201       | 10 | 563  | 0      | 0    | 32         | 200     | 0     | 200,84 | 198       | 2,84  | 34              | 3        |
| 2          | Булка И М         | 9841  | 9841MAE     | FA3-2705       | 12 | 694  | 0      | 0    | 70         | 100     | 0     | 125,85 | 121       | 4,85  | 29              | 6        |
| 7189       | Бусько Н.Н.       | 8883  | AE 8883-7   | FA3-3309       | 9  | 585  | 0      | 0    | 86         | 110     | 0     | 141,28 | 138       | 3,28  | 52              | 5        |
| 0468       | Бычинский Р С     | 1419  | AI 1419-7   | FA3-3307       | 10 | 764  | 0      | 0    | 103        | 220     | 0     | 261,3  | 257       | 4,3   | 66              | 6        |
| 4732       | Ваврук А.А.       | 1646  | AB 1646-7   | MA3-533702, KC | 12 | 757  | 0      | 0    | 157        | 450     | 0     | 575,51 | 569       | 6,51  | 38              | 3        |
| 9044       | Володько С. И.    | 4786  | 47-86 MЮ    | MT3-80, MK-1   | 6  | 0    | 0      | 0    | 83         | 0       | 0     | 0      | 0         | 0     | 83              | 8        |
| 1042       | Воробей Ф.В.      | 8886  | AE 8886-7   | FA3-3307       | 3  | 97   | 0      | 0    | 76         | 30      | 5     | 87,01  | 85        | 2,01  | 21              | 2        |
| 1042       | Воробей Ф.В.      | 98547 | AE 9854-7   | FA3-3307       | 8  | 294  | 0      | 0    | 71         | 130     | 5     | 161,32 | 158       | 3,32  | 69              | 5        |
| 1001       | Гаврилович А.Н.   | 1975  | AI 1975-7   | FA3-3307       | 10 | 545  | 0      | 0    | 69         | 225     | 0     | 263,54 | 263       | 0,54  | 25              | -1       |
| 1017       | Галагутский Н, А, | 8881  | AE 8881-7   | ЗИЛ-433362     | 11 | 464  | 0      | 0    | 168        | 260     | 0     | 333,15 | 330       | 3,15  | 98              | 9        |
| 8331       | Галицкий Ю. И.    | 0419  | KA 7-0419   | ДЗ-133         | 11 | 52   | 0      | 0    | 92         | 240     | 0     | 268,2  | 268       | 0,2   | 41              | 6        |
| 0230       | Глушаков В,И,     | 2130  | AI 2130-7   | FA3-3307       | 9  | 306  | 0      | 0    | 5          | 230     | 0     | 160,19 | 161       | -0,81 | 40              | -2       |
| 1016       | Гореньков В.В     | 0653  | KH 0653     | ЗИЛ-432932     | 11 | 620  | 0      | 0    | 170        | 90      | 0     | 165,05 | 163       | 2,05  | 97              | 9        |
| 8334       | Губаревич В.А     | 2563  | KE 2563     | MA3 5337 KC3   | 4  | 67   | 0      | 0    | 79         | 180     | 0     | 230.08 | 229       | 1.08  | 49              | 4        |
| 3751       | Гуринович И.Ф     | 8391  | KE 8391     | FA3-5312       | 10 | 550  | 0      | 0    | 4          | 160     | 0     | 161.77 | 155       | 6.77  | 9               |          |
| 1281       | Давидюк В. Л.     | 9444  | 9444 MИT    | MA3 5551       | 4  | 312  | Ő      | 0    | 70         | 150     | 3     | 109.36 | 104       | 5.36  | 116             | 11       |
| 1663       | Лобыш Л М         | 9273  | KE 9273     | FA3-5201       | 1  | 0    | 0      | 0    | 22         | 0       | 0     |        | 0         | 0     | 22              |          |

"

:

"

".

.

(

•

:

,

)

"

(

"

115

")

|                                                                                                    | G. Rev                   |        |
|----------------------------------------------------------------------------------------------------|--------------------------|--------|
| О Реестр путевых листов                                                                                | • показатели спидомет    | ра     |
| Группировка                                                                                            |                          |        |
| 💿 по организации в целом                                                                               | О по автомашинам         |        |
| С по организации с нормами                                                                             | О по автомашинам с нор   | омами  |
| С по структурным подраздел.                                                                            | О по автомашинам + ре    | монтам |
| О по водителям                                                                                         | С по заказчикам          |        |
| Признак сортировки                                                                                     |                          |        |
| 💿 водитель                                                                                             | O TO                     |        |
| Печать<br>О всего 🔽<br>Герборочно                                                                      | 🛙 Печать контрольных дан | ных    |
|                                                                                                    | Список                   |        |
| выборочно (по виду TC)                                                                                 |                          |        |
| выборочно (по виду TC) выборочно (по марке TC)                                                         | Список                   |        |
| <ul> <li>выборочно (по виду TC)</li> <li>выборочно (по марке TC)</li> <li>выборочно (по TC)</li> </ul> | Список                   |        |

|        | покл       | АЗАТЕЛИ              | сг  | идоме         | ТРА МИ    | ашин          |           | Лист № 1 |
|--------|------------|----------------------|-----|---------------|-----------|---------------|-----------|----------|
|        |            | c01.11.2             | 009 | no 30.11.2009 | Э года    |               |           |          |
|        | Arrow      | oSum                 |     |               | De        | offer n roomo | 20        |          |
| Гар. № | Foc. №     | Марка                | пл  | Общий на      | Спидометр | за период     | Спидометр | Общий на |
| Morou  | 2011       |                      |     | Hanallo       | HaHavallu |               | наконец   | конец    |
| 0001   | 5-H        | XOH // A 6X-160      | 0   | 0             | 0         | 0             | 0         |          |
| 00.02  | 5.H        | STIHL TS 420         | 0   | 0             | 0         | 0             | 0         |          |
| 00.08  | 6-H        | AC-305               | ň   | ő             | ő         | ő             | ő         |          |
| 0007   | 007        | ДB 1661.28           | ŏ   | 42            | 42        | ő             | 42        | 43       |
| 0181   | KA 0181    | МТ 3-82. 1.Амкодор-7 | 10  | 4498          | 4498      | 62            | 4566      | 4560     |
| 0404   | 0404 KA-7  | Амкадор 6622А        | 6   | 186           | 186       | 9             | 195       | 195      |
| 0419   | KA 7- 0419 | Д3-133               | 11  | 1227          | 1227      | 52            | 1284      | 1279     |
| 0420   | БН         | STIHL TS 420         | 0   | 0             | 0         | 0             | 0         |          |
| 3792   | 07-92 MЮ   | MT3-80, KO-707       | 0   | 0             | 0         | 0             | 0         |          |
| 0797   | 07-97 MЮ   | МТЗ-80, ДЗ-133       | 0   | 0             | 0         | 0             | 0         | (        |
| 1273   | 1273       | MM3-03-F188/0,7 FIC  | 0   | 0             | 0         | 0             | 0         |          |
| 140    | FC 140     | MITPE.01 P3          | 0   | 263           | 263       | 0             | 263       | 263      |
| 1498   | KA 7-1498  | MT3-82.1, 3O-2628    | 4   | 259           | 259       | 6             | 265       | 268      |
| 1579   | KA 7 15-79 | TO-18 5              | 10  | 2456          | 2456      | 28            | 2487      | 2484     |
| 2789   | 27-89 MЮ   | МТЗ-80, ДЗ-133       | 11  | 2021          | 2021      | 71            | 2085      | 2092     |
| 2810   | 28-10 MKO  | то-18Д               | 13  | 4448          | 4448      | 57            | 4509      | 4508     |
| 3769   | 37-59 MIO  | MT3-82, TO-49        | 9   | 9452          | 9452      | 53            | 9511      | 9506     |
| 4009   | 4009       | ПКСД-5.250           | 0   | 0             | 0         | 0             | 0         |          |
| 40.416 | 5/H        | HDS-8955, KARCHE     | 0   | 0             | 0         | 0             | 0         | (        |
| 4707   | 47-07 MЮ   | MT3-80, KO-707       | 1   | 650           | 650       | 0             | 650       | 650      |
| 4708   | 47-08 MЮ   | МТЗ-80, ДЗ-133       | 7   | 3184          | 3184      | 19            | 3203      | 3203     |
| 4709   | 47-09 MЮ   | MT3-80, KO-707       | 5   | 854           | 854       | 5             | 859       | 856      |
| 47.88  | 47-86 MKO  | MT3-80, MK-1         | 6   | 2170          | 2170      | 0             | 2170      | 2170     |
| 9992   | 9992       | GRW-2005             | 0   | 0             | 0         | 0             | 0         |          |
|        |            |                      |     | 31710         |           | 362           |           | 32072    |
| Килом  | етры       |                      |     |               |           |               |           |          |
| 0401   | AA 0401-7  | FA3-33021            | 12  | 113297        | 65856     | 1011          | 66867     | 114308   |
| 0402   | AA 0402-7  | FA3-3309             | 1   | 293107        | 39109     | 0             | 39109     | 293107   |
| 0824   | KM 0824    | FA3-5312             | 11  | 402354        | 3577      | 717           | 4294      | 403071   |
| 0853   | KH 0853    | 3ИЛ-432932           | 12  | 56807         | 17618     | 620           | 18238     | 57427    |
| 0655   | KH 0655    | 3ИЛ-432932           | 11  | 75729         | 50622     | 878           | 51500     | 76607    |
| 1094   | AI1094-7   | FA3-3307             | 11  | 65588         | 27616     | 405           | 28021     | 65993    |
| 1102   | KH 1102    | FA3-33027            | 8   | 94253         | 9971      | 387           | 10358     | 94640    |
| 1418   | AI 1418-7  | FA3-3307             | 24  | 300384        | 20045     | 1040          | 21085     | 30142    |
| 1419   | AJ 1419-7  | TA3-3307             | 10  | 195448        | 3663      | 764           | 4427      | 19621    |
| 1493   | AE 1493-7  | HA3-4230-01          | 22  | 291185        | 291394    | 1005          | 292399    | 292190   |
| 18-48  | AB 1646-7  | MA3-533702, KC-357   | 12  | 30829         | 30829     | 757           | 31586     | 31586    |
| 1647   | AA 1647-7  | MA3-555102           | 13  | 133156        | 133156    | 1374          | 134530    | 134530   |
| 1705   | AJ 1705-7  | ЗИЛ-431452           | 9   | 282174        | 30845     | 985           | 31830     | 283159   |

|        | пока       | затели             | c r | иломе              |                        | АШИН      |                       | Лист № 2          |  |  |
|--------|------------|--------------------|-----|--------------------|------------------------|-----------|-----------------------|-------------------|--|--|
|        | 110107     | c01112             | 009 | no 30 11 2006      | ) mna                  |           |                       |                   |  |  |
|        |            |                    |     |                    |                        |           |                       |                   |  |  |
|        | ABTOM      | обиль              |     | Пробег в периоде   |                        |           |                       |                   |  |  |
| Гар. № | Foc. №     | Марка              | пл  | Общий на<br>начало | Спидометр<br>на начало | за период | Спидометр<br>на конец | Общий на<br>конец |  |  |
| 1937   | AE1937-7   | FA3-3309           | 25  | 41850              | 41754                  | 1522      | 43276                 | 43372             |  |  |
| 1975   | AI 1975-7  | FA3-3307           | 25  | 353431             | 63866                  | 1281      | 65147                 | 354712            |  |  |
| 2001   | AI 2001-7  | FA3-5312           | 11  | 213806             | 94246                  | 725       | 94971                 | 214531            |  |  |
| 2043   | AI 2043-7  | FA3-4301           | 11  | 263380             | 27867                  | 809       | 28676                 | 264189            |  |  |
| 2130   | AJ 2130-7  | FA3-3307           | 47  | 239606             | 77777                  | 1545      | 79322                 | 241151            |  |  |
| 2150   | AJ2150-7   | ЗИЛ-133ГЯ, КС-3575 | 15  | 146130             | 56216                  | 158       | 56408                 | 146288            |  |  |
| 2563   | KE 2503    | MA3 5337 KC3579    | 14  | 68020              | 79419                  | 383       | 79802                 | 68403             |  |  |
| 3051   | AVI 3051-7 | ЗИЛ-ММЗ-4502       | 13  | 456094             | 1735                   | 640       | 2375                  | 456734            |  |  |
| 3052   | AI 3052-7  | FA3-53027          | 11  | 622506             | 35968                  | 763       | 36731                 | 623269            |  |  |
| 3197   | KA 3197    | YA3-3303-01        | 11  | 375676             | 2645                   | 920       | 3565                  | 376596            |  |  |
| 3427   | AB 3427-7  | MA3-54323          | 12  | 448914             | 9272                   | 890       | 10162                 | 449804            |  |  |
| 48.47  | AE 4647-7  | FA3-2705           | 11  | 25816              | 25827                  | 952       | 26779                 | 26768             |  |  |
| 5753   | KM 5753    | FA3-CA3-35071      | 11  | 172416             | 12956                  | 654       | 13610                 | 173070            |  |  |
| 5831   | AB 5831-7  | FA3-3309           | 11  | 33695              | 25120                  | 805       | 25925                 | 34500             |  |  |
| 5878   | AB 5878-7  | FA3-3309           | 25  | 69984              | 69863                  | 1644      | 71507                 | 71628             |  |  |
| 5879   | AB 5879-7  | FA3-3309           | 27  | 68075              | 68181                  | 1714      | 69895                 | 69789             |  |  |
| 5880   | AB 5880-7  | FA3-3309           | 25  | 57400              | 57330                  | 1280      | 58610                 | 58680             |  |  |
| 6171   | AB 6171-7  | MA3-555102         | 11  | 79277              | 79277                  | 1309      | 80586                 | 80586             |  |  |
| 7074   | AE 7074-7  | MA3-5516 A5-371    | 7   | 33161              | 33161                  | 723       | 33884                 | 33884             |  |  |
| 7337   | AA 7337-7  | FA3-2752           | 11  | 120762             | 120762                 | 1461      | 122223                | 122223            |  |  |
| 7774   | AA 7774-7  | TA3-4230-01        | 0   | 365596             | 6029                   | 0         | 6029                  | 365596            |  |  |
| 7942   | AB 7942-7  | MA3-54329          | 13  | 376566             | 97645                  | 713       | 98358                 | 377279            |  |  |
| 7963   | AE 7983-7  | зил-131д           | 4   | 2399               | 1234                   | 5         | 1239                  | 2404              |  |  |
| 8285   | KE 8285    | MA3-5337           | 5   | 81959              | 87980                  | 290       | 88270                 | 82249             |  |  |
| 82.88  | KE 8288    | ЗИЛ-ММЗ-4502       | 10  | 353158             | 24732                  | 913       | 25645                 | 354071            |  |  |
| 8287   | KE 8287    | FA3-53             | 12  | 257834             | 42640                  | 583       | 43223                 | 258417            |  |  |
| 8288   | KE 8288    | FA3-5312           | 47  | 431243             | 88774                  | 1665      | 90471                 | 432908            |  |  |
| 8390   | KE 8390    | FA3-53             | 12  | 371912             | 49480                  | 764       | 50244                 | 372676            |  |  |
| 8391   | KE 8391    | FA3-5312           | 11  | 242083             | 99302                  | 592       | 99894                 | 242675            |  |  |
| 8393   | KE 8393    | FA3-5201           | 12  | 295308             | 42552                  | 1098      | 43650                 | 296406            |  |  |
| 8800   | KE 8800    | FA3-53A            | 12  | 339388             | 70044                  | 572       | 70616                 | 339960            |  |  |
| 8801   | KE 8801    | FA3-53A            | 14  | 327625             | 20073                  | 532       | 20605                 | 328157            |  |  |
| 8880   | AE 8880-7  | ЗИЛ-433382         | 13  | 113134             | 13151                  | 546       | 13697                 | 113680            |  |  |
| 8881   | AE 8881-7  | ЗИЛ-433382         | 13  | 101763             | 1768                   | 464       | 2232                  | 102227            |  |  |
| 8882   | AE 8882-7  | KAB3-3270          | 7   | 785107             | 68883                  | 414       | 69297                 | 785521            |  |  |
| 8883   | AE 8883-7  | FA3-3309           | 9   | 243040             | 84533                  | 585       | 85118                 | 243625            |  |  |
| 8884   | AE 8884-7  | ЗИЛ-432932         | 11  | 80282              | 80282                  | 479       | 80761                 | 80761             |  |  |
| 8885   | AE 8885-7  | FA3-5201           | 14  | 440237             | 99973                  | 1113      | 1086                  | 441350            |  |  |
| 88 85  | AE 8888-7  | FA3-3307           | 12  | 80314              | 73185                  | 371       | 73556                 | 80685             |  |  |
| 8887   | AE 8887-7  | FA3-5201           | 10  | 328804             | 21398                  | 563       | 21961                 | 329367            |  |  |
|        |            |                    |     |                    |                        |           |                       |                   |  |  |

-

:

1. ,

,

- 2. 3. 4. 5.

:

| Движение ТСМ<br>Вид отчета<br>⊙ Движение ТСМ-по автомашин<br>○ Движение ТСМ-по водителям<br>○ Акт снятия остатков топлива | вижение ТСМ<br>Вид отчета<br>ФДвижение ТСМ-по автомашинам<br>ФДвижение ТСМ-по водителям<br>С Движение ТСМ-по водителям<br>С Акт снятия остатков топлива |               |            |  |  |  |  |  |  |  |
|----------------------------------------------------------------------------------------------------|----------------------------------------------------------------------------------------------------|---------------|------------|--|--|--|--|--|--|--|
| Группировка<br>⊙ по гар.№                                                                                                 | Опо                                                                                                    | тсм           |            |  |  |  |  |  |  |  |
| Отчет за период<br>С: 01.11.2009                                                                                          | Отчет за период<br>С: 01.11.2009 • ПО: 30.11.2009 •                                                                                                    |               |            |  |  |  |  |  |  |  |
| Печать<br>© всего<br>С выборочно                                                                                          |                                                                                                    | 🗖 Показ тольн | ю пережега |  |  |  |  |  |  |  |
| 🗖 выборочно (по виду TCM)                                                                                                 |                                                                                                    | Список        |            |  |  |  |  |  |  |  |
| 🗖 выборочно (по марке TCM)                                                                                                |                                                                                                    | Список        |            |  |  |  |  |  |  |  |
| 🗖 выборочно (по виду ТС)                                                                                                  |                                                                                                    | Список        |            |  |  |  |  |  |  |  |
| 🗖 выборочно (по марке TC)                                                                                                 |                                                                                                    | Список        |            |  |  |  |  |  |  |  |
| 🗖 выборочно (по TC)                                                                                                    |                                                                                                    | Список        |            |  |  |  |  |  |  |  |
| 🗖 выборочно (по АЗС)                                                                                                    |                                                                                                    | Список        |            |  |  |  |  |  |  |  |
| Печать Просмотр                                                                                                    |                                                                                                    |               | Закрыть    |  |  |  |  |  |  |  |

:

).

,

- (

- 1. 2.

" ")

"

(

117

".

:

- 3.

,

"

.

"

- 4. 5.

| Фил       | иал "Трам | вайный парк"   |                       |                                |                                |                            |                                   |                                |                                |                    |             | УТВЕ<br>Главн<br>"Трам | РЖДАН<br>ный инж<br>вайный | О<br>кенер фи.<br>1 парк" | пиала          |
|-----------|-----------|----------------|-----------------------|--------------------------------|--------------------------------|----------------------------|-----------------------------------|--------------------------------|--------------------------------|--------------------|-------------|------------------------|----------------------------|---------------------------|----------------|
|           |           |                | резул<br>за пер       | <b>њтатовр</b> а<br>иодс 01.11 | СЛИЧИ<br>асхода т<br>1.2009 по | ІТЕЛЫ<br>топлив<br>30.11.2 | НАЯ ВЕД<br>а в разр<br>009 года г | 1ОМОС⊺<br>езе тран<br>ю филиал | Ъ<br>портных с<br>у "Трамвайні | редств<br>ый парк" |             | Подп<br>"              | ись<br>"                   | Ф.I<br>2                  | 4.0.<br>100_r  |
|           | Автол     | иобиль         |                       |                                |                                |                            |                                   | т                              | опливо                         |                    |             |                        |                            |                           |                |
| Гар.<br>№ | Foc. №    | Марка          | Наимено-<br>вание ТСМ | Пс<br>АП-1 АГ                  | олучено<br>1-4 А:              | 3C                         | Всего                             | Данные<br>АЗС                  | Пробег                         | Спец. обор.        | Ра<br>норма | асход ТСМ<br>по путев. | +/-                        | Остато<br>начало          | к ТСМ<br>конец |
| 0.01      |           |                | Equanu A 02           |                                | 0                              | 0                          | 0                                 |                                | 0                              | 0                  |             |                        | 0                          |                           |                |
| 102       | 5-H       | STILL TS 420   | Бензин А-92           | 0                              | 0                              | 0                          | 0                                 | 0                              | 0                              | 0                  | 0           | 0                      | 0                          | 0                         |                |
| 120       | БН        | STIHL TS 420   | Бензин А-92           | 0                              | 0                              | 0                          | 0                                 | 0                              | 0                              | 0                  | 0           | 0                      | 0                          | 0                         |                |
| 102       | KH 1102   | FA3-33027      | Бензин А-92           | 100                            | Ő                              | Ő                          | 100                               | 0                              | 387                            | 22                 | 114         | 115                    | -1                         | 29                        | 1              |
| 647       | AE 4647-7 | FA3-2705       | Бензин А-92           | 90                             | 40                             | 0                          | 130                               | 0                              | 952                            | 0                  | 135.27      | 133                    | 2.27                       | 60                        | E              |
| 337       | AA 7337-7 | FA3-2752       | Бензин А-92           | 225                            | 0                              | 0                          | 225                               | 0                              | 1 461                          | 0                  | 235,28      | 230                    | 5,28                       | 69                        | 6              |
| 050       | 9050 EE-7 | FA3-3110       | Бензин А-92           | 40                             | 0                              | 0                          | 40                                | 0                              | 572                            | 0                  | 81,83       | 81                     | 0,83                       | 54                        | 1              |
| 481       | 9481 II-7 | FA3-3110       | Бензин А-92           | 75                             | 0                              | 0                          | 75                                | 0                              | 575                            | 0                  | 82,76       | 82                     | 0,76                       | 52                        | 4              |
| 703       | 9703 EC-7 | Саманд ЛХ      | Бензин А-92           | 45                             | 25                             | 0                          | 70                                | 0                              | 690                            | 0                  | 69,81       | 69                     | 0,81                       | 64                        | 6              |
| B01       | 9801 AM-7 | FA3-31029      | Бензин А-92           | 0                              | 0                              | 0                          | 0                                 | 0                              | 422                            | 0                  | 60,85       | 59                     | 1,85                       | 68                        |                |
|           | _         | BCEFO:         |                       | 575                            | 65                             | 0                          | 640                               | 0                              | 422                            | 22                 | 779,8       | 769                    | 10,8                       | 396                       | 26             |
|           | С         | оставил техник | ΠΟ ΥΥΡΤΥ              |                                |                                |                            |                                   |                                |                                |                    |             |                        |                            |                           |                |
|           |           |                |                       | (под пись)                     |                                |                            |                                   |                                |                                | (И.                | О.Фамилия)  |                        |                            |                           |                |
|           | П         | роверил инжин  | ер ГСМ                |                                | <u>,</u>                       |                            |                                   |                                |                                |                    |             |                        |                            |                           |                |
|           |           |                | (долж                 | ность, подпис                  | ь)                             |                            |                                   |                                |                                | (И.                | О.Фамилия)  |                        |                            |                           |                |

:

.

".

"

"

,

.

"

| Движение ТСМ                                                                                                    | X                       |  |  |  |  |  |  |  |  |
|----------------------------------------------------------------------------------------------------|-------------------------|--|--|--|--|--|--|--|--|
| Вид отчета<br>С Движение ТСМ-по автомашинам<br>Движение ТСМ-по водителям<br>С Ведомость удержаний<br>С Акт снятия остатков топлива |                         |  |  |  |  |  |  |  |  |
| -Группировка                                                                                                    |                         |  |  |  |  |  |  |  |  |
| по водителям                                                                                                    | О по ТСМ                |  |  |  |  |  |  |  |  |
| Отчет за период<br>С: 01.11.2009                                                                                                   | ПО: 30.11.2009 •        |  |  |  |  |  |  |  |  |
| Печать<br>С всего<br>С выборочно                                                                                                   | 🔲 Показ только пережега |  |  |  |  |  |  |  |  |
| 🗖 выборочно (по виду ТСМ)                                                                                                    | Список …                |  |  |  |  |  |  |  |  |
| 🗖 выборочно (по марке TCM)                                                                                                    | Список …                |  |  |  |  |  |  |  |  |
| 📗 🗖 выборочно (по подразделению)                                                                                                   | ) Список …              |  |  |  |  |  |  |  |  |
| 🗖 выборочно (по водителю)                                                                                                    | Список …                |  |  |  |  |  |  |  |  |
| Печать                                                                                                    | Закрыть                 |  |  |  |  |  |  |  |  |

|            |                     | c 01.11.200           | 9 по 30.11.20 | 09 года             |      |                 |       |        |          |          |       |      |
|------------|---------------------|-----------------------|---------------|---------------------|------|-----------------|-------|--------|----------|----------|-------|------|
| Сп         | исок выборочный !!! |                       |               |                     |      |                 |       |        |          |          |       |      |
|            | Водитель            |                       |               | -                   |      | ОПЛИЕ           | 30    |        |          |          |       |      |
| lab.<br>Nº | ФИО                 | Наимено-<br>вание ТСМ | АП-1 A        | Іолучено<br>П-4 АЗС |      | Всего<br>получ. | Сдано | Пробег | Норма Ра | сход ГСМ | +/-   | Mach |
| 50588      | Абражевич А. С.     | Бензин Н-80           | 0.00          | 80.00               | 0.00 | 80.00           | 0.00  | 142.00 | 57.43    | 56.00    | 1.43  | 0.0  |
| 50588      | Абражевич А, С,     | Дизтопливо            | 0,00          | 0,00                | 0,00 | 0,00            | 0,00  | 0,00   | 0,00     | 0,00     | 0,00  | 0,0  |
| 16418      | Азаренко М.А.       | Дизтопливо            | 0,00          | 130,00              | 0,00 | 130,00          | 0,00  | 78,00  | 155,08   | 154,00   | 1,08  | 0,0  |
| 09579      | Алешкевич А.В       | Бензин Н-80           | 90,00         | 150,00              | 0,00 | 240,00          | 0,00  | 521,00 | 284,30   | 274,00   | 10,30 | 0,0  |
| 15626      | Ануфриенко А.С.     | Бензин Н-80           | 0,00          | 110,00              | 0,00 | 110,00          | 0,00  | 583,00 | 170,78   | 167,00   | 3,78  | 0,0  |
| 14317      | Богданов В.Н.       | Дизтопливо            | 0,00          | 80,00               | 0,00 | 80,00           | 0,00  | 635,00 | 160,25   | 157,00   | 3,25  | 0,0  |
| 14377      | Бондарик А.П.       | Бензин Н-80           | 55,00         | 153,00              | 0,00 | 208,00          | 0,00  | 419,00 | 193,36   | 192,00   | 1,36  | 0,0  |
| 31048      | Бонцевич Е.А.       | Бензин Н-80           | 0,00          | 310,00              | 0,00 | 310,00          | 0,00  | 785,00 | 337,56   | 331,00   | 6,56  | 5,0  |
| 28892      | Боровский Н.Н       | Бензин Н-80           | 0,00          | 200,00              | 0,00 | 200,00          | 0,00  | 563,00 | 200,84   | 198,00   | 2,84  | 0,0  |
| 12         | Булка И М           | Бензин Н-80           | 0,00          | 100,00              | 0,00 | 100,00          | 0,00  | 694,00 | 125,85   | 121,00   | 4,85  | 0,0  |
| 27189      | Бусько Н.Н.         | Дизтопливо            | 0,00          | 110,00              | 0,00 | 110,00          | 0,00  | 585,00 | 141,28   | 138,00   | 3,28  | 0,0  |
| 50468      | Бычинский Р С       | Бензин Н-80           | 0,00          | 220,00              | 0,00 | 220,00          | 0,00  | 764,00 | 261,30   | 257,00   | 4,30  | 0,0  |
| 24732      | Ваврук А.А.         | Дизтопливо            | 0,00          | 450,00              | 0,00 | 450,00          | 0,00  | 757,00 | 575,51   | 569,00   | 6,51  | 0,0  |
| 49044      | Володько С. И.      | Дизтопливо            | 0,00          | 0,00                | 0,00 | 0,00            | 0,00  | 0,00   | 0,00     | 0,00     | 0,00  | 0,0  |
| 31042      | Воробей Ф.В.        | Бензин Н-80           | 0,00          | 160,00              | 0,00 | 160,00          | 0,00  | 391,00 | 248,33   | 243,00   | 5,33  | 10,0 |
| 31001      | Гаврилович А.Н.     | Бензин Н-80           | 115,00        | 110,00              | 0,00 | 225,00          | 0,00  | 545,00 | 263,54   | 263,00   | 0,54  | 0,0  |
| 31017      | Галагутский Н, А,   | Бензин Н-80           | 120,00        | 140,00              | 0,00 | 260,00          | 0,00  | 464,00 | 333,15   | 330,00   | 3,15  | 0,0  |
| 48331      | Галицкий Ю. И.      | Дизтопливо            | 0,00          | 240,00              | 0,00 | 240,00          | 0,00  | 52,00  | 268,20   | 268,00   | 0,20  | 0,0  |
| 50230      | Глушаков В,И,       | Бензин Н-80           | 0,00          | 230,00              | 0,00 | 230,00          | 0,00  | 306,00 | 160,19   | 161,00   | -0,81 | 0,0  |
| 31016      | Гореньков В.В       | Дизтопливо            | 90,00         | 0,00                | 0,00 | 90,00           | 0,00  | 620,00 | 165,05   | 163,00   | 2,05  | 0,0  |
| 28334      | Губаревич В.А       | Дизтопливо            | 60,00         | 120,00              | 0,00 | 180,00          | 0,00  | 67,00  | 230,08   | 229,00   | 1,08  | 0,0  |
| 33751      | Гуринович И.Ф       | Бензин Н-80           | 60,00         | 100,00              | 0,00 | 160,00          | 0,00  | 550,00 | 161,77   | 155,00   | 6,77  | 0,0  |
| 01281      | Давидюк В .Л.       | Дизтопливо            | 0,00          | 150,00              | 0,00 | 150,00          | 0,00  | 312,00 | 109,36   | 104,00   | 5,36  | 3,0  |
| 01663      | Добыш Д.М.          | Бензин Н-80           | 120,00        | 110,00              | 0,00 | 230,00          | 0,00  | 485,00 | 211,67   | 213,00   | -1,33 | 0,0  |

:

•

"

©2010

".

| ") | 11 | 9 |
|----|----|---|
|    |    | - |

..

•

"

.

(

| <b>Движение ТСМ</b>                                                                                       |                                             | ×    |
|----------------------------------------------------------------------------------------------------|---------------------------------------------|------|
| Вид отчета<br>С Движение ТСМ-по автомашия<br>С Движение ТСМ-по водителям<br>Э Акт снятия остатков топлива | ам Лимиты пробегов<br>О Ведомость удержаний |      |
| Группировка                                                                                               |                                             |      |
| ⊙ no rap.Nº                                                                                               | О по маркам ТСМ                             |      |
| Отчет за период<br>С: 01.11.2009 -                                                                        | ПО: 30.11.2009 -                            |      |
| Печать<br>С всего<br>выборочно                                                                            | 🗖 Показ только переж                        | кега |
|                                                                                                    |                                             |      |
| 🗖 выборочно (по TC)                                                                                       | Список                                      |      |
| Печать Просмотр                                                                                           | Зак                                         | рыть |

.

:

"

| АКТ СНЯ                        | тия      | OCTA          | тков           | топ       | пива    | в Би    | а к а х |           |
|--------------------------------|----------|---------------|----------------|-----------|---------|---------|---------|-----------|
| Комиссия, в состає<br>инженера | ве предо | седателя: гла | вного          |           |         |         |         |           |
| павного механика               |          |               |                |           |         |         |         |           |
| старшего бухгалтер             | a)a      | wrieta        |                |           |         |         |         |           |
| произвела снятие               | остатко  | в топлива в б | аках авто      | иобилей н | на      |         |         |           |
|                                | ABTOMO   | імпь          |                | тог       | ливо    | B BA    | (AX     | Подпись   |
| Марка                          | Fap. N   | Foc. NR       | <b>П</b> робег | A - 76    | АИ - 93 | Цизтопл | Газ     | водителей |
| ХОНДА 6Х-160                   | 0001     | 6-H           | 10             |           | 0       |         |         |           |
| STIHL TS 420                   | 0002     | 6-H           | 4,5            |           | 0       |         |         |           |
| AC-305                         | 0006     | 6-H           | 22             |           |         | 82      |         |           |
| ДB 1661.28                     | 0007     | 007           | 42             |           |         | 9       |         |           |
| МТЗ-82.1,Амкодој               | p 0181   | KA 0181       | 4566           |           |         | 89      |         |           |
| FA3-33021                      | 0401     | AA 0401-7     | 66867          | 33        |         |         |         |           |
| FA3-3309                       | 0402     | AA 0402-7     | 39109          |           |         | 72      |         |           |
| Амкадор 6622А                  | 0404     | 0404 KA-7     | 195            |           |         | 115     |         |           |
| Д3-133                         | 0419     | KA7-0419      | 1284           |           |         | 41      |         |           |
| STIHL TS 420                   | 0420     | БH            | 0              |           | 0       |         |         |           |
| FA3-5312                       | 0624     | KM 0624       | 4294           | 61        |         |         |         |           |
| 3ИЛ-432932                     | 0653     | KH 0653       | 18238          |           |         | 97      |         |           |
| 3ИЛ-432932                     | 0655     | KH 0655       | 51500          |           |         | 50      |         |           |
| MT3-80, KO-707                 | 0792     | 07-92 MЮ      | 0              | 0         | 0       | 0       | 0       | )         |
| МТЗ-80, ДЗ-133                 | 0797     | 07-97 MЮ      | 0              | 0         | 0       | 0       | 0       | )         |
| FA3-3307                       | 1094     | AI1094-7      | 28021          | 43        |         |         |         |           |
| FA3-33027                      | 1102     | KH 1102       | 10358          |           | 14      |         |         |           |
| MM3-03-F186/0,7 F              | 1(1273   | 1273          | 0              | 0         | 0       | 0       | 0       | )         |
| МПРП.01 РЭ                     | 140      | FC 140        | 263            |           |         | 73      |         |           |
| FA3-3307                       | 1418     | AI 1418-7     | 21085          | 46        |         |         |         |           |
| FA3-3307                       | 1419     | AI 1419-7     | 4427           | 66        |         |         |         |           |
| TIA3-4230-01                   | 1493     | AE 1493-7     | 292399         |           |         | 21      |         |           |
| MT3-82.1, 90-262               | 6 1498   | KA7-1498      | 265            |           |         | 40      |         |           |
| TO-18 E                        | 1579     | KA7 15-79     | 2487           |           |         | 77      |         |           |
| MA3-533702, KC-3               | 1646     | AB 1646-7     | 31586          |           |         | 38      |         |           |
| MA3-555102                     | 1647     | AA 1647-7     | 134530         |           |         | 89      |         |           |
| 3ИЛ-431452                     | 1705     | AI 1705-7     | 31830          | 113       |         |         |         |           |
| MA3-555102                     | 1728     | AA 1728-7     | 136520         |           |         | 145     |         |           |
| FA3-3309                       | 1822     | AE 1822-7     | 43305          |           |         | 25      |         |           |
| MA3-5551A2                     | 1823     | AE 1823-7     | 41308          |           |         | 147     |         |           |
| FA3-3307                       | 1853     | AI 1853-7     | 35106          | 44        |         |         |         |           |
|                                |          |               |                |           |         |         |         |           |

"

:

| , A              | втомоб | иль        |               | тог    | іливо   | B 6A     | (AX | Подпись   |
|------------------|--------|------------|---------------|--------|---------|----------|-----|-----------|
| Марка            | Fap. № | Foc.№      | <b>Пробег</b> | A - 76 | АИ - 93 | Дизтопл. | Газ | водителей |
| FA3-3307         | 1975   | AI 1975-7  | 65147         | 64     |         |          |     |           |
| FA3-5312         | 2001   | AI 2001-7  | 94971         | 48     |         |          |     |           |
| FA3-4301         | 2043   | AI 2043-7  | 28676         |        |         | 65       |     |           |
| FA3-3307         | 2130   | AI 2130-7  | 79322         | 3      |         |          |     |           |
| ЗИЛ-133ГЯ, КС-35 | 2150   | Al2150-7   | 56408         |        |         | 73       |     |           |
| MA3 5337 KC357   | 2563   | KE 2563    | 79802         |        |         | 94       |     |           |
| МТЗ-80, ДЗ-133   | 2789   | 27-89 MЮ   | 2050          |        |         | 30       |     |           |
| то-18д           | 2810   | 28-10 MЮ   | 4509          |        |         | 161      |     |           |
| ЗИЛ-ММЗ-4502     | 3051   | AVI 3051-7 | 2375          | 47     |         |          |     |           |
| FA3-53027        | 3052   | AI 3052-7  | 36731         |        |         |          | 28  |           |
| YA3-3303-01      | 3197   | KA 3197    | 3565          | 41     |         |          |     |           |
| MA3-54323        | 3427   | AB 3427-7  | 10162         |        |         | 160      |     |           |
| MT3-82, TO-49    | 3759   | 37-59 MЮ   | 9511          |        |         | 30       |     |           |
| ПКСД-5.250       | 4009   | 4009       | 40            |        |         | 60       |     |           |
| HDS-6955, KARCH  | 140416 | 6/H        | 21            |        |         | 3        |     |           |
| FA3-2705         | 4647   | AE 4647-7  | 26779         |        | 57      |          |     |           |
| MT3-80, KO-707   | 4707   | 47-07 MЮ   | 650           |        |         | 27       |     |           |
| МТЗ-80, ДЗ-133   | 4708   | 47-08 MIO  | 3203          |        |         | 33       |     |           |
| MT3-80, KO-707   | 4709   | 47-09 MЮ   | 859           |        |         | 63       |     |           |
| MT3-80, MK-1     | 4786   | 47-86 MIO  | 2170          |        |         | 83       |     |           |
| FA3-CA3-35071    | 5753   | KM 5753    | 13610         |        |         | 20       |     |           |
| FA3-3309         | 5831   | AB 5831-7  | 25925         |        |         | 52       |     |           |
| FA3-3309         | 5878   | AB 5878-7  | 71507         |        |         | 58       |     |           |
| FA3-3309         | 5879   | AB 5879-7  | 69895         |        |         | 30       |     |           |
| FA3-3309         | 5880   | AB 5880-7  | 58610         |        |         | 32       |     |           |
| MA3-555102       | 6171   | AB 6171-7  | 80586         |        |         | 58       |     |           |
| MA3-5516 A5-371  | 7074   | AE 7074-7  | 33884         |        |         | 171      |     |           |
| FA3-2752         | 7337   | AA 7337-7  | 122223        |        | 64      |          |     |           |
| FIA3-4230-01     | 7774   | AA 7774-7  | 6029          |        |         | 82       |     |           |
| MA3-54329        | 7942   | AB 7942-7  | 98358         |        |         | 167      |     |           |
| 3ИЛ-131Д         | 7963   | AE 7963-7  | 1239          |        |         | 24       |     |           |
| MA3-5337         | 8285   | KE 8285    | 88270         |        |         | 17       |     |           |
| ЗИЛ-ММЗ-4502     | 8286   | KE 8286    | 25645         | 35     |         |          |     |           |
| FA3-53           | 8287   | KE 8287    | 43223         | 30     |         |          |     |           |
| FA3-5312         | 8288   | KE 8288    | 90471         | 9      |         |          |     |           |
| FA3-53           | 8390   | KE 8390    | 50244         | 16     |         |          |     |           |
| FA3-5312         | 8391   | KE 8391    | 99894         | 27     |         |          |     |           |

.

"

"

•

".

(

| Движение ТСМ                                                                                                    |                 |               |            |  |  |  |  |  |  |  |
|----------------------------------------------------------------------------------------------------|-----------------|---------------|------------|--|--|--|--|--|--|--|
| Вид отчета<br>С Движение ТСМ-по автомашинам<br>С Движение ТСМ-по водителям<br>С Ведомость удержаний<br>С Акт снятия остатков топлива |                 |               |            |  |  |  |  |  |  |  |
| Группировка<br>⊙ по гар.№                                                                                                    | О по маркам ТСМ |               |            |  |  |  |  |  |  |  |
| Отчет за период<br>С: 01.11.2009 -                                                                                                   | по:             | 30.11.2009    | •          |  |  |  |  |  |  |  |
| Печать<br>С всего<br>С выборочно                                                                                                    |                 | 🗖 Показ тольк | ю пережега |  |  |  |  |  |  |  |
| 🗖 выборочно (по виду TCM)                                                                                                    |                 | Список        |            |  |  |  |  |  |  |  |
| 🗖 выборочно (по марке TCM)                                                                                                    |                 | Список        |            |  |  |  |  |  |  |  |
| 🗖 выборочно (по виду ТС)                                                                                                    |                 | Список        |            |  |  |  |  |  |  |  |
| 🗖 выборочно (по марке TC)                                                                                                    |                 | Список        |            |  |  |  |  |  |  |  |
| 🗖 выборочно (по TC)                                                                                                    |                 | Список        |            |  |  |  |  |  |  |  |
| 🗖 выборочно (по АЗС)                                                                                                    |                 | Список        |            |  |  |  |  |  |  |  |
| Печать Просмотр                                                                                                    |                 |               | Закрыть    |  |  |  |  |  |  |  |

| Фили      | ал "Трам                                     | зайный парк"  |            |                  |          |        |        |          | Лист  | Nº 1            |  |  |
|-----------|----------------------------------------------|---------------|------------|------------------|----------|--------|--------|----------|-------|-----------------|--|--|
|           |                                              |               |            |                  |          |        |        |          |       |                 |  |  |
|           | по легковому технологическому автотранспорту |               |            |                  |          |        |        |          |       |                 |  |  |
|           | с 01.01.2009 по 30.11.2009 года              |               |            |                  |          |        |        |          |       |                 |  |  |
|           | Автомо                                       | биль          | Тип        | Ост. на          | Попучено | Пробег | Расхол | Пимит на |       | Ост. на         |  |  |
| Гар.<br>№ | Foc. №                                       | Марка         | тсм        | начало<br>месяца | ТСМ      | KM.    | факт.  | месяц    | + / - | конец<br>месяца |  |  |
| 0404      | 0404 KA-7                                    | Амкадор 6622А | Дизтопливо | 131              | 245      | 27     | 261    |          | 261   | 115             |  |  |
| 1         |                                              |               |            | 131              | 245      | 27     | 261    | 0        | 261   | 115             |  |  |
|           | Средний пробег на машину км. : 27            |               |            |                  |          |        |        |          |       |                 |  |  |
|           | Средний пробег на машину км. : 27            |               |            |                  |          |        |        |          |       |                 |  |  |
|           |                                              |               |            |                  |          |        |        |          |       |                 |  |  |
|           |                                              |               |            |                  |          |        |        |          |       |                 |  |  |
|           |                                              |               |            |                  |          |        |        |          |       |                 |  |  |
|           |                                              |               |            |                  |          |        |        |          |       |                 |  |  |
|           |                                              |               |            |                  |          |        |        |          |       |                 |  |  |
|           |                                              |               |            |                  |          |        |        |          |       |                 |  |  |
|           |                                              |               |            |                  |          |        |        |          |       |                 |  |  |
|           |                                              |               |            |                  |          |        |        |          |       |                 |  |  |
|           |                                              |               |            |                  |          |        |        |          |       |                 |  |  |
|           |                                              |               |            |                  |          |        |        |          |       |                 |  |  |

•

••

:

"

".

.

.

•

"

| Движение ТСМ                                                                                               |               |                                  | ×       |
|----------------------------------------------------------------------------------------------------|---------------|----------------------------------|---------|
| Вид отчета<br>С Движение ТСМ-по автомашина<br>С Движение ТСМ-по водителям<br>С Акт снятия остатков топлива | м⊂ Лі<br>⊙ Ве | имиты пробегов<br>едомость удерж | аний    |
| Группировка<br>по водителям                                                                                | Опс           | TCM                              |         |
| Отчет за период<br>С: 01.11.2009 •                                                                         | ПО:           | 30.11.2009                       | T       |
| Стоимость 1 литра бензина А-76<br>Стоимость 1 литра бензина АИ-92<br>Стоимость 1 литра дизтоплива          |               | Опт                              | Розница |
| Печать Просмотр                                                                                            |               |                                  | Закрыть |

"

")

٠

:

|           | Водитель          |                           |         |         |                   | Сум      | има      |           |          |
|-----------|-------------------|---------------------------|---------|---------|-------------------|----------|----------|-----------|----------|
| Таб.<br>№ | ΦΝΟ               | Тип ГСМ                   | Эконом. | Пережег | Цена за<br>1 литр | Экономии | Пережега | Выплатить | Удержать |
| 13956     | Карнацкий И.М     | Бензин А-92               | 2       |         | 0                 | 0        | 0        | 0         | 0        |
| 26942     | Кошелев С.А.      | Бензин А-92               | 1       |         | 0                 | 0        | 0        | 0         | 0        |
| 02207     | Лебедев Н.Е.      | Бензин А-92               | 1       |         | 0                 | 0        | 0        | 0         | 0        |
| 12284     | Старовойтов Б.А.  | Бензин А-92               | 2       |         | 0                 | 0        | 0        | 0         | 0        |
| )1357     | Степуро А.А.      | Бензин А-92               | 5       |         | 0                 | 0        | 0        | 0         | 0        |
| 02539     | Шапиро А.С.       | Бензин А-92               | 1       |         | 0                 | 0        | 0        | 0         | C        |
| 51815     | Шатерник В И      | Бензин А-92               |         | 1       | 2870              | 0        | 2870     | 0         | 2870     |
| 50588     | Абражевич А, С,   | Бензин Н-80               | 1       |         | 0                 | 0        | 0        | 0         | C        |
| 9579      | Алешкевич А.В     | Бензин Н-80               | 10      |         | 0                 | 0        | 0        | 0         | C        |
| 15626     | Ануфриенко А.С.   | Бензин Н-80               | 4       |         | 0                 | 0        | 0        | 0         | 0        |
| 14377     | Бондарик А.П.     | Бензин Н-80               | 1       |         | 0                 | 0        | 0        | 0         | C        |
| 31048     | Бонцевич Е.А.     | Бензин Н-80               | 7       |         | 0                 | 0        | 0        | 0         | C        |
| 28892     | Боровский Н.Н     | Бензин Н-80               | 3       |         | 0                 | 0        | 0        | 0         | C        |
| 12        | Булка И М         | Бензин <mark>Н-8</mark> 0 | 5       |         | 0                 | 0        | 0        | 0         | C        |
| 50468     | Бычинский Р С     | Бензин Н-80               | 4       |         | 0                 | 0        | 0        | 0         | C        |
| 31042     | Воробей Ф.В.      | Бензин Н-80               | 5       |         | 0                 | 0        | 0        | 0         | C        |
| 31001     | Гаврилович А.Н.   | Бензин <mark>Н-8</mark> 0 | 1       |         | 0                 | 0        | 0        | 0         | C        |
| 81017     | Галагутский Н, А, | Бензин Н-80               | 3       |         | 0                 | 0        | 0        | 0         | C        |
| 50230     | Глушаков В,И,     | Бензин Н-80               |         | 1       | 2650              | 0        | 2650     | 0         | 2650     |
| 3751      | Гуринович И.Ф     | Бензин Н-80               | 7       |         | 0                 | 0        | 0        | 0         | C        |
| 1663      | Добыш Д.М.        | Бензин Н-80               |         | 1       | 2650              | 0        | 2650     | 0         | 2650     |
| 50050     | Довженок С, Н,    | Бензин Н-80               | 1       |         | 0                 | 0        | 0        | 0         | C        |
| 12334     | Жерносек М.В.     | Бензин Н-80               | 5       |         | 0                 | 0        | 0        | 0         | 0        |
| 00700     | 0 - X D. O.       | E 11.00                   | _       |         | •                 | •        | •        |           |          |

## ВЕДОМОСТЬ УДЕРЖАНИЙ (ДОПЛАТ) ЗА ПЕРЕРАСХОД (ЭКОНОМИЮ) ТОПЛИВА

7.3

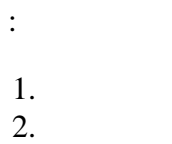

,

.

3.

| Шины                                                    |                   | X   |  |  |  |  |  |
|---------------------------------------------------------|-------------------|-----|--|--|--|--|--|
| Вид отчета<br>Пробег шин<br>План замены шин             | О Акт на списание |     |  |  |  |  |  |
| Группировка<br>по организации в целом<br>по автомашинам | С по маркам шин   |     |  |  |  |  |  |
| Отчет за период<br>С: 01.11.2009 •                      | ПО: 30.11.2009    | •   |  |  |  |  |  |
| Печать<br>© всего<br>© выборочно                        |                   |     |  |  |  |  |  |
| 🗖 выборочно (по TC)                                     | Список            |     |  |  |  |  |  |
| 🗖 выборочно (по марке шин)                              | Список            |     |  |  |  |  |  |
| Печать Просмотр                                         | Закр              | ыть |  |  |  |  |  |

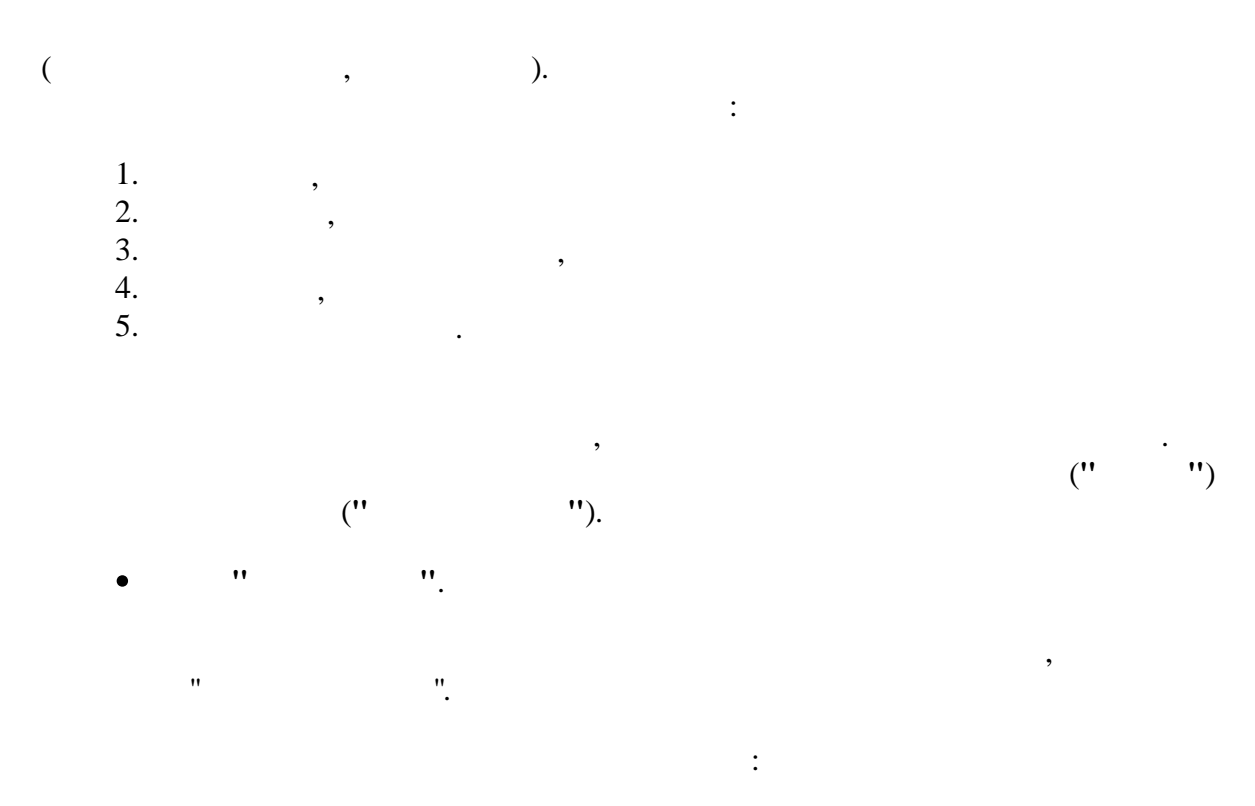

(

"

## 125

")

Лист № 1

#### пробеги шин на (

| 3 | 0.11 | 2009 | года |  |
|---|------|------|------|--|
|---|------|------|------|--|

|                | Шина        |             |           | Автом     | обиль          |               |              | Пробе               | r                    |                      | Дата                       |
|----------------|-------------|-------------|-----------|-----------|----------------|---------------|--------------|---------------------|----------------------|----------------------|----------------------------|
| Nº             | Обозначение | Модель      | Γap.<br>№ | Foc.Nº    | Марка          | до<br>периода | за<br>период | На конец<br>периода | На текущий<br>момент | Эксплуатац<br>пробег | корректи-<br>ровки пробега |
| Б/Н            | 175 R 16 C  | БИ-522      | 9841      | 9841MAE   | FA3-2705       | 0             | 1871         | 1871                | 12547                | 60000                |                            |
| Бел 052323     | 175 R 16 C  | БИ-522      | 9841      | 9841MAE   | FA3-2705       | 0             | 0            | 0                   | 48499                | 60000                |                            |
| Б/Н            | 175 R 16 C  | БИ-522      | 9841      | 9841MAE   | FA3-2705       | 0             | 1871         | 1871                | 4084                 | 60000                |                            |
| Б/Н            | 175 R 16 C  | БИ-522      | 9841      | 9841MAE   | FA3-2705       | 0             | 1871         | 1871                | 12547                | 60000                |                            |
| Б/Н            | 175 R 16 C  | БИ-522      | 9841      | 9841MAE   | FA3-2705       | 0             | 1871         | 1871                | 12547                | 60000                |                            |
| Б/Н            | 175 R 16 C  | БИ-522      | 9841      | 9841MAE   | FA3-2705       | 0             | 1871         | 1871                | 12547                | 60000                |                            |
| Б/Н            | 175 R 16 C  | БИ-522      | 9841      | 9841MAE   | FA3-2705       | 0             | 1871         | 1871                | 12547                | 60000                |                            |
|                | итого       | ШИН РАЗМЕРА | 175 R     | 16 C = 7  |                |               |              |                     |                      |                      |                            |
| 0409 БЕЛ 22236 | 11,2X20     |             | 0181      | KA 0181   | МТЗ-82.1,Амкод | 0             | 62           | 62                  | 74                   | 3                    |                            |
| 0409 БЕЛ 12161 | 11,2X20     |             | 0181      | KA 0181   | МТЗ-82.1,Амкод | 0             | 62           | 62                  | 74                   | 3                    |                            |
| БЕЛ 051877     | 11,2X20     |             | 3759      | 37-59 МЮ  | MT3-82, TO-49  | 0             | 53           | 53                  | 65                   | 3                    |                            |
| БЕЛ 051933     | 11,2X20     |             | 3759      | 37-59 MЮ  | MT3-82, TO-49  | 0             | 53           | 53                  | 65                   | 3                    |                            |
|                | итого       | ШИН РАЗМЕРА | 11,2X     | 20 = 4    |                |               |              |                     |                      |                      |                            |
| Б/H            | 11.00 R 20  | ИД-304-М    | 9935      | AA 9935-7 | MA3-630305, AC | 0             | 0            | 0                   | 5565                 | 93000                |                            |
| 006276         | 11.00 R 20  | ИД-304-М    | 9935      | AA 9935-7 | MA3-630305, AC | 0             | 0            | 0                   | 5565                 | 93000                |                            |
| Б/H            | 11.00 R 20  | ИД-304-М    | 9935      | AA 9935-7 | MA3-630305, AC | 0             | 0            | 0                   | 5565                 | 93000                |                            |
| Б/Н            | 11.00 R 20  | ИД-304-М    | 9935      | AA 9935-7 | MA3-630305, AC | 0             | 0            | 0                   | 5565                 | 93000                |                            |
| Б/Н            | 11.00 R 20  | ИД-304-М    | 9935      | AA 9935-7 | MA3-630305, AC | 0             | 0            | 0                   | 0                    | 93000                |                            |
| 0679901        | 11.00 R 20  | ИД-304-М    | 9935      | AA 9935-7 | MA3-630305, AC | 0             | 0            | 0                   | 5565                 | 93000                |                            |
| 021606         | 11.00 R 20  | ИД-304-М    | 9935      | AA 9935-7 | MA3-630305, AC | 0             | 0            | 0                   | 5565                 | 93000                |                            |
| Б/Н            | 11.00 R 20  | ИД-304-М    | 9935      | AA 9935-7 | MA3-630305, AC | 0             | 0            | 0                   | 5565                 | 93000                |                            |
| Б/H            | 11.00 R 20  | ИД-304-М    | 9935      | AA 9935-7 | MA3-630305, AC | 0             | 0            | 0                   | 5565                 | 93000                |                            |
| Б/Н            | 11.00 R 20  | ИД-304-М    | 9935      | AA 9935-7 | MA3-630305, AC | 0             | 0            | 0                   | 5565                 | 93000                |                            |
| Б/H            | 11.00 R 20  | ИД-304-М    | 9935      | AA 9935-7 | MA3-630305, AC | 0             | 0            | 0                   | 5565                 | 93000                |                            |
|                | итого       | ШИН РАЗМЕРА | 11.00     | R 20 = 11 |                |               |              |                     |                      |                      |                            |
| 2284 бел 09618 | 12.00 R 20  | У-4         | 1728      | AA 1728-7 | MA3-555102     | 0             | 1598         | 1598                | 1900                 | 93000                |                            |

"

•

I

Лист № 1

• .

ПРОБЕГИ ШИН к 30.12.2009 года

,

,

:

".

|                            | Шина            |               |           | Автом      | обиль          |               |              | Пробе            | r                    |            | Дата                       |
|----------------------------|-----------------|---------------|-----------|------------|----------------|---------------|--------------|------------------|----------------------|------------|----------------------------|
| N⁰                         | Обозначение     | Модель        | Fap.<br>№ | Foc. №     | Марка          | до<br>периода | за<br>период | На конец периода | На текущий<br>момент | Эксплуатац | корректи-<br>ровки пробега |
| Бел 074419                 | 195/65R15       |               | 0049      | 0049-AI-7  | FA3-3110       | 0             | 0            | 0                | 61301                | 60000      |                            |
| Бел 078119                 | 195/65R15       |               | 0049      | 0049-AI-7  | FA3-3110       | 0             | 0            | 0                | 429977               | 60000      |                            |
|                            | итого           | ШИН НА АВТОМ  | лоби      | ⊓E №0049 = | 2              |               |              |                  |                      |            |                            |
| БЕЛ 033854                 | 15,5R38         | Φ-2A          | 0181      | KA 0181    | МТЗ-82.1,Амкод | 0             | 62           | 62               | 74                   | 3          |                            |
| БЕЛ 094514                 | 15,5R38         | Φ-2A          | 0181      | KA 0181    | МТЗ-82.1,Амкод | 0             | 62           | 62               | 74                   | 3          |                            |
| 0409 БЕЛ 1216 <sup>.</sup> | 111,2X20        |               | 0181      | KA 0181    | МТЗ-82.1,Амкод | 0             | 62           | 62               | 74                   | 3          |                            |
| 0409 БЕЛ 22236             | 11,2X20         |               | 0181      | KA 0181    | МТЗ-82.1,Амкод | 0             | 62           | 62               | 74                   | 3          |                            |
|                            | итого           | ШИН НА АВТОМ  | ЛОБИ      | ⊓E №0181 = | 4              |               |              |                  |                      |            |                            |
| Бел 109 СП 05              | 185/75 R 16C    | Y-2 (Бел-109) | 0401      | AA 0401-7  | FA3-33021      | 0             | 1011         | 1011             | 85922                | 60000      |                            |
| Бел 109 СП 05              | 185/75 R 16C    | Y-2 (Бел-109) | 0401      | AA 0401-7  | FA3-33021      | 0             | 1011         | 1011             | 79686                | 60000      |                            |
|                            | итого           | ШИН НА АВТОМ  | лоби      | ⊓E №0401 = | 2              |               |              |                  |                      |            |                            |
| 107 ВЛ 056226              | 8.25R20(240R508 | 3 Y-2         | 0624      | KM 0624    | FA3-5312       | 0             | 717          | 717              | 136121               | 93000      |                            |
| 107ВЛ6282                  | 8.25R20(240R508 | 3 Y-2         | 0624      | KM 0624    | FA3-5312       | 0             | 0            | 0                | 94449                | 93000      |                            |
|                            | итого           | ШИН НА АВТОМ  | лоби      | ⊓E №0624 = | 2              |               |              |                  |                      |            |                            |
| Я 003255                   | 195/65R15C      |               | 0707      | KH 07-07   | YA3-3909       | 0             | 0            | 0                | 82872                | 50000      |                            |
| Я 094235                   | 195/65R15C      |               | 0707      | KH 07-07   | YA3-3909       | 0             | 0            | 0                | 48352                | 50000      |                            |
| Бел 25594                  | 195/65R15C      |               | 0707      | KH 07-07   | YA3-3909       | 0             | 0            | 0                | 78706                | 50000      |                            |
|                            | итого           | ШИН НА АВТОМ  | ЛОБИ      | ⊓E №0707 = | 3              |               |              |                  |                      |            |                            |
| 350 Бел 00733              | 9.00R20         | F-2(Бел-311)  | 0797      | 07-97 МЮ   | МТЗ-80, ДЗ-133 | 0             | 0            | 0                | 3                    | 3          |                            |
| 51008                      | 15,5R38         | Φ-2Α          | 0797      | 07-97 МЮ   | МТЗ-80, ДЗ-133 | 0             | 0            | 0                | 3                    | 3          |                            |
| 73054                      | 15,5R38         | Φ-2Α          | 0797      | 07-97 МЮ   | МТЗ-80, ДЗ-133 | 0             | 0            | 0                | 3                    | 3          |                            |
| 350Бел 267320              | 9.00R20         | F-2(Бел-311)  | 0797      | 07-97 МЮ   | МТЗ-80, ДЗ-133 | 0             | 0            | 0                | 3                    | 3          |                            |
|                            | итого           | ШИН НА АВТОМ  | ЛОБИ      | ⊓E №0797 = | 4              |               |              |                  |                      |            |                            |
| 513832                     | 175R16C         | БИ-522        | 1102      | KH 1102    | FA3-33027      | 0             | 0            | 0                | 61644                | 60000      |                            |
|                            | итого           | ШИН НА АВТОМ  | ЛОБИЛ     | ⊓E №1102 = | 1              |               |              |                  |                      |            |                            |
| л                          | 01 3004         | Augo 70       | 1570      | KA 7 15 70 | TO 18 5        | 0             | 28           | 28               | 20                   | 3          |                            |

| 126 | <b>«</b> | ». |  |
|-----|----------|----|--|
|-----|----------|----|--|

,

,

).

,

,

,

,

7.4

:

1. 2. 3.

| Аккумуляторы                                                        |                   | ×       |
|---------------------------------------------------------------------|-------------------|---------|
| Вид печати<br>• Работа аккумуляторов<br>• План замены аккумуляторов | े Акт на списание |         |
| Группировка                                                         |                   |         |
| по организации в целом С                                            | о маркам аккуму   | ляторов |
| Отчет за период<br>С: 01.11.2009 -                                  | ПО: 30.11.200     | 9 🔹     |
| Печать<br>© всего<br>© выборочно                                    |                   |         |
| 🗖 выборочно (по TC)                                                 | Список            |         |
| 🗖 выборочно (по марке аккум.)                                       | Список            |         |
| Печать Просмотр                                                     |                   | Закрыть |

:

-

-

:

(

1. 2. 3.

4.

5.

,

•

Лист № 2

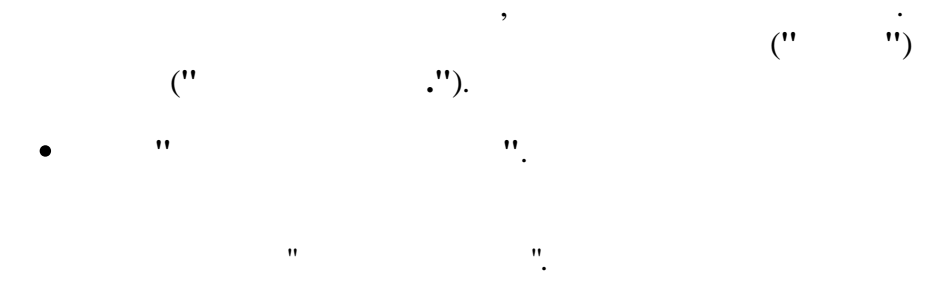

| Лист № 1 |  |
|----------|--|
|----------|--|

|           | РАБОТА АККУМУЛЯТОРОВ<br>на 30.11.2009 года |                 |          |                       |                     |                   |  |  |  |  |  |
|-----------|--------------------------------------------|-----------------|----------|-----------------------|---------------------|-------------------|--|--|--|--|--|
|           | ARTON                                      | обиль           |          | Annan                 | Igton               |                   |  |  |  |  |  |
| Fap.<br>№ | Foc. №                                     | Марка           | тип      | норматив-<br>ный срок | На конец<br>периода | процент<br>износа |  |  |  |  |  |
| 9247      | KE 92-47                                   | FA3-5201        | 6 CT 90  | 730                   | 342                 | 46,85             |  |  |  |  |  |
| 9602      | AE 9602-7                                  | YA3-3303-01     | 6 CT 62  | 730                   | 1146                | 156,99            |  |  |  |  |  |
| 3052      | AI 3052-7                                  | FA3-53027       | 6 CT 90  | 730                   | 568                 | 77,81             |  |  |  |  |  |
| 1705      | AI 1705-7                                  | 3ИЛ-431452      | 6 CT 132 | 730                   | 1076                | 147,40            |  |  |  |  |  |
| 0653      | KH 0653                                    | 3ИЛ-432932      | 6 CT 90  | 730                   | 566                 | 77,53             |  |  |  |  |  |
| 0653      | KH 0653                                    | 3ИЛ-432932      | 6 CT 90  | 730                   | 566                 | 77,53             |  |  |  |  |  |
| 0655      | KH 0655                                    | 3ИЛ-432932      | 6 CT 132 | 730                   | 984                 | 134,79            |  |  |  |  |  |
| 0655      | KH 0655                                    | 3ИЛ-432932      | 6 CT 132 | 730                   | 984                 | 134,79            |  |  |  |  |  |
| 3051      | AI/13051-7                                 | ЗИЛ-ММЗ-4502    | 6 CT 132 | 730                   | 984                 | 134,79            |  |  |  |  |  |
| 1094      | AI1094-7                                   | FA3-3307        | 6 CT 90  | 730                   | 568                 | 77,81             |  |  |  |  |  |
| 1102      | KH 1102                                    | FA3-33027       | 6 CT 62  | 730                   | 568                 | 77,81             |  |  |  |  |  |
| 2150      | Al2150-7                                   | ЗИЛ-133ГЯ, КС-: | 6 CT 190 | 730                   | 1115                | 152.74            |  |  |  |  |  |
| 2150      | Al2150-7                                   | ЗИЛ-133ГЯ, КС-: | 6 CT 190 | 730                   | 1115                | 152,74            |  |  |  |  |  |
| 1646      | AB 1646-7                                  | MA3-533702, KC  | 6 CT 190 | 730                   | 568                 | 77,8              |  |  |  |  |  |
| 1646      | AB 1646-7                                  | MA3-533702, KC  | 6 CT 190 | 730                   | 568                 | 77,8              |  |  |  |  |  |
| 1822      | AE 1822-7                                  | FA3-3309        | 6 CT 55  | 730                   | 902                 | 123,56            |  |  |  |  |  |
| 1822      | AE 1822-7                                  | FA3-3309        | 6 CT 55  | 730                   | 902                 | 123,56            |  |  |  |  |  |
| 1822      | AE 1822-7                                  | FA3-3309        | 6 CT 55  | 730                   | 902                 | 123,50            |  |  |  |  |  |
| 1822      | AE 1822-7                                  | FA3-3309        | 6 CT 55  | 730                   | 902                 | 123,50            |  |  |  |  |  |
| 1823      | AE 1823-7                                  | MA3-5551A2      | 6 CT 190 | 730                   | 902                 | 123,50            |  |  |  |  |  |
| 1823      | AE 1823-7                                  | MA3-5551A2      | 6 CT 190 | 730                   | 902                 | 123,50            |  |  |  |  |  |
| 1936      | AE 1936-7                                  | FA3-3309        | 6 CT 55  | 730                   | 902                 | 123,50            |  |  |  |  |  |
| 1936      | AE 1936-7                                  | FA3-3309        | 6 CT 55  | 730                   | 902                 | 123,50            |  |  |  |  |  |
| 1936      | AE 1936-7                                  | FA3-3309        | 6 CT 55  | 730                   | 902                 | 123,50            |  |  |  |  |  |
| 1936      | AE 1936-7                                  | FA3-3309        | 6 CT 55  | 730                   | 902                 | 123,50            |  |  |  |  |  |
| 1937      | AE1937-7                                   | FA3-3309        | 6 CT 55  | 730                   | 902                 | 123,56            |  |  |  |  |  |
| 1937      | AE1937-7                                   | FA3-3309        | 6 CT 55  | 730                   | 902                 | 123,50            |  |  |  |  |  |
| 1937      | AE1937-7                                   | FA3-3309        | 6 CT 55  | 730                   | 902                 | 123,56            |  |  |  |  |  |
| 1937      | AE1937-7                                   | FA3-3309        | 6 CT 55  | 730                   | 902                 | 123,50            |  |  |  |  |  |
| 3197      | KA 3197                                    | YA3-3303-01     | 6 CT 62  | 730                   | 353                 | 48,3              |  |  |  |  |  |
| 3427      | AB 3427-7                                  | MA3-54323       | 6 CT 190 | 730                   | 3184                | 436,16            |  |  |  |  |  |
| 3427      | AB 3427-7                                  | MA3-54323       | 6 CT 190 | 730                   | 3184                | 436,16            |  |  |  |  |  |
| 5831      | AB 5831-7                                  | FA3-3309        | 6 CT 55  | 730                   | 1115                | 152.74            |  |  |  |  |  |
|           |                                            |                 |          |                       |                     |                   |  |  |  |  |  |

|                        | РАБОТА АККУМУЛЯТОРОВ |              |                  |                       |                     |                   |  |  |  |  |
|------------------------|----------------------|--------------|------------------|-----------------------|---------------------|-------------------|--|--|--|--|
|                        |                      |              | на 30.11.2009 го | ца                    |                     |                   |  |  |  |  |
| Автомобиль Аккумулятор |                      |              |                  |                       |                     |                   |  |  |  |  |
| Fap.<br>№              | Foc. №               | Марка        | тип              | норматив-<br>ный срок | На конец<br>периода | процент<br>износа |  |  |  |  |
| 5878                   | AB 5878-7            | FA3-3309     | 6 CT 55          | 730                   | 1115                | 152,7             |  |  |  |  |
| 5878                   | AB 5878-7            | FA3-3309     | 6 CT 55          | 730                   | 1115                | 152,7             |  |  |  |  |
| 5878                   | AB 5878-7            | FA3-3309     | 6 CT 55          | 730                   | 1115                | 152,7             |  |  |  |  |
| 5878                   | AB 5878-7            | FA3-3309     | 6 CT 55          | 730                   | 1115                | 152,7             |  |  |  |  |
| 5879                   | AB 5879-7            | FA3-3309     | 6 CT 55          | 730                   | 1115                | 152,7             |  |  |  |  |
| 5879                   | AB 5879-7            | FA3-3309     | 6 CT 55          | 730                   | 1115                | 152,7             |  |  |  |  |
| 5879                   | AB 5879-7            | FA3-3309     | 6 CT 55          | 730                   | 1115                | 152,7             |  |  |  |  |
| 5879                   | AB 5879-7            | FA3-3309     | 6 CT 55          | 730                   | 1115                | 152,7             |  |  |  |  |
| 5880                   | AB 5880-7            | FA3-3309     | 6 CT 55          | 730                   | 1115                | 152,7             |  |  |  |  |
| 5880                   | AB 5880-7            | FA3-3309     | 6 CT 55          | 730                   | 1115                | 152,7             |  |  |  |  |
| 5880                   | AB 5880-7            | FA3-3309     | 6 CT 55          | 730                   | 1115                | 152,7             |  |  |  |  |
| 5880                   | AB 5880-7            | FA3-3309     | 6 CT 55          | 730                   | 1115                | 152,7             |  |  |  |  |
| 6171                   | AB 6171-7            | MA3-555102   | 6 CT 190         | 730                   | 1115                | 152,7             |  |  |  |  |
| 6171                   | AB 6171-7            | MA3-555102   | 6 CT 190         | 730                   | 1115                | 152,7             |  |  |  |  |
| 7774                   | AA7774-7             | FIA3-4230-01 | 6 CT 190         | 730                   | 1350                | 184,9             |  |  |  |  |
| 7774                   | AA7774-7             | FIA3-4230-01 | 6 CT 190         | 730                   | 1107                | 151,6             |  |  |  |  |
| 7942                   | AB 7942-7            | MA3-54329    | 6 CT 190         | 730                   | 383                 | 52,4              |  |  |  |  |
| 7942                   | AB 7942-7            | MA3-54329    | 6 CT 190         | 730                   | 383                 | 52,4              |  |  |  |  |
| 8880                   | AE 8880-7            | 3ИЛ-433362   | 6 CT 190         | 730                   | 933                 | 127,8             |  |  |  |  |
| 8881                   | AE 8881-7            | 3ИЛ-433362   | 6 CT 190         | 730                   | 1146                | 156,9             |  |  |  |  |
| 8882                   | AE 8882-7            | KAB3-3270    | 6 CT 90          | 730                   | 1013                | 138,7             |  |  |  |  |
| 8883                   | AE 8883-7            | FA3-3309     | 6 CT 132         | 730                   | 1013                | 138,7             |  |  |  |  |
| 8883                   | AE 8883-7            | FA3-3309     | 6 CT 132         | 730                   | 1013                | 138,7             |  |  |  |  |
| 8884                   | AE 8884-7            | 3ИЛ-432932   | 6 CT 90          | 730                   | 1139                | 156,0             |  |  |  |  |
| 8884                   | AE 8884-7            | 3ИЛ-432932   | 6 CT 90          | 730                   | 1139                | 156,0             |  |  |  |  |
| 8885                   | AE 8885-7            | FA3-5201     | 6 CT 132         | 730                   | 1013                | 138,7             |  |  |  |  |
| 8885                   | AE 8885-7            | FA3-5201     | 6 CT 132         | 730                   | 1013                | 138,7             |  |  |  |  |
| 8886                   | AE 8886-7            | FA3-3307     | 6 CT 90          | 730                   | 1691                | 231,6             |  |  |  |  |
| 8887                   | AE 8887-7            | FA3-5201     | 6 CT 75          | 730                   | 985                 | 134,9             |  |  |  |  |
| 8905                   | AE 8905-7            | 3ИЛ-433362   | 6 CT 190         | 730                   | 1107                | 151,6             |  |  |  |  |
| 8906                   | AE 8906-7            | FA3-3309     | 6 CT 132         | 730                   | 986                 | 135,0             |  |  |  |  |
| 8907                   | AE 8907-7            | FA3-5201     | 6 CT 90          | 730                   | 1815                | 248,6             |  |  |  |  |
| 1975                   | AI 1975-7            | FA3-3307     | 6 CT 75          | 730                   | 1115                | 152,7             |  |  |  |  |
|                        |                      |              |                  |                       |                     |                   |  |  |  |  |

,

,

(

:

"

•

•

".

РАБОТА АККУМУЛЯТОРОВ

Лист № 1

#### РАБОТА АККУМУЛЯТОРОВ к 30.12.2009 года

Лист № 2

|           |             | ĸ              | 30.12.2009 год | а                     |                     |                   |
|-----------|-------------|----------------|----------------|-----------------------|---------------------|-------------------|
|           | ABTOM       | обиль          |                | AKKVMV                | 19100               |                   |
| Fap.<br>№ | Foc.№       | Марка          | тип            | норматив-<br>ный срок | На конец<br>периода | процент<br>износа |
| 0181      | KA 0181     | МТЗ-82.1,Амкод | 12 CT 88       | 730                   | 1542                | 211,23            |
| 0181      | KA 0181     | МТЗ-82.1,Амкод | 12 CT 88       | 730                   | 1542                | 211,23            |
|           |             | ИТОГО АККУМУ   | ПЯТОРОВ ТИ     | TA 12 CT 8            | 8 = 2               |                   |
| 0792      | 07-92 MЮ    | MT3-80, KO-707 | 3 CT 215       | 730                   | 1207                | 165,34            |
| 0792      | 07-92 MIO   | MT3-80, KO-707 | 3 CT 215       | 730                   | 1202                | 164,66            |
| 2789      | 27-89 MIO   | МТЗ-80, ДЗ-133 | 3 CT 215       | 730                   | 991                 | 135,75            |
| 2789      | 27-89 МЮ    | МТЗ-80, ДЗ-133 | 3 CT 215       | 730                   | 991                 | 135,75            |
| 4708      | 47-08 MЮ    | МТЗ-80, ДЗ-133 | 3 CT 215       | 730                   | 889                 | 121,78            |
| 4708      | 47-08 MIO   | МТЗ-80, ДЗ-133 | 3 CT 215       | 730                   | 889                 | 121,78            |
| 4786      | 47-86 MIO   | MT3-80, MK-1   | 3 CT 215       | 730                   | 1297                | 177,67            |
| 4786      | 47-86 MIO   | MT3-80, MK-1   | 3 CT 215       | 730                   | 1297                | 177,67            |
|           |             | ИТОГО АККУМУ   | ПЯТОРОВ ТИ     | TA 3 CT 21            | 5 = 8               |                   |
| 4709      | 47-09 MЮ    | MT3-80, KO-707 | B 215 1350A    | 730                   | 1047                | 143,42            |
| 4709      | 47-09 MIO   | MT3-80, KO-707 | B 215 1350A    | 730                   | 1047                | 143,42            |
|           |             | ИТОГО АККУМУЛ  | ПЯТОРОВ ТИГ    | TA 6 B 215            | 1350A = 2           |                   |
| 4707      | 47-07 MЮ    | MT3-80, KO-707 | 6 CT 100       | 730                   | 1174                | 160,82            |
| 5753      | KM 5753     | FA3-CA3-35071  | 6 CT 100       | 730                   | 1085                | 148,63            |
| 5753      | KM 5753     | FA3-CA3-35071  | 6 CT 100       | 730                   | 1085                | 148,63            |
| 8801      | KE 8801     | FA3-53A        | 6 CT 100       | 730                   | 1183                | 162,05            |
|           |             | ИТОГО АККУМУ   | ПЯТОРОВ ТИ     | TA 6 CT 10            | 0 = 4               |                   |
| 0655      | KH 0655     | 3ИЛ-432932     | 6 CT 132       | 730                   | 984                 | 134,79            |
| 0655      | KH 0655     | 3ИЛ-432932     | 6 CT 132       | 730                   | 984                 | 134,79            |
| 1705      | AI 1705-7   | 3ИЛ-431452     | 6 CT 132       | 730                   | 1076                | 147,40            |
| 3051      | AI/I 3051-7 | ЗИЛ-ММЗ-4502   | 6 CT 132       | 730                   | 984                 | 134,79            |
| 8883      | AE 8883-7   | FA3-3309       | 6 CT 132       | 730                   | 1013                | 138,77            |
| 8883      | AE 8883-7   | FA3-3309       | 6 CT 132       | 730                   | 1013                | 138,77            |
| 8885      | AE 8885-7   | FA3-5201       | 6 CT 132       | 730                   | 1013                | 138,77            |
| 8885      | AE 8885-7   | FA3-5201       | 6 CT 132       | 730                   | 1013                | 138,77            |
| 8906      | AE 8906-7   | FA3-3309       | 6 CT 132       | 730                   | 986                 | 135,07            |
|           |             | ИТОГО АККУМУ   | ПЯТОРОВ ТИ     | TA 6 CT 13            | 2 = 9               |                   |
| 1493      | AE 1493-7   | TA3-4230-01    | 6 CT 190       | 730                   | 1123                | 153,84            |
| 1493      | AE 1493-7   | FIA3-4230-01   | 6 CT 190       | 730                   | 1123                | 153,84            |
| 1579      | KA7 15-79   | TO-18 E        | 6 CT 190       | 730                   | 1293                | 177,12            |
| 1579      | KA7 15-79   | TO-18 E        | 6 CT 190       | 730                   | 1293                | 177,12            |
| 48.47     | AA 4647 7   | MA2 666102     | 6 OT 100       | 720                   | 4764                | 240.27            |

|           | ABTON     | юбиль           |            | Аккумул               | атор                |                   |
|-----------|-----------|-----------------|------------|-----------------------|---------------------|-------------------|
| Γap.<br>№ | Foc. №    | Марка           | тип        | норматив-<br>ный срок | На конец<br>периода | процент<br>износа |
| 1823      | AE 1823-7 | MA3-5551A2      | 6 CT 190   | 730                   | 902                 | 123,5             |
| 1823      | AE 1823-7 | MA3-5551A2      | 6 CT 190   | 730                   | 902                 | 123,5             |
| 2150      | Al2150-7  | ЗИЛ-133ГЯ, КС-: | 6 CT 190   | 730                   | 1115                | 152,7             |
| 2150      | Al2150-7  | ЗИЛ-133ГЯ, КС-: | 6 CT 190   | 730                   | 1115                | 152,7             |
| 3427      | AB 3427-7 | MA3-54323       | 6 CT 190   | 730                   | 3184                | 436,1             |
| 3427      | AB 3427-7 | MA3-54323       | 6 CT 190   | 730                   | 3184                | 436,1             |
| 6171      | AB 6171-7 | MA3-555102      | 6 CT 190   | 730                   | 1115                | 152,7             |
| 6171      | AB 6171-7 | MA3-555102      | 6 CT 190   | 730                   | 1115                | 152,7             |
| 7774      | AA7774-7  | FIA3-4230-01    | 6 CT 190   | 730                   | 1350                | 184,9             |
| 7774      | AA7774-7  | TA3-4230-01     | 6 CT 190   | 730                   | 1107                | 151,6             |
| 8880      | AE 8880-7 | 3ИЛ-433362      | 6 CT 190   | 730                   | 933                 | 127,8             |
| 8881      | AE 8881-7 | 3ИЛ-433362      | 6 CT 190   | 730                   | 1146                | 156,9             |
| 8905      | AE 8905-7 | 3ИЛ-433362      | 6 CT 190   | 730                   | 1107                | 151,6             |
| 9392      | AB 9392-7 | MA3-5337, KC-35 | 6 CT 190   | 730                   | 991                 | 135,              |
| 9392      | AB 9392-7 | MA3-5337, KC-35 | 6 CT 190   | 730                   | 991                 | 135,              |
| 9444      | 9444 MИT  | MA3 5551        | 6 CT 190   | 730                   | 1333                | 182,6             |
| 9444      | 9444 MИT  | MA3 5551        | 6 CT 190   | 730                   | 1333                | 182,6             |
| 9444      | 9444 MИT  | MA3 5551        | 6 CT 190   | 730                   | 1333                | 182,6             |
| 9444      | 9444 MИT  | MA3 5551        | 6 CT 190   | 730                   | 1333                | 182,6             |
| 9935      | AA 9935-7 | MA3-630305, AC  | 6 CT 190   | 730                   | 2086                | 285,              |
| 9935      | AA 9935-7 | MA3-630305, AC  | 6 CT 190   | 730                   | 2086                | 285,              |
|           |           | ИТОГО АККУМУЛ   | ПЯТОРОВ ТИ | TA 6 CT 19            | 0 = 29              |                   |
| 1822      | AE 1822-7 | FA3-3309        | 6 CT 55    | 730                   | 902                 | 123,              |
| 1822      | AE 1822-7 | FA3-3309        | 6 CT 55    | 730                   | 902                 | 123,5             |
| 1822      | AE 1822-7 | FA3-3309        | 6 CT 55    | 730                   | 902                 | 123,5             |
| 1822      | AE 1822-7 | FA3-3309        | 6 CT 55    | 730                   | 902                 | 123,              |
| 1936      | AE 1936-7 | FA3-3309        | 6 CT 55    | 730                   | 902                 | 123,5             |
| 1936      | AE 1936-7 | FA3-3309        | 6 CT 55    | 730                   | 902                 | 123,              |
| 1936      | AE 1936-7 | FA3-3309        | 6 CT 55    | 730                   | 902                 | 123,              |
| 1936      | AE 1936-7 | FA3-3309        | 6 CT 55    | 730                   | 902                 | 123,5             |
| 1937      | AE1937-7  | FA3-3309        | 6 CT 55    | 730                   | 902                 | 123,              |
| 1937      | AE1937-7  | FA3-3309        | 6 CT 55    | 730                   | 902                 | 123,5             |
| 1937      | AE1937-7  | FA3-3309        | 6 CT 55    | 730                   | 902                 | 123,5             |
| 1937      | AE1937-7  | FA3-3309        | 6 CT 55    | 730                   | 902                 | 123,5             |
|           |           |                 |            |                       |                     |                   |

7.5

:

1.

2.

3. 4.

1.

2.

•

(

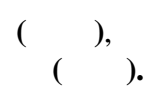

,

•

".

٠

).

,

,

,

,

,

3. 4. ,

5. .

"

:

•

| ") | 129 |
|----|-----|
|----|-----|

,

••

"

"

(

| -                               |              | - |
|---------------------------------|--------------|---|
| Вид печати                      | <b>.</b>     |   |
| Табель работы ТС                | C KBA        |   |
| С Табель работы водителей       | O KTE        |   |
| Группировка                     |              |   |
|                                 |              |   |
| • по организации в целом        | O no runy re |   |
| Отчет за период                 |              |   |
|                                 |              |   |
| 01.11.2009                      |              |   |
| Печать                          |              |   |
| e BCELO                         |              |   |
| О выборочно                     |              |   |
| <b>Γ</b> εμδορομμο (πο τμπν ΤC) | Список       |   |
|                                 | Chineon      |   |
|                                 | Conversion   |   |
| Быборочно (по ТС)               | Список       |   |

•

:

,

.

|           |           |                                  |                       |                          | <b></b>                        |                      |              |                    |               |                |                |             | Лис            | r Nº 1   |
|-----------|-----------|----------------------------------|-----------------------|--------------------------|--------------------------------|----------------------|--------------|--------------------|---------------|----------------|----------------|-------------|----------------|----------|
|           |           |                                  | P                     | <sup>,</sup> А Б О Т Е   | іАБЕ<br>Ы АВТО<br>за11 месяц   | ТРАН<br>2009 года    | споя         | ΡΤΑ                |               |                |                |             |                |          |
|           | Авто      | мобиль                           | 1                     | Į                        | <b>Дни месяца</b>              |                      |              |                    | Ито           | ого            |                | Простой     |                | Аптопиой |
| Гар.<br>№ | Foc. №    | Марка                            | 1 2 3 4 5 6 7 8 9     | 1 1 1 1 1<br>9 0 1 2 3 4 | 1 1 1 1 1 1 2<br>4 5 6 7 8 9 0 | 2 2 2 2 2<br>1 2 3 4 | 2222<br>5678 | 2 2 3 3<br>8 9 0 1 | дни<br>работы | дни<br>простоя | в ре-<br>монте | без<br>вод. | вых.<br>празд. | в хоз-ве |
| 40416     | 6 Б/Н     | HDS-6955,                        | / 0 0 0 0  /  / /     | 00000                    | / /00000                       | 0  /  / 0 0          | 000          | / /0               | 0             | 30             | 0              | 21          | 9              | 30       |
|           |           | ИТОГО ПО ТИПУ<br>КОЭФ. ТЕХНИЧ. І | МАШИН<br>ГОТОВНОСТИ = | КОЭФ                     | . ВЫП. АВТОМ                   | АШИН =               |              |                    | 0             | 30             | 0              | 21          | 9              | 30       |
|           |           |                                  |                       | Гру                      | зопассажи                      | ский фу              | лгон         |                    |               |                |                |             |                |          |
| 4647      | AE 4647-7 | FA3-2705                         |                       | BBBBBB                   |                                |                      | 0000         | /  / 0             | 11            | 19             | 0              | 10          | 9              | 30       |
| 7337      | AA 7337-7 | FA3-2752                         | / B B B B J / /       | вввв                     | / / BOOOO                      | 001/100              | 000          | 1 10               | 11            | 19             | 0              | 10          | 9              | 30       |
| 9841      | 9841MAE   | FA3-2705                         | BBBBBBBB              | BBBBB                    | вввооо                         | 001100               | 000          | 1 10               | 16            | 14             | 0              | 10          | 4              | 30       |
|           |           | ИТОГО ПО ТИПУ І                  | МАШИН Грузопасса      | жирский фур              | огон                           |                      |              |                    | 38            | 52             | 0              | 30          | 22             | 90       |
|           |           | КОЭФ. ТЕХНИЧ. І                  | отовности =           | КОЭФ                     | . ВЫП. АВТОМ                   | АШИН =               |              |                    |               |                |                |             |                |          |
|           |           |                                  |                       | E                        | Бортовая т                     | ентована             | ая           |                    |               |                |                |             |                |          |
| 0401      | AA 0401-7 | FA3-33021                        | /                     | BBBB                     | / / BOOOO                      | 0 0 1 1 0 0          | 000          | / / 0              | 11            | 19             | 0              | 10          | 9              | 30       |
| 0402      | AA 0402-7 | FA3-3309                         | /00000 / /            | OBPOO                    | 1 10000                        | 001/100              | 000          | / / 0              | 1             | 29             | 1              | 19          | 9              | 30       |
|           |           | ИТОГО ПО ТИПУ                    | МАШИН Бортовая т      | ентованая                |                                |                      |              |                    | 12            | 48             | 1              | 29          | 18             | 60       |
|           |           | КОЭФ. ТЕХНИЧ. І                  | отовности =           | КОЭФ                     | . ВЫП. АВТОМ                   | АШИН =               |              |                    |               |                |                |             |                |          |
|           |           |                                  |                       |                          | Телескоп                       | ПMC-212              | 2            |                    |               |                |                |             |                |          |
| 1102      | KH 1102   | FA3-33027                        | / B B B O B / /       | BBBO                     | / /00000                       | 0 0 / / 0 0          | 000          | / /0               | 8             | 22             | 0              | 13          | 9              | 30       |
|           |           | ИТОГО ПО ТИПУ                    | МАШИН Телескоп        | 1MC-212                  |                                |                      |              |                    | . 8           | 22             | 0              | 13          | 9              | 30       |
|           |           | КОЭФ. ТЕХНИЧ. І                  | ОТОВНОСТИ =           | КОЭФ                     | . ВЫП. АВТОМ                   | АШИН =               |              |                    |               |                |                |             |                |          |
|           |           |                                  |                       |                          | Борто                          | вая                  |              |                    |               |                |                |             |                |          |
| 3197      | KA 3197   | YA3-3303-01                      | / B B B B / / /       | BBBBB                    | / / BOOO                       | 0 0 / // 0           | 000          | / /0               | 11            | 19             | 0              | 10          | 9              | 30       |
| 8938      | AA 8938-7 | MA3-53366                        | / B P P O O / / /     | PPPO                     | 1 10000                        | 00///00              | 000          | / / 0              | 1             | 29             | 6              | 14          | 9              | 30       |
| 9603      | KE 9603   | YA3-3303-01                      | / B B B B / / /       | BBBBB                    | / / BOOO                       | 이까까이                 | 000          | / /0               | 11            | 19             | 0              | 10          | 9              | 30       |
| 9616      | KI 96-16  | FA3-3307                         | / P P P O O / / (     | 00000                    | / / BOOO                       | 이까까이                 | 000          | / /0               | 1             | 29             | 3              | 17          | 9              | 30       |
| 1720      | KL 0720   | 2140 1220                        |                       |                          |                                |                      |              | 11 110             | 1 11          | 10             | 0              | 10          | 0              | 2        |

.

"

:

.

"

| Табель работы ТС                                                                                        |                            | X       |
|----------------------------------------------------------------------------------------------------|----------------------------|---------|
| Вид печати<br>С Табель работы ТС<br>С Табель работы водителей                                           | С ква<br>С ктг             |         |
| Группировка<br>по организации в целом<br>по типу TC                                                     | ○ по группе ТС             |         |
| Отчет за период<br>01.11.2009 🔹                                                                         |                            |         |
| Печать<br>© всего<br>© выборочно                                                                        |                            |         |
| <ul> <li>выборочно (по типу TC)</li> <li>выборочно (по TC)</li> <li>выборочно (по группе TC)</li> </ul> | Список<br>Список<br>Список |         |
| Печать Просмотр                                                                                         |                            | Закрыть |

".

,

,

"

•

.

...

••

"

131

")

| Водитель         Автомобиль           Габ.         ФИО         Гар         Марка           №         ФИО         Гар         Марка           50468         Бычинский Р.С.         1419         ГАЗ-3307 |
|----------------------------------------------------------------------------------------------------|
| Габ. ФИО Гар Марка<br>№ Марка<br>0468 Бычинский Р.С. 1419 ГАЗ-3307                                                                                                    |
| 0468 Бычинский РС 1419 ГАЗ-3307                                                                                                    |
|                                                                                                    |
| 332 Яцко В.М. 1493 ПАЗ-4230-<br>01<br>539 Ткачев Г.В. 8910 КАВЗ-3976<br>539 Ткачев Г.В. 8882 КАВЗ-327(                                                                                                  |
| 6708 Кураж А.Е. 8910 КАВЗ-3976                                                                                                    |
| итс                                                                                                    |
|                                                                                                    |
| 11 Стретович В.С 1936 ГАЗ-3309<br>11 Стретович В.С 8884 ЗИЛ-43293<br>2                                                                                                    |
| 11 Стретович В.С 1418 ГАЗ-3307                                                                                                    |
| 27 Kywahoe B. B. 5880 FA3-3309                                                                                                    |
| 02 Masahi b. 5660 FA3-3309                                                                                                    |
| 031 KOHVAKAD. 9000 TA3-05<br>021 Komor AD. 0272 EA2 5001                                                                                                    |
| 206 Coomicilian A.M. 0965 EA2.52                                                                                                    |
| 200 Georgeneo P.M. 9800 1 A3-03<br>200 Korrouge P.M. 1440 542 2207                                                                                                    |
| 209 KUBI 2HUB D.VI. 1418   A3-3307                                                                                                    |
| ооз доовищдм. 9800 ГАЗ-63<br>862 Побыш П.М. 1026 ГАЗ-2200                                                                                                    |
| ооз доовшдля. 1936 ГАЗ-3309                                                                                                    |
| 503 добышдля. 9273 ГАЗ-5201<br>920 Калала А.А. 9006 Газ 6000                                                                                                    |
| 039 KOREJA A. 8906 TA3-3309                                                                                                    |
| иол Сербенков Алт 1937 ТАЗ-3309                                                                                                    |
| 151 Рыбалкин А.П. 5878 ГАЗ-3309                                                                                                    |
| 722 ХВИРТ Л. 1418 ГАЗ-3307<br>2334 Жерносек М.В. 8884 ЗИЛ-43293<br>2                                                                                                    |
| 2417 Кардаш П.И. 1936 ГАЗ-3309                                                                                                    |
| 2417 Кардаш П.И. 9633 ГАЗ-3307                                                                                                    |

:

••

.

".

| Табель работы ТС                                              | X               | 3 |
|---------------------------------------------------------------|-----------------|---|
| Вид печати<br>С Табель работы ТС<br>С Табель работы водителей | © KBA<br>○ KTF  |   |
| Группировка                                                   |                 |   |
| С по организации в целом                                      | C по типу TC    |   |
| Отчет за период<br>01.11.2009 •                               | Планируемый КВА |   |
| Печать<br>С всего<br>С выборочно                              |                 |   |
| 🗖 выборочно (по типу TC)                                      | Список …        |   |
| 🗖 выборочно (по ТС)                                           | Список …        |   |
| 🗖 выборочно (по группе TC)                                    | ,Список …       |   |
| Печать Просмотр                                               | Закрыть         |   |

| Дага расот         в работе         в ремонте         простоя         КВА         Отклонение         Detect           02.11.2009         75         4         28         0.701         0.000         0.000         0.000         0.000         0.000         0.000         0.000         0.000         0.000         0.000         0.000         0.000         0.000         0.000         0.000         0.000         0.000         0.000         0.000         0.000         0.000         0.000         0.000         0.000         0.000         0.000         0.000         0.000         0.000         0.000         0.000         0.000         0.000         0.000         0.000         0.000         0.000         0.000         0.000         0.000         0.000         0.000         0.000         0.000         0.000         0.000         0.000         0.000         0.000         0.000         0.000         0.000         0.000         0.000         0.000         0.000         0.000         0.000         0.000         0.000         0.000         0.000         0.000         0.000         0.000         0.000         0.000         0.000         0.000         0.000         0.000         0.000         0.000         0.000         0.000 | 107<br>107<br>107<br>107<br>107<br>107<br>107<br>107 |
|----------------------------------------------------------------------------------------------------|------------------------------------------------------|
| 02.11.2009         75         4         28         0.701           03.11.2009         82         5         20         0.766           04.11.2009         77         5         25         0.72           05.11.2009         78         6         23         0.729           06.11.2009         77         5         25         0.72           09.11.2009         79         4         24         0.738           10.11.2009         72         4         31         0.673                                                                                                    | 107<br>107<br>107<br>107<br>107<br>107<br>107        |
| 03.11.2009         82         5         20         0.766           04.11.2009         77         5         25         0.72           05.11.2009         78         6         23         0.729           06.11.2009         77         5         25         0.72           09.11.2009         79         4         24         0.738           10.11.2009         72         4         31         0.673                                                                                                    | 107<br>107<br>107<br>107<br>107<br>107               |
| 04.11.2009         77         5         25         0.72           05.11.2009         78         6         23         0.729           06.11.2009         77         5         25         0.72           09.11.2009         79         4         24         0.738           10.11.2009         72         4         31         0.673                                                                                                    | 107<br>107<br>107<br>107<br>107                      |
| 05.11.2009         78         6         23         0.729           06.11.2009         77         5         25         0.72           09.11.2009         79         4         24         0.738           10.11.2009         72         4         31         0.673                                                                                                    | 107<br>107<br>107<br>107                             |
| 06.11.2009         77         5         25         0.72           09.11.2009         79         4         24         0.738           10.11.2009         72         4         31         0.673                                                                                                    | 107<br>107<br>107                                    |
| 09.11.2009         79         4         24         0.738           10.11.2009         72         4         31         0.673                                                                                                    | 107<br>107                                           |
| 10.11.2009 72 4 31 0.673                                                                                                    | 107                                                  |
|                                                                                                    | 107                                                  |
| 11.11.2009 73 5 29 0.682                                                                                                    | 107                                                  |
| 12.11.2009 74 5 28 0.692                                                                                                    | 107                                                  |
| 13.11.2009 76 0 31 0.71                                                                                                    | 107                                                  |
| 16.11.2009 65 0 42 0.607                                                                                                    | 107                                                  |
| 17.11.2009 9 0 98 0.084                                                                                                    | 107                                                  |
| 18.11.2009 0 0 107 0                                                                                                    | 107                                                  |
| 19.11.2009 0 0 107 0                                                                                                    | 107                                                  |
| 20.11.2009 0 0 107 0                                                                                                    | 107                                                  |
| 23.11.2009 0 0 107 0                                                                                                    | 107                                                  |
| 24.11.2009 0 0 107 0                                                                                                    | 107                                                  |
| 25.11.2009 0 0 107 0                                                                                                    | 107                                                  |
| 26.11.2009 0 0 107 0                                                                                                    | 107                                                  |
| 27.11.2009 0 0 107 0                                                                                                    | 107                                                  |
| 30.11.2009 0 0 107 0                                                                                                    | 107                                                  |
| Bcero: 837 43 1367 0.372                                                                                                    |                                                      |

".

К В А ПО РАБОЧИМ ДНЯМ ПО г. МИНСКУ за 11 месяц 2009 года

:

•

•

"

.

•

| ") | 133 |
|----|-----|
|    | ")  |

"

"

(

| Табель работы ТС                                              |                | E       |
|---------------------------------------------------------------|----------------|---------|
| Вид печати<br>С Табель работы ТС<br>С Табель работы водителей | © KBA<br>☞ KTT |         |
| Группировка                                                   |                |         |
| С по организации в целом                                      | О по типу ТС   |         |
| Отчет за период<br>01.11.2009                                 |                |         |
| Печать<br>С всего<br>С выборочно                              |                |         |
| 🗖 выборочно (по типу TC)                                      | Список         |         |
| 🗖 выборочно (по TC)                                           | Список         |         |
| 🗖 выборочно (по группе TC)                                    | Список         |         |
| Печать Просмотр                                               |                | Закрыть |

:

|              | КВИ        | А ПОРА<br>за1             | БОЧИМ ДН<br>1 месяц 200 | ЯМ ПО г. МИ<br>)9 года | НСКУ     |               |
|--------------|------------|---------------------------|-------------------------|------------------------|----------|---------------|
| ПЛАНИРУЕМ    | ЫЙ КВА = 0 |                           |                         |                        |          |               |
| Лата работ   | Колич      | Количество машин Расчетнь |                         |                        |          | Всего машин   |
| дата расст   | в работе в | ремонте                   | простоя                 | KBA                    | ополоние | Decro Malavin |
| 01.11.2009   | 22         | 0                         | 91                      | 0,195                  |          | 113           |
| 02.11.2009   | 75         | 4                         | 34                      | 0,664                  |          | 113           |
| 03.11.2009   | 82         | 5                         | 26                      | 0,726                  |          | 113           |
| 04.11.2009   | 77         | 5                         | 31                      | 0,681                  |          | 113           |
| 05.11.2009   | 78         | 6                         | 29                      | 0,69                   |          | 113           |
| 06.11.2009   | 77         | 5                         | 31                      | 0,681                  |          | 113           |
| 07.11.2009   | 25         | 0                         | 88                      | 0,221                  |          | 113           |
| 08.11.2009   | 14         | 0                         | 99                      | 0,124                  |          | 113           |
| 09.11.2009   | 79         | 4                         | 30                      | 0,699                  |          | 113           |
| 10.11.2009   | 72         | 4                         | 37                      | 0,637                  |          | 113           |
| 11.11.2009   | 73         | 5                         | 35                      | 0.646                  |          | 113           |
| 12.11.2009   | 74         | 5                         | 34                      | 0.655                  |          | 113           |
| 13 11 2009   | 76         | 0                         | 37                      | 0.673                  |          | 113           |
| 14,11,2009   | 20         | Ō                         | 93                      | 0.177                  |          | 113           |
| 15,11,2009   | 26         | 0                         | 87                      | 0.23                   |          | 113           |
| 16.11.2009   | 65         | 0                         | 48                      | 0.575                  |          | 113           |
| 17, 11, 2009 | 9          | 0                         | 104                     | 0.08                   |          | 113           |
| 18 11 2009   | 0          | 0                         | 113                     | 0                      |          | 113           |
| 19,11,2009   | 0          | 0                         | 113                     | 0                      |          | 113           |
| 20.11.2009   | 0          | 0                         | 113                     | 0                      |          | 113           |
| 21.11.2009   | 0          | 0                         | 113                     | 0                      |          | 113           |
| 22.11.2009   | Ō          | Ō                         | 113                     | 0                      |          | 113           |
| 23.11.2009   | 0          | 0                         | 113                     | 0                      |          | 113           |
| 24,11,2009   | Ō          | Ō                         | 113                     | 0                      |          | 113           |
| 25.11.2009   | 0          | 0                         | 113                     | 0                      |          | 113           |
| 26 11 2009   | 0          | 0                         | 113                     | 0                      |          | 113           |
| 27.11.2009   | Ō          | 0                         | 113                     | 0                      |          | 113           |
| 28 11 2009   | Ő          | Ő                         | 113                     | Ó                      |          | 113           |
| 29.11.2009   | ŏ          | Ő                         | 113                     | ō                      |          | 113           |
| 30.11.2009   | 0          | 0                         | 113                     | 0                      |          | 113           |
| Bcero:       | 944        | 43                        | 2403                    | 0.278                  |          |               |
| 00010.       | 344        | 45                        | 2403                    | 0,210                  |          |               |

-

:

:

•

7.6

| 1. | 1- | ( | ), |
|----|----|---|----|
| 2. | 2- | ( | ). |

,

.

1.

:

| 2 |   |
|---|---|
| 4 | • |

| Общие отчеты                       | X                     |
|------------------------------------|-----------------------|
| Вид отчета                         | С Форма № 2-тр (авто) |
| Отчет за период<br>С: 01.01.2009 • | ПО: 30.11.2009 -      |
| Печать Просмотр                    | Закрыть               |

.

• " **1-** ( )".

| ОТЧЕТ О НАЛИЧИИ И ИСПОЛЬЗОВ              | вании | ABTOMOE     | ильного   | ТРАНСПОР   |
|------------------------------------------|-------|-------------|-----------|------------|
| C 01.01.2009<br>Passen 1                 | Ne Ne | Количество- | Исправных | Грузоподые |
| Автомобили, всего                        | 100   | 49.00       | 49.00     | HOCT       |
| Гоховые, пикалы, фургоны-врего           | 101   | 9.00        | 9.00      | 18.0       |
| Из 101: Болговые и рикалы                | 102   |             |           |            |
| CRMOCRA/N                                | 103   |             |           |            |
| фиртоны                                  | 104   | 4,00        | 4,00      | 4,0        |
| рефолжераторы                            | 105   | 2,00        | 2,00      | 12,0       |
| цистерны                                 | 108   | 3,00        | 3,00      |            |
| /RCOBODH                                 | 107   |             |           |            |
| прочие                                   | 108   |             |           |            |
| По прузопадыемности: до 999              | 109   | 6,00        |           |            |
| 1000-1499                                | 110   |             |           |            |
| 1500-3499                                | 111   |             |           |            |
| 3500-4999                                | 112   | 1,00        |           |            |
| 5000-6999                                | 113   | 2,00        |           |            |
| 7000-9999                                | 114   |             |           |            |
| 10000-14999                              | 115   |             |           |            |
| 15000 и более                            | 116   |             |           |            |
| Из 101: самопогрузчики                   | 117   |             |           |            |
| седельные тягани                         | 118   |             |           |            |
| пикалы и легкфургоны                     | 119   | 4,00        | 4,00      | 4,0        |
| Полуприцепы к тягачам                    | 120   |             |           |            |
| из них с прузоподьемностью до 19999      | 121   |             |           |            |
| 20000 и более                            | 122   |             |           |            |
| Прицепы- всего                           | 123   |             |           |            |
| из них с прузоподьемностью до 4999       | 124   |             |           |            |
| 5000-14999                               | 125   |             |           |            |
| 15000 и бал <del>ее</del>                | 128   |             |           |            |
| Автобусы                                 | 127   |             |           |            |
| с пассажировиестичостью не более 17 мест | 128   |             |           |            |

| or responsible restance              | (***        |            |                     |           |                          |                       |  |
|--------------------------------------|-------------|------------|---------------------|-----------|--------------------------|-----------------------|--|
| Специальные лепковые                 | 132         | 1,00       | 1,00                |           |                          |                       |  |
| Из 132 со стационарным оборудованием | 133         |            |                     |           |                          |                       |  |
| Из 131 санитарные                    | 134         |            |                     |           |                          |                       |  |
| похарные                             | 135         |            |                     |           |                          |                       |  |
| краны                                | 138         | 1,00       | 1,00                |           |                          |                       |  |
| прочие специальные                   | 137         | 0.00       | 6,00                |           |                          |                       |  |
| Грусопассажирские                    | 138         | 2,00       | 2,00                |           |                          |                       |  |
| Мотоциялы                            | 139         |            |                     |           |                          |                       |  |
| Раздел 2                             |             |            |                     |           |                          |                       |  |
| Pasgen 3                             | №<br>строки | Поступило- | Поступило-<br>новых | Bulbuno   | Выбыло- по<br>выбраковке |                       |  |
| Грузовые ликалы, фургоны             | 300         |            |                     | 1,00      | 1.00                     |                       |  |
| изних, истотовленные в РБ            | 301         |            |                     |           |                          |                       |  |
| Автобусы                             | 302         |            |                     | 1,00      | 1.00                     |                       |  |
| из них, изготовленные в РБ           | 303         |            |                     |           |                          |                       |  |
| Пепковые спухебные                   | 304         |            |                     |           |                          |                       |  |
| Легковые такси                       | 305         |            |                     |           |                          |                       |  |
| русопассажирские                     | 308         |            |                     |           |                          |                       |  |
| Специальные                          | 307         |            |                     |           |                          |                       |  |
| Прицепы и полуприцепы                | 308         |            |                     |           |                          |                       |  |
| Pasgen 4                             | №<br>строки | Грузовых   | Грузопассажи рских  | Автобусов | Пикалов,<br>фургонов     |                       |  |
| Автомобилей до 3 лет                 | 400         | 8,00       | 2,00                |           | 3,00                     |                       |  |
| свыше 3 до 5 лет включительно        | 401         |            |                     |           |                          |                       |  |
| свыше 5 до 8 лет включительно        | 402         |            |                     |           |                          |                       |  |
| свыше 8 до 10 лет включительно       | 403         |            |                     |           |                          |                       |  |
| свыше 10 до 13 лет включительно      | 404         |            |                     |           |                          |                       |  |
| свыше 13 лет                         | 405         | 1,00       |                     |           | 1,00                     |                       |  |
| Раздел 5                             | №<br>строки | Грузовых   | Автобусов           | Легковых  | Специальных              | Грузопассаки<br>рских |  |
| По конструкции с топливоих Бензин    | 500         | 5,00       |                     |           | 4,00                     | 1,00                  |  |
| Диетопливо                           | 501         | 3,00       |                     | 1,00      | 3,00                     | 1,00                  |  |
| Скиженный газ                        | 502         |            |                     |           |                          |                       |  |
| A                                    | 602         | 1.00       |                     |           |                          |                       |  |

" 2- ( )".

:

(

ОТЧЕТ О РАБОТЕ ГРУЗОВОГО АВТОТРАНСПОРТА

| l |
|---|
| l |
| l |
| l |
| l |
| l |
| l |
| l |
| l |
| l |
| l |
| l |
| l |
|   |
|   |

•

| c 01.01.                                                  | 2009 п        | o 30.1 <sup>.</sup> | 1.2009 год | a                                                |                                  |
|-----------------------------------------------------------|---------------|---------------------|------------|--------------------------------------------------|----------------------------------|
| НАИМЕНОВАНИЕ ПОКАЗАТЕЛЯ                                   | Ед.<br>измер. | №<br>строки         | Все авто   | В том числе<br>работающие по<br>сдельному тарифу | Контрольная<br>сумма граф<br>1-3 |
| Списочное число автомобилей на конец<br>отчетного периода | ед.           | 1                   | 0,00       |                                                  |                                  |
| Их общая грузоподъемность                                 | τ.            | 2                   | 0,00       |                                                  |                                  |
| Автомобипе-дней пребывания в хозяйстве<br>(всего)         | ед.           | 3                   | 0,00       |                                                  |                                  |
| в том числе в работе                                      | ед.           | 4                   | 0,00       |                                                  |                                  |
| в том числе в ремонте и ожидании его                      | ед.           | 5                   | 0,00       |                                                  |                                  |
| Автомобиле-тонно дней в хозяйстве                         | тысяч         | 6                   | 0,00       |                                                  |                                  |
| Время пребывания в наряде                                 | тыс. час.     | 7                   | 0,00       |                                                  |                                  |
| Общий пробег автомобилей (всего)                          | тыс. км.      | 8                   | 0,00       |                                                  |                                  |
| в том числе с грузом                                      | юи.           | 9                   | 0,00       |                                                  |                                  |
| Перевезено грузов (включая автоприцепами                  | ) T.          | 10                  | 0,00       |                                                  |                                  |
| Грузооборот (включая выполненный<br>автоприцепами)        | ТЫС. ТКМ      | 11                  | 0,00       |                                                  |                                  |
| 21.09.2010                                                |               |                     | Py         | ководитель                                       |                                  |

(Фамилия и № телефона исполнителя)

| 136 « ». |  |
|----------|--|
|----------|--|

7.7

,

.

,

1. 2. 3.

:

1. 2. 3. 4. 5.

| Внешние отчеты                                                                                    |                                                                      |
|---------------------------------------------------------------------------------------------------|----------------------------------------------------------------------|
| Вид отчета<br>С Акт тех. осмотра для ГАИ<br>С Акт тех. осмотра для РВК<br>С База норм расхода ТСМ | <ul> <li>База водителей</li> <li>Опись TC для страхования</li> </ul> |
| Район<br>© Минск                                                                                  | О Вилейка                                                            |
| Тип механизмов<br>О ТС                                                                            | • Механизмы                                                          |
| Печать Просмотр                                                                                   | Закрыть                                                              |

".

:

:

"

")

|                   |                                                    |                                       |                                   | A K                    |                                                                   |                                  |    | _                      |                              | 2                         |            | - |   | Лист - 2 |
|-------------------|----------------------------------------------------|---------------------------------------|-----------------------------------|------------------------|-------------------------------------------------------------------|----------------------------------|----|------------------------|------------------------------|---------------------------|------------|---|---|----------|
|                   |                                                    | Tex                                   | ANHEOROFO C                       | 21.0                   | 9.2010                                                            |                                  |    | +                      | 2                            | 3                         | 4          | 0 | 0 |          |
| Мн                | ою, государстве<br>ударственный т                  | нным автол<br>ехнический              | иобильным<br>осмотр тра           | инспектор<br>испортных | ом ОГАИ Партизанского РУВД г.Минска провед<br>федст в:            | ен                               | 08 | 165 A                  | атовышка<br>л-7М             | зил-432932                | KH 0655    | 0 |   |          |
| Пр<br>еди<br>2. Г | и техническом (<br>иництранспорт<br>Представлено н | осмотреуст<br>ных средств<br>а осмотр | ановлено сі<br>в                  | педующее:              | <ol> <li>Зарегистрировано в ГАИ</li></ol>                         | _                                | 07 | 92 <mark>1</mark><br>9 | іодметально-<br>борочная     | MT3-80,<br>KO-707         | 07-92 MKO  | 0 |   |          |
| l≥ n/n            | Тип<br>транспортног<br>о средства                  | Модель,<br>модиф-ци<br>я              | Государста.<br>регистрац.<br>знак | Год<br>выпуска         | Заключение о прохождении государственного<br>технического осмотра | № талона о<br>прохожден<br>ии ТО | 07 | '97 T                  | рактор                       | мтз-80,<br>Дз-133         | 07-97 MK   | 0 |   |          |
| 1                 | 2                                                  | 3                                     | 4                                 | 5                      | 6                                                                 |                                  |    |                        |                              |                           |            |   |   |          |
| 0001              | виброплита                                         | хонда<br>8X-180                       | Б-Н                               | 0                      |                                                                   |                                  | 10 | 194 A                  | елескоп<br>ПТЛ-17П           | FA3-3307                  | AI1094-7   | 0 |   |          |
| 0002              | Бензорез                                           | STIHL TS<br>420                       | Б-Н                               | 0                      |                                                                   |                                  | 11 | 102                    | eneckon<br>IMC-212           | FA3-33027                 | KH 1102    | 0 |   |          |
| 0008              | Мобильная<br>сварочная                             | AC-305                                | Б-Н                               | 0                      |                                                                   |                                  | 12 | 73 K                   | омпрессор                    | MM 3-03- 1188<br>/0,7 11C | 1273       | 0 |   |          |
| 0007              | логрузчик<br>вилочный                              | дв 1661.28                            | 007                               | 0                      |                                                                   |                                  | 1  | 40 N                   | Лаш.путев.ре<br>1. подбивоч. | МПРП.01<br>РЭ             | FC 140     | 0 |   |          |
| 0181              | Экскаватор-по<br>грузчик                           | МТ3-82.1,А<br>мкодор-702<br>А         | KA 0181                           | 0                      |                                                                   |                                  | 14 | 18 Å                   | атовышка<br>.т-70            | FA3-3307                  | AI 1418-7  | 0 |   |          |
| 0401              | Бортовая<br>тентованая                             | FA3-33021                             | AA 0401-7                         | 0                      |                                                                   |                                  | 14 | и ви                   | аборатория                   | FA3-3307                  | AI 1419-7  | 0 |   |          |
| 0402              | Бортовая<br>тентованая                             | FA3-3309                              | AA 0402-7                         | 0                      |                                                                   |                                  | 14 | 193 A                  | атобус                       | ПАЗ-4230-0<br>1           | AE 1493-7  | 0 |   |          |
| 0404              | Каток вибр.<br>самоходн.                           | Амкадор<br>6622А                      | 0404 KA-7                         | 0                      |                                                                   |                                  | 14 | 198 <mark>3</mark>     | кскаватор-ги<br>ромолот      | MT3-82.1,<br>90-2828      | KA 7-1498  | 0 |   |          |
| 0419              | Бульдозер-пог<br>рузчик                            | дз-133                                | KA 7-0419                         | 0                      |                                                                   |                                  | 15 | 123 M                  | Ірицепы                      | MA3-9397                  | 1523 AA-7  | 0 |   |          |
| 0420              | Бензорез                                           | STIHL TS<br>420                       | БН                                | 0                      |                                                                   |                                  | 15 | 579 T                  | огрузчик<br>О-18 Б           | TO-18 5                   | KA 7 15-79 | 0 |   |          |
| 0624              | Грузовой<br>фургон                                 | FA3-5312                              | KM 0624                           | 0                      |                                                                   |                                  | 10 | 48 A                   | ытокран                      | MA 3-533 702<br>, KC-3579 | AB 1646-7  | 0 |   |          |
|                   |                                                    |                                       |                                   |                        |                                                                   |                                  |    |                        |                              |                           |            |   |   |          |

(

".

:

:

"

|                   |                                                 | те                                      | нического о                       | Ак<br>осмотра пр<br>21.0 | ( т<br>уппы транспортных средств<br>9.2010                        | Для РВК   |
|-------------------|-------------------------------------------------|-----------------------------------------|-----------------------------------|--------------------------|-------------------------------------------------------------------|-----------|
| Мн<br>гос         | ою, государстве<br>ударственный т               | анным автол<br>ехнический               | лобильным<br>осмотр тра           | инспектор<br>нспортных   | оом ОГАИ Партизанского РУВД г.Минска прове,<br>средст в:          | цен       |
| Пр<br>едл<br>2. Г | и техническом<br>ництранспорт<br>Трепставлено н | осмотре уст<br>ных средсті<br>на осмотр | ановлено с<br>з                   | педующее:                | 1. Зарегистрировано в ГАИ                                         | _         |
| N≌ n/n            | Тип<br>транспортног<br>о средства               | Модель,<br>модиф-ци<br>Я                | Государста.<br>регистрац.<br>анак | Год<br>выпуска           | Заключение о прохождении государственного<br>технического осмотра | Пробег (к |
| 1                 | 2                                               | 3                                       | 4                                 | 5                        | 6                                                                 |           |
| 0001              | виброплита                                      | ХОНДА<br>8X-180                         | Б-Н                               | 0                        |                                                                   | 10        |
| 0002              | Бензорез                                        | STIHL TS<br>420                         | Б-Н                               | o                        |                                                                   | 4,        |
| 0008              | Мобильная<br>оварочная<br>устан.                | AC-305                                  | Б-Н                               | o                        |                                                                   | 2         |
| 0007              | Погрузчик<br>вилочный                           | ДВ 1661.28                              | 007                               | 0                        |                                                                   | 4         |
| 0181              | Экокаватор-по<br>грузчик                        | МТ3-82.1,А<br>мкодор-702<br>А           | KA 0181                           | o                        |                                                                   | 456       |
| 0401              | Бортовая<br>тентованая                          | FA3-33021                               | AA 0401-7                         | o                        |                                                                   | 11430     |
| 0402              | Бортовая<br>тентованая                          | FA3-3309                                | AA 0402-7                         | 0                        |                                                                   | 29310     |
| 0404              | Каток вибр.<br>самоходн.                        | Awxag.op<br>66.22A                      | 0404 KA-7                         | o                        |                                                                   | 19        |
| 0419              | Бульдозер-пог<br>рузчик                         | Д3-133                                  | KA 7-0419                         | 0                        |                                                                   | 128       |
| 0420              | Бензорез                                        | STIHL TS<br>420                         | БН                                | 0                        |                                                                   |           |
| 0624              | Грузовой<br>фургон                              | FA3-5312                                | KM 0624                           | 0                        |                                                                   | 40307     |
|                   |                                                 |                                         |                                   | 1                        |                                                                   |           |

| 1                | 2                            | 3                         | 4          | 5 | 6 |        |
|------------------|------------------------------|---------------------------|------------|---|---|--------|
| 0855             | Аатовышка<br>АП-7М           | ЗИЛ-432932                | KH 0855    | 0 |   | 76607  |
| 0792             | Подметально-<br>уборочная    | MT3-80,<br>KO-707         | 07-92 MЮ   | 0 |   | 0      |
| 0797 1           | Трактор                      | мт3-80.<br>Д3-133         | 07-97 MЮ   | 0 |   | 0      |
| 1094 ]           | Телескоп<br>АПТЛ-17П         | FA3-3307                  | AI1094-7   | 0 |   | 65993  |
| 102              | Teneckon<br>NMC-212          | FA3-33027                 | KH 1102    | 0 |   | 94640  |
| 1273 H           | Компрессор                   | MM 3-03- FI88<br>/0,7 FIC | 1273       | 0 |   | 0      |
| 140              | Маш.путев.ре<br>м. подбивоч. | МПРП.01<br>РЭ             | FC 140     | 0 |   | 263    |
| 1418 /           | Автовышка<br>АТ-70           | FA3-3307                  | AI 1418-7  | 0 |   | 301424 |
| 1419 J           | Лаборатория                  | FA3-3307                  | AI 1419-7  | 0 |   | 196212 |
| 1493 /           | Автобус                      | ПАЗ-4230-0<br>1           | AE 1493-7  | 0 |   | 292190 |
| 498              | Экокаватор-ги<br>дромолот    | MT3-82.1,<br>3-0-2626     | KA 7-1498  | 0 |   | 265    |
| 1523             | Прицепы                      | MA 3-93 97                | 1523 AA-7  | 0 |   | 3036   |
| 579 <del> </del> | погрузчик<br>ТО-18 Б         | TO-18 5                   | KA 7 15-79 | 0 |   | 2487   |
| 040 ×            | Автокран                     | MA 3-533 702<br>, KC-3579 | AB 1040-7  | 0 |   | 31586  |
|                  | · · · · · · ·                | MA 2 666 102              |            |   |   | 404600 |

•

"

".

### 21.09.2010 Филиал "Трамвайный парк"

|        |        |               |                           | and Throws                | мл тот         | 10 11        |                  |                          |                       |            | Ли                 | ct - 1             |
|--------|--------|---------------|---------------------------|---------------------------|----------------|--------------|------------------|--------------------------|-----------------------|------------|--------------------|--------------------|
| N≌ n/n | Fap. № | Foc. NR       | Марка<br>механизма        | Наименование<br>механизма | Тип<br>топлива | на 100<br>км | ) на мо<br>точао | Норм<br>на 1ч.<br>оборуд | ы<br>на цио-<br>терну | на обогрев | Ли<br>на 1<br>день | киты<br>на<br>меся |
| 1      | 0001   | 6-H           | ХОНДА 6Х-160              |                           | Бензин А-92    |              | 1                |                          |                       |            |                    |                    |
| 2      | 0002   | 5-H           | STIHL TS 420              |                           | Бензин А-92    |              | 2,3              |                          |                       |            |                    | _                  |
| 3      | 0008   | 5-H           | AC-305                    |                           | Диатопливо     |              | 38               |                          |                       |            |                    |                    |
| 4      | 0007   | 007           | ДВ 1661.28                |                           | Дизтопливо     |              | 1,4              |                          |                       |            |                    |                    |
| 5      | 0181   | KA 0181       | МТЗ-82.1,Амкодор-<br>702А |                           | Диатопливо     |              | 5,5              |                          | 4.6                   |            |                    |                    |
| 6      | 0401   | AA<br>0401-7  | FA3-33021                 |                           | Бензин Н-80    | 15,3         |                  |                          |                       |            |                    |                    |
| 7      | 0402   | AA<br>0402-7  | FA3-3309                  |                           | Дизтопливо     | 17           |                  |                          |                       |            |                    |                    |
| 8      | 0404   | 0404 KA-7     | Амкадор 6622А             |                           | Дизтопливо     |              | 9,09             |                          |                       |            |                    |                    |
| 9      | 0419   | KA 7-<br>0419 | Д3-133                    |                           | Дизтопливо     |              | 5,5              |                          |                       |            |                    |                    |
| 10     | 0420   | БН            | STIHL TS 420              |                           | Бензин А-92    |              |                  | 2,3                      |                       |            |                    |                    |
| 11     | 0624   | KM 0624       | FA3-5312                  |                           | Бензин Н-80    | 26,2         |                  |                          |                       |            |                    |                    |
| 12     | 0653   | KH 0653       | 3ИЛ-432932                |                           | Дизтопливо     | 18,4         |                  | 1,2                      |                       |            |                    |                    |
| 13     | 0855   | KH 0855       | 3ИЛ-432932                |                           | Дизтопливо     | 18,4         |                  | 1,2                      |                       |            |                    |                    |
| 14     | 0792   | 07-92 MK      | MT3-80, KO-707            |                           | Диатопливо     |              | 6,6              |                          |                       |            |                    |                    |
| 15     | 0797   | 07-97 MK      | МТЗ-80, ДЗ-133            |                           | Диатопливо     |              | 7,3              |                          |                       |            |                    |                    |
| 16     | 1094   | AI1094-7      | FA3-3307                  |                           | Бензин Н-80    | 28,4         |                  | 4,8                      |                       |            |                    |                    |
| 17     | 1102   | KH 1102       | FA3-33027                 |                           | Бензин А-92    | 17           |                  | 1,8                      |                       |            |                    |                    |
| 18     | 1273   | 1273          | MM3-03-F186/0,7 FIC       |                           | Дизтопливо     |              | 6,6              |                          |                       |            |                    |                    |
| 19     | 140    | FC 140        | MITPIT.01 P3              |                           | Дизтопливо     |              | 16               |                          |                       |            |                    | _                  |
| 20     | 1418   | AI 1418-7     | FA3-3307                  |                           | Бензин Н-80    | 26           |                  | 5                        |                       |            |                    |                    |
| 21     | 1419   | AI 1419-7     | FA3-3307                  |                           | Бензин Н-80    | 26,5         |                  | 3,5                      |                       |            |                    |                    |
| 22     | 1493   | AE<br>1493-7  | TA3-4230-01               |                           | Диатопливо     | 22,4         |                  |                          |                       |            |                    |                    |
| 23     | 1498   | KA 7-1498     | MT3-82.1, 3O-2628         |                           | Дизтопливо     |              | 5,5              |                          |                       |            |                    | _                  |
| 24     | 1523   | 1523<br>AA-7  | MA3-9397                  |                           |                |              |                  |                          |                       |            |                    | _                  |
| 25     | 1579   | KA 7<br>15-79 | TO-18 5                   |                           | Дизтопливо     |              | 9,5              |                          |                       |            |                    |                    |
| 26     | 1040   | AB<br>1646-7  | MA3-533702,<br>KC-3579    |                           | Диатопливо     | 35,4         |                  | 5,5                      |                       |            |                    |                    |
| 26     | 1040   | AB<br>1646-7  | MA3-533702,<br>KC-3579    |                           | Бензин Н-80    |              |                  |                          |                       | 0,6        |                    |                    |
| 27     | 1847   | AA<br>1647-7  | MA3-555102                |                           | Диатопливо     | 30,3         |                  | 0,6                      |                       |            |                    | _                  |
| 28     | 1705   | AI 1705-7     | ЗИЛ-431452                |                           | Бензин Н-80    | 34           |                  | 0,25                     |                       |            | _                  |                    |

"

|        |        |              | но                     | РМЫ РАСХС                 | ода гор               | ЮЧЕ          | 10     |                                    |                 |            | n.,                |                  |
|--------|--------|--------------|------------------------|---------------------------|-----------------------|--------------|--------|------------------------------------|-----------------|------------|--------------------|------------------|
|        |        |              |                        |                           |                       |              |        |                                    |                 |            | 110                | CT - 2           |
| Nº n/n | Γap. № | Foc. №       | Марка<br>механизма     | Наименование<br>механизма | Тип<br>топлива        | на 100<br>км | на мо- | Нормы<br>на 1ч. на ц<br>оборуд тер | ис- н<br>ку обо | -a<br>rpes | Ли<br>на 1<br>день | на<br>на<br>меся |
| 31     | 1823   | AE<br>1823-7 | MA3-5551A2             |                           | Дизтопливо            | 30,3         |        | 0,5                                |                 |            |                    |                  |
| 32     | 1853   | AI 1853-7    | FA3-3307               |                           | Бензин Н-80           | 26           |        | 5                                  |                 |            |                    |                  |
| 33     | 1884   | 18-84 MA     | MA3-9397               |                           |                       |              |        |                                    |                 |            |                    |                  |
| 34     | 1938   | AE<br>1936-7 | FA3-3309               |                           | Дизтопливо            | 18           |        | 1                                  |                 |            |                    |                  |
| 36     | 1937   | AE1937-7     | FA3-3309               |                           | Диатопливо            | 18           |        | 1                                  |                 |            |                    |                  |
| 38     | 1975   | AI 1975-7    | FA3-3307               |                           | Бензин Н-80           | 26           |        | 5                                  |                 |            |                    |                  |
| 37     | 2001   | AI 2001-7    | FA3-5312               |                           | Бензин Н-80           | 26,2         |        |                                    |                 |            |                    |                  |
| 38     | 2043   | AI 2043-7    | FA3-4301               |                           | Диатопливо            | 19,8         |        |                                    |                 |            |                    |                  |
| 39     | 2130   | AI 2130-7    | FA3-3307               |                           | Бензин Н-80           | 28,4         |        | 4,8                                |                 |            |                    | -                |
| 40     | 2150   | AI2150-7     | ЗИЛ-133ГЯ,<br>КС-3575А |                           | Дизтопливо            | 32           | -      | 8                                  |                 |            |                    |                  |
| 41     | 2563   | KE 2563      | MA3 5337 KC3579        |                           | Дизтопливо            | 36,9         |        | 8,8                                |                 |            |                    |                  |
| 12     | 2713   | 27-13 МИ     | ЧM3AП-5208             |                           |                       |              |        |                                    |                 |            |                    |                  |
| 3      | 2789   | 27-89 MK     | МТЗ-80, ДЗ-133         |                           | Дизтопливо            |              | 8.3    |                                    |                 |            |                    |                  |
| 4      | 2810   | 28-10 MK     | то-18Д                 |                           | Дизтопливо            |              | 9.5    |                                    |                 |            |                    |                  |
| 5      | 3051   | АИ<br>3051-7 | зил-ммз-4502           |                           | Бензин Н-80           | 38,2         |        | 0,25                               |                 |            |                    |                  |
| 16     | 30.52  | AI 3052-7    | FA3-53027              |                           | Сжатый при родный газ | 26           |        |                                    |                 |            |                    |                  |
| 47     | 3119   | 3119AA-7     | MA3-9397               |                           |                       |              |        |                                    |                 |            |                    |                  |
| 8      | 3197   | KA 3197      | YA3-3303-01            |                           | Бензин Н-80           | 17,2         |        |                                    |                 |            |                    |                  |
| 19     | 3427   | AB<br>3427-7 | MA3-54323              |                           | Дизтопливо            | 28,5         |        |                                    |                 |            |                    |                  |
| 50     | 3759   | 37-59 MIO    | MT3-82, TO-49          |                           | Дизтопливо            |              | 6,6    |                                    |                 |            |                    |                  |
| 1      | 40.09  | 4009         | ПКСД-5.250             |                           | Дизтопливо            |              | 6,3    |                                    |                 |            |                    |                  |
| 1      | 40.09  | 4009         | ПКСД-5,25              |                           |                       |              |        |                                    |                 |            |                    |                  |
| 2      | 40.418 | Б/Н          | HDS-6955,<br>KARCHER   |                           | Дизтопливо            |              | 4,35   |                                    |                 |            |                    |                  |
| 33     | 4102   | MX 41-02     | 20TC-4,5               |                           |                       |              |        |                                    |                 |            |                    |                  |
| 54     | 46.47  | AE<br>4847-7 | FA3-2705               |                           | Бензин А-82           | 12,7         |        |                                    |                 |            |                    |                  |
| 55     | 4707   | 47-07 MK     | MT3-80, KO-707         |                           | Дизтопливо            |              | 7.5    |                                    |                 |            |                    |                  |
| 10     | 4708   | 47-08 MIO    | МТЗ-80, ДЗ-133         |                           | Диатопливо            |              | 8.3    |                                    |                 |            |                    |                  |
| 57     | 4709   | 47-09 MIO    | MT3-80, KO-707         |                           | Диатопливо            |              | 7,6    |                                    |                 |            |                    |                  |
| 58     | 4788   | 47-86 MK     | MT3-80, MK-1           |                           | Дизтопливо            |              | 5,5    |                                    |                 |            |                    |                  |
| 39     | 5753   | KM 5753      | FA3-CA3-35071          |                           | Дизтопливо            | 18,1         |        | 0,25                               |                 |            |                    |                  |
| 0      | 5831   | AB<br>5831-7 | FA3-3309               |                           | Диатопливо            | 18           |        | 1                                  |                 |            |                    | -                |
|        |        |              |                        |                           |                       |              |        |                                    |                 |            |                    |                  |

".

:

| 21.09     | 1.2010 Филиал "Трамвайный пари | c    |                       | Утве;<br>Глав<br>УП Т<br> | окдаю<br>ный инженер<br>Минскводоканал"<br>Крук Н.И<br>200_года |           |
|-----------|--------------------------------|------|-----------------------|---------------------------|-----------------------------------------------------------------|-----------|
|           |                                | БАЗА | водителей             | 1                         | Лист - 1                                                        |           |
| Ta6.<br>№ | ФИО                            |      | Профессия             | Адр                       | ec                                                              | Телефон   |
| 50588     | Абражевич А. С.                |      | Водитель              | ул.Кунцевщина д 48 кв.1   | 37                                                              | 315-42-89 |
| 31053     | Абражевич К.В                  |      | Водитель              | просп.Машерова д.8 кв.3   | 3                                                               | 284-53-89 |
| 16418     | Азаренко М.А.                  |      | Водитель              | ул.Никифорова д.9 кв.34   |                                                                 | 280-58-42 |
| 09579     | Алешке вич А.В                 |      | Водитель              | ул Матусевича д 65. кв 13 | 2                                                               | 315-20-95 |
| 15828     | Ануфриенко А.С.                |      | Водитель              | ул. Ташкенская д 10 кв 1  | 9                                                               | 241-08-74 |
| 27528     | Бернат К.К.                    |      | Водитель              |                           |                                                                 |           |
| 14317     | Богданов В.Н.                  |      | Водитель              |                           |                                                                 |           |
| 14377     | Бондарик А.П.                  |      | Водитель              |                           |                                                                 |           |
| 31048     | Бонцевич Е.А.                  |      | Водитель              |                           |                                                                 |           |
| 28892     | Боровский Н.Н                  |      | Водитель              |                           |                                                                 |           |
| 12        | Булка И М                      |      | Водитель              |                           |                                                                 |           |
| 27189     | Бусько Н.Н.                    |      | Водитель              |                           |                                                                 |           |
| 50468     | Beveroxeé P C                  |      | Водитель              |                           |                                                                 |           |
| 24732     | Baspyx AA.                     |      | Водитель              |                           |                                                                 |           |
| 42157     | Buttoros ILV.                  |      | Водитель              |                           |                                                                 |           |
| 49044     | Володыр С. И.                  |      | мацинист экскав атора |                           |                                                                 |           |
| 31042     | Bopobeli Φ.B.                  |      | Водитель              |                           |                                                                 |           |
| 31001     | Taspunosuu A.H.                |      | водитель              |                           |                                                                 |           |
| 40221     | Caracity Court H, P.           |      | Manufactor Succession |                           |                                                                 |           |
| 50230     | Environe B M                   |      | Rogerten-             | посо Паптизанский и 4     | ve 11                                                           | 290-07-22 |
| 31016     | Forestaria B B                 |      | Водитель              |                           |                                                                 |           |
| 28334     | Evfacesus B A                  |      | Волитель              |                           |                                                                 |           |
| 33751     | Гургнович И.Ф                  |      | Водитель              |                           |                                                                 |           |
| 01281     | Давидюк В .Л.                  |      | Водитель              |                           |                                                                 |           |
| 01663     | Добыш Д.М.                     |      | Водитель              |                           |                                                                 |           |
| 50050     | Довженок С. Н.                 |      | Основной              |                           |                                                                 |           |
| 10        | Дрозд К П                      |      | Водитель              |                           |                                                                 |           |
| 00308     | Дубина И.А.                    |      | Водитель              |                           |                                                                 |           |
| 12334     | Жерносек М.В.                  |      | Водитель              |                           |                                                                 |           |
| 1144      | Жидович А.К.                   |      | Водитель погрузчика   |                           |                                                                 |           |
| 06790     | Зайцев В.С.                    |      | Водитель              |                           |                                                                 |           |
| 19466     | Заустинокий С.В.               |      | Водитель              |                           |                                                                 |           |
| 31032     | Зубченок А.В.                  |      | Водитель              |                           |                                                                 |           |
| 02533     | Зуевич М.А.                    |      | Водитель              |                           |                                                                 |           |
|           |                                |      |                       |                           |                                                                 |           |

|           |                  |                        | 1     | 1ист - 2 |
|-----------|------------------|------------------------|-------|----------|
| Taő.<br>№ | \$10             | Професаня              | Адрес | Телефон  |
| 48506     | Иванов Ю. А.     | Водитель               |       |          |
| 00319     | Игнатик А.В.     | Водитель               |       |          |
| 04988     | Канарокий А.М    | Водитель               |       |          |
| 12417     | Кардаш П.И.      | Водитель               |       |          |
| 08064     | Каренский В.И    | Машинист катка         |       |          |
| 13956     | Карнацкий И.М    | Водитель               |       |          |
| 01389     | Ковганов В.И.    | Водитель               |       |          |
| 31008     | Kosen II.H.      | Водитель               |       |          |
| 02039     | Konega A.A.      | Водитель               |       |          |
| 17224     | Konocos C.B.     | Водитель               |       |          |
| 19380     | Калтун С.С.      | Водитель               |       |          |
| 17372     | Конопелько С.М.  | Водитель               |       |          |
| 01031     | Кончах А.В.      | Водитель               |       |          |
| 16077     | Коревик А.А.     | Водитель               |       |          |
| 26942     | Kowenes C.A.     | Водитель               |       |          |
| 47554     | Крюков Г.В.      | Водитель               |       |          |
| 31047     | Кульба Д.А.      | Водитель               |       |          |
| 31035     | Кунский В.К.     | Водитель               |       |          |
| 36708     | Кураж А.Е.       | Водитель               |       |          |
| 00327     | Кушанов В. В.    | Водитель               |       |          |
| 18807     | Лабецкий А.С.    | Тракторист             |       |          |
| 31045     | Лазуха В.М.      | Водитель               |       |          |
| 02207     | Лебедев Н.Е.     | Водитель               |       |          |
| 28259     | Леошко М.В.      | Водитель               |       |          |
| 11881     | Лешков П.П.      | Водитель               |       |          |
| 31013     | Липневич В.П.    | Водитель               |       |          |
| 23928     | Лихтар С.И.      | Водитель               |       |          |
| 10578     | Лознухо А.Г.     | Водитель               |       |          |
| 19681     | Лойченко В.В.    | Водитель               |       |          |
| 00838     | Лукашевич И.И.   | Машинист железнодо рох |       |          |
| 42298     | Лукшиц Д.М.      | Машинист бульдозера    |       |          |
| 00352     | Мазан Г.В.       | Водитель               |       |          |
| 31051     | Мазаник Л.К.     | Водитель               |       |          |
| 34959     | Maxace O.K.      | Машинист бульдозера    |       |          |
| 31043     | Макулькин Н.И    | Водитель               |       |          |
| 10575     | Маньковахий Г.А. | Водитель               |       |          |
| 01431     | Macnos B.VI.     | Водитель               |       |          |
| 31019     | Макеиц Д.И.      | Водитель               |       |          |
| 31034     | Мейсах М.А.      | Водитель               |       |          |
| 07388     | Мелешко А.Л.     | Водитель               |       |          |
| 51697     | Миколенко Е Ю    | Водитель               |       |          |

"

".

| " | ") |
|---|----|
|---|----|

139

:

",

"

|                 | транспортнь                                        | ых средств, і                           | при эксплуа                       | опи<br>ации кото               | I С Ь<br>рых застрахована гражданская ответственност              | ь           | 1     | 2                            | 3                        | 4          | 5 | 6 | Лист- |
|-----------------|----------------------------------------------------|-----------------------------------------|-----------------------------------|--------------------------------|-------------------------------------------------------------------|-------------|-------|------------------------------|--------------------------|------------|---|---|-------|
| Мн              | ою, государстве<br>ударственный т                  | анным автол<br>ехнический               | иобильным<br>осмотр тра           | 21.0<br>инспектор<br>испортных | 9.2010<br>ом ОГАИ Партизанского РУВД г.Минска провед<br>средств:  | цен         | 0655  | Автовышка<br>АП-7М           | 3ИЛ-432932               | кн 0655    | 0 |   | 0     |
| Пр<br>ед<br>2.1 | и техническом о<br>иництранспорт<br>Представлено н | осмотреуст<br>ных средсті<br>а осмотр _ | ановлено сі<br>з                  | едующее:                       | <ol> <li>Зарегистрировано в ГАИ</li></ol>                         | _           | 0792  | Подметально-<br>уборочная    | MT3-80,<br>KO-707        | 07-92 MIO  | 0 |   | 0     |
| v⊵n/r           | Тип<br>транспортног<br>о средства                  | Модель,<br>модиф-ци<br>я                | Государста.<br>регистрац.<br>внак | Год<br>выпуска                 | Заключение о прохождении государственного<br>технического осмотра | Пробег (юм) | 0797  | Трактор                      | мт3-80.<br>Д3-133        | 07-97 MЮ   | o |   | 0     |
| 0001            | 2<br>виброплита                                    | 3<br>хонда<br>6х-160                    | 4<br>Б-н                          | 5                              | 6                                                                 | 0           | 1094  | Teneoxon<br>AПТЛ-17П         | FA3-3307                 | AI1094-7   | 0 |   | 0     |
| 0002            | Бензорез                                           | STIHL TS                                | Б-Н                               | 0                              |                                                                   | 0           | 1 102 | Teneoxon<br>FIMC-212         | FA3-33027                | KH 1102    | o |   | 0     |
| 0006            | Мобильная<br>сварочная                             | AC-305                                  | Б-Н                               | 0                              |                                                                   | 0           | 1273  | Компрессор                   | мм 3-03- П88<br>/0,7 ПС  | 1273       | o |   | 0     |
| 0007            | устан.<br>Погрузник<br>вилочный                    | ДВ 1661.28                              | 007                               | 0                              |                                                                   | 0           | 140   | Маш.путев.ре<br>м. подбивоч. | МПРП.01<br>РЭ            | FC 140     | o |   | 0     |
| 0181            | Экскаватор-по<br>грузчик                           | МТЗ-82.1,А<br>мкодор-702                | KA 0181                           | 0                              |                                                                   | 0           | 1418  | Автовышка<br>АТ-70           | FA3-3307                 | AI 1418-7  | o |   | 0     |
| 0401            | Бортовая<br>тентованая                             | FA3-33021                               | AA 0401-7                         | 0                              |                                                                   | 0           | 1419  | Лаборатория                  | FA3-3307                 | AI 1419-7  | o |   | 0     |
| 0402            | Бортовая<br>тентованая                             | FA3-3309                                | AA 0402-7                         | 0                              |                                                                   | 0           | 1493  | Автобус                      | ПАЗ-4230-0<br>1          | AE 1493-7  | 0 |   | 0     |
| 0404            | Каток вибр.<br>самоходн.                           | Амкадор<br>6622А                        | 0404 KA-7                         | 0                              |                                                                   | 0           | 1498  | Экокаватор-ги<br>дромолот    | MT3-82.1,<br>3-0-2626    | KA 7-1498  | 0 |   | 0     |
| 0415            | Бульдозер-пог<br>рузчик                            | Д3-133                                  | KA 7- 0419                        | 0                              |                                                                   | 0           | 1523  | Прицепы                      | MA 3-93 97               | 1523 AA-7  | o |   | 0     |
| 0420            | Бензорез                                           | STIHL TS<br>420                         | БН                                | 0                              |                                                                   | 0           | 1579  | погрузчик<br>ТО-18 Б         | TO-18 5                  | KA 7 15-79 | 0 |   | 0     |
| 0624            | Грузовой<br>фургон                                 | FA3-5312                                | KM 0624                           | 0                              |                                                                   | 0           | 1646  | Автокран                     | MA 3-533702<br>, KC-3579 | AB 1646-7  | 0 |   | 0     |

2

.

(

7.8

| <i>🕼</i> Спи | сок ТС к заявле  | нию об ОС     | ГГО                     |               |               |          |                 |      |    |        |                  |             |       |       | X    |
|--------------|------------------|---------------|-------------------------|---------------|---------------|----------|-----------------|------|----|--------|------------------|-------------|-------|-------|------|
| Файл         | Редактировать    | Вид Дани      | ные Записи              | Сервис        |               |          |                 |      |    |        |                  |             |       |       |      |
|              | ↓ ▶ ▶   ▶*       | 2 10          | ল 🛛 🖿 🛛 🏚               | I AI W I      | 1 🕈 🖓 🚡       | •        | Σ - ]           | ). I |    |        |                  |             |       |       |      |
| Дата с       | 01.09.2010       | •             | 9сло                    | вия отбора    | το <u>ο 2</u> |          | 400.9           |      | _  |        |                  |             |       |       |      |
| Дата по      | 30.09.2010       | — Пока:<br>•  | зать Он                 | е застрахован | ные 🔍 Н       | е подлеж | . ОСГО          |      |    |        |                  |             |       |       |      |
|              | Транспорти       | ное средств   | 30                      | Пред.         |               | Coor     | Базовый         |      |    | Ванос  | 1 часть          |             | Koner |       | -    |
| Тип          | Марка            | Гаражный<br>№ | <sup>1</sup> Регистр. № | Серия Номе    | страх.        | страх.   | тариф<br>(евро) | К1   | К2 | (евро) | взноса<br>(евро) | 2 часть до: | Дтп   | Такси |      |
|              | MT 3-80, KO-707  | 0792          | 07-92 MЮ                |               | 01.09.2010    | 12 мес.  |                 | 1,5  | 1  | 0      | 0                |             |       | (     | วี   |
|              | МТ 3-80, ДЗ-133  | 0797          | 07-97 MЮ                |               | 01.09.2010    | 12 мес.  |                 | 1,5  | 1  | 0      | 0                |             |       | (     | J    |
|              | МТ 3-80, ДЗ-133  | 2789          | 27-89 MЮ                |               | 01.09.2010    | 12 мес.  |                 | 1,5  | 1  | 0      | 0                |             |       | (     | J    |
|              | ТО-18Д           | 2810          | 28-10 MЮ                |               | 01.09.2010    | 12 мес.  |                 | 1,5  | 1  | 0      | 0                |             |       | (     | J    |
|              | MT 3-82, TO-49   | 3759          | 37-59 MЮ                |               | 01.09.2010    | 12 мес.  |                 | 1,5  | 1  | 0      | 0                |             |       | (     | נ    |
|              | MT 3-80, KO-707  | 4707          | 47-07 MЮ                |               | 01.09.2010    | 12 мес.  |                 | 1,5  | 1  | 0      | 0                |             |       | (     | )    |
|              | MT 3-82.1, 30-26 | . 1498        | KA 7-1498               |               | 01.09.2010    | 12 мес.  |                 | 1,5  | 1  | 0      | 0                |             |       | (     | נ    |
|              | МТ 3-80, ДЗ-133  | 4708          | 47-08 MЮ                |               | 01.09.2010    | 12 мес.  |                 | 1,5  | 1  | 0      | 0                |             |       | (     | )    |
|              | MT 3-80, KO-707  | 4709          | 47-09 MЮ                |               | 01.09.2010    | 12 мес.  |                 | 1,5  | 1  | 0      | 0                |             |       | (     | J    |
|              | MT 3-80, MK-1    | 4786          | 47-86 MЮ                |               | 01.09.2010    | 12 мес.  |                 | 1,5  | 1  | 0      | 0                |             |       | (     | )    |
|              | ДТ-75            | 9991          | Б·Н                     |               | 01.09.2010    | 12 мес.  |                 | 1,5  | 1  | 0      | 0                |             |       | (     | J    |
|              | HDS-6955, KAR    | 40416         | Б/Н                     |               | 01.09.2010    | 12 мес.  |                 | 1,5  | 1  | 0      | 0                |             |       | (     | )    |
|              | MA3-9397         | 1884          | 18-84 MA                |               | 01.09.2010    | 12 мес.  |                 | 1,5  | 1  | 0      | 0                |             |       | (     | J    |
|              | AC-305           | 0006          | Б-H                     |               | 01.09.2010    | 12 мес.  |                 | 1,5  | 1  | 0      | 0                |             |       | (     | )    |
|              | MA3-9397         | 1523          | 1523 AA-7               |               | 01.09.2010    | 12 мес.  |                 | 1,5  | 1  | 0      | 0                |             |       | (     | J    |
|              | ЧМЗАП-5208       | 2713          | 27-13 МИ                |               | 01.09.2010    | 12 мес.  |                 | 1,5  | 1  | 0      | 0                |             |       | (     | )    |
|              | 2NTC-4,5         | 4102          | МЖ 41-02                |               | 01.09.2010    | 12 мес.  |                 | 1,5  | 1  | 0      | 0                |             |       | (     | J    |
|              | ПКСД-5,25        | 4009          | 4009                    |               | 01.09.2010    | 12 мес.  |                 | 1,5  | 1  | 0      | 0                |             |       | (     | נ    |
|              | МПРП.01 РЭ       | 140           | FC 140                  |               | 01.09.2010    | 12 мес.  |                 | 1,5  | 1  | 0      | 0                |             |       | (     | )    |
|              | FA3-3307         | 1419          | AI 1419-7               |               | 01.09.2010    | 12 мес.  |                 | 1,5  | 1  | 0      | 0                |             |       | (     | )    |
|              | STIHL TS 420     | 0420          | БН                      |               | 01.09.2010    | 12 мес.  |                 | 1,5  | 1  | 0      | 0                |             |       | (     | )    |
|              | MA3-9397         | 3119          | 3119AA-7                |               | 01.09.2010    | 12 мес.  |                 | 1,5  | 1  | 0      | 0                |             |       | (     | J    |
|              | TO-185           | 1579          | KA 7 15-79              |               | 01.09.2010    | 12 мес.  |                 | 1,5  | 1  | 0      | 0                |             |       | (     | )    |
|              | MA3 5551         | 9444          | 9444 MИT                |               | 01.09.2010    | 12 мес.  |                 | 1,5  | 1  | 0      | 0                |             |       | (     | נ    |
|              | ПКСД-5.250       | 4009          | 4009                    |               | 01.09.2010    | 12 мес.  |                 | 1,5  | 1  | 0      | 0                |             |       | (     | )    |
|              | FA3-2705         | 9841          | 9841MAE                 |               | 01.09.2010    | 12 мес.  |                 | 1,5  | 1  | 0      | 0                |             |       | (     | 3    |
|              | MA3-555102       | 1647          | AA 1647-7               |               | 01.09.2010    | 12 мес.  |                 | 1,5  | 1  | 0      | 0                |             |       | (     | ) 🗉  |
|              | ХОНДА 6Х-160     | 0001          | Б-Н                     |               | 01.09.2010    | 12 мес.  |                 | 1,5  | 1  | 0      | 0                |             |       | (     | 3    |
|              | STIHL TS 420     | 0002          | Б-H                     |               | 01.09.2010    | 12 мес.  |                 | 1,5  | 1  | 0      | 0                |             |       | (     | )    |
|              | ДВ 1661.28       | 0007          | 007                     |               | 01.09.2010    | 12 мес.  |                 | 1,5  | 1  | 0      | 0                |             |       | (     | ן בי |
|              |                  | Прос          | мотр/коррект            | ировка 113    | записи        | -1       |                 |      |    |        |                  |             |       |       | 1    |

"

:

" (

ALT+P) "

CTRL+P).

"(

, . .

-

,

| :трахователь: 1002 Филиал "Трамвайный парк", Лист 1 |                 |             |                             |                   |                              |                         |                        |                |                       |                            |                               |              |       |      |      |                 |                                   |                 |
|-----------------------------------------------------|-----------------|-------------|-----------------------------|-------------------|------------------------------|-------------------------|------------------------|----------------|-----------------------|----------------------------|-------------------------------|--------------|-------|------|------|-----------------|-----------------------------------|-----------------|
| N⊵<br>n/n                                           | Гараж.<br>номер | Тран<br>Тип | нспортное средство<br>Марка | Регистр.<br>номер | Техни-<br>ческая<br>харак-ка | Номер кузова<br>(шасси) | Технический<br>паспорт | Преды<br>Серия | д. свидет-во<br>Номер | Дата<br>начала<br>страхов. | Срок<br>стра-<br>хова-<br>ния | дтп<br>Такси | Тариф | К1   | К2   | Взнос<br>(евро) | 1-ая<br>часть<br>взноса<br>(евро) | Примеча-<br>ние |
| 1                                                   | 0401            |             | FA3-33021                   | AA 0401-7         |                              |                         |                        |                |                       | 01.11.2010                 | 12 м                          |              |       | 1,30 | 1,00 | 0,00            | 0,00                              |                 |
| 2                                                   | 0402            |             | FA3-3309                    | AA 0402-7         |                              |                         |                        |                |                       | 01.11.2010                 | 12 м                          |              |       | 1,30 | 1,00 | 0,00            | 0,00                              |                 |
| 3                                                   | 3052            |             | FA3-53027                   | AI 3052-7         |                              |                         |                        |                |                       | 01.11.2010                 | 12 м                          |              |       | 1,30 | 1,00 | 0,00            | 0,00                              |                 |
| 4                                                   | 1705            |             | ЗИЛ-431452                  | AI 1705-7         |                              |                         |                        |                |                       | 01.11.2010                 | 12 м                          |              |       | 1,30 | 1,00 | 0,00            | 0,00                              |                 |
| 5                                                   | 8906            |             | FA3-3309                    | AE 8906-7         |                              |                         |                        |                |                       | 01.11.2010                 | 12 м                          |              |       | 1,30 | 1,00 | 0,00            | 0,00                              |                 |
| 6                                                   | 0624            |             | FA3-5312                    | KM 0624           |                              |                         |                        |                |                       | 01.11.2010                 | 12 м                          |              |       | 1,30 | 1,00 | 0,00            | 0,00                              |                 |
| 7                                                   | 0653            |             | ЗИЛ-432932                  | KH 0653           |                              |                         |                        |                |                       | 01.11.2010                 | 12 м                          |              |       | 1,30 | 1,00 | 0,00            | 0,00                              |                 |
| 8                                                   | 8884            |             | ЗИЛ-432932                  | AE 8884-7         |                              |                         |                        |                |                       | 01.11.2010                 | 12 м                          |              |       | 1,30 | 1,00 | 0,00            | 0,00                              |                 |
| 9                                                   | 0655            |             | ЗИЛ-432932                  | KH 0655           |                              |                         |                        |                |                       | 01.11.2010                 | 12 м                          |              |       | 1,30 | 1,00 | 0,00            | 0,00                              |                 |
| 10                                                  | 3051            |             | ЗИЛ-ММЗ-4502                | АИ 3051-7         |                              |                         |                        |                |                       | 01.11.2010                 | 12 м                          |              |       | 1,30 | 1,00 | 0,00            | 0,00                              |                 |
| 11                                                  | 9601            |             | FA3-3307                    | AE 9601-7         | <u> </u>                     |                         |                        |                |                       | 01.11.2010                 | 12 м                          |              |       | 1,30 | 1,00 | 0,00            | 0,00                              |                 |
| 12                                                  | 1102            |             | FA3-33027                   | KH 1102           | <u></u>                      |                         |                        |                |                       | 01.11.2010                 | 12 м                          |              |       | 1,30 | 1,00 | 0,00            | 0,00                              |                 |
| 13                                                  | 8885            |             | FA3-5201                    | AE 8885-7         |                              |                         |                        |                |                       | 01.11.2010                 | 12 м                          |              |       | 1,30 | 1,00 | 0,00            | 0,00                              |                 |

7.9

1. Заказчики

"

,

"

.

2. Акт о работе механизма

Настройка отчетов

.

©2010

| 🖨 Отчеты                  |                        |             | - 0 🔀   |
|---------------------------|------------------------|-------------|---------|
| Файл Редактировать Вид    | Данные Записи Сервис   |             |         |
| 4   4   5   5   5 + 2   5 | ≮ ୯ 🗍 🔳   ≜↓ 🗸 🦮       | 💐 🥞 🐺 🖥 🕶 🍸 | Σ - 🗋 🍏 |
|                           | Наименовани            | e           | *       |
| 1. Заказчики              |                        |             |         |
| 2. Акт о работе механизма |                        |             |         |
|                           |                        |             |         |
|                           |                        |             |         |
|                           |                        |             |         |
|                           |                        |             | E       |
|                           |                        |             |         |
|                           |                        |             |         |
|                           |                        |             | Ψ.      |
| 1                         | Просмотр/корректировка | 2 записи    |         |

.

,

٠

FastReport.

.

.

- " -

| <i>🕼</i> 3. Новый отчёт |          |         |
|-------------------------|----------|---------|
|                         |          |         |
|                         |          |         |
|                         |          |         |
|                         |          |         |
| Печать Просмотр         | Очистить | Закрыты |

# CTRL+F.

",

•

,

| ar Редактор свойств                                                                                                    |
|----------------------------------------------------------------------------------------------------|
| xml version="1.0" encoding="windows-1251" standalone="yes"?                                                                           |
| <root debugmode="dmFile"></root>                                                                                                    |
| <data sources=""></data>                                                                                                    |
| <item <="" frx="" name="fdsMain" provider="dspSQLQuery" td=""></item>                                                                 |
| SQLSelect="                                                                                                    |
| select pl.seriespl, pl.numberpl, tr.numergar, tr.numergos,tr.id, mr.namemarkatc, dr.tab n, dr.driverfio,                              |
| c.codcustomer, c.namecustomer, ob.code codeobject, ob.name nameobject, mtcm.kodtcm, mtcm.nametcm,                                     |
| sum(case when o.runcustomer is null then                                                                                              |
| (case when tr.runtype = 1 then pld.runall else 0 end)                                                                                 |
| else o.runcustomer end) runall,                                                                                                    |
| sum(case when o.double_field is null then                                                                                             |
| (case when tr.runtype = 1 then pld.timespecobor else pld.runall end)                                                                  |
| else o.double_field end) TimeSpec,                                                                                                    |
| sum(case when o.timecustomerall is null then pld.timeall else o.timecustomerall end) TimeAll,                                         |
| sum(case when o.countruncustomer is null then                                                                                         |
| (select ptcm.chargefuelfact                                                                                                    |
| from ct_puttem ptem                                                                                                    |
| left join ct_baktransp bk on bk.id = ptcm.id_bakputtcm                                                                                |
| where ptcm.id_putlst_date = pld.id and bk.id_baktype = 1)                                                                             |
| else o.countruncustomer end) FuelFact                                                                                                 |
| from ct_put1st pl                                                                                                    |
| <pre>left join ct_putlst_date pld on pld.id_putlst = pl.id</pre>                                                                      |
| left join ct_order o on o.id_putlist_date=pld.id                                                                                      |
| left join cts_customers c on c.id = o.id_customers                                                                                    |
| left join com_object ob on ob.id = o.id_object                                                                                        |
| left join ct_transp tr on tr.id = pl.id_transp                                                                                        |
| left join cts_markatransp mr on mr.id = tr.id_markatransp                                                                             |
| left join ct_savedrv sdr on pl.id = sdr.id_putlst                                                                                     |
| left join cts_drivers dr on sdr.id_drivers = dr.id                                                                                    |
| join ct baktransp bk on bk.id_transp = tr.id and bk.id_baktype = 1                                                                    |
| left join cts markatcm mtcm on bk.id markatcm = mtcm.id"                                                                              |
| SQLWhere="pl.dateobr BETWEEN ':varStartDate' and ':varEndDate'"                                                                       |
| SQLGroupBy="pi.seriesp.pi.numerpj.tr.numergar.tr.numergas, tr.id, mr.namemarkatc, dr.tab_n, dr.driveriio, c.codcustomer, c.           |
| SuburderBy="c.codcustomer,ob.code,mtcm.kodtcm,tr.numergar,dr.tab_n"                                                                   |
|                                                                                                    |
|                                                                                                    |
| <pre>controls/<br/>/ neriod width="365" Cantion="%a renvor"/&gt;</pre>                                                                |
| <pre>cptiler width="365"&gt;</pre>                                                                                                    |
| /item (lass="UTFilterTtem" FieldName="tr TD" cantion="No TC" SelectionName="TTransn" (MunerName="cdeMain"/S                           |
| <pre></pre>                                                                                                    |
| <pre></pre>                                                                                                    |
| <pre><item caption="Ho ofbekry" class="TFilterItem" fieldname="ob.id" ownername="cdsMain" selectionname="TMLObjectForm"></item></pre> |
|                                                                                                    |
|                                                                                                    |
|                                                                                                    |
|                                                                                                    |
| /                                                                                                    |
| 13:51                                                                                                    |
| С ПТКОНТР. СОУДНИТЬ DK Закрыть                                                                                                    |

XML-

•

,

SQL-

"

(

143

:

")

:

"

•

| с 01 с    | .11.2009 | ▼ no 30.11.2009 | • |
|-----------|----------|-----------------|---|
| Рильтраци | я        |                 |   |
| 📃 По обы  | экту     | Не выбрано      |   |
| 📃 По зака | азчику   | Не выбрано      |   |
| 📃 По води | ителю    | Не выбрано      |   |
| 🗌 Πο TC   |          | Не выбрано      |   |

FastReport.

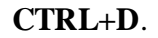

•

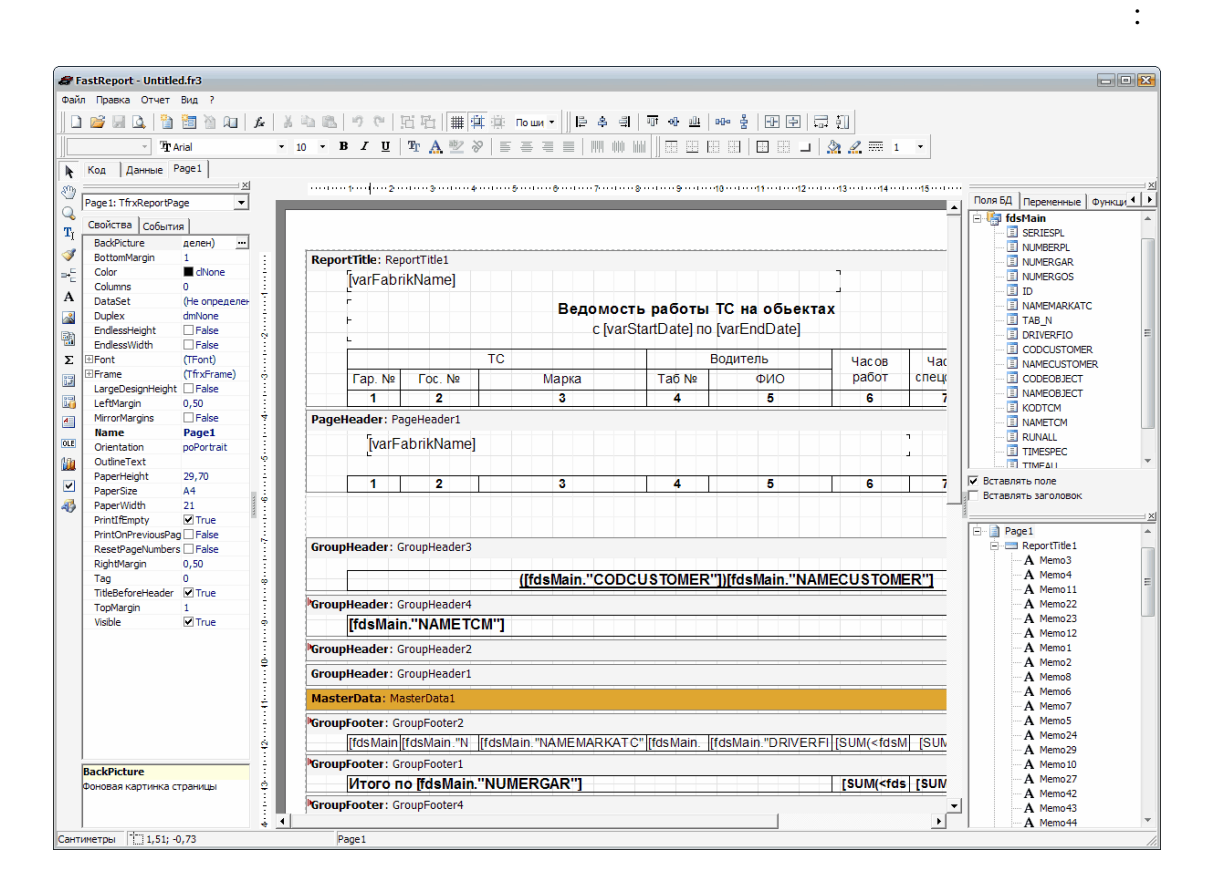
FastReport.

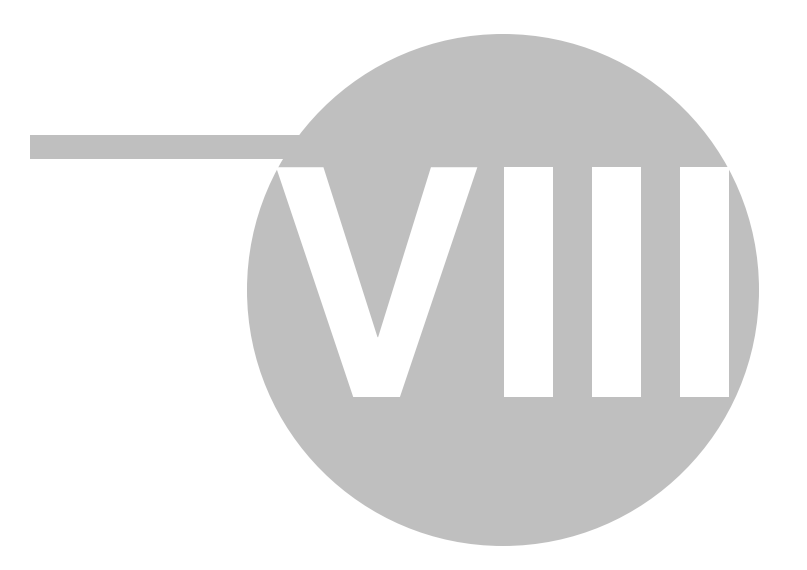

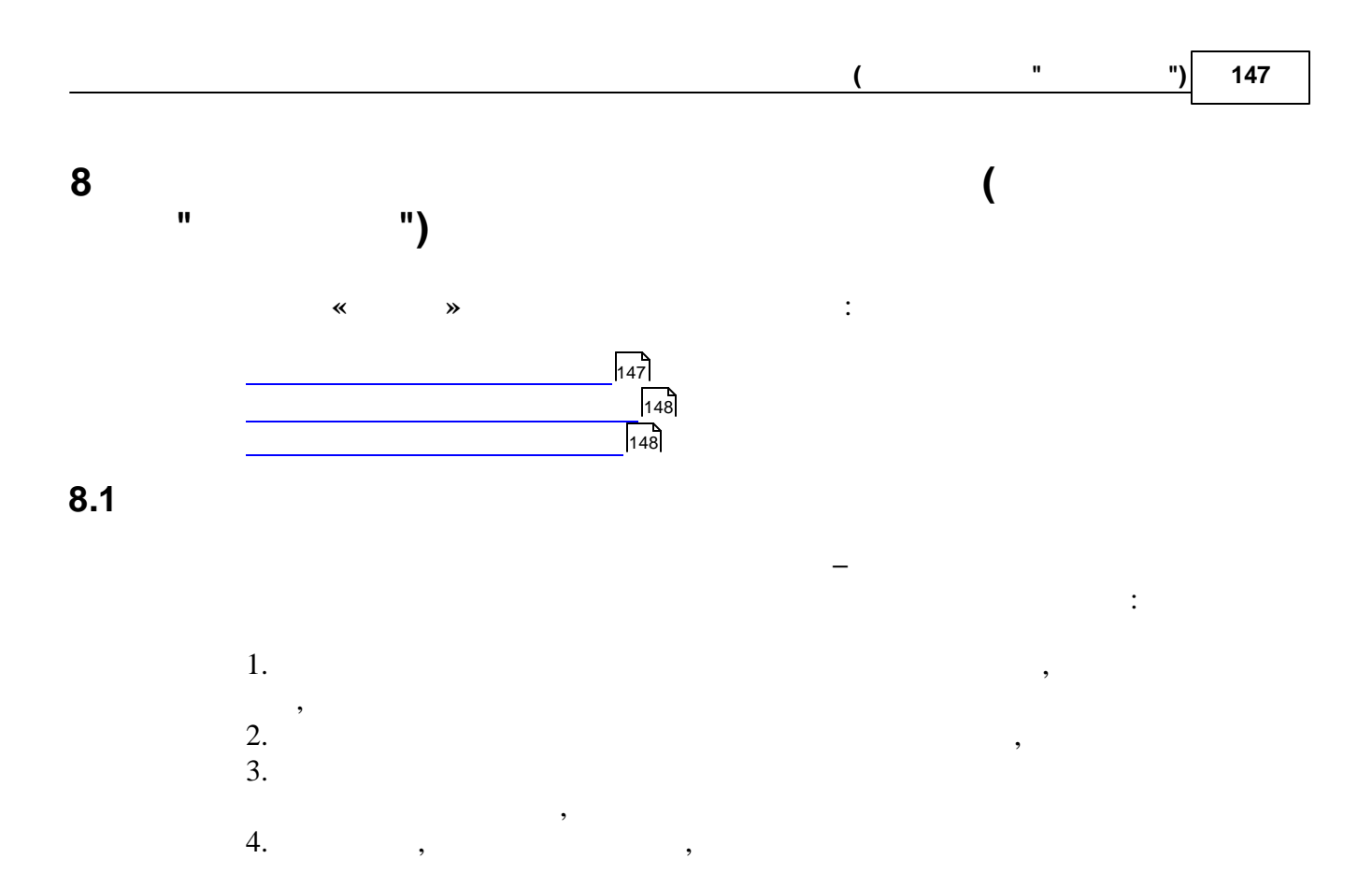

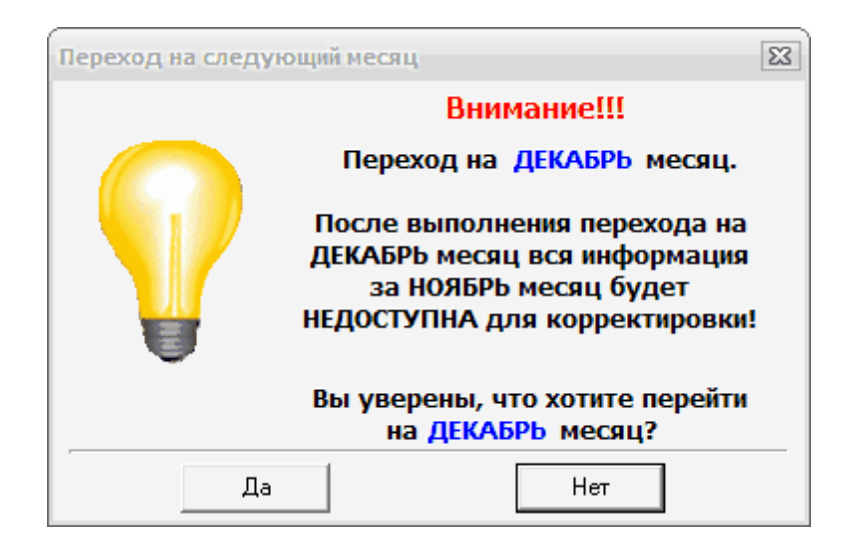

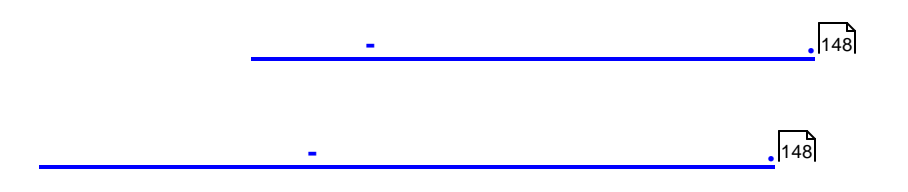

| 148 | « |
|-----|---|
|     |   |

!

"

)

8.2

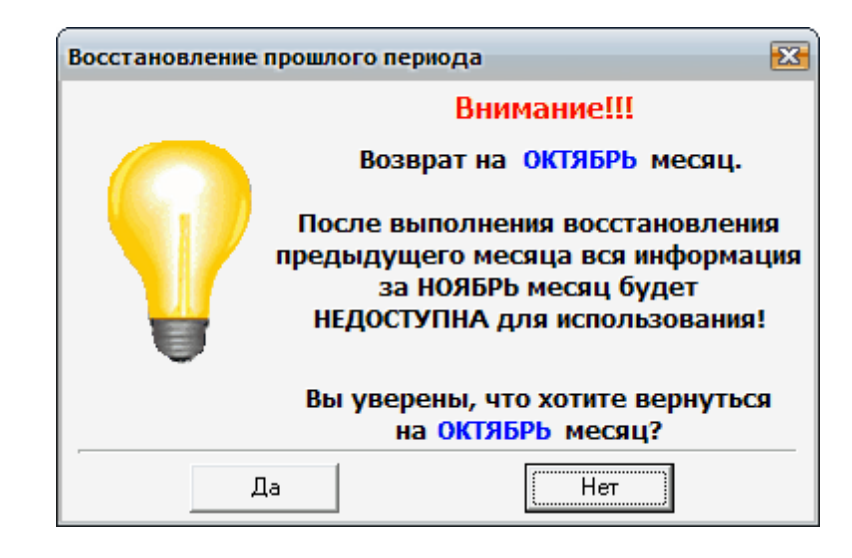

(

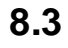

"

(

©2010

148

)

:

Выбор периода для просмотра Выберите период для просмотра Текущий период, Ноябрь 2009 2009 год Октябрь Август Июнь Май Апрель Установить ( , , ,

,

".

"

). ,

,

(

149

")

(

,

"

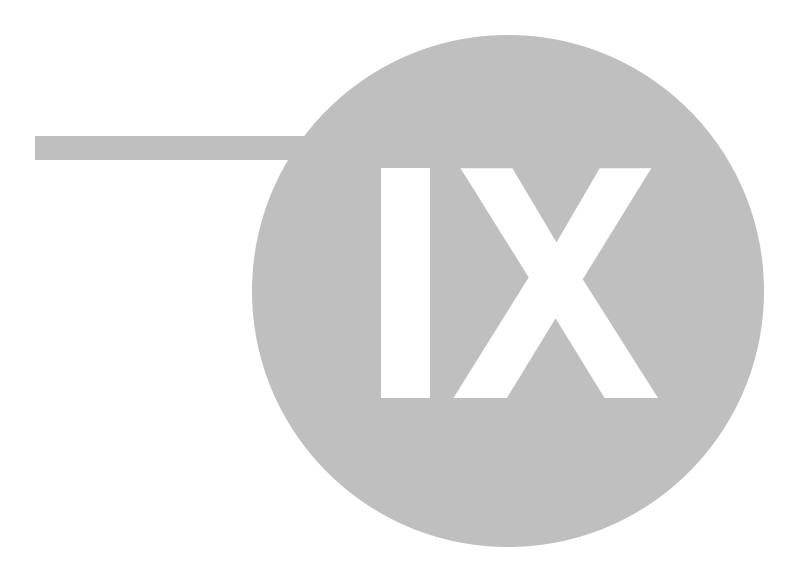

,

9

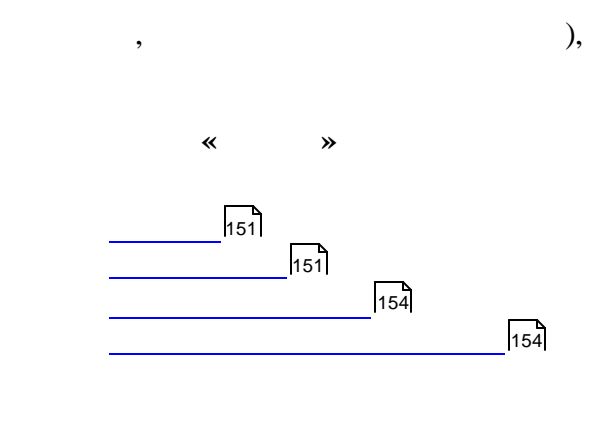

•

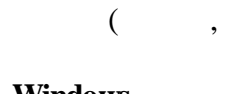

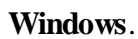

•

:

Windows

,

,

,

9.2

9.1

| 🦉 Каль  | кулят    | ор   |     |       | X    |
|---------|----------|------|-----|-------|------|
| Редакти | ровани   | ю Ви | д   |       |      |
|         | 55<br>12 |      |     |       |      |
| =       | 4,58     |      |     |       |      |
|         |          |      |     |       |      |
|         |          |      |     |       | 4,58 |
| M1      |          |      |     |       | 0    |
| M2      |          |      |     |       | 0    |
| M3      |          |      |     |       | 0    |
| <u></u> |          |      |     |       |      |
| ø       | %        | С    | AC  | Backs | pace |
| M+      | 7        | 8    | 9   | x^3   | +    |
| M-      | 4        | 5    | 6   | x^2   | -    |
| MC      | 1        | 2    | 3   | Sqrt  | 1    |
| MR      | 0        |      | +/- | =     | *    |

|  | •• |  |
|--|----|--|
|  |    |  |

,

••

•

••

"

| Копировать                      | Ctrl+C   |
|---------------------------------|----------|
| Вставить                        | Ctrl+V   |
| Взять данные<br>Вставить данные | F8<br>F9 |
| Очистить историю                |          |

🗸 Показать клавиатуру

- Вычислитель выражений
- Все время наверху

.

#### . , " " : Backsp -Del, Esc(1-) -*C* -.'`' -Enter -(=) *Esc*(2- ) -: Ctrl+< > -*Ctrl*+< >-: +\_ \* / ! @ # % = •, : *Ctrl* + *1* -1 *Ctrl* + 2 -2 *Ctrl* + 3 -3 :

.

©2010

Р М ,

,

:

\_

"

R E

.

«

: CTRL + C, CTRL + INS -CTRL + V, SHIFT + INS -CTRL + ALT + C

"

9.3

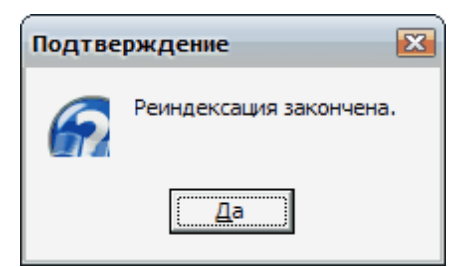

"

9.4

.zip .

"

/

:

.

••

"

.

,

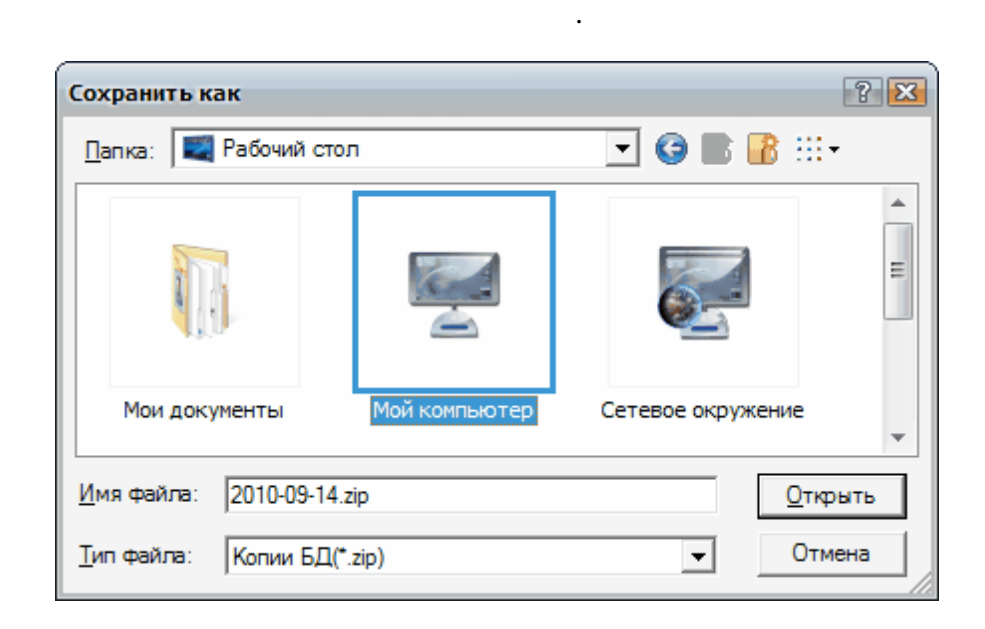

•

),

,

-

500

,

,

,

(

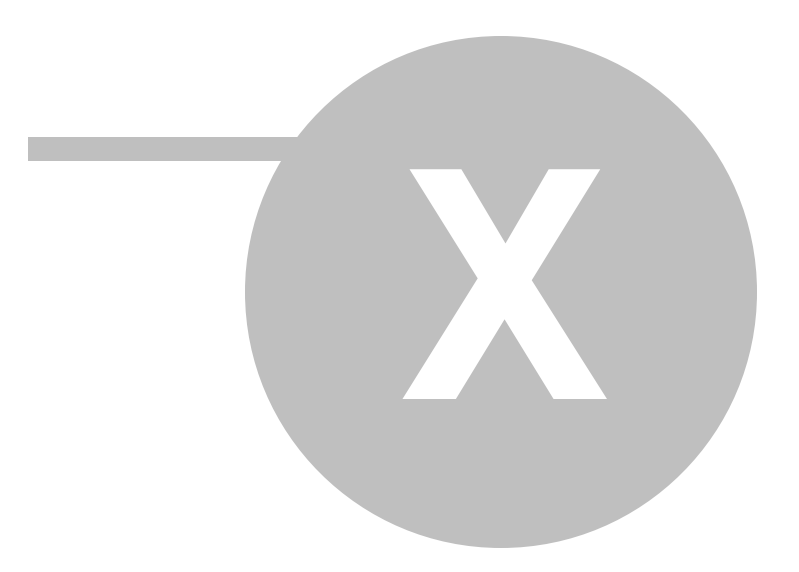

:

10

#### , Windows,

, , , , , , , , \_ . \_

## , Windows.

- ,
- · . : ,
- , ...
  - "".
  - . ,
- ( ). ,
- , , , , ,
- , ," " , ," " , " "

|        | - |
|--------|---|
|        |   |
| Alt+P  |   |
| Ctrl+P |   |
|        |   |
|        |   |

«

|                                | HTML           |
|--------------------------------|----------------|
|                                | Word           |
|                                | MS Excel Sheet |
| ALT+X                          |                |
|                                | -              |
| Ctrl+Z                         |                |
| Ctrl+X                         |                |
| Ctrl+C                         |                |
| Ctrl+V                         |                |
| Alt+Del                        |                |
| Ctrl+A                         |                |
|                                |                |
|                                |                |
| Ctrl+H                         |                |
| Alt+S                          |                |
|                                |                |
|                                |                |
|                                |                |
|                                |                |
|                                |                |
|                                |                |
|                                |                |
|                                |                |
|                                |                |
|                                |                |
| FQ                             |                |
| $\Gamma_{\rm trl}$             |                |
| Curt2<br>Ctrl $\perp$ 1        |                |
| Curr1<br>Ctrl $\Delta$ lt $+S$ |                |
| Ctrl⊥I                         | /              |
|                                | /              |
| 1.1                            |                |
| Ctrl <sub>+</sub> S            |                |
|                                |                |
| Ctrl : E1                      |                |
| Cuitti i<br>Chiff i Ctrl       |                |
| Simt+Cui                       |                |
|                                |                |
|                                |                |
|                                |                |
| Claff   Ctri                   |                |
| Shiit+Ctri                     |                |
| тт                             |                |
| Home                           |                |
| Un                             |                |

| Down       |     |  |
|------------|-----|--|
|            |     |  |
|            | End |  |
| Ins        |     |  |
| Enter      |     |  |
| Del        |     |  |
| Num *      |     |  |
| Ctrl+Num * |     |  |
| Ctrl+0     |     |  |
|            |     |  |
|            | F10 |  |
| Shift+Ctrl |     |  |
|            |     |  |
| Ctrl+K     |     |  |

"

.

-

,

:

:

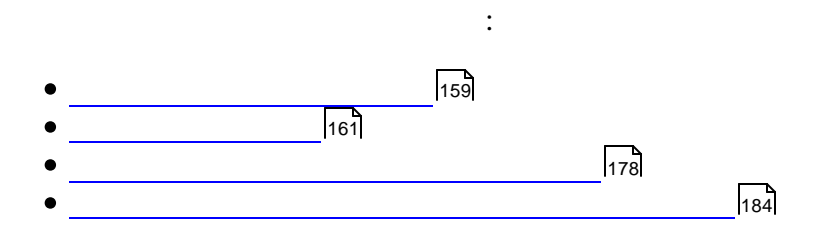

10.1

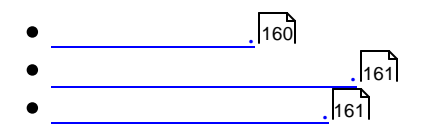

"

«

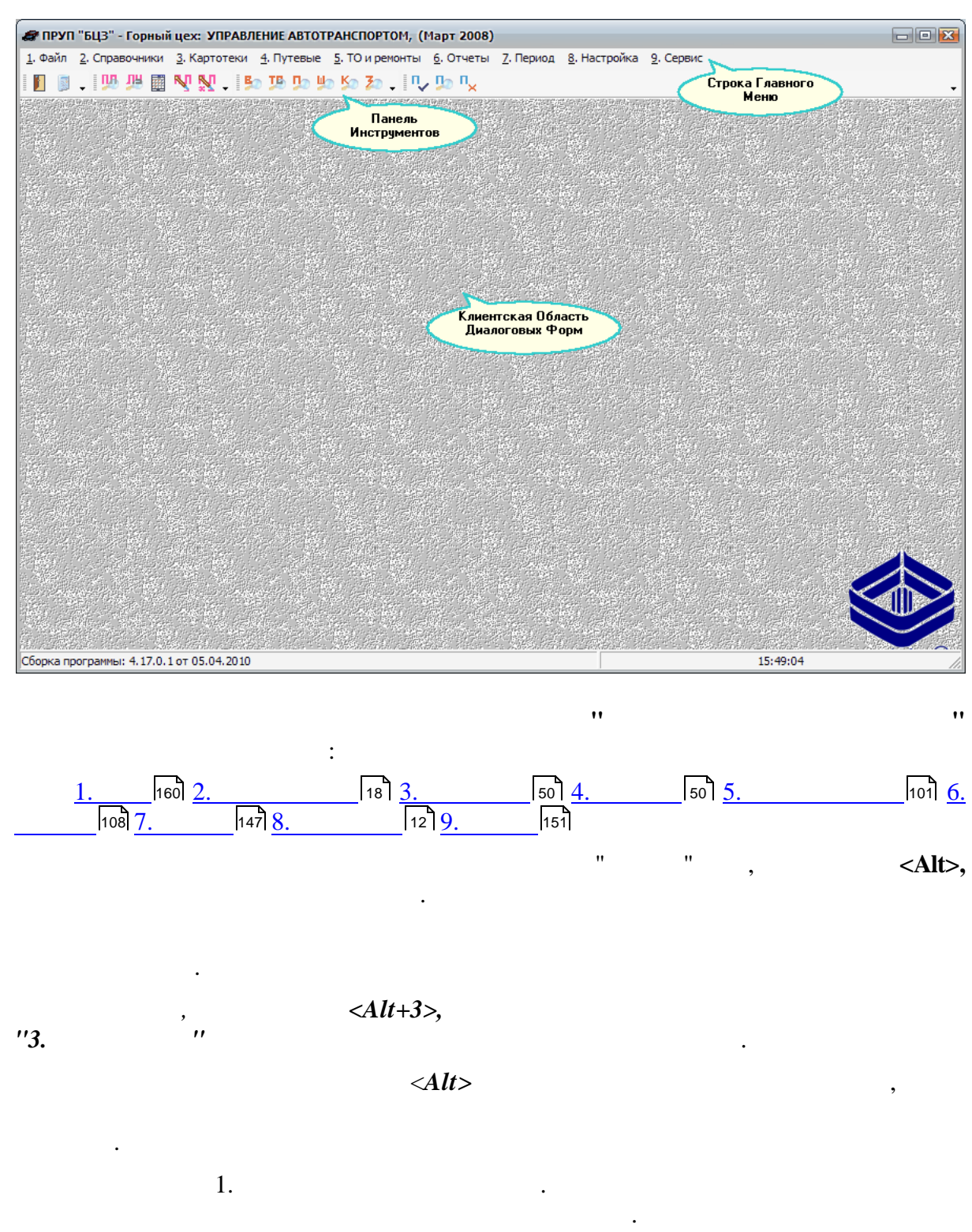

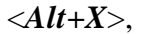

.

| <b>1</b>     |  |
|--------------|--|
| 2            |  |
|              |  |
| N            |  |
| N            |  |
|              |  |
| ₽            |  |
| <b>\$</b>    |  |
| n×           |  |
|              |  |
| <b>\$</b> 20 |  |
| 10           |  |
| <b>\$</b>    |  |
| <b>\$</b>    |  |
| <u>Ko</u>    |  |
| 20           |  |

10.2

,

:

. 178

,

,

"

"

,

,

184

,

|          | a Путевые листы                             |              |                     |                  |             |             | 23         |                      |                                 |              |             |                 |       |             |        |          |
|----------|---------------------------------------------|--------------|---------------------|------------------|-------------|-------------|------------|----------------------|---------------------------------|--------------|-------------|-----------------|-------|-------------|--------|----------|
| Фай      | Файл Редактировать Вид Данные Записи Сервис |              |                     |                  |             |             |            |                      |                                 |              |             |                 |       |             |        |          |
|          | •                                           | ► H   ►*     | 2 K C               |                  | 33          | 🍹 🚡 • 🍸 🛛 Σ | • 🖻 🗟 爹    | i     B <b>!</b>   • | <b>@</b>                        |              |             |                 |       |             |        |          |
|          |                                             |              | Автом               | ашина            |             | Водитель    | D-ma       | 0                    | Дата Дата<br>возврата обработки |              |             | 3/n             |       | Нормо-      | 373400 | *        |
| Ce       | :р. М                                       | l²<br>Fap. N | Γoc. N <sup>±</sup> | Марка            | Tać. N²     | ФИП         | выезда     | возврата             |                                 | за<br>работу | за<br>класс | за<br>экспедир. | общая | смен/ гекта | гектар |          |
|          | 203                                         | 20           | б/н                 | 30-5124          | 16090       | Усевич А.Н. | 12.03.2008 | 12.03.2008           | 09.04.2008                      |              |             |                 |       |             |        |          |
|          | 207                                         | 20           | 6/H                 | 30-5124          | 16090       | Усевич А.Н. | 13.03.2008 | 13.03.2008           | 09.04.2008                      |              |             |                 |       |             |        |          |
| 1        | 211                                         | 20           | 6/н                 | 30-5124          | 16090       | Усевич А.Н. | 14.03.2008 | 14.03.2008           | 09.04.2008                      |              |             |                 |       |             |        |          |
|          | 218                                         | 20           | 6/н                 | 30-5124          | 16090       | Усевич А.Н. | 17.03.2008 | 17.03.2008           | 09.04.2008                      |              |             |                 |       |             |        |          |
| <b>b</b> | 221                                         | 20           | 6/н                 | 30-5124          | 16090       | Усевич А.Н. | 18.03.2008 | 18.03.2008           | 09.04.2008                      |              |             |                 |       |             |        |          |
|          | 224                                         | 20           | 6/н                 | 30-5124          | 16090       | Усевич А.Н. | 19.03.2008 | 19.03.2008           | 09.04.2008                      |              |             |                 |       |             |        |          |
|          | 228                                         | 20           | 6/н                 | 30-5124          | 16090       | Усевич А.Н. | 20.03.2008 | 20.03.2008           | 09.04.2008                      |              |             |                 |       |             |        |          |
|          | 231                                         | 20           | 6/н                 | 30-5124          | 16090       | Усевич А.Н. | 21.03.2008 | 21.03.2008           | 09.04.2008                      |              |             |                 |       |             |        |          |
|          | 235                                         | 20           | б/н                 | 30-5124          | 16090       | Усевич А.Н. | 24.03.2008 | 24.03.2008           | 09.04.2008                      |              |             |                 |       |             |        |          |
|          | 238                                         | 20           | 6/н                 | 30-5124          | 16090       | Усевич А.Н. | 25.03.2008 | 25.03.2008           | 09.04.2008                      |              |             |                 |       |             |        | =        |
|          | 241                                         | 20           | б/н                 | 30-5124          | 16090       | Усевич А.Н. | 26.03.2008 | 26.03.2008           | 09.04.2008                      |              |             |                 |       |             |        |          |
|          | 215                                         | 20           | 6/н                 | 30-5124          | 16090       | Усевич А.Н. | 27.03.2008 | 27.03.2008           | 09.04.2008                      |              |             |                 |       |             |        |          |
|          | 247                                         | 20           | б/н                 | 30-5124          | 16090       | Усевич А.Н. | 28.03.2008 | 28.03.2008           | 09.04.2008                      |              |             |                 |       |             |        |          |
|          | 253                                         | 20           | 6/н                 | 30-5124          | 16090       | Усевич А.Н. | 31.03.2008 | 31.03.2008           | 09.04.2008                      |              |             |                 |       |             |        |          |
|          | 172                                         | 48           | Б/Н                 | K-701            | 15664       | САЛТАНОВ М. | 02.03.2008 | 02.03.2008           | 09.04.2008                      |              |             |                 |       |             |        |          |
|          | 174                                         | 48           | Б/Н                 | K-701            | 15664       | САЛТАНОВ М. | 03.03.2008 | 03.03.2008           | 09.04.2008                      |              |             |                 |       |             |        |          |
|          | 186                                         | 48           | Б/Н                 | K-701            | 15664       | САЛТАНОВ М. | 06.03.2008 | 06.03.2008           | 09.04.2008                      |              |             |                 |       |             |        |          |
|          | 190                                         | 48           | Б/H                 | K-701            | 15664       | САЛТАНОВ М. | 07.03.2008 | 07.03.2008           | 09.04.2008                      |              |             |                 |       |             |        |          |
|          | 196                                         | 48           | Б/Н                 | K-701            | 15664       | САЛТАНОВ М. | 10.03.2008 | 10.03.2008           | 09.04.2008                      |              |             |                 |       |             |        |          |
|          | 200                                         | 48           | Б/H                 | K-701            | 15664       | САЛТАНОВ М. | 11.03.2008 | 11.03.2008           | 09.04.2008                      |              |             |                 |       |             |        |          |
|          | 212                                         | 48           | Б/H                 | K-701            | 15664       | САЛТАНОВ М. | 14.03.2008 | 14.03.2008           | 09.04.2008                      |              |             |                 |       |             |        |          |
|          | 2150                                        | 48           | Б/Н                 | K-701            | 15664       | САЛТАНОВ М. | 15.03.2008 | 15.03.2008           | 09.04.2008                      |              |             |                 |       |             |        |          |
|          | 222                                         | 48           | Б/H                 | K-701            | 15664       | САЛТАНОВ М. | 18.03.2008 | 18.03.2008           | 09.04.2008                      |              |             |                 |       |             |        |          |
|          | 225                                         | 48           | Б/H                 | K-701            | 15664       | САЛТАНОВ М. | 19.03.2008 | 19.03.2008           | 09.04.2008                      |              |             |                 |       |             |        |          |
| <u> </u> | 234                                         | 48           | Б/H                 | K-701            | 15664       | САЛТАНОВ М. | 22.03.2008 | 22.03.2008           | 09.04.2008                      |              |             |                 |       |             |        | <b>.</b> |
| <u> </u> |                                             |              | Descust             | e konnektiinenka | 100 2274000 | E 1         |            |                      |                                 |              |             |                 |       |             |        |          |

,

:

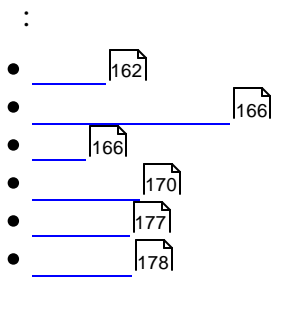

,

.

10.2.1

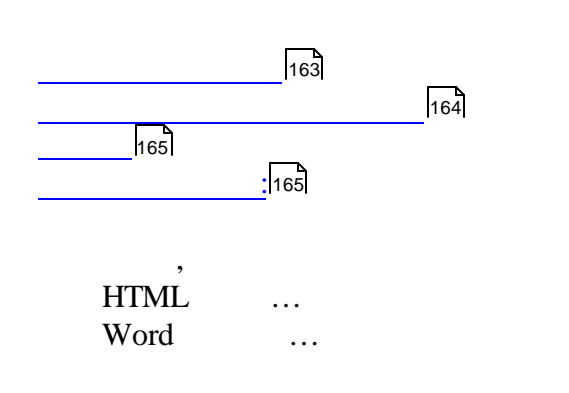

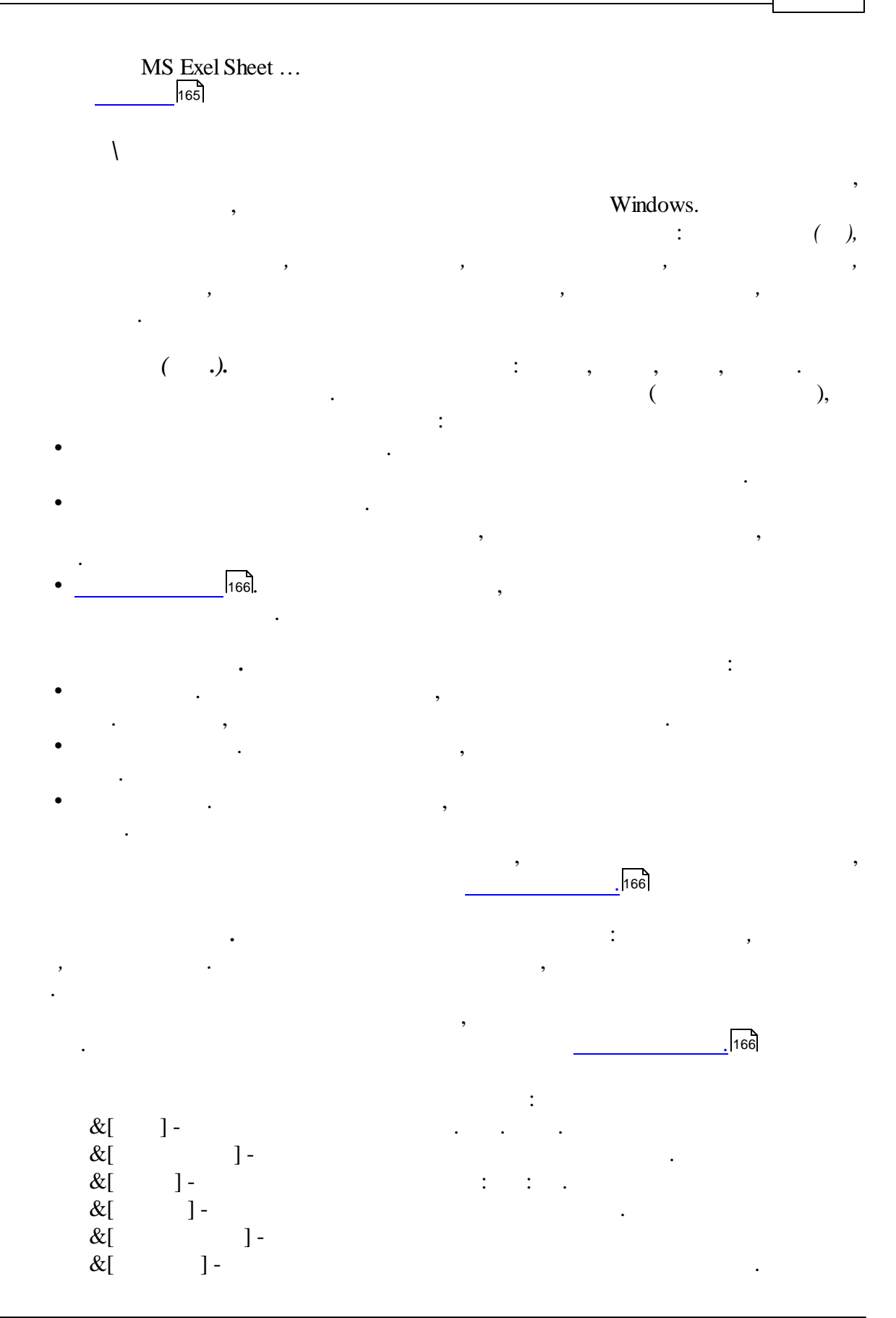

## &[ ] -

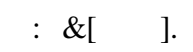

|   | : | &[ | ] | &[ | ]. |
|---|---|----|---|----|----|
| • |   | "  | , | 1  |    |

- •
- •

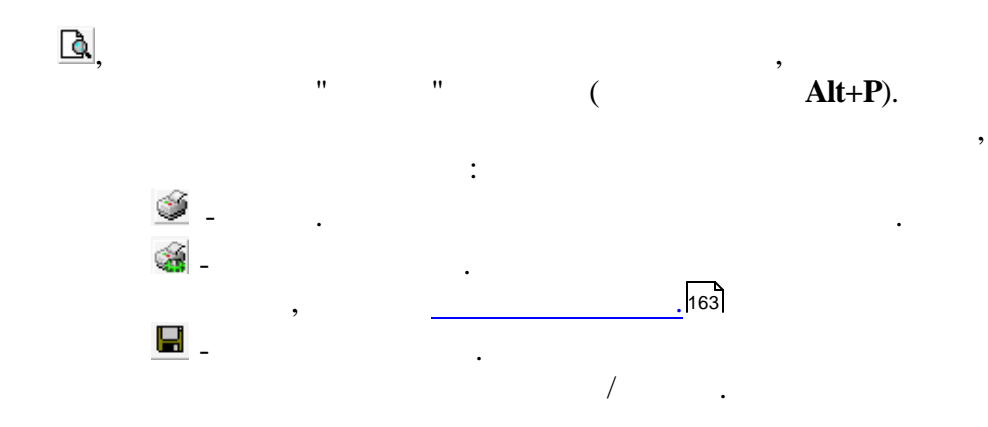

,

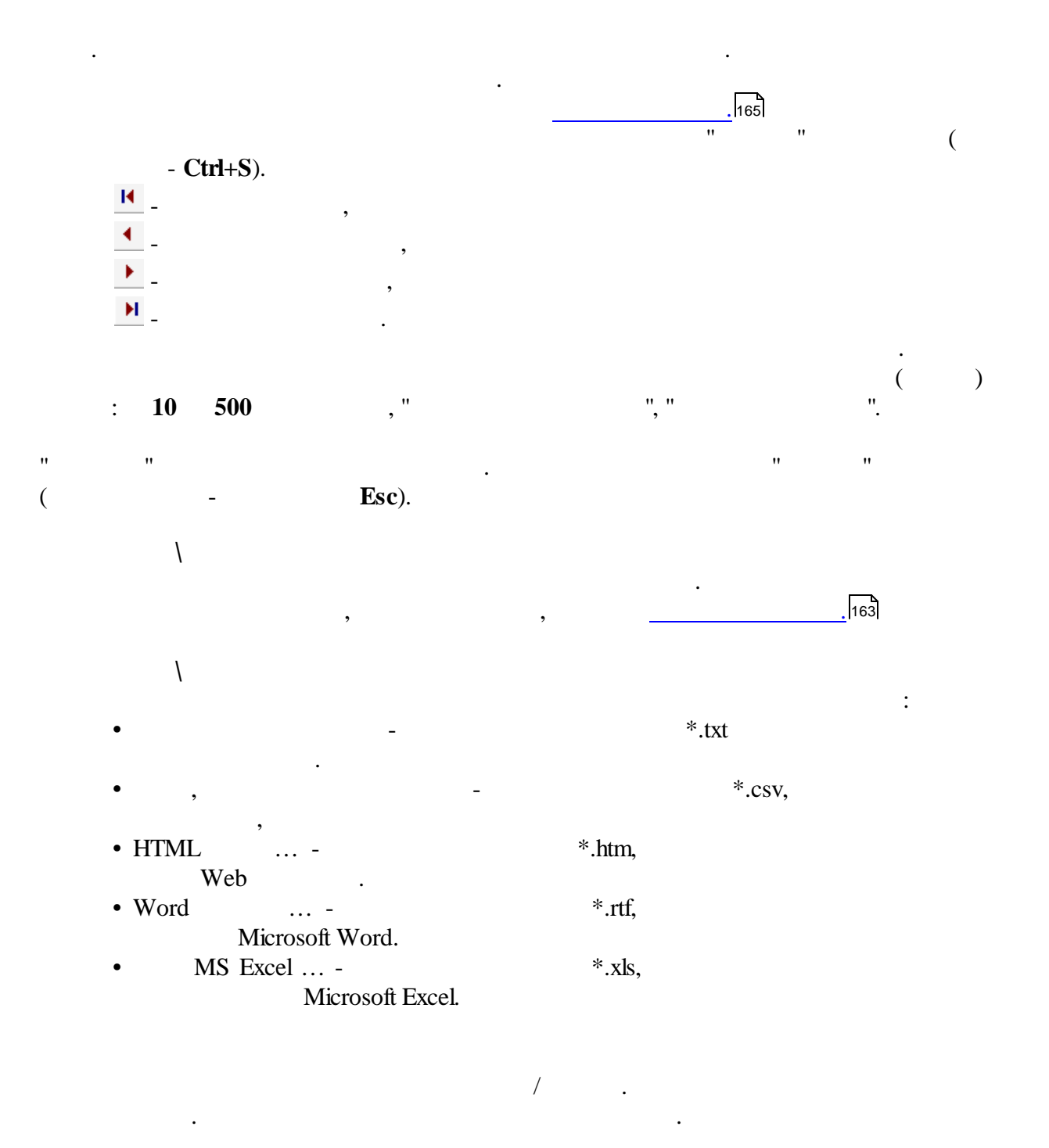

### 10.2.2

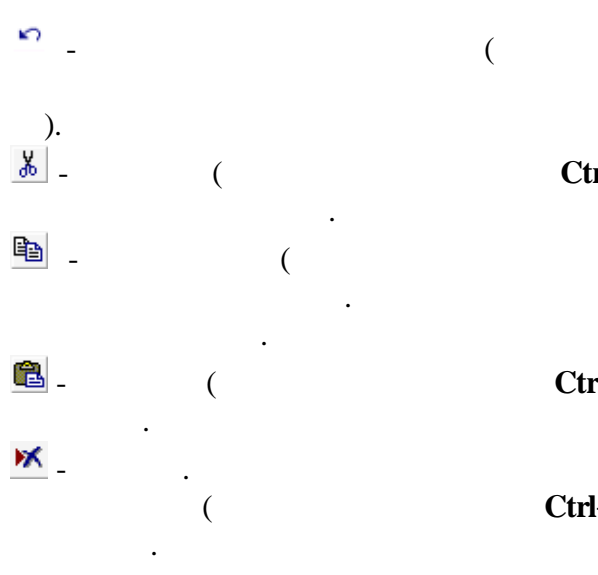

. .

**Ctrl+Z**).

:

Ctrl+X).

Ctrl+C).

Ctrl+V).

Ctrl+A).

#### 10.2.3

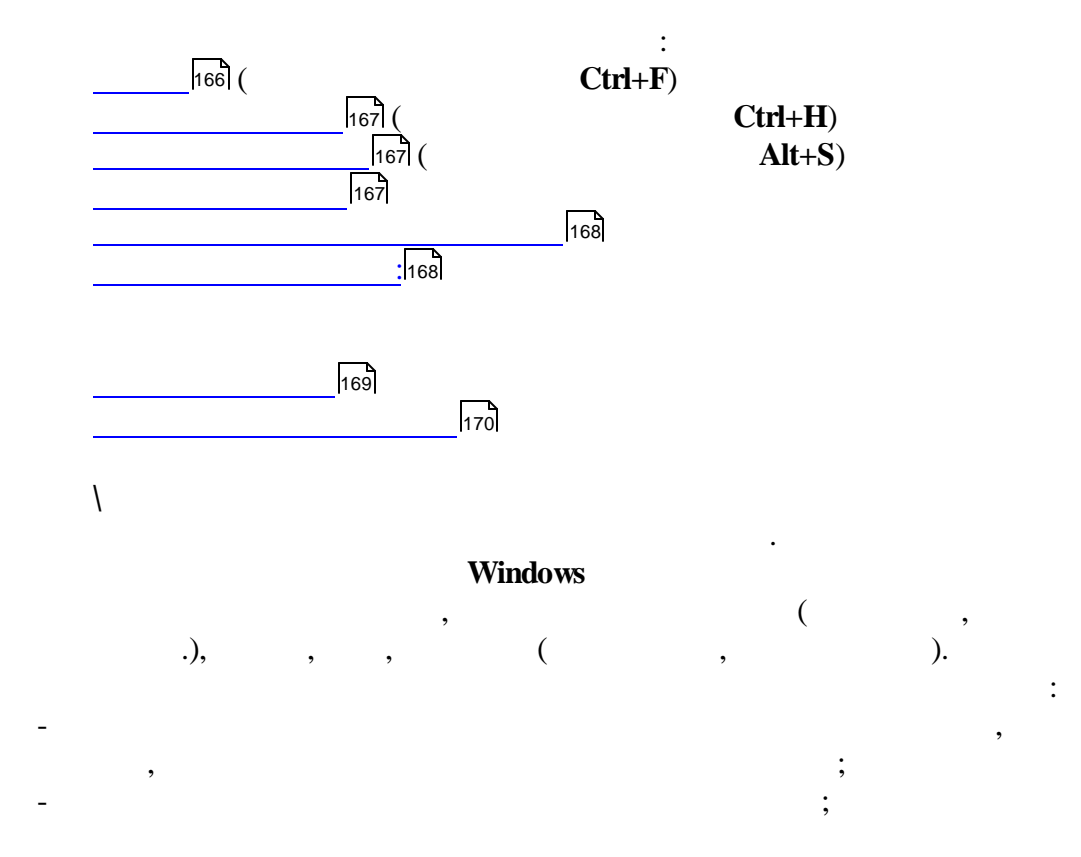

. ١ ١ , , / " ". " ". •• ". ١ . •

## Ctrl,

١

١

.

:

•

|| || || || ||

<u>\_</u>\_\_

×

,

?''

(

••

Enter (

(

".

"

). " ". ")

)

©2010

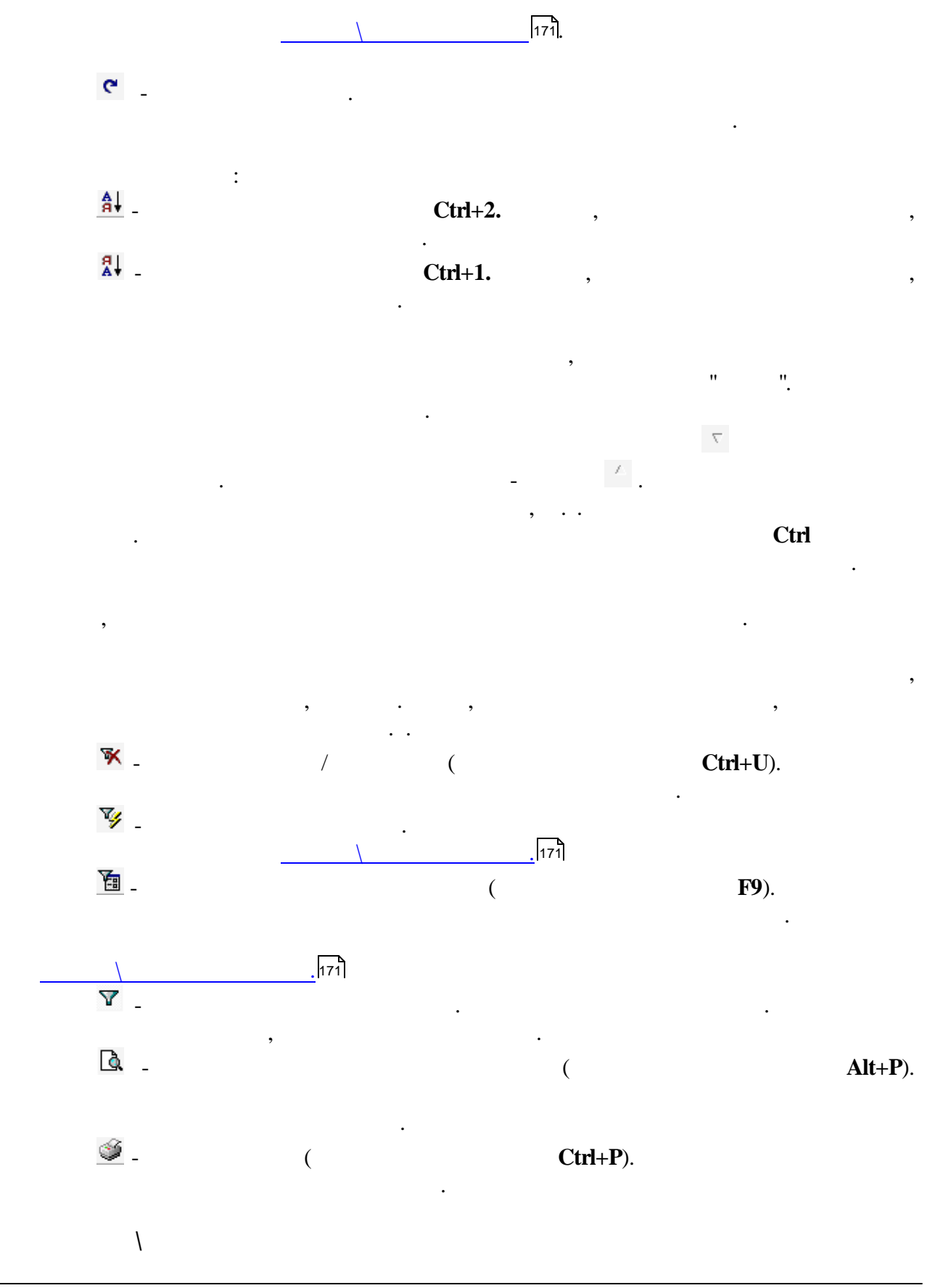

| 170 | " |
|-----|---|
| 170 | " |

- : , ,
- ١ ) " " ( :
- " " " "

## Tab.

• •

,

- : : , ,
- ), ", ( " " .,

# (Ctrl, Alt)

- Ctrl) ( . +. . ( )
  - " " '" "

:

### 10.2.4

: 171 172 172 172

,

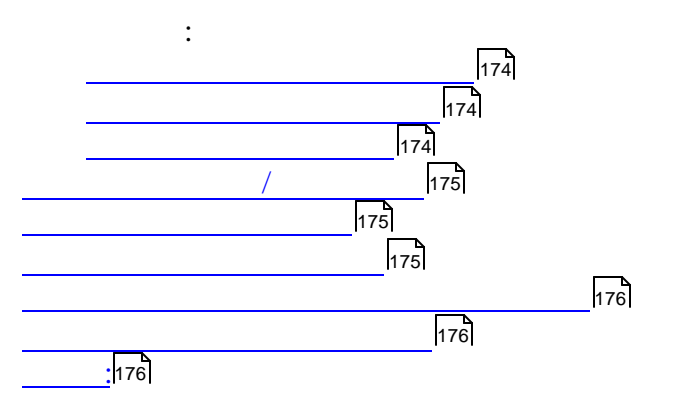

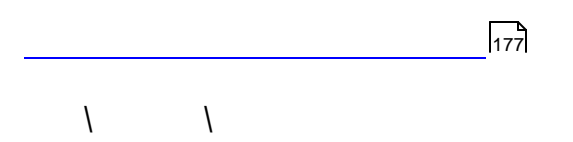

(

"

"

"

(

••

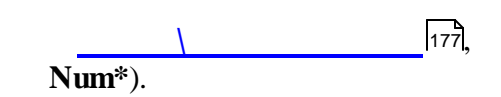

)

171

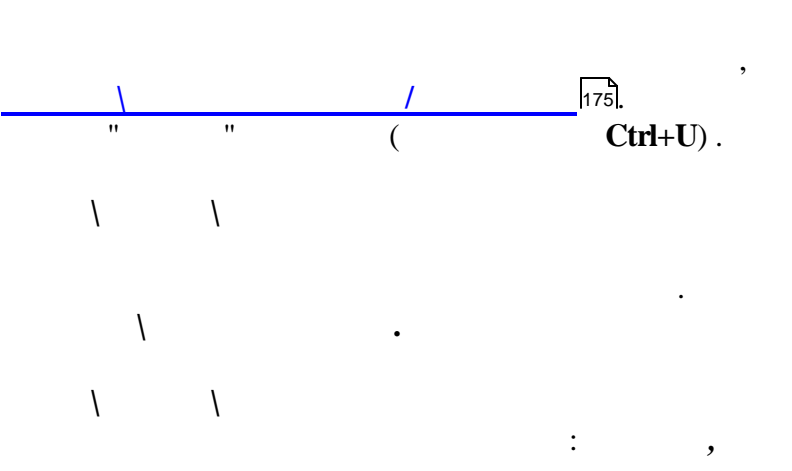

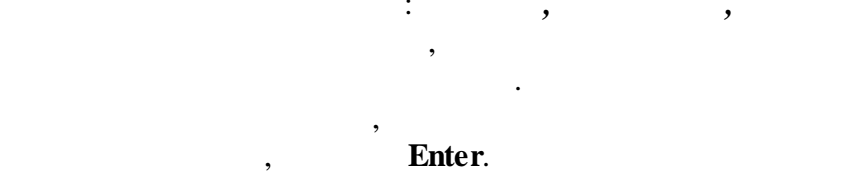

"

",

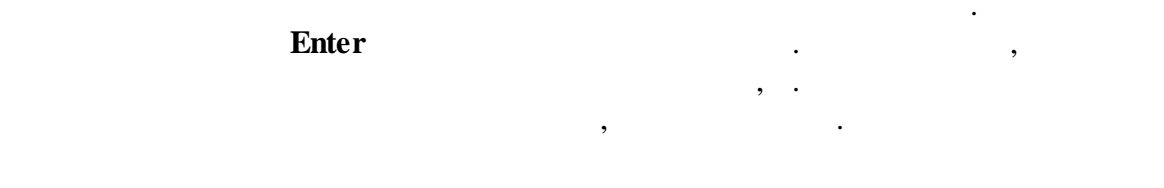

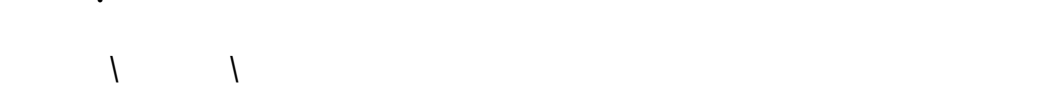

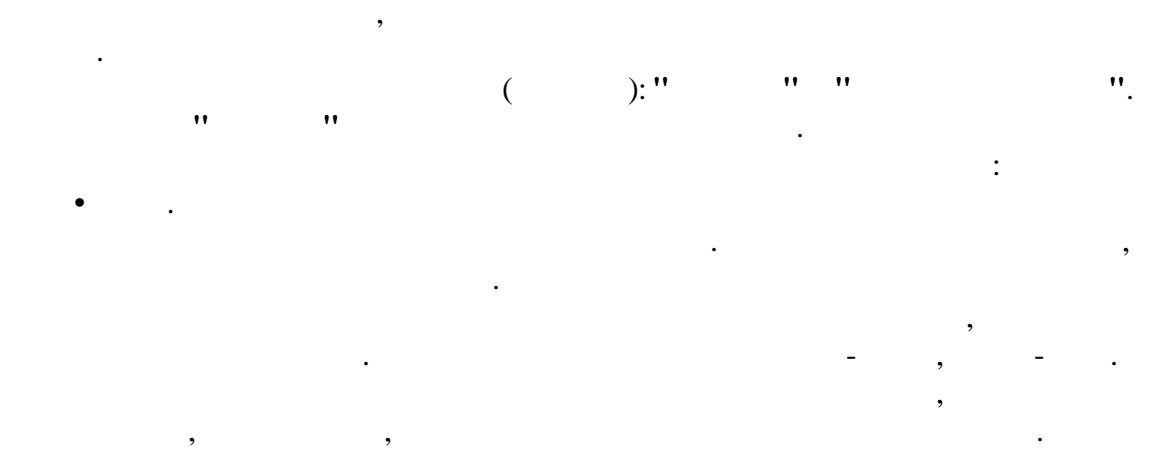

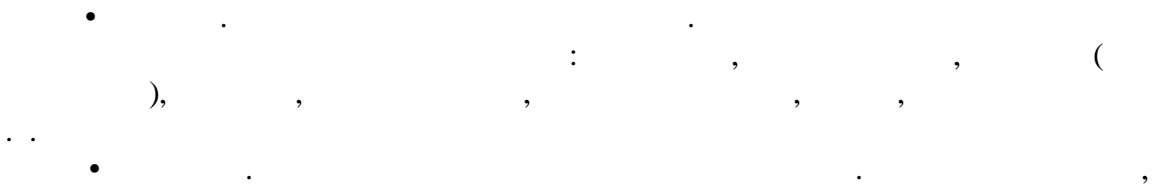

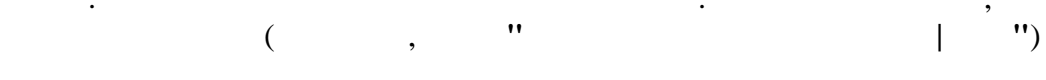

•• " •• •• • " " . . , • " " ( •• " "). " " ".

> ( . ). :

•

| 174 | «             | ».                                    |            |              |
|-----|---------------|---------------------------------------|------------|--------------|
|     |               |                                       | "          | "            |
|     |               | ,<br>                                 | "          |              |
|     | ¥a -          |                                       | ·          |              |
|     | <u> </u>      |                                       |            |              |
|     |               | ,                                     |            |              |
|     |               |                                       | ".         |              |
|     | ",            |                                       | Υ "        |              |
|     | ",            |                                       | <b>x</b> " | /            |
|     |               | ""(                                   | , Ctrl+U), | /            |
|     | 175 <b>].</b> |                                       |            |              |
|     | l             |                                       |            |              |
|     |               | ( ).<br>                              |            | <b>≜</b> ↓ ( |
|     |               | , , , , , , , , , , , , , , , , , , , |            |              |
|     | ·             | "" <b>Ctrl</b> +1)                    |            | <b>₽</b> ↓ ( |
|     |               | ,<br>,                                | ,          |              |
|     |               |                                       |            |              |
|     | :             | :                                     | ,          |              |
|     |               | ()                                    |            |              |
|     |               |                                       | ,          |              |
|     |               | >>                                    |            |              |
|     |               |                                       |            |              |

E

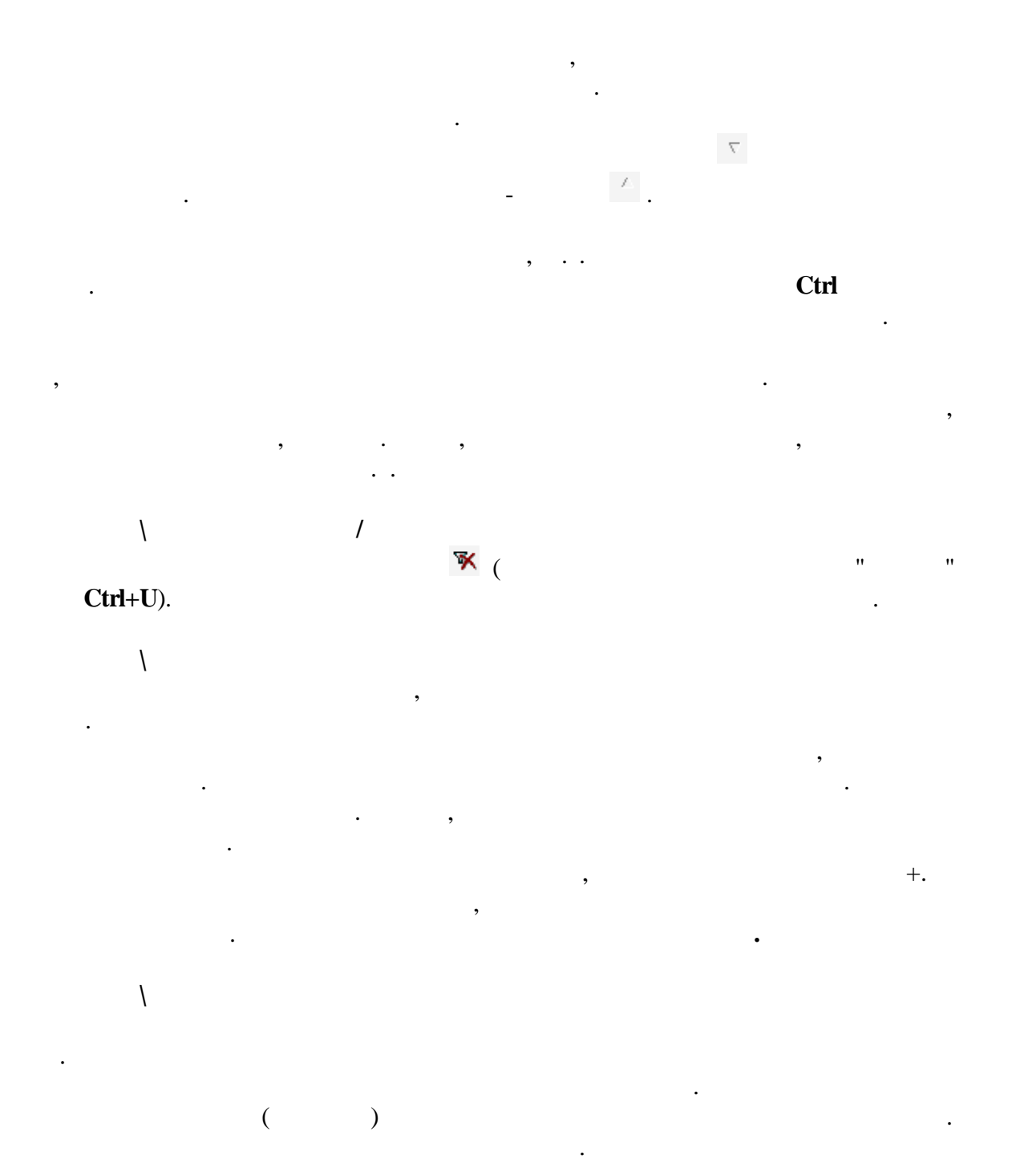

| 176 | «    | ».         |
|-----|------|------------|
|     | -    |            |
|     |      | :          |
| (   | . ). |            |
|     |      | Ι          |
|     |      | ( ) .      |
|     |      |            |
|     |      | - :        |
|     |      |            |
|     |      | <i>۱</i>   |
|     |      | , · ·      |
|     |      | · (<br>) . |
| (   | (),  | , ( / )    |
|     |      | 171        |
|     |      |            |
|     |      |            |
|     |      | : , , , .  |
|     |      |            |
|     |      | · ·        |

.

.

•

,

.

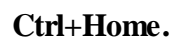

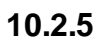

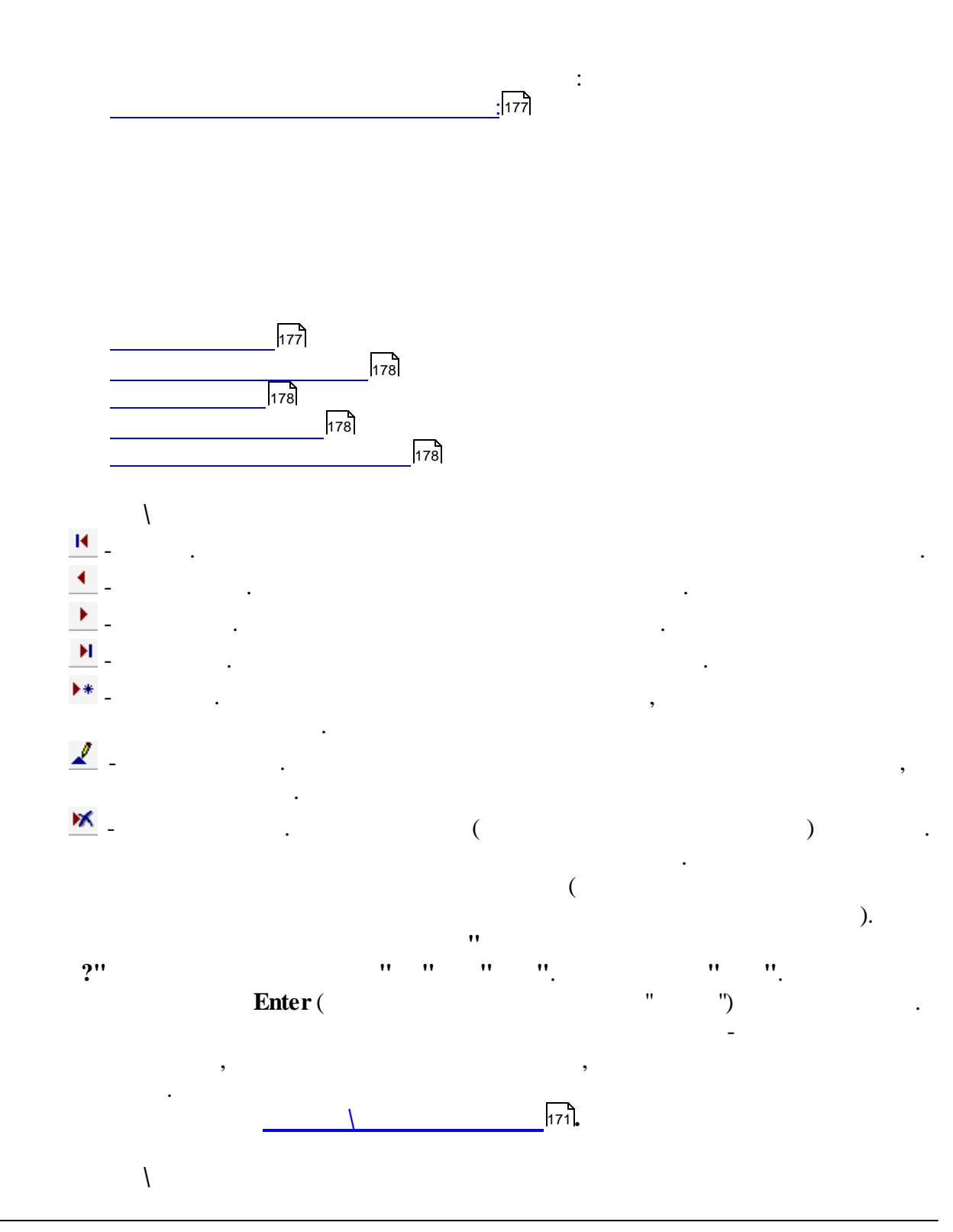

| 178    | «     |             | ». |     |   |         |       |
|--------|-------|-------------|----|-----|---|---------|-------|
|        | ,     |             |    | ,   |   |         |       |
|        |       |             |    | 171 |   |         |       |
|        | l     |             | _  |     | ( | ).<br>/ | 175   |
|        | Ctrl+ | <b>Q</b> ). |    |     | ï |         | (     |
|        | ١     |             |    |     |   |         |       |
|        | ١     |             |    |     |   |         |       |
|        | ١     | ,           |    |     |   |         |       |
| 10.2.6 |       |             |    |     |   |         |       |
|        |       | 151         |    |     | : |         |       |
|        |       | .).         |    |     |   | ,       | , , , |
| 10.3   |       |             |    |     |   |         |       |

.

,

,

.

|   | 🥔 Справочник объектов учета затрат 🕞 🗖 🗖    |      |                 |                                      |       |  |  |  |
|---|---------------------------------------------|------|-----------------|--------------------------------------|-------|--|--|--|
| Φ | Файл Редактировать Вид Данные Записи Сервис |      |                 |                                      |       |  |  |  |
|   | H                                           |      | ► <b>►</b>   ►* | 🖌 📈 🥙 🗁 🛍 🗮 🗢 🔶 📗 📰 👌 🛣 🗮 🥦 🗮 Σ      | - 🖪 🍏 |  |  |  |
|   | Запись является Наименование объекта учета  |      |                 |                                      |       |  |  |  |
| Þ | Ĉ.                                          | 101  |                 | Зона №1                              |       |  |  |  |
|   |                                             | 7    |                 | Харьковская, 16                      |       |  |  |  |
|   | ۵                                           | 1    |                 | Батаническая, 4                      | =     |  |  |  |
|   | 8                                           | - 3  | Запись явл      | яется                                |       |  |  |  |
|   | Ċ                                           | - np | остым эле       | ментом                               |       |  |  |  |
|   | ۵                                           | 14   |                 | пр Партизанский 104а                 |       |  |  |  |
|   |                                             | 9    |                 | Машиностроителей, 11                 |       |  |  |  |
|   |                                             | 8    |                 | Гурского, 17                         |       |  |  |  |
|   | ۵                                           | 12   |                 | 2ой велосипедный пер,4а              |       |  |  |  |
|   |                                             | 6    |                 | Иерусалимская, 11                    |       |  |  |  |
|   |                                             | 5    |                 | Солтыса, 26                          |       |  |  |  |
|   |                                             | 4    |                 | Долгобродская, 39а                   |       |  |  |  |
|   |                                             | 3    |                 | В. Хоружей, 26а                      |       |  |  |  |
|   |                                             | 2    |                 | Батаническая, 4а                     | -     |  |  |  |
|   |                                             |      |                 | Просмотр/корректировка 14 записей 17 | //    |  |  |  |

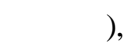

,

.

( :

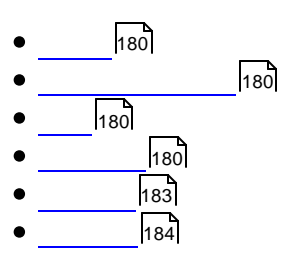

.

,

,

179

(

,

)

:

| 180    | «   |       | ».                              |     |     |
|--------|-----|-------|---------------------------------|-----|-----|
| 10.3.1 | J   |       |                                 |     | 162 |
| 10.3.2 |     |       |                                 |     |     |
| 10.3.3 | 166 |       |                                 |     | 166 |
| 10.3.4 |     | _     |                                 | :   |     |
|        |     | 181]: | 181)<br>[181]<br>[181]          |     |     |
|        |     | 1     | 182<br>182<br>182<br>182<br>182 | 182 |     |
|        |     |       | 182]<br>182]<br>182]            | 182 |     |

/

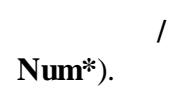

١

©2010

"

••

"

(
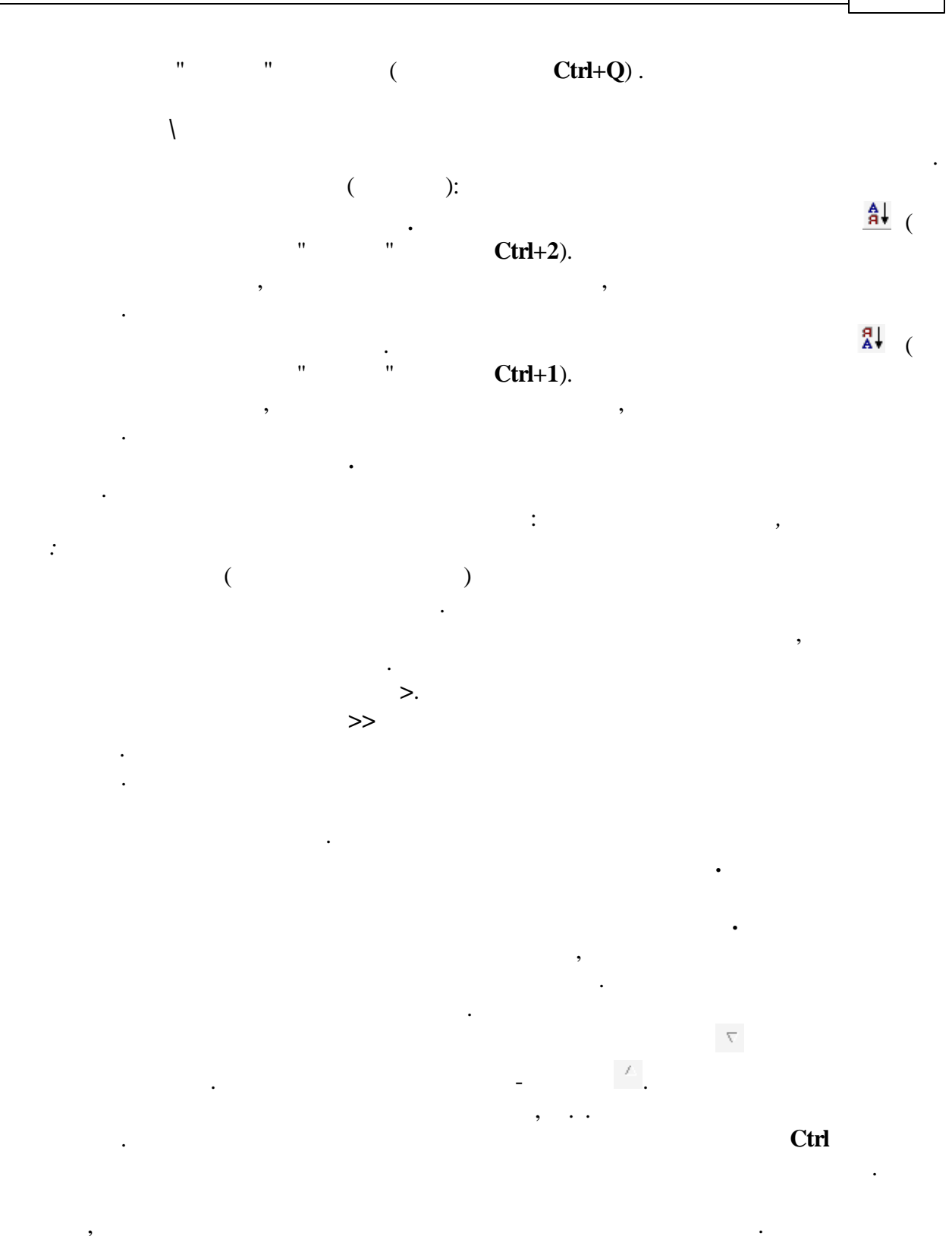

,

,

,

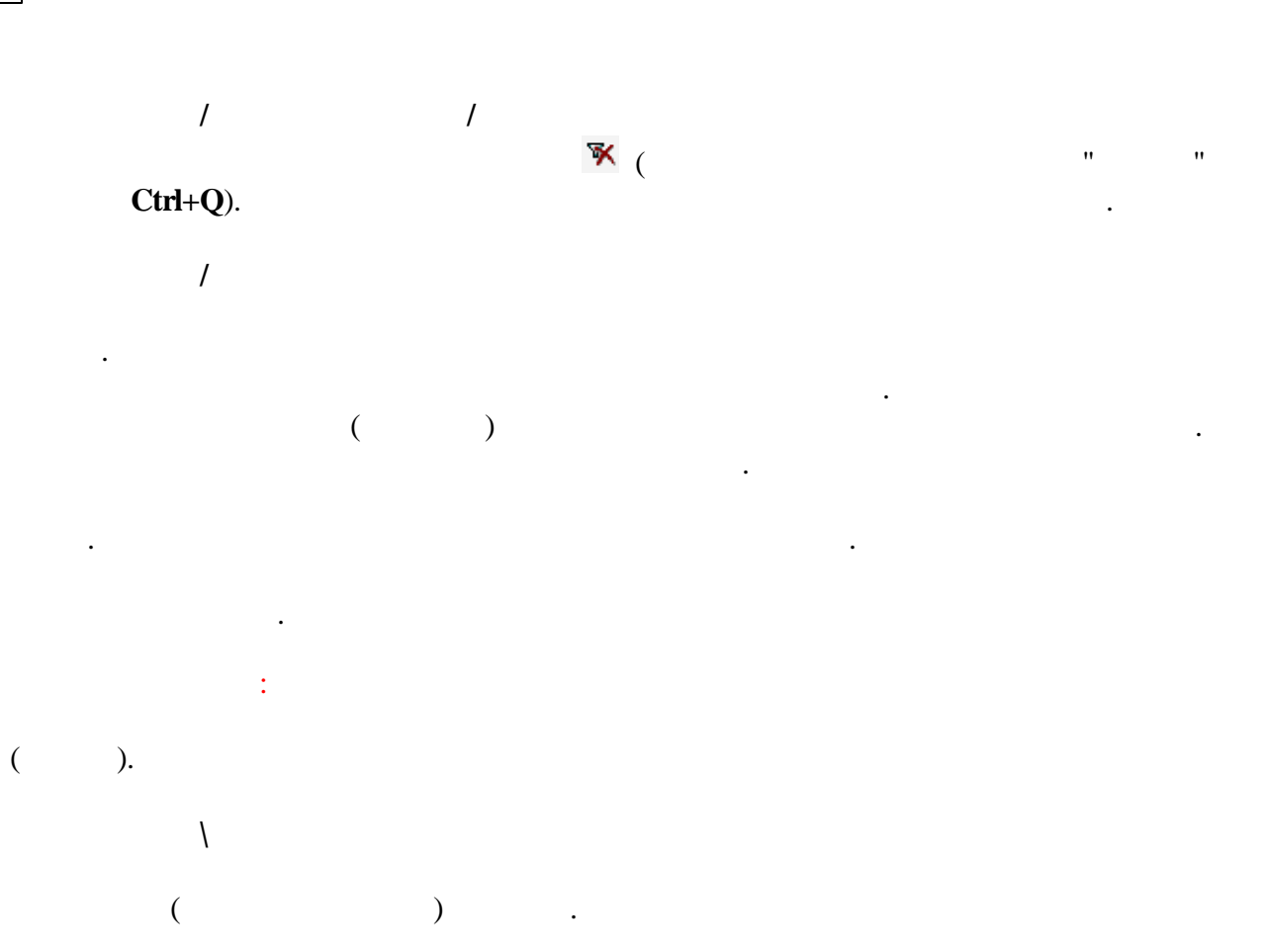

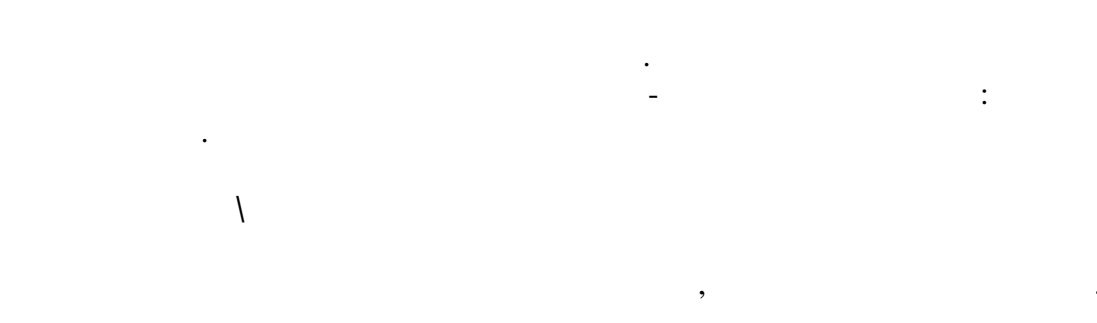

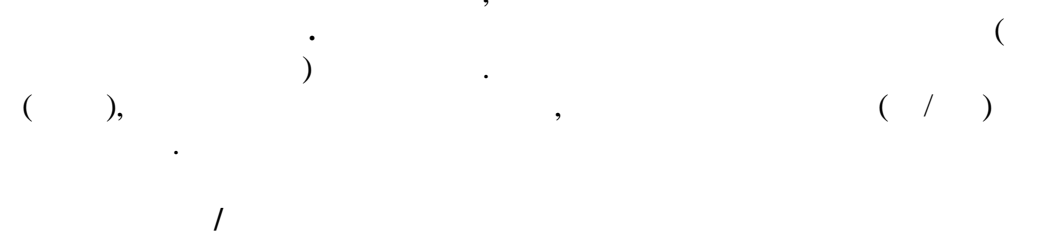

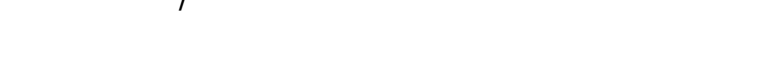

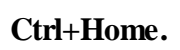

177

,

## 10.3.5

.

| <u>ک</u> | ,<br>,                                                     | ( ),                                     |
|----------|------------------------------------------------------------|------------------------------------------|
| ,        | R                                                          |                                          |
|          | <i>—</i> .                                                 | 6                                        |
|          |                                                            |                                          |
|          | <u> </u>                                                   |                                          |
| ,        |                                                            | / / .                                    |
|          |                                                            | ,                                        |
| ·        | ,                                                          |                                          |
|          |                                                            |                                          |
|          | ".<br>Выберите группу, куда пер<br>Сделать группу корневой | енести данные 🔯                          |
|          | Код группы                                                 | Наименование группы                      |
|          | ▶ ⊡ 101                                                    | Зона №1                                  |
|          | 10                                                         | Машерова, 5                              |
|          | 13                                                         | пер, Кооперативный 12                    |
|          | 11                                                         | Партизанский, 6                          |
|          | 7                                                          | Харьковская, 16                          |
|          | 1                                                          | Батаническая, 4                          |
|          | 16                                                         | Козлова 22                               |
|          | 15                                                         | Кульман,29                               |
|          |                                                            | пр Партизанский 104а                     |
|          |                                                            | машиностроителей, II<br>Бироково, 17     |
|          |                                                            | гурского, ти<br>2ой, ведосиледный дер 4а |
|          |                                                            |                                          |
|          |                                                            |                                          |

"

"

•

| 184 | « | ». |  |
|-----|---|----|--|
|     |   |    |  |

10.3.6

10.4

,

| <i>🕼</i> Карточка водителя  |                           |
|-----------------------------|---------------------------|
| Файл Редактировать Вид Опер | рации Сервис              |
| 📗 🔚 Сохранить и закрыть 📕 🛛 | ▋     ♠ - ♥ - 🔕           |
| Табельный № 02067           | Проф. водителя Водитель 😬 |
| ФИО водителя Сербенков А.Л  | 1                         |
| Подразделение               |                           |
| Водит. 307842               | Классность 2              |
| достоверение                | % надбавки                |
| Лицензия                    | Дата присвоен, 💌          |
| Частота прохождения мед. о  | бследования               |
| Адрес                       |                           |
| Телефон                     | Категории                 |
| Стаж с 23.10.2003           |                           |
|                             |                           |

:

:

178

,

| 📕 Сохранить и закрыть |   | Ctrl+A      |
|-----------------------|---|-------------|
| E                     |   | Shift+Enter |
|                       | • |             |
|                       |   | Ctrl+S      |
| • •                   |   | Ctrl+[      |
|                       |   |             |
|                       | " |             |
| <b>▼ ▼</b>            | • | Ctrl+]      |
|                       | · |             |
|                       | " |             |

:

,

ESC

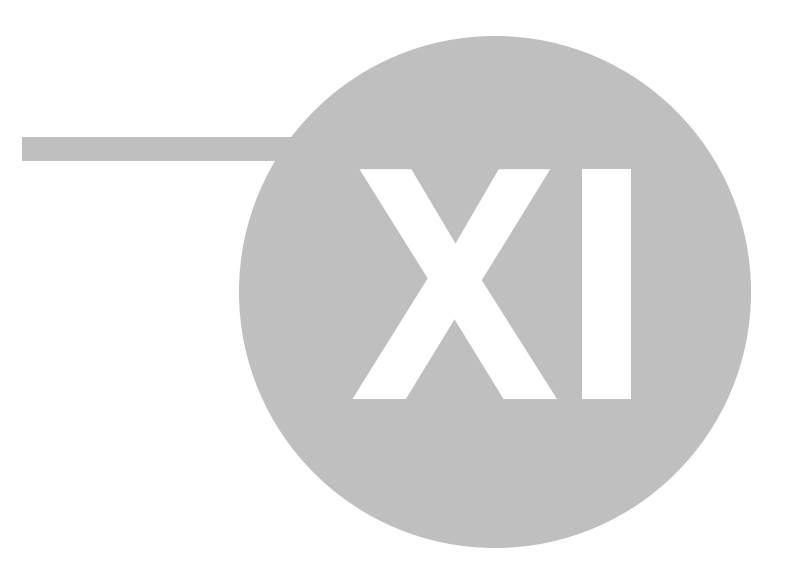

11 187 189 : 11.1 : ! ") " ( ) " ( ) ( " " ( "),

. 1. . :

, , , , .

2. .

,

.

| 188 | «  | ».          |            |
|-----|----|-------------|------------|
| L   |    |             |            |
|     | ,  |             |            |
|     |    |             |            |
|     | 3. |             |            |
|     |    |             |            |
|     |    | ,<br>- )    | (          |
|     |    | · · ·       |            |
|     | 4. |             |            |
|     |    |             |            |
|     |    | · ,         |            |
|     | ,  |             |            |
|     |    |             |            |
|     | 5. |             |            |
|     |    |             | ,          |
|     | 6  |             |            |
|     | 0. |             |            |
|     |    |             | MICROSOFT. |
|     |    | ,           |            |
|     |    | ,           | ,          |
|     |    | ,<br>,<br>, | ,          |

7.

,

©2010

-

:

),

11.2

,

8.

9.

: 220033, . . 11/308 : +8 (375) (17) 298-38-24 +8 (375) (17) 298-38-24 +8 (375) (17) 289-10-44 +8 (375) (17) 206-50-91 +8 (375) (17) 298-10-98 +8 (375) (29) 667-23-34 +8 (375) (29) 689-10-44 :+ 8 10 (375) (17) 289-10-44

,

:

e-mail: profit@profit-minsk.com

: <u>www.profit-minsk.com</u>

:

e-mail: mihass@profit-minsk.com

| 192 | « | ». |  |
|-----|---|----|--|
|     |   |    |  |

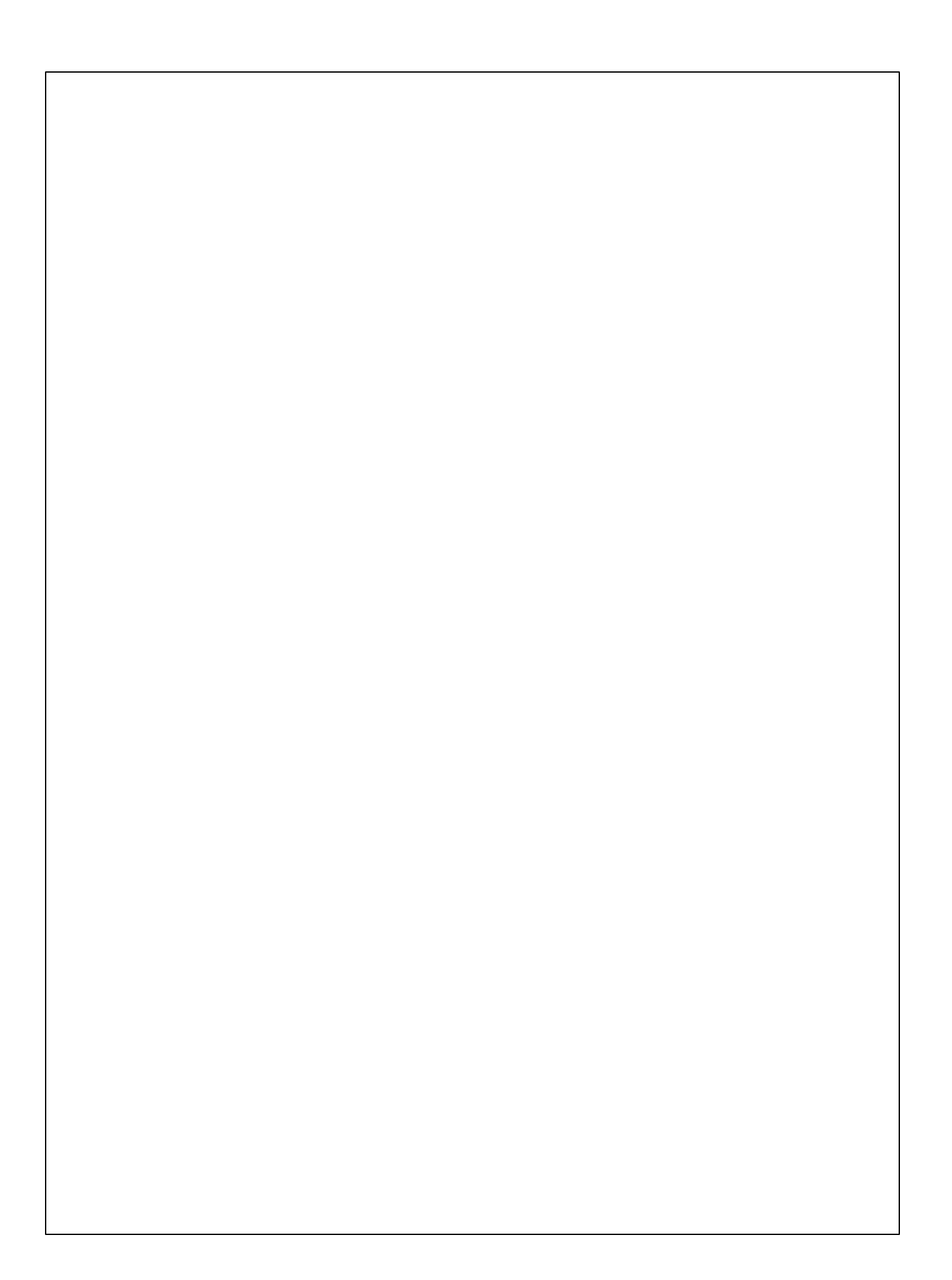